# The Official City of Detroit Website

http://www.detroitmi.gov Editor Training Manual

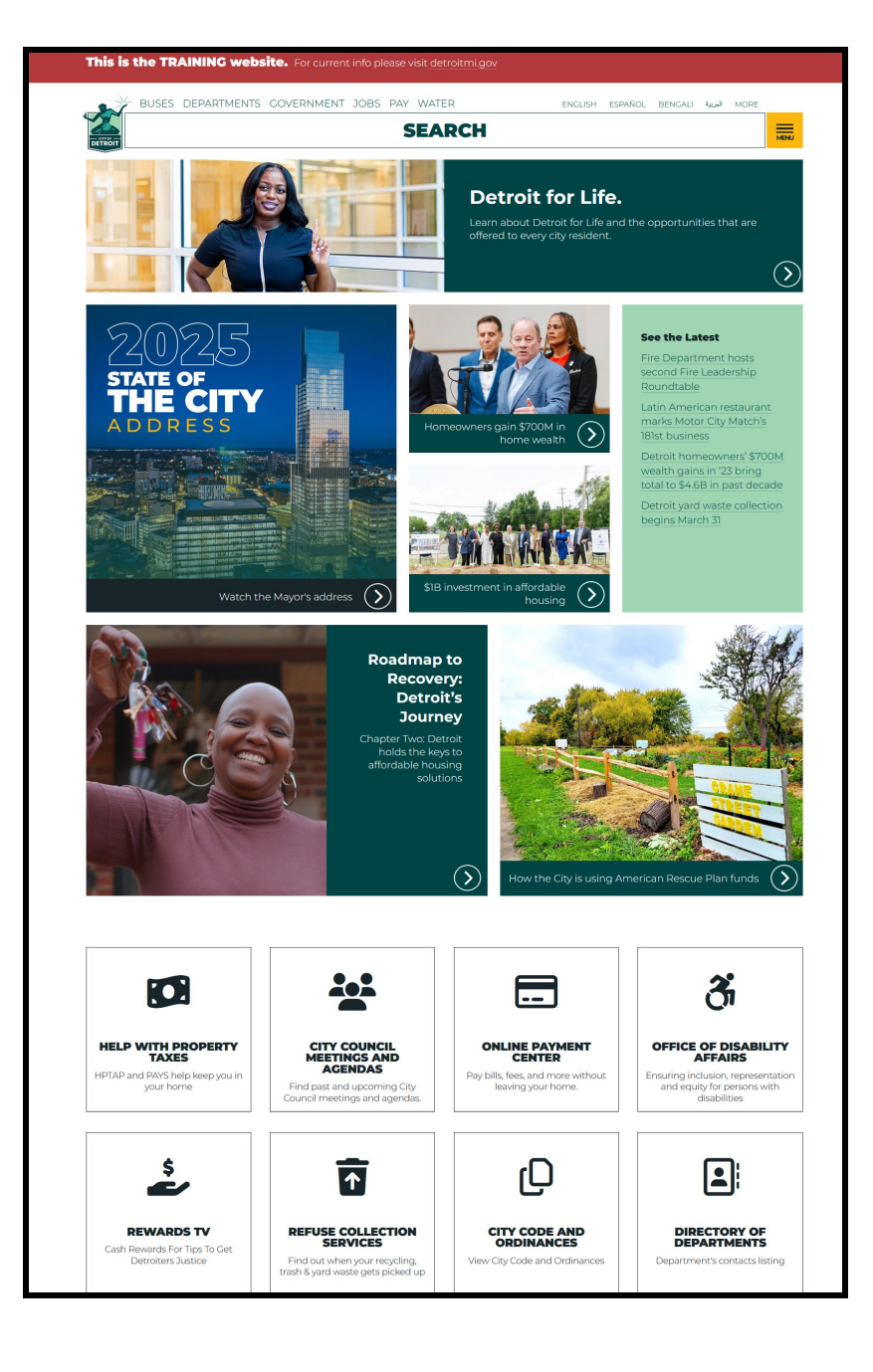

Notes:

# **Table of Contents**

| City of Detroit Web Site Home Page                                                                                                    | 6                                                                                                    |
|----------------------------------------------------------------------------------------------------|----------------------------------------------------------------------------------------------------|
| Logging into the City of Detroit Website Content Management System                                                                                                    | 7                                                                                                    |
| Live Site                                                                                                    | 7                                                                                                    |
| Training Site                                                                                                    | 7                                                                                                    |
| Forgotten Password                                                                                                    | 10                                                                                                    |
| Logging Off the City of Detroit Website Content Management System                                                                                                    | 14                                                                                                    |
| Important Information                                                                                                    | 15                                                                                                    |
| Content Editor Dashboard                                                                                                    | 16                                                                                                    |
| Changing Your Password                                                                                                    | 19                                                                                                    |
| Add Content – Contact                                                                                                    | 21                                                                                                    |
| Overview                                                                                                    | 21                                                                                                    |
| Add Content – Contact – Person                                                                                                    | 21                                                                                                    |
| Add Content – Contact – Phone                                                                                                    | 27                                                                                                    |
| Add Content – Contact – Email                                                                                                    | 31                                                                                                    |
| Add Content – Contact – Website                                                                                                    | 35                                                                                                    |
| Add Content – Events                                                                                                    |                                                                                                    |
| Overview                                                                                                    |                                                                                                    |
| Add Events - Event                                                                                                    |                                                                                                    |
| Add Events - Meetings                                                                                                    | 45                                                                                                    |
| Add Content – FAQ                                                                                                    | 58                                                                                                    |
|                                                                                                    |                                                                                                    |
| Add Content – Location                                                                                                    | 63                                                                                                    |
| Add Content – Location<br>Add Content – News                                                                                                    | 63<br>66                                                                                                    |
| Add Content – Location<br>Add Content – News<br>Add Content – Related Link                                                                                                    | 63<br>66<br>72                                                                                                    |
| Add Content – Location<br>Add Content – News<br>Add Content – Related Link<br>Overview                                                                                                    | 63<br>66<br>72<br>72                                                                                                    |
| Add Content – Location<br>Add Content – News<br>Add Content – Related Link<br>Overview<br>Add Content – Related Link - External                                                                                                    | 63<br>66<br>72<br>72<br>72                                                                                                 |
| Add Content – Location<br>Add Content – News<br>Add Content – Related Link<br>Overview<br>Add Content – Related Link - External<br>Add Content – Related Link - Internal                                                                                                    | 63<br>66<br>72<br>72<br>72<br>75                                                                                           |
| Add Content – Location         Add Content – News         Add Content – Related Link         Overview         Add Content – Related Link - External         Add Content – Related Link - External         Add Content – Related Link - Internal         Add Content – Related Link - Internal                                                                                                    | 63<br>66<br>72<br>72<br>72<br>75<br>78                                                                                     |
| Add Content – Location         Add Content – News         Add Content – Related Link         Overview         Add Content – Related Link - External         Add Content – Related Link - Internal         Add Content – Related Link - Internal         Overview         Overview                                                                                                    | 63<br>66<br>72<br>72<br>72<br>75<br>78<br>78                                                                               |
| Add Content – Location         Add Content – News         Add Content – Related Link         Overview         Add Content – Related Link - External         Add Content – Related Link - Internal         Add Content – Related Link - Internal         Overview         Add Content – Document         Overview         Add Content – Documents - Internal                                                                                                    | 63<br>66<br>72<br>72<br>72<br>75<br>78<br>78<br>78                                                                         |
| Add Content – Location         Add Content – News         Add Content – Related Link         Overview         Add Content – Related Link - External         Add Content – Related Link - Internal         Add Content – Related Link - Internal         Add Content – Document         Overview         Add Content – Documents - Internal         Add Content – Documents - External                                                                                                    | 63<br>66<br>72<br>72<br>75<br>78<br>78<br>78<br>78<br>87                                                                   |
| Add Content – Location         Add Content – News         Add Content – Related Link         Overview         Add Content – Related Link - External         Add Content – Related Link - Internal         Add Content – Related Link - Internal         Overview         Add Content – Document         Overview         Add Content – Documents - Internal         Add Content – Documents - External         Add Content – Form                                                                                                    | 63<br>66<br>72<br>72<br>75<br>78<br>78<br>78<br>78<br>87<br>90                                                             |
| Add Content – Location         Add Content – News         Add Content – Related Link         Overview         Add Content – Related Link - External         Add Content – Related Link - Internal         Add Content – Document         Overview         Add Content – Documents - Internal         Add Content – Documents - External         Add Content – Documents - Internal         Overview         Add Content – Documents - External                                                                                                    | 63<br>66<br>72<br>72<br>72<br>75<br>78<br>78<br>78<br>78<br>78<br>78<br>78<br>790<br>90                                    |
| Add Content – Location         Add Content – News         Add Content – Related Link         Overview.         Add Content – Related Link - External         Add Content – Related Link - Internal         Add Content – Document.         Overview.         Add Content – Documents - Internal         Add Content – Documents - External         Overview.         Add Content – Documents - Internal         Add Content – Form         Overview.                                                                                                    | 63<br>66<br>72<br>72<br>72<br>75<br>78<br>78<br>78<br>78<br>87<br>90<br>90<br>90                                           |
| Add Content – Location         Add Content – News         Add Content – Related Link         Overview         Add Content – Related Link - External         Add Content – Related Link - Internal         Add Content – Document         Overview         Add Content – Documents - Internal         Add Content – Documents - External         Add Content – Documents - Internal         Add Content – Form         Overview         Add Content – Form         Overview         Add Content – Form         Overview         Add Content – Forms – Internal                                                                                                    | 63<br>66<br>72<br>72<br>72<br>75<br>78<br>78<br>78<br>78<br>78<br>78<br>78<br>                                             |
| Add Content – Location         Add Content – News         Add Content – Related Link         Overview.         Add Content – Related Link - External         Add Content – Related Link - Internal         Add Content – Related Link - Internal         Add Content – Document.         Overview.         Add Content – Documents - Internal         Add Content – Documents - External         Add Content – Form         Overview.         Add Content – Form         Overview.         Add Content – Forms - Internal         Add Content – Forms – Internal                                                                                                    | 63<br>66<br>72<br>72<br>72<br>75<br>78<br>78<br>78<br>78<br>78<br>78<br>                                                   |
| Add Content – Location         Add Content – News         Add Content – Related Link         Overview         Add Content – Related Link - External         Add Content – Related Link - External         Add Content – Related Link - Internal         Add Content – Document         Overview         Add Content – Documents - Internal         Add Content – Documents - External         Add Content – Form         Overview         Add Content – Form         Overview         Add Content – Forms - Internal         Add Content – Forms - Internal         Add Content – Forms - Internal         Add Content – Forms - Internal         Add Content – Forms - Internal         Add Content – Forms - Internal         Add Content – Forms - Internal                                                         | 63<br>66<br>72<br>72<br>72<br>75<br>78<br>78<br>78<br>78<br>78<br>78<br>78<br>78<br>90<br>90<br>90<br>90<br>95<br>98<br>98 |
| Add Content – Location         Add Content – News         Add Content – Related Link         Overview.         Add Content – Related Link - External         Add Content – Related Link - Internal         Add Content – Related Link - Internal         Add Content – Document.         Overview.         Add Content – Documents - Internal         Add Content – Documents - External         Add Content – Form         Overview.         Add Content – Form .         Overview.         Add Content – Form s - Internal - Smartsheet         Add Content – Forms – External         Add Content – Forms – External         Add Content – Forms – External                                                                                                    |                                                                                                    |
| Add Content – Location         Add Content – News         Add Content – Related Link         Overview.         Add Content – Related Link - External         Add Content – Related Link - Internal         Add Content – Related Link - Internal         Add Content – Document.         Overview.         Add Content – Documents - Internal         Add Content – Documents - External         Add Content – Documents - External         Add Content – Form         Overview.         Add Content – Form s - Internal         Add Content – Forms - Internal         Add Content – Forms - External         Add Content – Forms - Internal - Smartsheet         Add Content – Forms - External         Add Content – Forms - External         Add Content – Forms - External         Add Content – Forms - External |                                                                                                    |
| Add Content – Location         Add Content – News         Add Content – Related Link         Overview.         Add Content – Related Link - External         Add Content – Related Link - Internal         Add Content – Document.         Overview.         Add Content – Documents - Internal         Add Content – Documents - External         Add Content – Documents - External         Add Content – Form         Overview.         Add Content – Forms - Internal         Add Content – Forms – Internal         Add Content – Forms – Internal         Add Content – Forms – Internal         Add Content – Forms – Internal         Add Content – Forms – Internal         Add Content – Forms – External         Add Content – Forms – Internal -Smartsheet         Add Content – Forms – External          |                                                                                                    |

| Add Content – Videos                                  |     |
|-------------------------------------------------------|-----|
| Add Content – Images                                  |     |
| Overview                                              | 114 |
| Add Content – Images to System                        | 114 |
| Add Content – Images to Events                        |     |
| Add Content – Images Within Pages                     |     |
| Add Content – New Pages, Action Buttons and Images    |     |
| Media Service Requests                                |     |
| Service Desk Portal                                   |     |
| Editing Content - Contacts                            |     |
| Editing Content – Events / Meeting                    | 147 |
| Editing Content - FAQs                                |     |
| Editing Content - Location                            | 154 |
| Editing Content - News                                |     |
| Editing Content – Related Link                        |     |
| Editing Content - Document                            |     |
| Editing Content - Form                                | 166 |
| Editing Content – Social Media                        |     |
| Editing Content – Videos                              | 172 |
| Editing Content – Images                              |     |
| Overview                                              | 174 |
| Edit Content – Images in the System                   | 174 |
| Edit Content – Images to Events                       |     |
| Edit Content – Images Within Pages                    |     |
| Editing Content - Page                                |     |
| Deleting Content - Forms, Documents, Contacts or Page |     |
| Unpublish – Any Content Item                          |     |
| View Any Unpublished Content                          |     |
| Archiving Content                                     |     |
| Overview                                              | 197 |
| Archiving Events                                      | 197 |
| Archiving News                                        |     |
| Archiving Pages                                       |     |
| NOTES                                                 |     |

Notes:

# **City of Detroit Web Site Home Page**

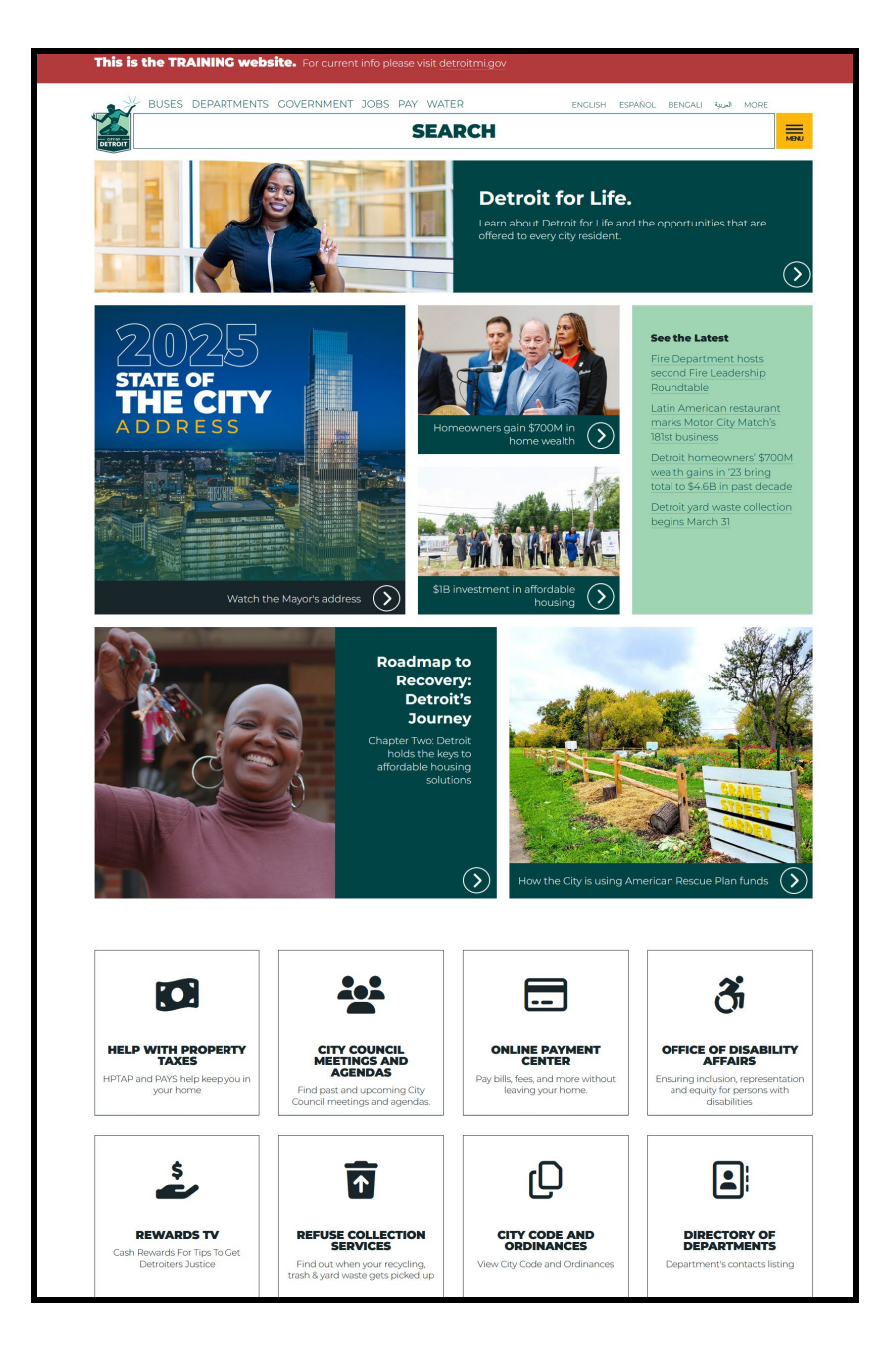

## **Requirements for Logging into the City of Detroit Website**

- 1. You need Firefox or Chrome browser for editing.
- 2. If you do not have the Firefox or Chrome browser, you can contact the Department of Innovation and Technology liaison to have the browser installed.
- 3. You need a Username and Password.

### Logging into the City of Detroit Website Content Management System

Live Site

Navigate to https://detroitmi.gov/user/login

### **Training Site**

Navigate to https://training.detroitmi.gov/user/login

| Log in                                             |       |
|----------------------------------------------------|-------|
| LOG IN RESET YOUR PASSWORD                         |       |
| Username *                                         |       |
|                                                    | ••••] |
| Enter your City of Detroit username.               | ]     |
| Password *                                         |       |
|                                                    | ***)  |
| Enter the password that accompanies your username. |       |
| Remember me                                        |       |
|                                                    |       |

1. In the window that appears, enter your Username and Password. Select "Login".

| LOG IN RESET YOU           | JR PASSWORD      |
|----------------------------|------------------|
| Username *                 |                  |
| Melyande                   |                  |
| Enter your City of Detroit | username.        |
| Password *                 |                  |
|                            |                  |
| Enter the password that a  | accompanies your |
| username.                  |                  |
| Remember m                 | e                |
|                            | a in             |
| Lo                         |                  |
| Lo                         |                  |

2. Once you are logged in, the content editor dashboard will appear. This is the area where you can add new content, edit content or view unpublished content.

| Add Content                                                                                                    |
|----------------------------------------------------------------------------------------------------|
| Contact       Event       FAQ       Location       News       Social Media       Related Link       Property         Highlight       Case       Document       Form       Video       Image             |
| Edit Content                                                                                                    |
| Contact       Event       FAQ       Location       News       Social Media       Related Link       Property         Highlight       Case       Document       Form       Video       Image       Pages |
| Edit Unpublished Content                                                                                                    |
| Contact     Event     FAQ     Location     News     Social Media     Related Link     Property       Highlight     Case     Document     Form     Video     Image                                       |

### Forgotten Password

1. If you have forgotten your password. To reset your password. Select either "**Reset Your Password**" or "**Forgot your password**."

|                                                    | <b>`</b> |
|----------------------------------------------------|----------|
| LOG IN RESET YOUR PASSWORD                         | /        |
|                                                    |          |
| Enter your City of Detroit username.               |          |
| Password *                                         |          |
|                                                    | ***      |
| Enter the password that accompanies your username. |          |
| Remember me                                        |          |
| Log in                                             |          |

2. Enter your "username" or "email". Click "Submit".

| Reset your<br>password                                                        |
|-------------------------------------------------------------------------------|
| LOG IN RESET YOUR PASSWORD                                                    |
| Username or email address *                                                   |
| melyande                                                                      |
| Password reset instructions will be sent to<br>your registered email address. |
| Submit                                                                        |
| <ul> <li>→ Login</li> <li>A Back to City of Detroit</li> </ul>                |

3. You will receive an email from "Web editor" with the reset link. Click the link.

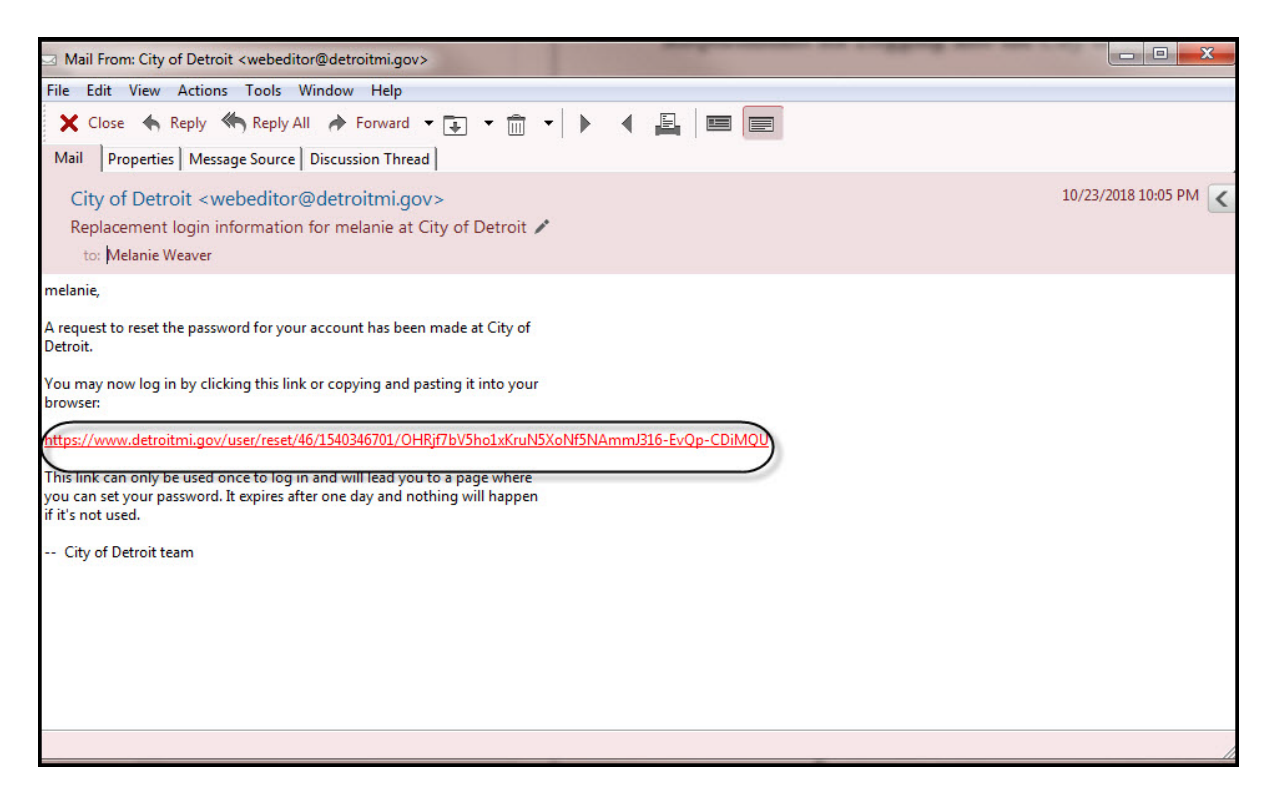

4. Click the "**Log In**" button to log in the site and change your password. It is a onetime link with an expiration date.

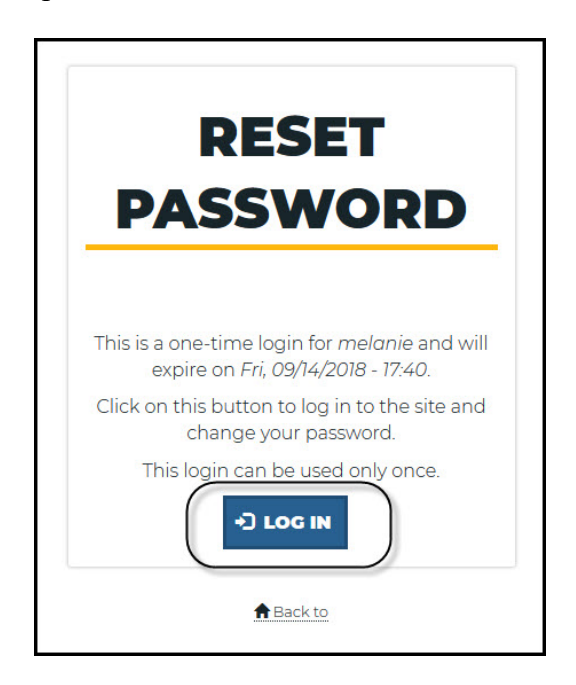

5. The reset password dialog box appears.

| <ul> <li>You have just used y</li> </ul> | our one-time login link. It is no longer necessary to use this link to log in. Please change your password.                   |
|------------------------------------------|----------------------------------------------------------------------------------------------------|
| Roles                                    |                                                                                                    |
| Authenticated user                       |                                                                                                    |
| Editor                                   |                                                                                                    |
| Translator                               |                                                                                                    |
| Content Admin                            |                                                                                                    |
| SEO Admin                                |                                                                                                    |
| Site Admin                               |                                                                                                    |
| Super Admin                              |                                                                                                    |
| Email address *                          |                                                                                                    |
| weaverm@deutoiumi.gov                    |                                                                                                    |
| A valid email address. All e             | mails from the system will be sent to this address. The email address is not made public and will only be used if you wish to |
| Jsername *                               |                                                                                                    |
| melanie                                  |                                                                                                    |
| Several special characters               | are allowed, including space, period (.), hyphen (-), apostrophe ('), underscore (_), and the @ sign.                         |
| Password                                 |                                                                                                    |
| Password strength:                       |                                                                                                    |
| Confirm password                         |                                                                                                    |
| Passwords match:                         |                                                                                                    |
| <b>T</b> 1                               |                                                                                                    |

6. Enter the new information in the password and confirm password. It will let you know your password strength and if both are a match. New Password Format: Minimum 6 characters must include 1 capital letter, 1 number, 1 special character and cannot contain user's name.

| •••••                    |  |
|--------------------------|--|
| assword strength: Strong |  |
| onfirm password          |  |
|                          |  |

7. Click the "Save" button to update the information.

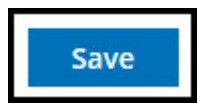

8. The editor dashboard will display.

| Add Content                                                                                                    |
|----------------------------------------------------------------------------------------------------|
| Contact       Event       FAQ       Location       News       Social Media       Related Link       Property         Highlight       Case       Document       Form       Video       Image             |
| Edit Content                                                                                                    |
| Contact       Event       FAQ       Location       News       Social Media       Related Link       Property         Highlight       Case       Document       Form       Video       Image       Pages |
| Edit Unpublished Content                                                                                                    |
| Contact     Event     FAQ     Location     News     Social Media     Related Link     Property       Highlight     Case     Document     Form     Video     Image                                       |

#### Logging Off the City of Detroit Website Content Management System

1. Navigate to a Content Editor Dashboard, select "Logout".

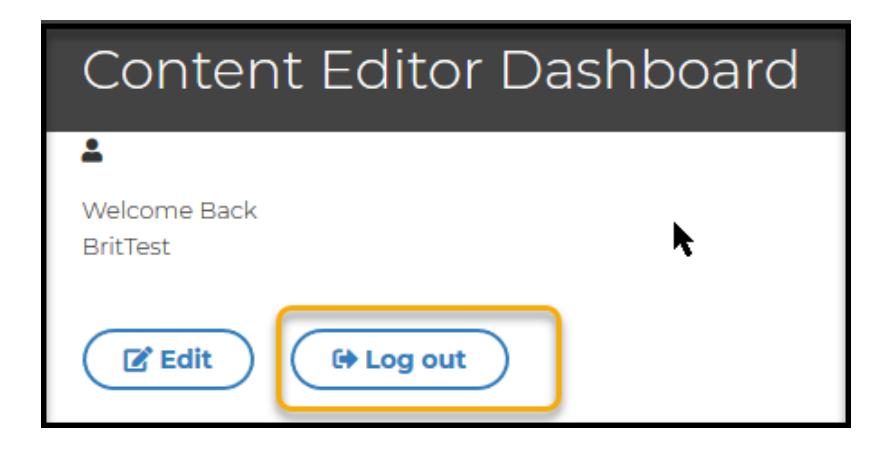

2. Answer the question: "Are you sure you want to log out?" Click the "Log out" button.

| BUSES              | DEPARTMENTS | GOVERNMENT | JOBS PAY | WATER  | ENGLISH  | ESPAÑ |
|--------------------|-------------|------------|----------|--------|----------|-------|
| CETT OF            |             |            | 5        | SEARCH | I        |       |
| DETROIT            |             |            |          |        |          |       |
| Where am I: Home   |             |            |          |        |          |       |
| DASHBOARD          |             | k          |          |        |          |       |
| Are y              | ou su       | re you     | ı wa     | nt to  | log out? | ?     |
| This action cannot | be undone.  |            |          |        |          |       |
| $\langle$          | Log out     |            | Cancel   |        |          |       |
| 1                  |             |            |          |        |          |       |

Important Information

- 1. Access to the website will be suspended after 6 months or more of inactivity.
- 2. The username and password are not to be shared. Everyone must be trained to gain access to edit the website.
- 3. When creating Smartsheet forms, please include webeditor@detroitmi.gov as an admin Editor.
- 4. Images are not to be dragged and dropped into web pages; refer to the "Add Image" section.
- 5. Use Notepad to copy information from a document first before copying it into a webpage.

# **Content Editor Dashboard**

1. This dashboard is the main area to edit the content, add new content, or view unpublished content.

| Add Content                                                                                                    |
|----------------------------------------------------------------------------------------------------|
| Contact       Event       FAQ       Location       News       Social Media       Related Link       Property         Highlight       Case       Document       Form       Video       Image             |
| Edit Content                                                                                                    |
| Contact       Event       FAQ       Location       News       Social Media       Related Link       Property         Highlight       Case       Document       Form       Video       Image       Pages |
| Edit Unpublished Content                                                                                                    |
| Contact       Event       FAQ       Location       News       Social Media       Related Link       Property         Highlight       Case       Document       Form       Video       Image             |

2. Add Content Area. This is the area to create content for your pages.

| Contact   | Event | FAQ    | Location | News  | Social Media | Related Link | Property |
|-----------|-------|--------|----------|-------|--------------|--------------|----------|
| Highlight | Case  | Docume | nt Form  | Video | Image        |              |          |

3. Edit Content Area. This is the area where you can edit the content on your pages.

| Edit Conte | ent   |        |          |       |              |              |          |
|------------|-------|--------|----------|-------|--------------|--------------|----------|
| Contact    | Event | FAQ    | Location | News  | Social Media | Related Link | Property |
| Highlight  | Case  | Docume | ent Form | Video | Image        | Pages        |          |

4. Edit Unpublished Content: This area contains all unpublished content on your pages. You can republish any content.

| Edit Unpub | lished Co | ontent |          |       |              |              |          |
|------------|-----------|--------|----------|-------|--------------|--------------|----------|
| Contact    | Event     | FAQ    | Location | News  | Social Media | Related Link | Property |
| Highlight  | Case      | Docume | nt Form  | Video | Image        |              |          |
|            |           |        |          |       |              |              |          |

- 5. **Google Analytics Area** to view Analytics for the City's website. You can submit a request for Google Analytics for your page. Please use the service desk portal.
- 6. New Content Area: Lists new information added to the City's website.

| NEW CO       | NTENT                                                                                                    |
|--------------|----------------------------------------------------------------------------------------------------|
| • Mic        | ihigan State Housing Development Authority                                                                                                    |
| Reli         | ated Link by: pearsont on: Friday, November 8, 2019 - 13:19                                                                                                    |
| • Uni        | ted States Government                                                                                                    |
| Reli         | ated Link by: MellieM on: Friday, November 8, 2019 - 13:19                                                                                                    |
| • Tes        | t FaceBook                                                                                                    |
| Reli         | ated Link by: lewisam on: Friday, November 8, 2019 - 13:18                                                                                                    |
| • Ada        | am Butzel                                                                                                    |
| Soc          | ial Media by: MellieM on: Friday, November 8, 2019 - 13:14                                                                                                    |
| • City       | or Detroit instagram                                                                                                    |
| Soc          | iail Media by: lewisam on: Friday, November 8, 2019 - 13:14                                                                                                    |
| • HRI        | D Twitter Page                                                                                                    |
| Soc          | ial Media by: pearsont on: Friday, November 8, 2019 - 13:13                                                                                                    |
| • HRI        | D Twitter Page                                                                                                    |
| Nev     Nev  | ial Media by: pearsont on: Friday, November 8, 2019 - 13:13<br>w Adobe Class<br>ws by: MellieM on: Friday, November 8, 2019 - 13:05                                  |
| • City       | r of Detroit Declares Nov. 12 Celia Keenan-Bolger Day, to celebrate with Hot Chocolate Toast at Spirit Plaza                                                         |
| Nev          | ws by: pearsont on: Friday, November 8, 2019 - 13:05                                                                                                    |
| City     Nev | / of Detroit Declares Nov. 12 Celia Keenan-Bolger Day, to celebrate with Hot Chocolate Toast at Spirit Plaza<br>ws by: pearsont on: Friday, November 8, 2019 - 13:04 |
| City     Nev | / of Detroit Hires First Chief Content Officer<br>ws by: lewisam on: Friday, November 8, 2019 - 13:01                                                                |
| • Soc        | ial Media Suite + Content Studios                                                                                                    |
| Loc          | ation by: lewisam on: Friday, November 8, 2019 - 12:58                                                                                                    |
| • San        | ns House of Pancakes                                                                                                    |
| Loc          | ation by pearsont on: Friday, November 8, 2019 - 12:57                                                                                                    |

# **Changing Your Password**

1. Area to change your or update your email address. Select the "Edit" button.

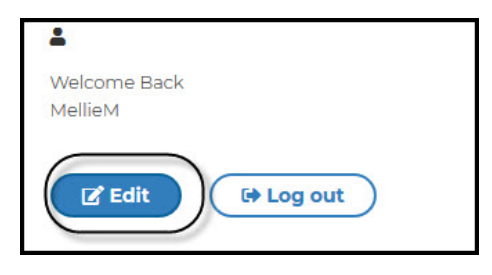

2. To change your password, enter the current password, enter a new password in both passwords and confirm the password. The New Password Format Must Be at Least 6 characters long and include 1 capital letter, 1 number, and 1 special character. It cannot contain the **user's name**.

| Edit user as Content Editor                                                                                                    |
|----------------------------------------------------------------------------------------------------|
| View Activity                                                                                                    |
| Current password                                                                                                    |
| Email address *                                                                                                    |
| melfae2002@yahoo.com                                                                                                    |
| » A valid email address. All emails from the system will be sent to this address. The email address is not made public and will only be used if you wish to receive a new password or wish to receive certain news or notifications by email. |
| Password                                                                                                    |
| Password strength:                                                                                                    |
| Confirm password                                                                                                    |
| Passwords match:     * To change the current user password, enter the new password in both fields.                                                                                                    |
| LANGUAGE SETTINGS                                                                                                    |
| Site language                                                                                                    |
| English -                                                                                                    |
| This account's preferred language for emails. This is also assumed to be the primary language of this account's profile information.                                                                                                    |
| LOCALE SETTINGS                                                                                                    |
| Time zone                                                                                                    |
| Detroit •                                                                                                    |
| Select the desired local time and time zone. Dates and times throughout this site will be displayed using this time zone.                                                                                                    |
| Save                                                                                                    |

3. If both are the same, you will see these messages.

| •••••                     |  |
|---------------------------|--|
| Password strength: Strong |  |
| Confirm password          |  |
|                           |  |

4. Click save to update changes.

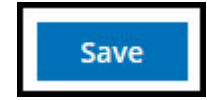

5. Select "Log out" to exit the system after completing updates, changes or adding information.

| Welcome Back<br>MellieM |           |
|-------------------------|-----------|
| Edit                    | E Log out |

### **Add Content – Contact**

#### Overview

#### **Types of Contacts:**

- Person: Actual person: Test Smith
- Phone: Phone Number Only Example: Hotline (313) 123-4567
- Email: Only Email Address Example: wededitor@detroitmi.gov
- Website: Web Address Example: Michigan.gov

### Add Content – Contact – Person

1. Select "Contact" from the dashboard under the "Add Content" Section.

| Add Content                     |                               |                                  |              |          |
|---------------------------------|-------------------------------|----------------------------------|--------------|----------|
| Contact Event<br>Highlight Case | FAQ Location<br>Document Form | News Social Media<br>Video Image | Related Link | Property |

2. The Contact Dialog box opens, and you can begin by adding information.

| Create contact_info as Content Editor                                                                                                    |                    |
|----------------------------------------------------------------------------------------------------|--------------------|
| Namež                                                                                                    |                    |
| Name *                                                                                                    |                    |
| <u>k</u>                                                                                                    | ○ Show row weights |
| Position                                                                                                    |                    |
|                                                                                                    | Remove             |
| Add another item                                                                                                    | • Show row weights |
| Responsibilities                                                                                                    |                    |
| Text format Simple editor Y                                                                                                    | About text formats |
| <ul> <li>You can align images (data-align="center"), but also videos, blockquotes, and so on.</li> <li>You can caption images (data-caption="Text"), but also videos, blockquotes, and so on.</li> <li>You can embed entities.</li> <li>Oembed <cembedjurl< cembed=""> tags are converted to the media embed HTML.</cembedjurl<></li> <li>Web page addresses and email addresses turn into links automatically.</li> </ul> | Remove             |
| ternet Web Training Manual Version April 2025                                                                                                    | Page 22            |

3. Enter the name of the contact. \*Required information

Test Name

Name \*

4. **Optional**: Position. Enter the position of the contact person.

| Posit | tion                     |
|-------|--------------------------|
| ÷     | Administrative Assistant |

5. **Optional:** Email Address. Enter the email address associated with the person.

| Email    | Address            |
|----------|--------------------|
| <b>+</b> | test@detroitmi.gov |

6. **Optional**: Phone. Enter the telephone number associated with the person.

| Phon     | e              |
|----------|----------------|
| <b>+</b> | (313) 224-1000 |

7. Check "Person" as the contact type. (\*Required to show on the website)

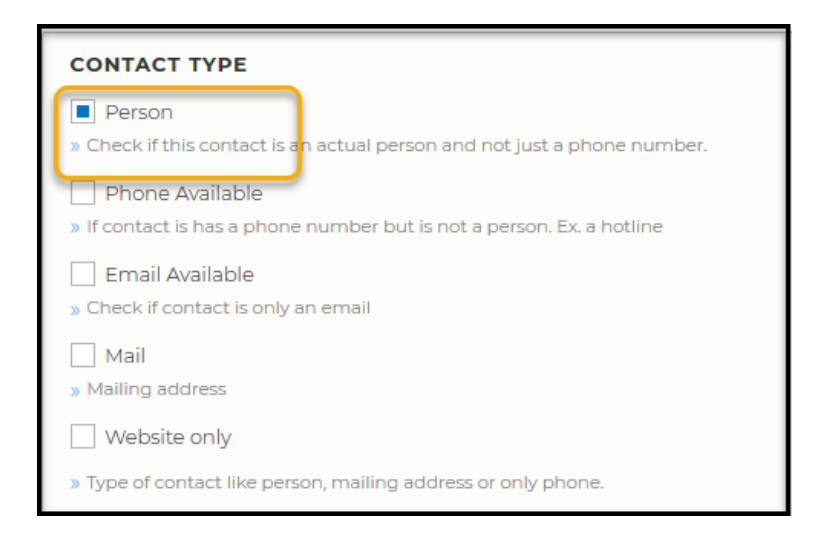

8. Enter the department or page where this contact will reside. (\*Required)

| Depa    | rtment *                                     |   |
|---------|----------------------------------------------|---|
| <b></b> | Department of Innovation and Technology (41) | 0 |

9. Enter the position for the contact. Enter "Main" in the Relation Tag for the primary contact section

| Rela     | tional Tag |   |
|----------|------------|---|
| <b>+</b> | Main (326) | 0 |

10. Enter the position for the contact. Enter "Extra" in the Relation Tag for the lower contact section.

| Relati  | ional Tag   |   |
|---------|-------------|---|
| <b></b> | Extra (331) | 0 |

11. Enter the position for the contact. Enter "**Office Directory**" in the Relational Tag for the Council Directory section.

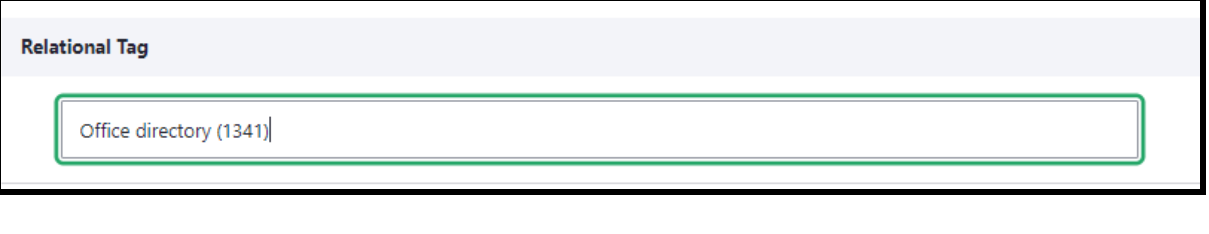

12. Enter the position for the contact. Enter "Special Contact" for the Planning and Development Staff section. *Note: Images for contact must be submitted to the web team*.

| Rela | ational Tag            |  |
|------|------------------------|--|
|      | Special Contact (2906) |  |
|      |                        |  |

13. **Optional:** Sorting Index. (Used to place contacts in a specific order) The index order starts with 0.

| Sorting Index      |                                           |
|--------------------|-------------------------------------------|
| 0                  |                                           |
| » Index use for so | ting special contacts. Please start at 0. |

14. Click "Save" to create the contact.

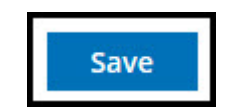

15. You will receive a message "**Contact** <u>*Test Name*</u> has been created." Click the "**Dashboard**" button to return and continue to edit or add new content.

| BUSES DEPARTMENTS GOVERNMENT JOBS PAY WATER ENGLISH ESPAÑOL BENGALI<br>SEARCH |   |
|-------------------------------------------------------------------------------|---|
| Contact <u>Test Name</u> has been created.                                    | × |
| Where am I: Home > Test Name<br>DASHBOARD<br>TEST NAME                        |   |
| Test Name<br>[313] 224-1000<br>test@detroitmi.gov                             |   |

16. If you selected "**Main**," the contact will be in the upper right contacts section of the page.

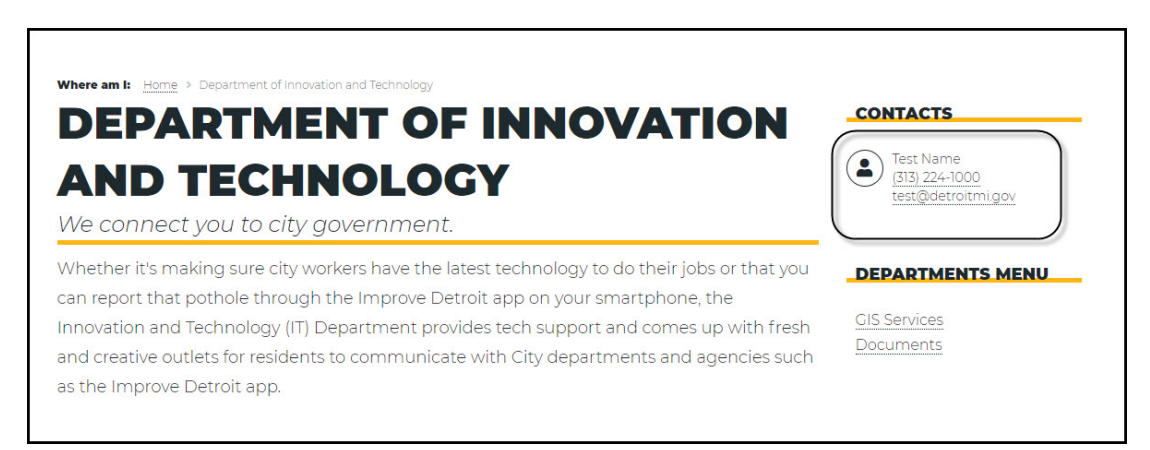

17. If you selected "Extra," the contact will be in the lower level of the page.

| CONTACTS                                                                  |                                                                                       |                                                                                        |                                                                            |
|---------------------------------------------------------------------------|---------------------------------------------------------------------------------------|----------------------------------------------------------------------------------------|----------------------------------------------------------------------------|
| DolT Computer Support<br>(313)224-2900                                    | DolT Hotline Support<br>(313) 224-2900                                                | DolT Service email webeditor@detroitmi.gov                                             | Dolt Services<br>(313) 224-2900                                            |
| General DolT Number<br>(313) 224-2900                                     | Janice Thomas<br>Administrative Assistant<br>(313) 224-2900<br>thomasja@detroitmi.gov | Tristian Center                                                                        | DoIT Service Request                                                       |
| James Johnson<br>Web Manager<br>(313) 2234-2345<br>johnsonj@detroitmi.gov | Kellie Jones<br>Web Developer<br>jonesk@detroitmi.gov                                 | Lisa Smith<br>Administrative Assistant<br>313-224-5467<br>smithl@detroitmi.gov         | Sheila Smith<br>Manager 1<br>(313) 342 -4938<br>shelia.smith@detroitmi.gov |
| Tony Johnson<br>Web Developer<br>johnsonto@detroitmi.gov                  | Jimmy Thomas<br>Deputy Chief<br>(313) 694-3920                                        | Tyler Jones<br>Website Project<br>Manager<br>(313) 224 - 2934<br>jonesty@detroitmi.gov | Boyes Training<br>Information                                              |

18. If you select "**Office Directory**," the contact will be in the Office Directory for the City Council Members web page.

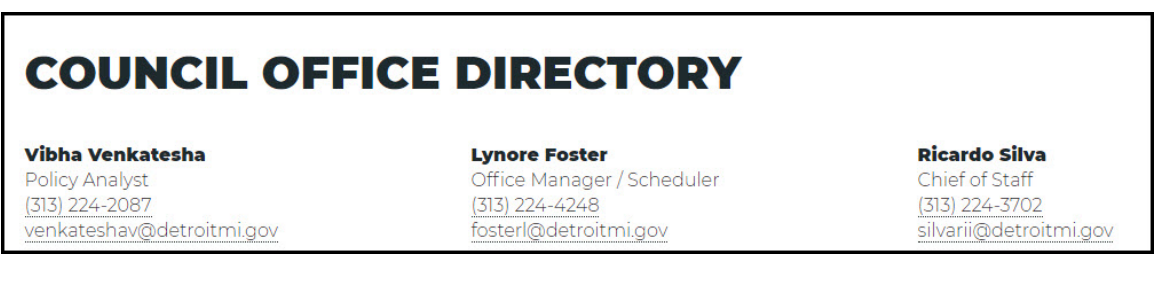

19. If you select "**Special Contact**" the contact information will be in the staff section on Planning & Development Pages.

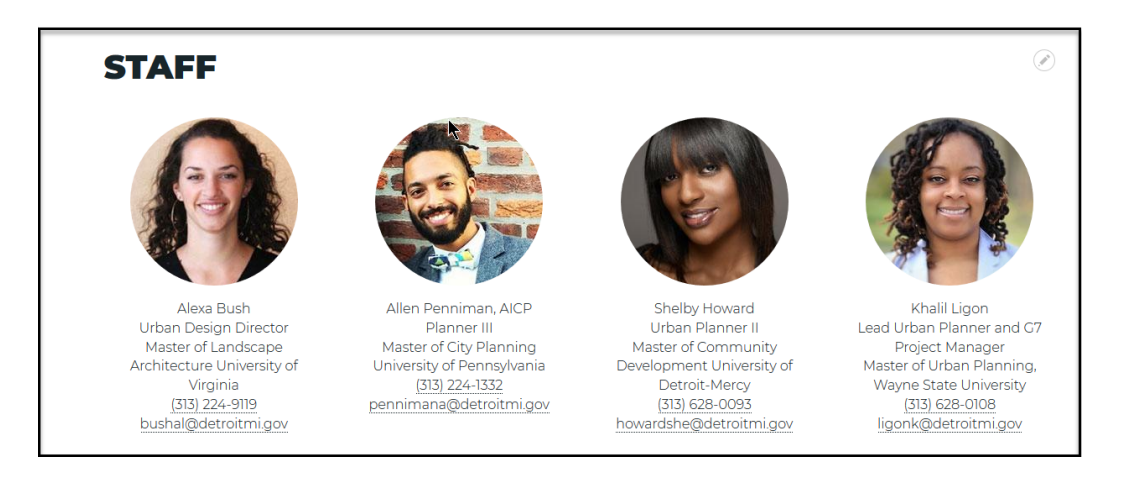

#### Add Content - Contact - Phone

1. Select "Contact" on the dashboard under the Add Content Section.

| Add Content                              |                       |               |                       |              |          |
|------------------------------------------|-----------------------|---------------|-----------------------|--------------|----------|
| Contact Event FAQ<br>Highlight Case Docu | Location<br>ment Form | News<br>Video | Social Media<br>Image | Related Link | Property |

2. The Contact Dialog box opens, and you can begin by adding information.

| Cre      | te contactzinfo as Content Editor                                                      |
|----------|----------------------------------------------------------------------------------------|
| Name '   |                                                                                        |
|          |                                                                                        |
|          | Show row weigh                                                                         |
| Posit    | 1                                                                                      |
| ÷        |                                                                                        |
| Ado      | nother item                                                                            |
| Resp     | sibilities                                                                             |
|          |                                                                                        |
|          | Text format Rich editor 👻                                                              |
| +        | • You can align images (data-align="center"), but also videos, blockquotes, and so on. |
| L .      | You can caption images (data-caption="Text"), but also videos, blockquotes, and so on. |
|          | You can embed entities.                                                                |
|          | Oembed <cembed>URL</cembed> tags are converted to the media embed HTML                 |
|          | Web page addresses and email addresses turn into links automatically.                  |
|          |                                                                                        |
| » Things | contact s responsible.                                                                 |
| Add      | other item                                                                             |
|          | Show row weight                                                                        |

3. Enter the contact's name. \*Required information

| Name *     |  |
|------------|--|
| Test Phone |  |
|            |  |

4. Enter the telephone number in the phone field.

|   |                | 102.0 |
|---|----------------|-------|
| 4 | (313) 234-5678 |       |

5. Select "Phone" for the contact type. (\*Required to show on the website)

| CONTACT TYPE                                                                                                    |
|----------------------------------------------------------------------------------------------------|
| Person » Check if this contact is an actual person and not just a phone number.                                    |
| <ul> <li>Phone Available</li> <li>» If contact is has a phone number but is not a person. Ex. a hotline</li> </ul> |
| Email Available<br>» Check if contact is only an email                                                             |
| Mail Mailing address                                                                                               |
| Website only                                                                                                    |
| » Type of contact like person, mailing address or only phone.                                                      |

6. Enter the department or page where this contact will reside. (\*Required)

| Depa | artment *                                    |   |
|------|----------------------------------------------|---|
| ÷    | Department of Innovation and Technology (41) | 0 |

7. Enter the position for the contact. Enter "Main" in Relational Tag for the main contact section.

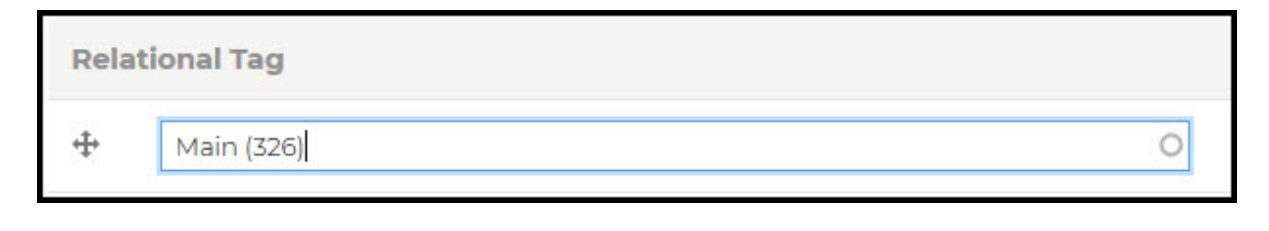

8. Enter the position for the contact. Enter "**Extra**" in Relational Tag for the lower contact section.

| Relati   | onal Tag    |   |
|----------|-------------|---|
| <b>+</b> | Extra (331) | 0 |

9. **Optional:** Sorting Index. (Use to place contacts in a certain order) The order starts with 0.

| Sorting Index              |        |                              |
|----------------------------|--------|------------------------------|
| 0                          | *<br>* |                              |
| » Index use for sorting sp | pecial | contacts. Please start at 0. |

10. Click "Save" button to create the contact.

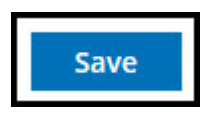

11. You will receive the message "Contact <u>*Test Phone*</u> has been created". Click "**Dashboard**" button to return and continue to edit or add new content.

| BUSES DEPARTMENTS GOVERNMENT JOBS PAY WATER ENGLISH ESPAÑOL BE | العربية NGALI |
|----------------------------------------------------------------|---------------|
| SEARCH                                                         |               |
| Contact Test Phone has been created.                           | ×             |
|                                                                |               |
| TEST PHONE                                                     |               |
|                                                                |               |
| Test Phone<br>(313) 234-5678                                   |               |

12. If you select "Main," the contact will be in the upper right section of the page.

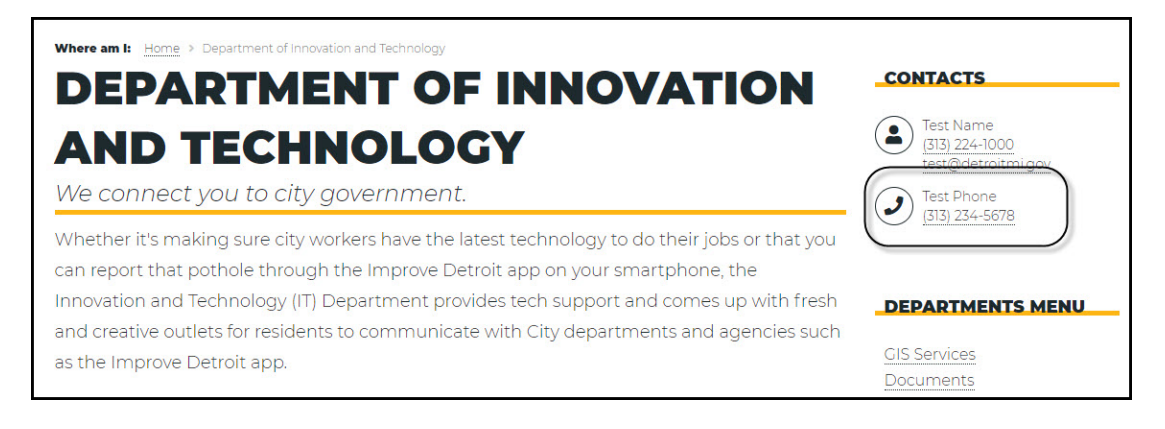

13. If you selected "Extra," the contact will be in the lower level of the page.

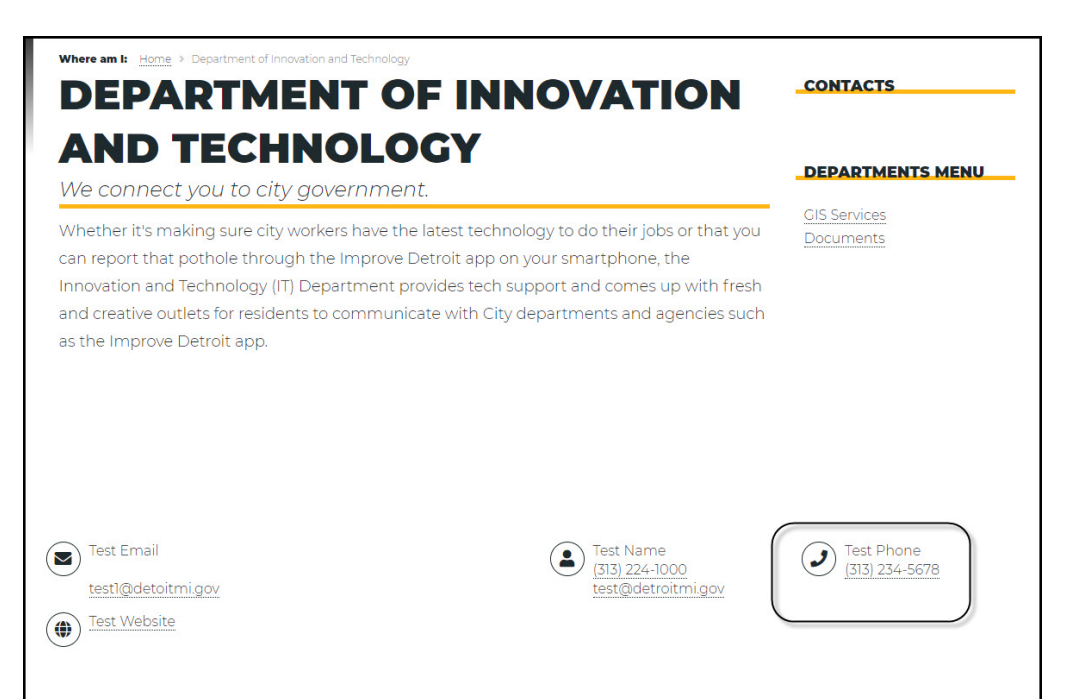

#### Add Content - Contact - Email

1. Select "Contact" on the dashboard on the dashboard under Add Content Section.

| Add Content                            |                           |                                 |              |          |
|----------------------------------------|---------------------------|---------------------------------|--------------|----------|
| Contact Event FAQ<br>Highlight Case Do | Location N<br>sument Form | ews Social Media<br>Video Image | Related Link | Property |

2. The Contact Dialog box opens, and you can begin adding information.

| Name *  Show row:  Position  Add another item  Add another item  Show row:   Add another item  Show row:  Add another item  Text format Rich editor   ' Ou can caption image (data-caption="Text"), but also videos, blockquotes, and so on.  ' You can caption image (data-caption="Text"), but also videos, blockquotes, and so on.  ' You can caption image (data-caption="Text"), but also videos, blockquotes, and so on. ' You can caption image (data-caption="Text"), but also videos, blockquotes, and so on. ' You can caption image (data-caption="Text"), but also videos, blockquotes, and so on. ' You can caption image (data-caption="Text"), but also videos, blockquotes, and so on. ' You can caption image (data-ca | Cre      | ate contact_info as Content Editor                                                      |
|----------------------------------------------------------------------------------------------------|----------|-----------------------------------------------------------------------------------------|
| Position  Add another item  Add another item  Show row of  Add another item  Text format Rich editor  , Vou can align images (data-align="center"), but also videos, blockquotes, and so on. , Vou can align images (data-align="rext"), but also videos, blockquotes, and so on. , Vou can explore images (data-align="rext"), but also videos, blockquotes, and so on. , Vou can explore images (data-align="rext"), but also videos, blockquotes, and so on. , Vou can explore images (data-center"), but also videos, blockquotes, and so on. , Vou can explore images (data-center"), but also videos, blockquotes, and so on. , Vou can explore images (data-center"), but also videos, blockquotes, and so on. , Vou can embed entities. , Oembed coesbed/DEL// Center to the media embed HTML. , We bage addresses and email addresses turn into links automatically.  Things the contact is responsible. Add another item                                                                                                    | Name *   |                                                                                         |
| Position                                                                                                    |          |                                                                                         |
| Position    • • • • • • • • • • • • • • • • • • •                                                                                                    |          | Show row weight                                                                         |
| Add another item Show row to the special set of the media embed HTML. • Vou can embed entities. • Vou can embed entities. • Things the contact is responsible. Add another item                                                                                                    | Posit    | on                                                                                      |
| Add another item Show row 1 Responsibilities Text format Rich editor  is: You can align images (data-aligne*center*), but also videos, blockquotes, and so on. i: You can again images (data-aligne*center*), but also videos, blockquotes, and so on. i: You can again images (data-aligne*center*), but also videos, blockquotes, and so on. i: You can again images (data-aligne*center*), but also videos, blockquotes, and so on. i: You can embed entities. i: Oembed coembed>SUEZ/Genteed> tags are converted to the media embed HTML. i: Web page addresses and email addresses turn into links automatically. Itings the contact is responsible. Add another item                                                                                                    |          |                                                                                         |
| Add another item       Show row item         Responsibilities       Text format [Rich editor]         *       Text format [Rich editor]         *       * You can align images (data-align="center"), but also videos, blockquotes, and so on.         *       * You can align images (data-caption="Text"], but also videos, blockquotes, and so on.         *       * You can endion images (data-caption="Text"], but also videos, blockquotes, and so on.         *       * You can ended entities.         •       • Oembed coembed>/EBL//oembed> tags are converted to the media embed HTML.         •       * Web page addresses and email addresses turn into links automatically.                                                                                                    | ÷        |                                                                                         |
| Show row Responsibilities                                                                                                    | Add      | another item                                                                            |
| Responsibilities  Responsibilities  Fext format Rich editor  set You can align images (data-align="center"), but also videos, blockquotes, and so on.  You can caption images (data-caption="Text"), but also videos, blockquotes, and so on.  You can embed entities.  Oembed <a href="center">center"</a> , but also videos, blockquotes, and so on.  You can embed entities.  Oembed <a href="center">center"</a> , but also videos, blockquotes, and so on.  You can embed entities.  Oembed <a href="center">center</a> , but also videos, blockquotes, and so on.  You can embed entities.  Oembed <a href="center">center</a> , but also videos, blockquotes, and so on.  You can embed entities.  Oembed <a href="center">center</a> , but also videos, blockquotes, and so on.  You can embed entities.  Oembed <a href="center">center</a> , but also videos, blockquotes, and so on.  You can embed entities.  Oembed <a href="center">center</a> , but also videos, blockquotes, and so on.  You can embed entities.  Oembed <a href="center">center</a> , but also videos, blockquotes, and so on.  You can embed entities.  Oembed <a href="center">Cembed</a> > tags are converted to the media embed HTML.  Web page addresses and email addresses turn into links automatically.  Add another item                                                                                                    |          | Show rewayingh                                                                          |
| About text format  Text format  Rich editor  About text format  About text format  About  |          | N Wel-                                                                                  |
| For the contact is responsible. About text format About text format Abo                                                                                                    | Resp     | insidilities                                                                            |
| About text format     Rich editor      About text format      Rich editor      About text format      About text format      About text      About text fo                                                                                                    |          |                                                                                         |
| Text format Rich editor     Addut text format     Rich editor     Addut text format     Rich editor     Addut text format     Rich editor     Addut text format     Rich editor     Addut text format     Rich editor     Addut text format     Addut text format     Addut     Addut text format     Addut     Addut          |          |                                                                                         |
| •• You can align images (data-align="center"), but also videos, blockquotes, and so on.     • You can caption images (data-caption="Text"), but also videos, blockquotes, and so on.     • You can embed entities.     • Oembed <cented <cented="" add="" addresses="" and="" another="" automatically.="" contact="" email="" entities.="" into="" is="" item<="" links="" oembed="" page="" responsible.="" td="" the="" things="" turn="" web="" •=""><td></td><td>Text format Rich editor 🔹</td></cented>                                                                                                    |          | Text format Rich editor 🔹                                                               |
| You can caption images (data-caption="Text"), but also videos, blockquotes, and so on.     You can embed entities.     Oembed <cembed>JRL</cembed> tags are converted to the media embed HTML.     Web page addresses and email addresses turn into links automatically.  Things the contact is responsible.  Add another item                                                                                                    | <b>+</b> | >• You can align images (data-align="center"), but also videos, blockquotes, and so on. |
| You can embed entities.     Oembed <oembed>tags are converted to the media embed HTML     Web page addresses and email addresses turn into links automatically.  Things the contact is responsible.  Add another item</oembed>                                                                                                    | ·        | You can caption images (data-caption="Text"), but also videos, blockquotes, and so on.  |
| Oembed <cembed>URL</cembed> tags are converted to the media embed HTML.     Web page addresses and email addresses turn into links automatically.  Things the contact is responsible.  Add another item                                                                                                    |          | You can embed entities.                                                                 |
| Web page addresses and email addresses turn into links automatically.  Things the contact is responsible.  Add another item                                                                                                    |          | Oembed <cembed>URL</cembed> tags are converted to the media embed HTML                  |
| Things the contact is responsible.  Add another item                                                                                                    |          | Web page addresses and email addresses turn into links automatically.                   |
| Add another item                                                                                                    | Thisms   |                                                                                         |
| Add another item                                                                                                    | • mings  | ne contract is responsible.                                                             |
|                                                                                                    | Add      | another item                                                                            |

3. Enter the Email contact name. (\*Required)

| Name * |            |  |
|--------|------------|--|
|        | Test Email |  |
|        |            |  |

4. Enter the email address.

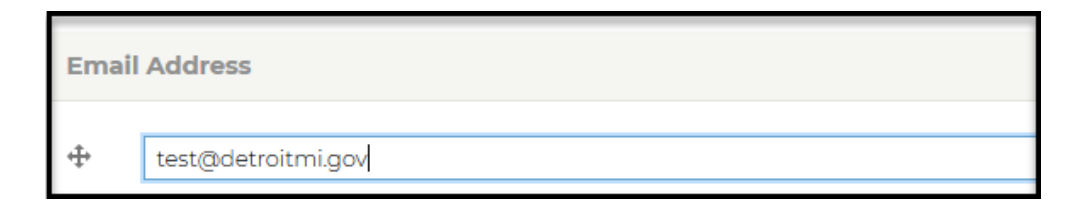

5. Select "Email" for the contact type. (\*Required to show on the website)

| CONTACT TYPE                                                                                        |
|----------------------------------------------------------------------------------------------------|
| Person Check if this contact is an actual person and not just a phone number.                       |
| Phone Available If contact is has a phone number but is not a person. Ex. a hotline Final Available |
| » Check if contact is only an email                                                                 |
| » Mailing address                                                                                   |
| Website only                                                                                        |
| » Type of contact like person, mailing address or only phone.                                       |

6. Enter the department or page where this contact will reside. (\*Required)

| Depa | artment *                                    |   |
|------|----------------------------------------------|---|
| ÷    | Department of Innovation and Technology (41) | 0 |

7. Enter the position for email contact. Enter "Main" for the primary contact section.

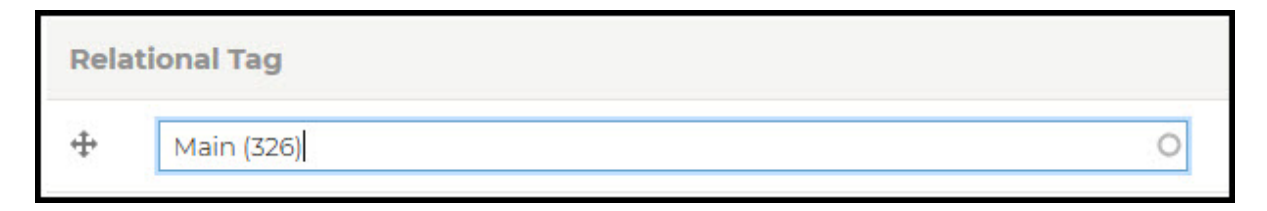

8. Enter the position for email contact. Enter "Extra" for the lower contact section.

| Relat    | tional Tag  |   |
|----------|-------------|---|
| <b>+</b> | Extra (331) | 0 |

9. **Optional:** Sorting Index. (This is used to arrange contacts in a specific order.) The order starts with 0.

| Sorting Index     |                                      |         |
|-------------------|--------------------------------------|---------|
| 0                 |                                      |         |
| » Index use for s | rting special contacts. Please start | : at 0. |

10. Click the "Save" button to create the contact.

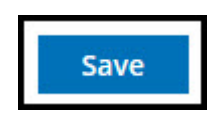

11. You will receive the message "Contact <u>Test Email</u> has been created. Click the "Dashboard" button to return and continue to edit or add new content.

| BUSES DEPARTMENTS GOVERNMENT JOBS PAY WATER ENGLISH ESPAÑOL BENGALI | الحربية |
|---------------------------------------------------------------------|---------|
| SEARCH                                                              |         |
| Contact <u>Test Email</u> has been created.                         | ×       |
|                                                                     |         |
| Where am I: Home > Test Email                                       |         |
| TEST EMAIL                                                          |         |
|                                                                     |         |
| Test Email                                                          |         |
| test1@detoitmi.gov                                                  |         |

12. If you select "Main," the contact will be in the upper right section of the page.

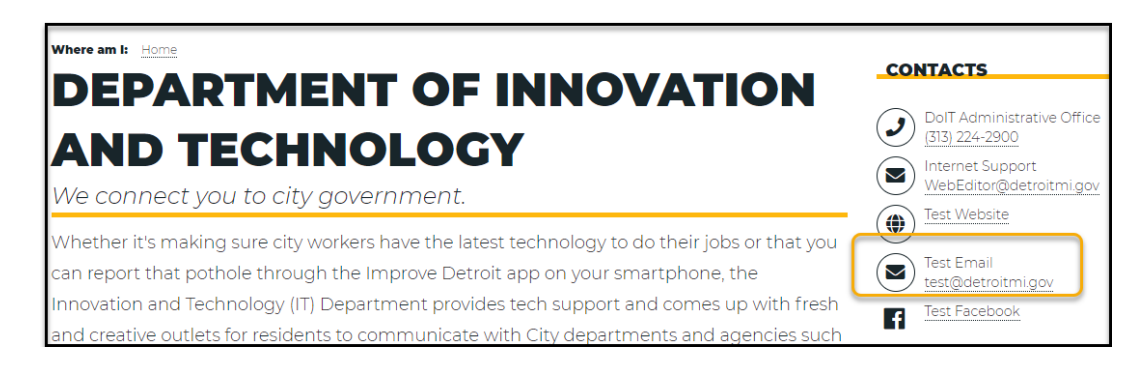

13. If you selected "Extra," the contact will be on the lower level of the page.

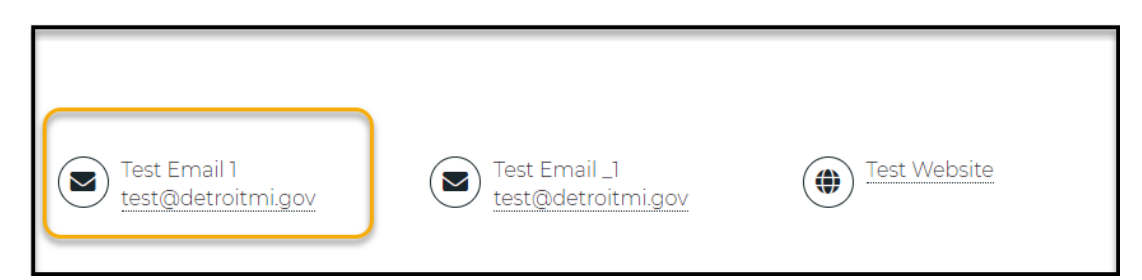

#### Add Content - Contact - Website

1. Select "Contact" on the dashboard on the dashboard under Add Content Section.

| Add Content                     |                |                     |               |                       |              |          |
|---------------------------------|----------------|---------------------|---------------|-----------------------|--------------|----------|
| Contact Event<br>Highlight Case | FAQ<br>Documen | Location<br>nt Form | News<br>Video | Social Media<br>Image | Related Link | Property |

2. The Contact Dialog box opens, and you can begin adding information.

| Cre      | eate contact_info as Content Editor                                                         |                      |
|----------|---------------------------------------------------------------------------------------------|----------------------|
| Name     | *                                                                                           |                      |
|          |                                                                                             |                      |
|          |                                                                                             | Show row weights     |
| Posi     | tion                                                                                        |                      |
|          |                                                                                             |                      |
| ÷        |                                                                                             |                      |
| ام ۵     |                                                                                             |                      |
| Add      | a another item                                                                              |                      |
|          |                                                                                             | Show row weights     |
| Resp     | ponsibilities                                                                               |                      |
|          |                                                                                             |                      |
|          | Text format Rich editor 👻                                                                   | About text formats 🕢 |
| <b>+</b> | »• You can align images (data-align="center"), but also videos, blockquotes, and so on.     |                      |
| Ť        | • You can caption images (data-caption="Text"), but also videos, blockquotes, and so on.    |                      |
|          | You can embed entities.                                                                     |                      |
|          | <ul> <li>Oembed <oembed>URL</oembed> tags are converted to the media embed HTML.</li> </ul> |                      |
|          | Web page addresses and email addresses turn into links automatically.                       |                      |
|          |                                                                                             |                      |
| » Thing: | s the contact is responsible.                                                               |                      |
| Ado      | d another item                                                                              |                      |
|          |                                                                                             | Show row weights     |

3. Enter the Website contact name. (\*Required)

Name \* Test Website 4. Enter the Website address.

| WEBSITE                                                                                                    |                                                                                                    |
|----------------------------------------------------------------------------------------------------|----------------------------------------------------------------------------------------------------|
| JRL                                                                                                    |                                                                                                    |
| https://www.michigan.gov/som/                                                                                                  | 0                                                                                                    |
|                                                                                                    |                                                                                                    |
| <ul> <li>Start typing the title of a piece of content to select it. You can</li> </ul>                                         | also enter an internal path such as /hode/add or an external URL such as http://example.com. Enter <front> to link to the fro</front> |
| <ul> <li>Start typing the title of a piece of content to select it. You ca</li> <li>.ink text</li> </ul>                       | also enter an internal path such as /node/odd or an external URL such as http://example.com. Enter <front> to link to the fr</front>  |
| <ul> <li>Start typing the title of a piece of content to select it. You ca<br/>Link text</li> <li>State of Michigan</li> </ul> | also enter an internal path such as /node/add or an external URL such as http://example.com. Enter <front> to link to the fr</front>  |

5. Select "Website" for the contact type. (\*Required to show on the website)

| CONTACT TYPE                                                                                                    |
|----------------------------------------------------------------------------------------------------|
| <ul> <li>Person</li> <li>» Check if this contact is an actual person and not just a phone number.</li> </ul>       |
| <ul> <li>Phone Available</li> <li>» If contact is has a phone number but is not a person. Ex. a hotline</li> </ul> |
| Email Available<br>» Check if contact is only an email                                                             |
| Mail » Mailing address                                                                                             |
| Website only Type of contact like person, mailing address or only phone.                                           |

6. Enter the department or page where this contact will reside. (\*Required)

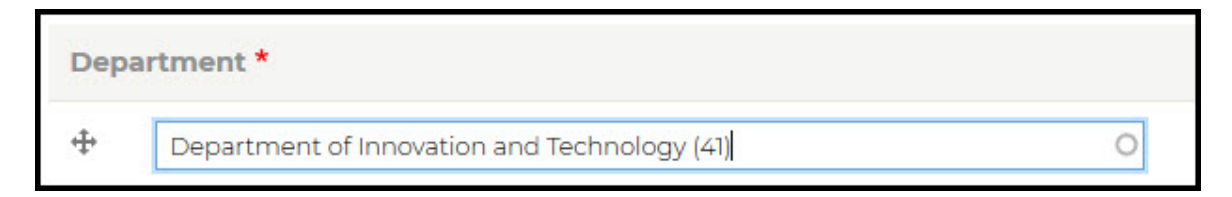

7. Enter the position for the contact. Enter "Main" for the main contact section

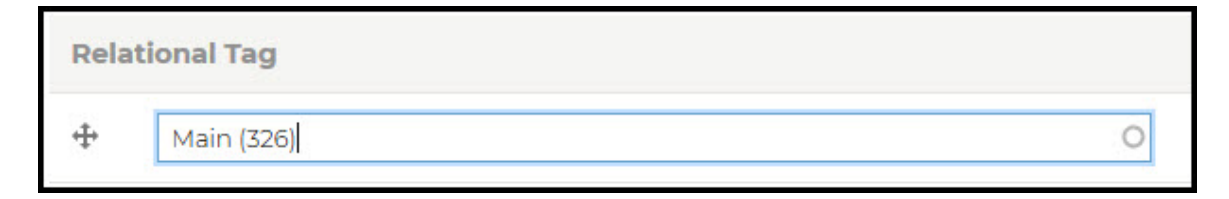
8. Enter the position for the contact. Enter "Extra" for the lower contact section

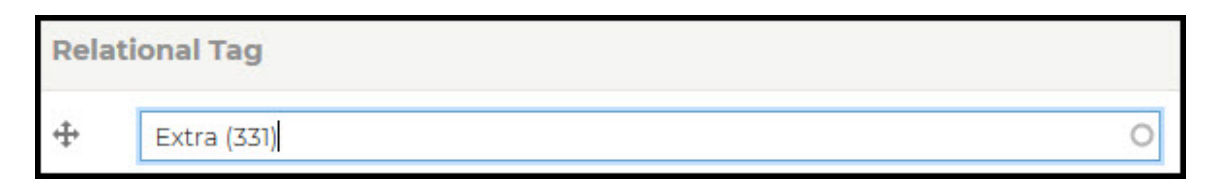

9. Click "Save" button to create the contact.

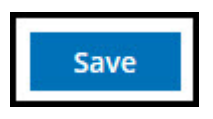

10. You will receive the message "Contact <u>Test Website</u> has been created. Click "Dashboard" button to return and continue to edit or add new content.

|                 | BUSES        | DEPARTMENTS      | GOVERNMENT    | JOBS | PAY | WATER | ENGLIS | H ES | SPAÑOL | BENGALI | العربية |      |
|-----------------|--------------|------------------|---------------|------|-----|-------|--------|------|--------|---------|---------|------|
|                 |              |                  |               | 5    | SE/ | ARCH  |        |      |        |         | Q       | MENU |
| DETROIT         | Contact      | Test Website has | been created. |      |     |       |        |      |        |         |         | ×    |
|                 |              |                  |               |      |     |       |        |      |        |         |         |      |
| Where am I: Hon | ne > Test We | ebsite           |               |      |     |       |        |      |        |         |         |      |
| TEST            | • W          | EBSIT            | E             |      |     |       |        |      |        |         |         |      |
|                 |              |                  |               |      |     |       |        |      |        |         |         |      |
| Test Week       |              |                  |               |      |     |       |        |      |        |         |         |      |
|                 | SILE         |                  |               |      |     |       |        |      |        |         |         |      |

11. If you select "Main," the contact will be in the upper right section of the page.

| DEPARTMENT OF INNOVATION                                                                                                    | CONTACTS                         |
|----------------------------------------------------------------------------------------------------|----------------------------------|
| AND TECHNOLOGY                                                                                                    | Test Email<br>test]@detoitmi.gov |
| We connect you to city government.                                                                                                    | Test Name<br>(313) 224-1000      |
| Whether it's making sure city workers have the latest technology to do their jobs or that you<br>can report that pothole through the Improve Detroit app on your smartphone, the                                   | Test Phone<br>(313) 234-5678     |
| nnovation and Technology (IT) Department provides tech support and comes up with fresh<br>and creative outlets for residents to communicate with City departments and agencies such<br>as the Improve Detroit app. | Test Website                     |

12. If you selected "Extra" the contact will be in the lower level of the page.

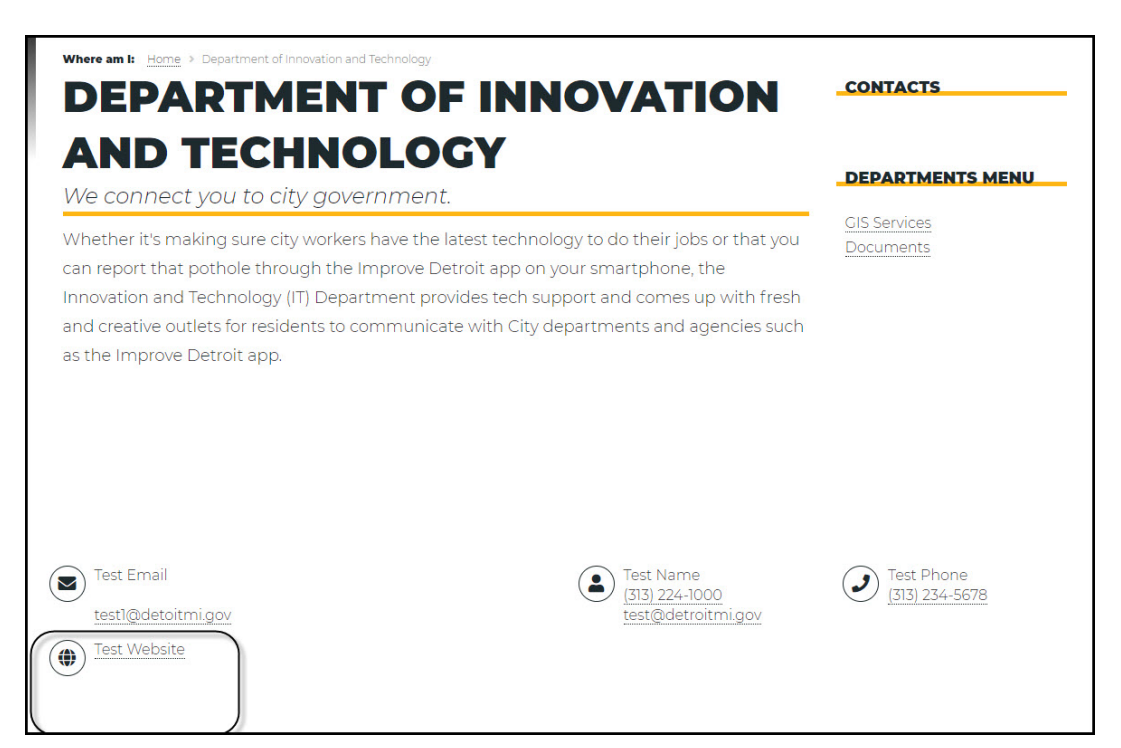

## **Add Content – Events**

Overview

#### **Types of Events:**

- Events: Departments, Council, Boards, Commissions, Communities, City Clerk, Or Mayor's Office
- Meetings: Departments, Council, Boards, Commissions, Communities or Mayor's Offices

## Add Events - Event

1. Select "Events" on the dashboard.

| Add Content                                                                                                    |              |          |
|----------------------------------------------------------------------------------------------------|--------------|----------|
| Contact       Event       FAQ       Location       News       Social Media         Highlight       Case       Document       Form       Video       Image | Related Link | Property |

2. The Event Dialog box opens, and you can begin adding information for the event.

| Create event as Content Editor                            |         |  |  |  |
|-----------------------------------------------------------|---------|--|--|--|
| ►<br>Title *                                              |         |  |  |  |
| Start Date *                                              |         |  |  |  |
| mm / dd / yyyyy  Date that the even is starting. End Date |         |  |  |  |
| mm / dd / yyyy 🛱<br>Date the event ends                   |         |  |  |  |
| 08/01/2024 D 06:13:00 PM                                  |         |  |  |  |
| ternet Web Training Manual Version April 2025             | Page 39 |  |  |  |

3. Enter the Event Name. (\*Required)

| Title *  |        |  |
|----------|--------|--|
| Courses. | 21/2/9 |  |

Test Event

#### Note: For events with the same event title, add the date at the end.

Board of Police Commissioners Meeting - January 5, 2023

Board of Police Commissioners Meeting - January 15, 2023

4. Select the Start Date from the Calendar. (\*Required)

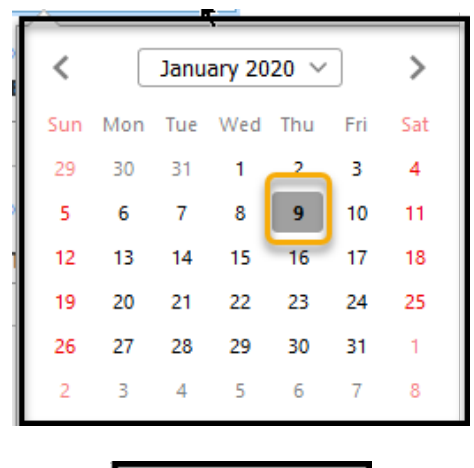

| ľ | Start Date * |
|---|--------------|
| I | 01/09/2020 🔇 |

5. Enter the time for the event/meeting. (\*Required)

| 1 | lime *  |
|---|---------|
|   | 1:00 pm |

6. Enter the location by selecting from the list. If the location is not on the list, you can add the location later. (Note: **Go to Add Content-Location Section**)

| Cation                             |   |
|------------------------------------|---|
| Northwest Activities Center (2406) | 0 |

7. Click the "Edit Summary" button

Description (<u>Edit summary</u>) \*

8. Enter the summary information for the event.

| Summary <mark>#Hide summary)</mark> |
|-------------------------------------|
| This a a test event.                |

9. Enter the event /meeting detail information. (*Note: If copying information from a document, you must first copy information to Notepad. Copy from Notepad to website.*)

| Description *                                                                 |                    |
|-------------------------------------------------------------------------------|--------------------|
| Paragraph $\sim$ $[]{ B}$ $I$ $\cup$ $I_x \equiv \sim$ $]{ = \sim := }$ $( )$ | ⊑ Ø ¶•   ↔ ↔       |
| This is how to create a even. This is a test.                                 | -                  |
|                                                                               | l                  |
|                                                                               |                    |
|                                                                               |                    |
|                                                                               |                    |
|                                                                               |                    |
|                                                                               |                    |
|                                                                               |                    |
|                                                                               |                    |
| Text format Simple editor ∨                                                   | About text formats |

10. Enter the department/page the information will resided. (\*Required)

| Depa | irtment *                                    |   |
|------|----------------------------------------------|---|
| 4    | Department of Innovation and Technology (41) | 0 |

11. If a flyer or document is associated with the event. Select the browse button to navigate to the location of the flyer or document.

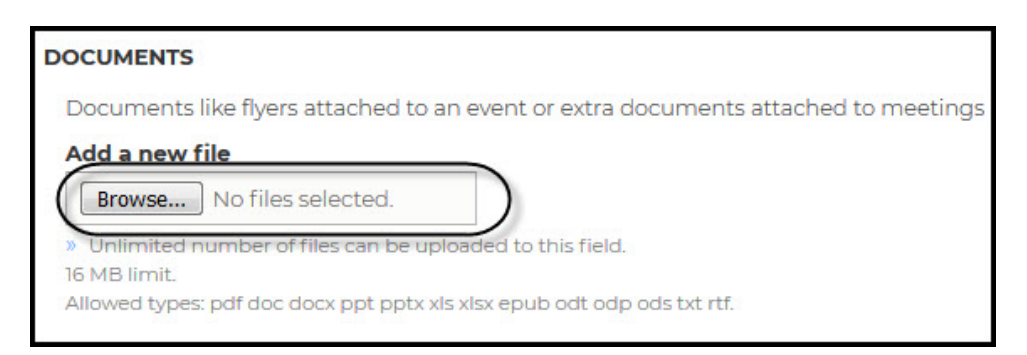

| 5 File Upload                           |                                   |                    |                  |              |           | × |
|-----------------------------------------|-----------------------------------|--------------------|------------------|--------------|-----------|---|
| <ul> <li> <ul> <li></li></ul></li></ul> | is PC > Desktop > NEW COD Website | > 2019 > Test Docs |                  | ✓ Ö Search 1 | Fest Docs | P |
| Organize 👻 New folde                    | er                                |                    |                  |              | HE 🔻 🔲    | ? |
| 🧾 Prayer Journal \land                  | Name                              | Date modified      | Туре             | Size         |           |   |
| o Creative Cloud Fil                    | 👃 Agenda 2.pdf                    | 7/21/2010 11:47 AM | Adobe Acrobat D  | 10 KB        |           |   |
| ••••••••••                              | 🔊 Test Agenda 3.pdf               | 3/28/2012 5:27 PM  | Adobe Acrobat D  | 25 KB        |           |   |
| Stopbox •                               | 🔊 Test Agenda 4.pdf               | 3/28/2012 5:26 PM  | Adobe Acrobat D  | 25 KB        |           |   |
| len OneDrive                            | 🔊 Test Agenda.pdf                 | 3/28/2012 5:26 PM  | Adobe Acrobat D  | 25 KB        |           |   |
|                                         | TEST DOCS 5.pdf                   | 3/28/2012 5:27 PM  | Adobe Acrobat D  | 25 KB        |           |   |
| This PC                                 | TEST DOCS 6.pdf                   | 3/28/2012 5:27 PM  | Adobe Acrobat D  | 25 KB        |           |   |
| 🧊 3D Objects                            | TEST DOCS 7.pdf                   | 3/28/2012 5:26 PM  | Adobe Acrobat D  | 25 KB        |           |   |
| E Desktop                               | 🔊 Test Document Three.pdf         | 7/21/2010 11:47 AM | Adobe Acrobat D  | 11 KB        |           |   |
| Documents                               | 🔊 Test Minutes.pdf                | 3/28/2012 5:26 PM  | Adobe Acrobat D  | 25 KB        |           |   |
| Downloads                               | 😰 Test Presentation 2.pptx        | 1/3/2020 4:35 PM   | Microsoft PowerP | 609 KB       |           |   |
| Music                                   | 😰 Test Presentation 3.pptx        | 1/7/2020 10:01 AM  | Microsoft PowerP | 37 KB        |           |   |
|                                         | 😰 Test Presentation 4.pptx        | 1/7/2020 10:02 AM  | Microsoft PowerP | 84 KB        |           |   |
| Pictures                                | 😰 Test Presentation 5.pptx        | 1/7/2020 10:03 AM  | Microsoft PowerP | 731 KB       |           |   |
| Yideos                                  | 😰 Test Presentation.pptx          | 1/3/2020 4:35 PM   | Microsoft PowerP | 609 KB       |           |   |
| Windows (C:)                            |                                   |                    |                  |              |           |   |
| 🛖 Home Drive - IT:                      |                                   |                    |                  |              |           |   |
| 🛖 Departmental Sh                       |                                   |                    |                  |              |           |   |
| 鹶 Network 🗸 🗸                           |                                   |                    |                  |              |           |   |
| File na                                 | ame:                              |                    |                  | ✓ All Files  | 5 (*.*)   | ~ |
|                                         |                                   |                    |                  | Op           | oen Cance | I |

12. Select the file to be associated with this event. Click "Open".

|                                                                                |                                  |                      |                  |          |              |        | _ |
|--------------------------------------------------------------------------------|----------------------------------|----------------------|------------------|----------|--------------|--------|---|
| 🍯 File Upload                                                                  |                                  |                      |                  |          |              |        | × |
| $\leftarrow$ $\rightarrow$ $\checkmark$ $\uparrow$ $\square$ $\rightarrow$ Thi | is PC > Desktop > NEW COD Websit | e > 2019 > Test Docs |                  | ✓ Ö Sear | ch Test Docs |        | ٩ |
| Organize 👻 New folde                                                           | er                               |                      |                  |          |              |        | ? |
| Prayer Journal \land                                                           | Name                             | Date modified        | Туре             | Size     |              |        |   |
| o Creative Cloud Fil                                                           | 👃 Agenda 2.pdf                   | 7/21/2010 11:47 AM   | Adobe Acrobat D  | 10 KB    |              |        |   |
|                                                                                | 🔊 Test Agenda 3.pdf              | 3/28/2012 5:27 PM    | Adobe Acrobat D  | 25 KB    |              |        |   |
| 🔆 Dropbox                                                                      | 🔊 Test Agenda 4.pdf              | 3/28/2012 5:26 PM    | Adobe Acrobat D  | 25 KB    |              |        |   |
| OneDrive                                                                       | 🔁 Test Agenda.pdf                | 3/28/2012 5:26 PM    | Adobe Acrobat D  | 25 KB    |              |        |   |
|                                                                                | TEST DOCS 5.pdf                  | 3/28/2012 5:27 PM    | Adobe Acrobat D  | 25 KB    |              |        |   |
| This PC                                                                        | TEST DOCS 6 pdf                  | 3/28/2012 5:27 PM    | Adobe Acrobat D  | 25 KB    |              |        |   |
| 3D Objects                                                                     | TEST DOCS 7.pdf                  | 3/28/2012 5:26 PM    | Adobe Acrobat D  | 25 KB    |              |        |   |
| E Desktop                                                                      | 🔈 Test Document Three.pdf        | 7/21/2010 11:47 AM   | Adobe Acrobat D  | 11 KB    |              |        |   |
| Documents                                                                      | 🔈 Test Minutes.pdf               | 3/28/2012 5:26 PM    | Adobe Acrobat D  | 25 KB    |              |        |   |
| Downloads                                                                      | 😰 Test Presentation 2.pptx       | 1/3/2020 4:35 PM     | Microsoft PowerP | 609 KB   |              |        |   |
| Music                                                                          | 😰 Test Presentation 3.pptx       | 1/7/2020 10:01 AM    | Microsoft PowerP | 37 KB    |              |        |   |
|                                                                                | 😰 Test Presentation 4.pptx       | 1/7/2020 10:02 AM    | Microsoft PowerP | 84 KB    |              |        |   |
| Pictures                                                                       | 😰 Test Presentation 5.pptx       | 1/7/2020 10:03 AM    | Microsoft PowerP | 731 KB   |              |        |   |
| Videos                                                                         | 😰 Test Presentation.pptx         | 1/3/2020 4:35 PM     | Microsoft PowerP | 609 KB   |              |        |   |
| 🏪 Windows (C:)                                                                 |                                  |                      |                  |          |              |        |   |
| 🛖 Home Drive - IT:                                                             |                                  |                      |                  |          |              |        |   |
| 🛖 Departmental Sh                                                              |                                  |                      |                  |          |              |        |   |
| 🔿 Network 🗸 🗸                                                                  |                                  |                      |                  |          |              |        |   |
| File na                                                                        | ame: TEST DOCS 5 ndf             |                      |                  |          | iles (*.*)   |        | ~ |
| The fit                                                                        |                                  |                      |                  |          |              |        |   |
|                                                                                |                                  |                      |                  |          | Open         | Cancel |   |
|                                                                                |                                  |                      |                  |          |              |        |   |

13. The document is attached to the event.

| Documents like flyers attached | to an event or extra documents attac | ned to meetings |
|--------------------------------|--------------------------------------|-----------------|
| File information               | *                                    | Operations      |
|                                |                                      | Remove          |

14. Click "Save" button to create the event/meeting.

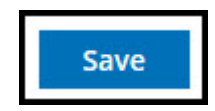

15. You will receive the message "Event <u>Test Event</u> has been created. Click "Dashboard" button to return and continue to edit or add new content.

| BUSES DEPARTMENTS GOVERNMENT JOBS PAY WATER SEARCH                   | ENGLISH ESPAÑOL BENGALI للرية<br>Q                                                                                               |
|----------------------------------------------------------------------|----------------------------------------------------------------------------------------------------|
| Event <u>Test Event</u> has been created.                            | ×                                                                                                    |
| Where am k Home > City Events > Hst Event<br>DASHBOARD<br>TEST EVENT |                                                                                                    |
| VIEW REVISIONS                                                       |                                                                                                    |
| JAN DEPARTMENT OF INNOVATION AND TECHNOLOGY 09 ① 1:00 pm             |                                                                                                    |
| This is how to create a event. This is a test.                       | Northwest Activities Center<br>18100 Meyers Rd, Detroit, MI<br>Monday - Friday 6 a.m. 10 p.m.<br>Saturday - Sunday 7 a.m 10 p.m. |
| Documents           TEST DOCS 5.0.pdf                                | 24.19 КВ                                                                                                    |

16. The Event will appear in the section for event on your page.

| JAN        | Test News                                                                               | JAN         | Test Meeting                                       | JAN         | Test Event                                    |
|------------|-----------------------------------------------------------------------------------------|-------------|----------------------------------------------------|-------------|-----------------------------------------------|
| 07<br>NEWS | This is a test news for my<br>department. My department is<br>holding training classes. | 07<br>Event | The Department of Innovation is hosting a meeting. | 09<br>Event | This is how to create a event. Thi is a test. |
|            | EVENTE                                                                                  |             |                                                    |             |                                               |

## Add Events - Meetings

1. Select "Events" on the dashboard.

| Add Content                                                                                                    |                       |
|----------------------------------------------------------------------------------------------------|-----------------------|
| Contact     Event     FAQ     Location     News     Social Media       Highlight     Case     Document     Form     Video     Image | Related Link Property |

2. The Event Dialog box opens, and you can begin adding information for the event.

| e *                                                                                    |                      |
|----------------------------------------------------------------------------------------|----------------------|
| rt Date *                                                                              |                      |
| rt Date *                                                                              |                      |
|                                                                                        |                      |
| m/dd/yyyy                                                                              |                      |
| ate that the even is starting.                                                         |                      |
| Date                                                                                   |                      |
| m/dd/yyyy                                                                              |                      |
| ate the event ends                                                                     |                      |
| e *                                                                                    |                      |
| xt format Rich editor 👻                                                                | About text formats 🔞 |
|                                                                                        |                      |
| You can embed entities.                                                                |                      |
| You can align images (data-align="center"), but also videos, blockquotes, and so on.   |                      |
| You can caption images (data-caption="Text"), but also videos, blockquotes, and so on. |                      |
| Oembed <oembed>URL</oembed> tags are converted to the media embed HTML.                |                      |
| Web page addresses and email addresses turn into links automatically.                  |                      |
| ne the event is starting.                                                              |                      |
| iner                                                                                   |                      |
| rowse No file selected.                                                                |                      |
| /ent banner for top of page                                                            |                      |
| file only.                                                                             |                      |
| 3 limit.                                                                               |                      |
| ung Aber bul 2. Ib3 Ib-3.                                                              |                      |
| ation                                                                                  |                      |
| 6                                                                                      |                      |

3. Enter the Meeting Name. (\*Required)

#### *Note: For events with the same event title, add the date at the end.*

Board of Police Commissioners Meeting - January 5, 2023

Board of Police Commissioners Meeting - January 15, 2023

4. Select the Start Date from the Calendar. (\*Required)

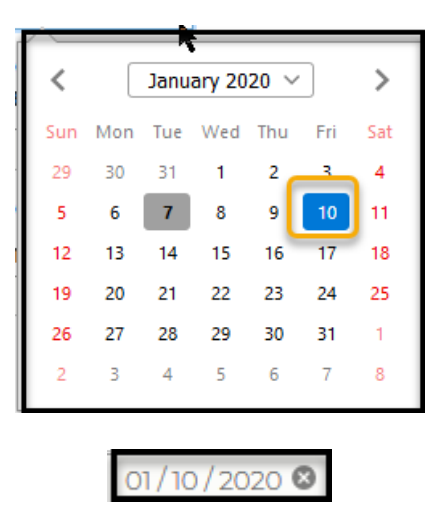

5. Enter the time for the meeting. (\*Required)

| Time *  |  |
|---------|--|
| 1:00 pm |  |

6. Enter location by selecting from list. If the location is not in the list, you can add the location later. (Note: Go to Add Content – Location Section)

| 0 |
|---|
|   |

7. Enter the meeting with detailed information. (*Note: If you copy information from a document, you must first copy it to Notepad. Copy from Notepad to website.*)

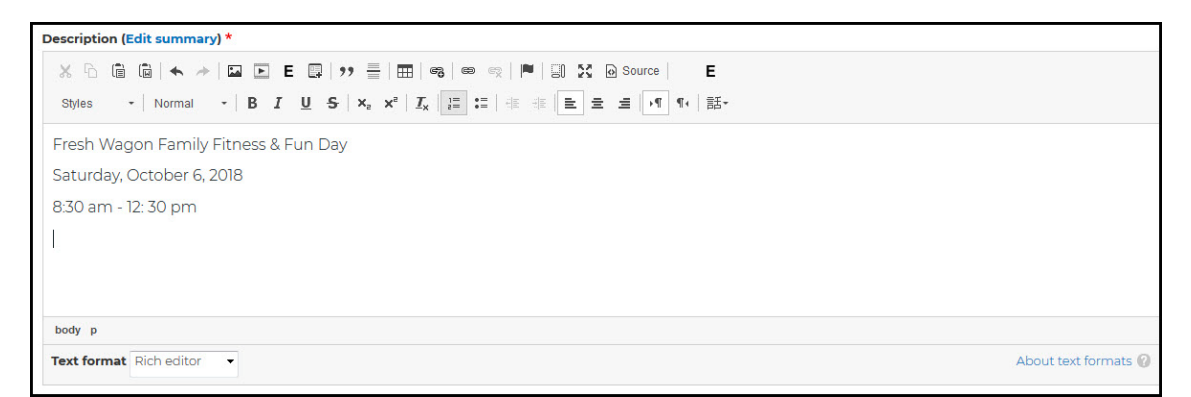

8. Enter the department/page where the information will reside. (\*Required)

| Depa | artment *                                    |   |
|------|----------------------------------------------|---|
| 4    | Department of Innovation and Technology (41) | 0 |

9. To add an agenda for a meeting, select the browse button to navigate to the location of the agenda.

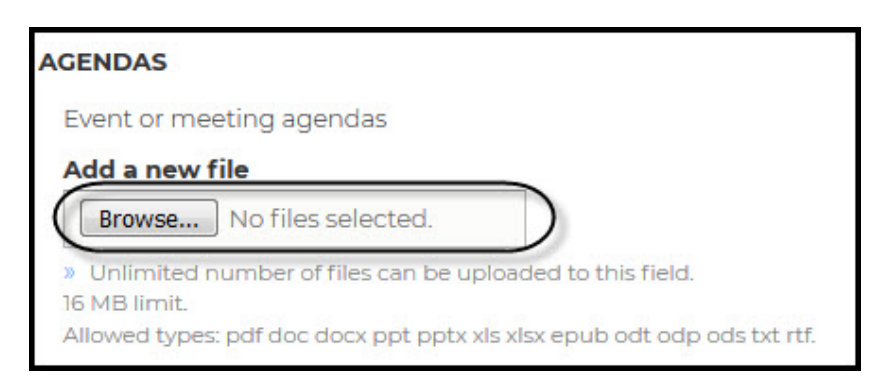

City Website Training Manual

| 🍯 File Upload                                               |                                            |                    |                  |               |         | ×     |
|-------------------------------------------------------------|--------------------------------------------|--------------------|------------------|---------------|---------|-------|
| $\leftarrow \rightarrow \land \uparrow \square \rightarrow$ | This PC > Desktop > NEW COD Website > 2019 | > Test Docs        |                  | ✓ Ö Search Te | st Docs | Ą     |
| Organize 🔻 New fo                                           | hler                                       |                    |                  |               |         | . ?   |
| Test Docs                                                   | Name                                       | Date modified      | Туре             | Size          |         |       |
| o Creative Cloud Fil                                        | 🙈 Agenda 2.pdf                             | 7/21/2010 11:47 AM | Adobe Acrobat D  | 10 KB         |         |       |
|                                                             | 🔊 Test Agenda 3.pdf                        | 3/28/2012 5:27 PM  | Adobe Acrobat D  | 25 KB         |         |       |
| 😽 Dropbox                                                   | 🚴 Test Agenda 4.pdf                        | 3/28/2012 5:26 PM  | Adobe Acrobat D  | 25 KB         |         |       |
| OneDrive                                                    | 🚴 Test Agenda.pdf                          | 3/28/2012 5:26 PM  | Adobe Acrobat D  | 25 KB         |         |       |
|                                                             | TEST DOCS 5.pdf                            | 3/28/2012 5:27 PM  | Adobe Acrobat D  | 25 KB         |         |       |
| This PC                                                     | TEST DOCS 6.pdf                            | 3/28/2012 5:27 PM  | Adobe Acrobat D  | 25 KB         |         |       |
| 🧊 3D Objects                                                | TEST DOCS 7.pdf                            | 3/28/2012 5:26 PM  | Adobe Acrobat D  | 25 KB         |         |       |
| 📃 Desktop                                                   | 🚴 Test Document Three.pdf                  | 7/21/2010 11:47 AM | Adobe Acrobat D  | 11 KB         |         |       |
| Documents                                                   | 🚴 Test Minutes.pdf                         | 3/28/2012 5:26 PM  | Adobe Acrobat D  | 25 KB         |         |       |
| Downloads                                                   | 😰 Test Presentation 2.pptx                 | 1/3/2020 4:35 PM   | Microsoft PowerP | 609 KB        |         |       |
| h Music                                                     | 🔃 Test Presentation.pptx                   | 1/3/2020 4:35 PM   | Microsoft PowerP | 609 KB        |         |       |
| Pictures                                                    |                                            |                    |                  |               |         |       |
| Videos                                                      |                                            |                    |                  |               |         |       |
| Lindows (C:)                                                |                                            |                    |                  |               |         |       |
| 🛖 Home Drive - IT:                                          |                                            |                    |                  |               |         |       |
| 🛖 Departmental Sh                                           |                                            |                    |                  |               |         |       |
| Antwork                                                     |                                            |                    |                  |               |         |       |
| File                                                        | name:                                      |                    |                  | ✓ All Files ( | (*.*)   | ~     |
| The                                                         |                                            |                    |                  |               | .,      | -     |
|                                                             |                                            |                    |                  | Ope           | n Ca    | ancel |
|                                                             |                                            |                    |                  |               |         |       |

10. Select the meeting agenda and click "Open".

| 🥑 File Upload          |                                     |                   |                  |           |             |        |
|------------------------|-------------------------------------|-------------------|------------------|-----------|-------------|--------|
| ← → ✓ ↑ → This         | PC > Desktop > NEW COD Website > 20 | 19 > Test Docs    |                  | ✓ Ö Searc | h Test Docs | م<br>ر |
| Organize 👻 New folder  |                                     |                   |                  |           |             |        |
| Test Docs              | Name                                | Date modified     | Туре             | Size      |             |        |
| o Creative Cloud Fil   | Test Agenda.pdf                     | 3/28/2012 5:26 PM | Adobe Acrobat D  | 25 KB     |             |        |
| ** Decelera            | IEST DOCS 5.pdf                     | 3/28/2012 5:27 PM | Adobe Acrobat D  | 25 KB     |             |        |
| Se proppox             | TEST DOCS 6.pdf                     | 3/28/2012 5:27 PM | Adobe Acrobat D  | 25 KB     |             |        |
| OneDrive               | Test Minutes.pdf                    | 3/28/2012 5:26 PM | Adobe Acrobat D  | 25 KB     |             |        |
| <b>T</b> 1: <b>D</b> 0 | 👔 Test Presentation.pptx            | 1/3/2020 4:35 PM  | Microsoft PowerP | 609 KB    |             |        |
| This PC                |                                     |                   |                  |           |             |        |
| 3D Objects             |                                     |                   |                  |           |             |        |
| E Desktop              |                                     |                   |                  |           |             |        |
| 🗎 Documents            |                                     |                   |                  |           |             |        |
| 🕹 Downloads            |                                     |                   |                  |           |             |        |
| 👌 Music                |                                     |                   |                  |           |             |        |
| E Pictures             |                                     |                   |                  |           |             |        |
| 🚆 Videos               |                                     |                   |                  |           |             |        |
| 🏪 Windows (C:)         |                                     |                   |                  |           |             |        |
| 🛖 Home Drive - IT:     |                                     |                   |                  |           |             |        |
| 🛫 Departmental Sh      |                                     |                   |                  |           |             |        |
| 💣 Network 🗸 🗸          |                                     |                   |                  |           |             |        |
| File nar               | ne: Test Agenda.pdf                 |                   |                  |           | ler (* *)   | ~      |
|                        |                                     |                   |                  |           | Open        | Cancel |

11. The meeting agenda is attached.

| ▼ AGENDAS                |         |            |
|--------------------------|---------|------------|
| Event or meeting agendas |         |            |
| File information         | Display | Operations |
| 💠 🕢 Test Agenda.pdf      |         | Remove     |

12. If there are additional agendas for the meeting, select the browse button and navigate to the file location.

| ▼ AGENDAS                                |         |
|------------------------------------------|---------|
| Event or meeting agendas                 |         |
| File information                         | Display |
| 🕂 🛃 Test Agenda.pdf                      |         |
| Add a new file Browse No files selected. |         |

|                      | F DC & Decktop & NEW COD Website & | 2010 > Test Docs   |                  | A 71 See | rch Test Docs |        |   |
|----------------------|------------------------------------|--------------------|------------------|----------|---------------|--------|---|
|                      | sec / besktop / New cob website /  | 2013 / Test Docs   |                  | ↓ 0 3ca  | nen rest boes |        | ~ |
| Organize   New forde | r                                  |                    |                  |          | ==            | •      | ? |
| Test Docs            | Name                               | Date modified      | Туре             | Size     |               |        |   |
| o Creative Cloud Fil | 🚴 Agenda 2.pdf                     | 7/21/2010 11:47 AM | Adobe Acrobat D  | 10 KB    |               |        |   |
|                      | 🔊 Test Agenda 3.pdf                | 3/28/2012 5:27 PM  | Adobe Acrobat D  | 25 KB    |               |        |   |
| 55 Dropbox           | 🔊 Test Agenda 4.pdf                | 3/28/2012 5:26 PM  | Adobe Acrobat D  | 25 KB    |               |        |   |
| OneDrive             | Test Agenda.pdf                    | 3/28/2012 5:26 PM  | Adobe Acrobat D  | 25 KB    |               |        |   |
| <b>— — — —</b>       | TEST DOCS 5.pdf                    | 3/28/2012 5:27 PM  | Adobe Acrobat D  | 25 KB    |               |        |   |
| This PC              | EST DOCS 6.pdf                     | 3/28/2012 5:27 PM  | Adobe Acrobat D  | 25 KB    |               |        |   |
| 3D Objects           | TEST DOCS 7.pdf                    | 3/28/2012 5:26 PM  | Adobe Acrobat D  | 25 KB    |               |        |   |
| 📃 Desktop            | 🚴 Test Document Three.pdf          | 7/21/2010 11:47 AM | Adobe Acrobat D  | 11 KB    |               |        |   |
| Documents            | A Test Minutes.pdf                 | 3/28/2012 5:26 PM  | Adobe Acrobat D  | 25 KB    |               |        |   |
| 🖊 Downloads          | 😰 Test Presentation 2.pptx         | 1/3/2020 4:35 PM   | Microsoft PowerP | 609 KB   |               |        |   |
| Music                | 🔃 Test Presentation.pptx           | 1/3/2020 4:35 PM   | Microsoft PowerP | 609 KB   |               |        |   |
| Pictures             |                                    |                    |                  |          |               |        |   |
| 😽 Videos             |                                    |                    |                  |          |               |        |   |
| 🏪 Windows (C:)       |                                    |                    |                  |          |               |        |   |
| 🛖 Home Drive - IT:   |                                    |                    |                  |          |               |        |   |
| 🛖 Departmental Sh    |                                    |                    |                  |          |               |        |   |
| 鹶 Network 🗸 🗸        |                                    |                    |                  |          |               |        |   |
| File na              | me:                                |                    |                  | ~ All    | Files (*.*)   |        | ~ |
|                      | Ľ                                  |                    |                  |          | Open          | Cancel |   |

#### 13. Select the additional agenda and click "Open".

| 🍯 File Upload        |                                  |                       |                  |         |                         | ×          |
|----------------------|----------------------------------|-----------------------|------------------|---------|-------------------------|------------|
| < > < 1              | is PC → Desktop → NEW COD Websit | te > 2019 > Test Docs |                  | v Č Sea | arch Test Docs          | م<br>ر     |
| Organize 👻 New folde | er                               |                       |                  |         |                         |            |
| Test Docs            | Name                             | Date modified         | Туре             | Size    |                         |            |
| o Creative Cloud Fil | 🔈 Agenda 2.pdf                   | 7/21/2010 11:47 AM    | Adobe Acrobat D  | 10 KB   |                         |            |
| Providence           | 🔊 Test Agenda 3.pdf              | 3/28/2012 5:27 PM     | Adobe Acrobat D  | 25 KB   |                         |            |
|                      | 🔈 Test Agenda 4.pdf              | 3/28/2012 5:26 PM     | Adobe Acrobat D  | 25 KB   |                         |            |
| OneDrive             | 🔊 Test Agenda.pdf                | 3/28/2012 5:26 PM     | Adobe Acrobat D  | 25 KB   |                         |            |
| TI: DC               | 🙈 TEST DOCS 5.pdf                | 3/28/2012 5:27 PM     | Adobe Acrobat D  | 25 KB   |                         |            |
| This PC              | 🔊 TEST DOCS 6.pdf                | 3/28/2012 5:27 PM     | Adobe Acrobat D  | 25 KB   |                         |            |
| 3D Objects           | 🔊 TEST DOCS 7.pdf                | 3/28/2012 5:26 PM     | Adobe Acrobat D  | 25 KB   |                         |            |
| E. Desktop           | 🔊 Test Document Three.pdf        | 7/21/2010 11:47 AM    | Adobe Acrobat D  | 11 KB   |                         |            |
| Documents            | 🔊 Test Minutes.pdf               | 3/28/2012 5:26 PM     | Adobe Acrobat D  | 25 KB   |                         |            |
| Downloads            | 👔 Test Presentation 2.pptx       | 1/3/2020 4:35 PM      | Microsoft PowerP | 609 KB  |                         |            |
| Music                | 🔃 Test Presentation.pptx         | 1/3/2020 4:35 PM      | Microsoft PowerP | 609 KB  |                         |            |
| Pictures             |                                  |                       |                  |         |                         |            |
| Videos               |                                  |                       |                  |         |                         |            |
| L Windows (C:)       |                                  |                       |                  |         |                         |            |
| 🛖 Home Drive - IT:   |                                  |                       |                  |         |                         |            |
| 🛖 Departmental Sh    |                                  |                       |                  |         |                         |            |
| 💣 Network 🗸 🗸        |                                  |                       |                  |         |                         |            |
| File n               | ame: Agenda 2.pdf                |                       |                  |         | l Files (*.*)<br>Open C | ∼<br>ancel |

#### 14. An additional agenda is attached.

| ▼ AGENDAS                |         |            |
|--------------------------|---------|------------|
| Event or meeting agendas |         |            |
| File information         | Display | Operations |
|                          |         | Remove     |
| Agenda 2.pdf             |         | Remove     |

15. Note: Repeat steps 12 – 14 until all agenda's items are added to the meeting.

16. (Optional) Presentations: Select the browse button to navigate the file location.

| RESENTATIO    | ONS                    |                                      |
|---------------|------------------------|--------------------------------------|
| Event or me   | eting presentations    |                                      |
| Add a new     | file                   |                                      |
| Browse        | ) No files selected.   |                                      |
| » Unlimited r | number of files can be | uploaded to this field.              |
| 16 MB limit.  |                        |                                      |
| Allowed types | ; pdf doc docx ppt ppt | x xls xlsx epub odt odp ods txt rtf. |

| File Unload                                                     |                                          |                    |                  |         |               |        | V |
|-----------------------------------------------------------------|------------------------------------------|--------------------|------------------|---------|---------------|--------|---|
|                                                                 |                                          |                    |                  |         |               |        |   |
| $\leftarrow \rightarrow \land \uparrow \square \rightarrow$ Thi | is PC > Desktop > NEW COD Website > 2019 | > Test Docs        |                  | ✓ Ö Sea | rch Test Docs |        | ٩ |
| Organize 🔻 New folde                                            | r                                        |                    |                  |         |               | -      | ? |
| Test Docs                                                       | Name                                     | Date modified      | Туре             | Size    |               |        |   |
| o Creative Cloud Fil                                            | 🙈 Agenda 2.pdf                           | 7/21/2010 11:47 AM | Adobe Acrobat D  | 10 KB   |               |        |   |
|                                                                 | 🔊 Test Agenda 3.pdf                      | 3/28/2012 5:27 PM  | Adobe Acrobat D  | 25 KB   |               |        |   |
| 55 Dropbox                                                      | 🔊 Test Agenda 4.pdf                      | 3/28/2012 5:26 PM  | Adobe Acrobat D  | 25 KB   |               |        |   |
| OneDrive                                                        | 🔊 Test Agenda.pdf                        | 3/28/2012 5:26 PM  | Adobe Acrobat D  | 25 KB   |               |        |   |
|                                                                 | TEST DOCS 5.pdf                          | 3/28/2012 5:27 PM  | Adobe Acrobat D  | 25 KB   |               |        |   |
| This PC                                                         | TEST DOCS 6.pdf                          | 3/28/2012 5:27 PM  | Adobe Acrobat D  | 25 KB   |               |        |   |
| 3D Objects                                                      | TEST DOCS 7.pdf                          | 3/28/2012 5:26 PM  | Adobe Acrobat D  | 25 KB   |               |        |   |
| E Desktop                                                       | 🔊 Test Document Three.pdf                | 7/21/2010 11:47 AM | Adobe Acrobat D  | 11 KB   |               |        |   |
| 🔮 Documents                                                     | 🔊 Test Minutes.pdf                       | 3/28/2012 5:26 PM  | Adobe Acrobat D  | 25 KB   |               |        |   |
| 🖶 Downloads                                                     | 👔 Test Presentation 2.pptx               | 1/3/2020 4:35 PM   | Microsoft PowerP | 609 KB  |               |        |   |
| J Music                                                         | 😰 Test Presentation.pptx                 | 1/3/2020 4:35 PM   | Microsoft PowerP | 609 KB  |               |        |   |
| Pictures                                                        |                                          |                    |                  |         |               |        |   |
| Videos                                                          |                                          |                    |                  |         |               |        |   |
| 🏪 Windows (C:)                                                  |                                          |                    |                  |         |               |        |   |
| 🛖 Home Drive - IT:                                              |                                          |                    |                  |         |               |        |   |
| 🛖 Departmental Sh                                               |                                          |                    |                  |         |               |        |   |
| 🔿 Network 🗸 🗸                                                   |                                          |                    |                  |         |               |        |   |
| File na                                                         | ame:                                     |                    |                  | ~ All   | Files (*.*)   |        | ~ |
|                                                                 |                                          |                    |                  |         | Onen          | Cancol |   |
|                                                                 |                                          |                    |                  |         | Open          | Cancer | _ |

17. Select the presentation to attach to the meeting.

| <b>(</b>                                                             |                             |                    |                 |                  |        |                |         | X |
|----------------------------------------------------------------------|-----------------------------|--------------------|-----------------|------------------|--------|----------------|---------|---|
| Pile Upload                                                          |                             |                    |                 |                  |        |                |         | × |
| $\leftarrow \rightarrow \ \cdot \ \uparrow$ $\square \rightarrow$ Th | is PC → Desktop → NEW COD   | Website > 2019 > T | est Docs        |                  | ∨ Ö Se | arch Test Docs |         | ٩ |
| Organize 🔻 New folde                                                 | er                          |                    |                 |                  |        | ==             | •       | 0 |
| Test Docs ^                                                          | Name                        | Da                 | te modified     | Туре             | Size   |                |         |   |
| o Creative Cloud Fil                                                 | 🔊 Test Agenda.pdf           | 3/2                | 28/2012 5:26 PM | Adobe Acrobat D  | 25 KB  |                |         |   |
| •• •                                                                 | TEST DOCS 5.pdf             | 3/2                | 28/2012 5:27 PM | Adobe Acrobat D  | 25 KB  |                |         |   |
| Se Dropbox                                                           | 🔊 TEST DOCS 6.pdf           | 3/2                | 28/2012 5:27 PM | Adobe Acrobat D  | 25 KB  |                |         |   |
| OneDrive                                                             | Test Minutes.pdf            | 3/2                | 28/2012 5:26 PM | Adobe Acrobat D  | 25 KB  |                |         |   |
|                                                                      | 😰 Test Presentation.pptx    | 1/3                | 3/2020 4:35 PM  | Microsoft PowerP | 609 KB |                |         |   |
| This PC                                                              |                             |                    |                 |                  |        |                |         |   |
| 3D Objects                                                           |                             |                    |                 |                  |        |                |         |   |
| E. Desktop                                                           |                             |                    |                 |                  |        |                |         |   |
| Documents                                                            |                             |                    |                 |                  |        |                |         |   |
| 🕂 Downloads                                                          |                             |                    |                 |                  |        |                |         |   |
| 👌 Music                                                              |                             |                    |                 |                  |        |                |         |   |
| E Pictures                                                           |                             |                    |                 |                  |        |                |         |   |
| Videos                                                               |                             |                    |                 |                  |        |                |         |   |
| 🏪 Windows (C:)                                                       |                             |                    |                 |                  |        |                |         |   |
| 🛖 Home Drive - IT:                                                   |                             |                    |                 |                  |        |                |         |   |
| 🛖 Departmental Sh                                                    |                             |                    |                 |                  |        |                |         |   |
| 💣 Network 🗸 🗸                                                        |                             |                    |                 |                  |        |                |         |   |
| File na                                                              | ame: Test Presentation.pptx |                    |                 |                  | ~ 4    | Il Files (* *) |         | ~ |
|                                                                      |                             |                    |                 |                  |        | Open           | Cancel  |   |
|                                                                      |                             |                    |                 |                  |        |                | - and - |   |

18. The presentation is attached to the meeting.

| ▼ PRESENTATIONS                |         |            |
|--------------------------------|---------|------------|
| event or meeting presentations |         |            |
| File information               | Display | Operations |
| ++ 🛱 Test Presentation_0.pptx  |         | Remove     |

19. **(Optional)** Document: Select the browse button to navigate to the file location of the document. (Max size of document 50MB)

|                                                  | ENTS                                                                                                    |
|--------------------------------------------------|----------------------------------------------------------------------------------------------------|
| Documents                                        | ike flyers attached to an event or extra documents attached to meetings                                   |
| Add a new f                                      |                                                                                                    |
| Browse                                           | No files selected.                                                                                        |
| » Unlimited no<br>50 MB limit.<br>Allowed types: | umber of files can be uploaded to this field.<br>pdf doc docx ppt pptx xls xlsx epub odt odp ods txt rtf. |

City Website Training Manual

| File Upload                                                                |                                    |                    |                  |                               |           |        | × |
|----------------------------------------------------------------------------|------------------------------------|--------------------|------------------|-------------------------------|-----------|--------|---|
| $\leftrightarrow \rightarrow \checkmark \uparrow \square \rightarrow$ This | s PC > Desktop > NEW COD Website > | 2019 → Test Docs   |                  | ✓ Ö Search                    | Test Docs |        | م |
| Organize 🔻 New forder                                                      | r                                  |                    |                  |                               |           | -      | ? |
| Test Docs                                                                  | Name                               | Date modified      | Туре             | Size                          |           |        |   |
| o Creative Cloud Fil                                                       | 🔊 Agenda 2.pdf                     | 7/21/2010 11:47 AM | Adobe Acrobat D  | 10 KB                         |           |        |   |
| ••• •                                                                      | 🔊 Test Agenda 3.pdf                | 3/28/2012 5:27 PM  | Adobe Acrobat D  | 25 KB                         |           |        |   |
| 5 Dropbox                                                                  | 🔊 Test Agenda 4.pdf                | 3/28/2012 5:26 PM  | Adobe Acrobat D  | 25 KB                         |           |        |   |
| <ul> <li>OneDrive</li> </ul>                                               | 🔊 Test Agenda.pdf                  | 3/28/2012 5:26 PM  | Adobe Acrobat D  | 25 KB                         |           |        |   |
| T1: 00                                                                     | TEST DOCS 5.pdf                    | 3/28/2012 5:27 PM  | Adobe Acrobat D  | 25 KB                         |           |        |   |
| This PC                                                                    | TEST DOCS 6.pdf                    | 3/28/2012 5:27 PM  | Adobe Acrobat D  | 25 KB                         |           |        |   |
| 🔰 3D Objects                                                               | TEST DOCS 7.pdf                    | 3/28/2012 5:26 PM  | Adobe Acrobat D  | 25 KB                         |           |        |   |
| E Desktop                                                                  | 🙈 Test Document Three.pdf          | 7/21/2010 11:47 AM | Adobe Acrobat D  | 11 KB                         |           |        |   |
| Documents                                                                  | 🔊 Test Minutes.pdf                 | 3/28/2012 5:26 PM  | Adobe Acrobat D  | 25 KB                         |           |        |   |
| 🖶 Downloads                                                                | 🔃 Test Presentation 2.pptx         | 1/3/2020 4:35 PM   | Microsoft PowerP | 609 KB                        |           |        |   |
| Music                                                                      | 🐏 Test Presentation.pptx           | 1/3/2020 4:35 PM   | Microsoft PowerP | 609 KB                        |           |        |   |
| Pictures                                                                   |                                    |                    |                  |                               |           |        |   |
| Videos                                                                     |                                    |                    |                  |                               |           |        |   |
| 🏪 Windows (C:)                                                             |                                    |                    |                  |                               |           |        |   |
| 🛖 Home Drive - IT:                                                         |                                    |                    |                  |                               |           |        |   |
| 🛖 Departmental Sh                                                          |                                    |                    |                  |                               |           |        |   |
| ight Network 🗸 🗸                                                           |                                    |                    |                  |                               |           |        |   |
| File na                                                                    | me:                                |                    |                  | <ul> <li>✓ All Fil</li> </ul> | es (*.*)  |        | ~ |
|                                                                            | Ľ                                  |                    |                  |                               | )pen      | Cancel |   |

20. Select the document for the meeting.

| -                                                                                    |                                       |                   |                  |        |                |        |        |
|--------------------------------------------------------------------------------------|---------------------------------------|-------------------|------------------|--------|----------------|--------|--------|
| 😑 File Upload                                                                        |                                       |                   |                  |        |                |        | ×      |
| $\leftarrow$ $\rightarrow$ $\checkmark$ $\Uparrow$ $\blacksquare$ $\Rightarrow$ This | PC > Desktop > NEW COD Website > 2019 | > Test Docs       |                  | ∨ Ö Se | arch Test Docs |        | ٩      |
| Organize 🔻 New folder                                                                |                                       |                   |                  |        |                | -      | ?      |
| Test Docs                                                                            | Name                                  | Date modified     | Туре             | Size   |                |        |        |
| o Creative Cloud Fil                                                                 | A Test Agenda.pdf                     | 3/28/2012 5:26 PM | Adobe Acrobat D  | 25 KB  |                |        |        |
|                                                                                      | 🖲 TEST DOCS 5.pdf                     | 3/28/2012 5:27 PM | Adobe Acrobat D  | 25 KB  |                |        |        |
| SF Dropbox                                                                           | ETEST DOCS 6.pdf                      | 3/28/2012 5:27 PM | Adobe Acrobat D  | 25 KB  |                |        |        |
| OneDrive                                                                             | 🔊 Test Minutes.pdf                    | 3/28/2012 5:26 PM | Adobe Acrobat D  | 25 KB  |                |        |        |
|                                                                                      | 🔃 Test Presentation.pptx              | 1/3/2020 4:35 PM  | Microsoft PowerP | 609 KB |                |        |        |
| This PC                                                                              |                                       |                   |                  |        |                |        |        |
| 3D Objects                                                                           |                                       |                   |                  |        |                |        |        |
| E Desktop                                                                            |                                       |                   |                  |        |                |        |        |
| Documents                                                                            |                                       |                   |                  |        |                |        |        |
| 🕹 Downloads                                                                          |                                       |                   |                  |        |                |        |        |
| Music                                                                                |                                       |                   |                  |        |                |        |        |
| Pictures                                                                             |                                       |                   |                  |        |                |        |        |
| 📔 Videos                                                                             |                                       |                   |                  |        |                |        |        |
| 🏪 Windows (C:)                                                                       |                                       |                   |                  |        |                |        |        |
| 🛖 Home Drive - IT:                                                                   |                                       |                   |                  |        |                |        |        |
| 🛖 Departmental Sh                                                                    |                                       |                   |                  |        |                |        |        |
| 🔿 Network 🗸 🗸                                                                        |                                       |                   |                  |        |                |        |        |
| File nan                                                                             | me: TEST DOCS 5.pdf                   |                   |                  | ~ A    | ll Files (*.*) |        | $\sim$ |
|                                                                                      | · ·                                   |                   |                  |        | 0              | Const  |        |
|                                                                                      |                                       |                   |                  |        | Open           | Cancel |        |

### 21. The document is attached to the meeting.

| ▼ DOCUMENTS                                                                 |            |
|-----------------------------------------------------------------------------|------------|
| Documents like flyers attached to an event or extra documents attached to m | eetings    |
| File information                                                            | Operations |
|                                                                             | Remove     |

22. (Optional) Minutes: Select the browse button to navigate to file location. (*Minutes can be added to the meeting date after it is held.*)

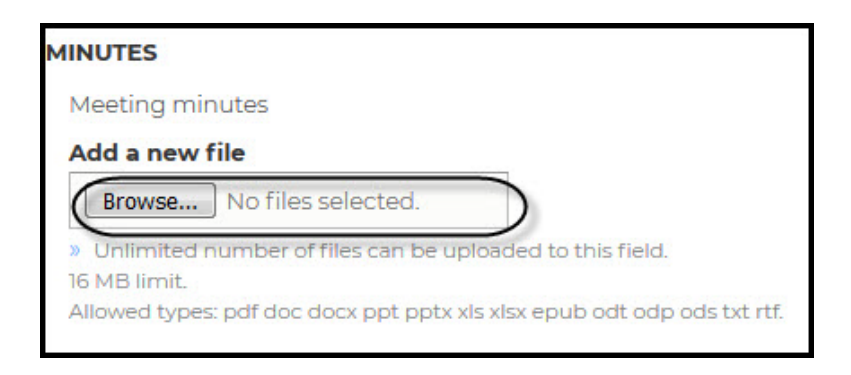

| 😔 File Upload                                                                   |                                       |                    |                  |          |              |        | ×      |
|---------------------------------------------------------------------------------|---------------------------------------|--------------------|------------------|----------|--------------|--------|--------|
| $\leftarrow$ $\rightarrow$ $\checkmark$ $\uparrow$ $\square$ $\rightarrow$ This | PC > Desktop > NEW COD Website > 2019 | > Test Docs        |                  | ✓ Ö Sear | ch Test Docs |        | ٩      |
| Organize 🔻 New folder                                                           |                                       |                    |                  |          | i = =        | -      | ?      |
| Test Docs                                                                       | Name                                  | Date modified      | Туре             | Size     |              |        |        |
| o Creative Cloud Fil                                                            | 🙈 Agenda 2.pdf                        | 7/21/2010 11:47 AM | Adobe Acrobat D  | 10 KB    |              |        |        |
| ** ** *                                                                         | 🔊 Test Agenda 3.pdf                   | 3/28/2012 5:27 PM  | Adobe Acrobat D  | 25 KB    |              |        |        |
| Se Dropbox                                                                      | 🔊 Test Agenda 4.pdf                   | 3/28/2012 5:26 PM  | Adobe Acrobat D  | 25 KB    |              |        |        |
| lene One Drive                                                                  | 🔊 Test Agenda.pdf                     | 3/28/2012 5:26 PM  | Adobe Acrobat D  | 25 KB    |              |        |        |
|                                                                                 | TEST DOCS 5.pdf                       | 3/28/2012 5:27 PM  | Adobe Acrobat D  | 25 KB    |              |        |        |
| This PC                                                                         | TEST DOCS 6.pdf                       | 3/28/2012 5:27 PM  | Adobe Acrobat D  | 25 KB    |              |        |        |
| 3D Objects                                                                      | EST DOCS 7.pdf                        | 3/28/2012 5:26 PM  | Adobe Acrobat D  | 25 KB    |              |        |        |
| E. Desktop                                                                      | Fest Document Three.pdf               | 7/21/2010 11:47 AM | Adobe Acrobat D  | 11 KB    |              |        |        |
| Documents                                                                       | Test Minutes.pdf                      | 3/28/2012 5:26 PM  | Adobe Acrobat D  | 25 KB    |              |        |        |
| 👆 Downloads                                                                     | 🔃 Test Presentation 2.pptx            | 1/3/2020 4:35 PM   | Microsoft PowerP | 609 KB   |              |        |        |
| Music                                                                           | 😰 Test Presentation.pptx              | 1/3/2020 4:35 PM   | Microsoft PowerP | 609 KB   |              |        |        |
| E Pictures                                                                      |                                       |                    |                  |          |              |        |        |
| 🔫 Videos                                                                        |                                       |                    |                  |          |              |        |        |
| 🏪 Windows (C:)                                                                  |                                       |                    |                  |          |              |        |        |
| 🛖 Home Drive - IT:                                                              |                                       |                    |                  |          |              |        |        |
| 🛖 Departmental Sh                                                               |                                       |                    |                  |          |              |        |        |
| 🔿 Network 🗸 🗸                                                                   |                                       |                    |                  |          |              |        |        |
| File nar                                                                        | ne:                                   |                    |                  | ~ All    | Files (*.*)  |        | $\sim$ |
|                                                                                 |                                       |                    |                  |          | Open         | Cancel |        |

#### 23. Select the minutes to attach to the meeting.

| File Upload          |                                                                                                    |                   |                  |        |             |        | × |  |  |
|----------------------|----------------------------------------------------------------------------------------------------|-------------------|------------------|--------|-------------|--------|---|--|--|
| ← → ~ ↑ □ > T        | $\leftarrow$ $\rightarrow$ $\checkmark$ $\uparrow$ $\blacksquare$ > This PC > Desktop > NEW COD Website > 2019 > Test Docs $\checkmark$ $\checkmark$ |                   |                  |        |             |        |   |  |  |
| Organize 🔻 New fold  | Organize 🔻 New folder                                                                                                    |                   |                  |        |             |        |   |  |  |
| Test Docs            | Name                                                                                                    | Date modified     | Туре             | Size   |             |        |   |  |  |
| o Creative Cloud Fil | 🙈 Test Agenda.pdf                                                                                                    | 3/28/2012 5:26 PM | Adobe Acrobat D  | 25 KB  |             |        |   |  |  |
|                      | TEST DecS 5.pdf                                                                                                    | 3/28/2012 5:27 PM | Adobe Acrobat D  | 25 KB  |             |        |   |  |  |
| 苏 Dropbox            | E TEST DOCS 6.pdf                                                                                                    | 3/28/2012 5:27 PM | Adobe Acrobat D  | 25 KB  |             |        |   |  |  |
| OneDrive             | Test Minutes.pdf                                                                                                    | 3/28/2012 5:26 PM | Adobe Acrobat D  | 25 KB  |             |        |   |  |  |
|                      | Test Presentation.pptx                                                                                                    | 1/3/2020 4:35 PM  | Microsoft PowerP | 609 KB |             |        |   |  |  |
| This PC              |                                                                                                    |                   |                  |        |             |        |   |  |  |
| 3D Objects           |                                                                                                    |                   |                  |        |             |        |   |  |  |
| E. Desktop           |                                                                                                    |                   |                  |        |             |        |   |  |  |
| Documents            |                                                                                                    |                   |                  |        |             |        |   |  |  |
| 🕹 Downloads          |                                                                                                    |                   |                  |        |             |        |   |  |  |
| Music                |                                                                                                    |                   |                  |        |             |        |   |  |  |
| E Pictures           |                                                                                                    |                   |                  |        |             |        |   |  |  |
| 🚆 Videos             |                                                                                                    |                   |                  |        |             |        |   |  |  |
| Lindows (C:)         |                                                                                                    |                   |                  |        |             |        |   |  |  |
| 🛖 Home Drive - IT:   |                                                                                                    |                   |                  |        |             |        |   |  |  |
| 🛖 Departmental Sh    |                                                                                                    |                   |                  |        |             |        |   |  |  |
| 🔿 Network 🗸 🗸        |                                                                                                    |                   |                  |        |             |        |   |  |  |
| File                 | name: Test Minutes.pdf                                                                                                    |                   |                  | ~ AI   | Files (*.*) |        | ~ |  |  |
|                      |                                                                                                    |                   |                  |        |             |        |   |  |  |
|                      |                                                                                                    |                   |                  |        | Open        | Cancel |   |  |  |

### 24. Minutes are attached to the meeting.

| ▼ MINUTES        |         |            |
|------------------|---------|------------|
| Meeting minutes  |         |            |
| File information | Display | Operations |
|                  |         | Remove     |

#### 25. Check the "Meeting" option in Special Event Type.

| SPECIAL EVENT TYPE             |           |  |  |  |  |  |  |
|--------------------------------|-----------|--|--|--|--|--|--|
| Meeting<br>» Check if event is | a meeting |  |  |  |  |  |  |
|                                |           |  |  |  |  |  |  |

26. Click the "Save" button to create the contact.

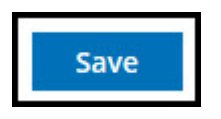

27. You will receive a message stating, "Event Test Meeting has been created." Click the "**Dashboard**" button to return and continue to edit or add new content.

| DETROIT                                                                                                    |                                                                                                    |
|----------------------------------------------------------------------------------------------------|----------------------------------------------------------------------------------------------------|
| Event <u>Test Meeting</u> has been created.                                                                                                    | ×                                                                                                    |
| DASHBOARD                                                                                                    |                                                                                                    |
| TEST MEETING                                                                                                    |                                                                                                    |
|                                                                                                    |                                                                                                    |
| VIEW REVISIONS                                                                                                    |                                                                                                    |
| DEC DEPARTMENT OF INNOVATION AND TECHNOLOGY MEETING II () 1:00 pm                                                                                       | - <b>\</b>                                                                                                    |
| The Department of Innovation is hosting a meeting. This meeting give information through the use of agendas, presentations, documents, and/ or minutes. | Northwest Activities Center<br>18100 Meyers Rd, Detroit, MI<br>Monday - Friday 6 a.m. 10 p.m.<br>Saturday - Sunday 7 a.m 10 p.m. |
| Agendas                                                                                                    |                                                                                                    |
| Test Agenda_1.pdf                                                                                                    | 24.04 KB                                                                                                    |
| Agenda 2_0.pdf                                                                                                    | 9.88 KB                                                                                                    |
| Minutes                                                                                                    |                                                                                                    |
| Test Minutes_3.pdf                                                                                                    | 24.12 KB                                                                                                    |
| Presentations                                                                                                    |                                                                                                    |
| Test Presentation_5.pptx                                                                                                    | 608.42 KB                                                                                                    |
| Documents                                                                                                    |                                                                                                    |
| TEST DOCS 5.pdf                                                                                                    | 24.19 КВ                                                                                                    |
|                                                                                                    |                                                                                                    |

28. The Meeting will appear in the section for News & Events on your page.

| NE          | WS & EVENTS                                           |  |  |  |  |  |
|-------------|-------------------------------------------------------|--|--|--|--|--|
| JAN         | Test Meeting                                          |  |  |  |  |  |
| 10<br>EVENT | The Department of Innovation is<br>hosting a meeting. |  |  |  |  |  |
| MORE I      | EVENTS >                                              |  |  |  |  |  |
| MORE NEWS > |                                                       |  |  |  |  |  |

# Add Content – FAQ

1. Select "FAQ" on the dashboard.

| Add Content                                  |              |          |
|----------------------------------------------|--------------|----------|
| Contact Event FAQ Location News Social Media | Related Link | Property |
| Highlight Case Document Form Video Image     |              |          |

2. The FAQ Dialog box opens to add FAQ information.

| Create faq as Content Editor            |                            |
|-----------------------------------------|----------------------------|
| Home                                    |                            |
| Title *                                 | 7                          |
|                                         |                            |
| Description                             |                            |
|                                         |                            |
|                                         |                            |
|                                         | H                          |
|                                         | Show row weights           |
| FAQ Pair *                              |                            |
| 4 Accordion                             | Remove<br>Show row weights |
| Accordion section                       |                            |
| 🏝 Accordion Section                     | Collapse                   |
| Accordion section title                 |                            |
| Accordion section body                  |                            |
| Add Component to Accordion section body |                            |
| Add Component to Accordion section      |                            |

3. Enter the "Title" for the FAQ. (\*Required)

| ſ | Title *   |  |
|---|-----------|--|
|   | Test FAQs |  |
| L |           |  |

4. Enter the FAQ Question in the accordion section title.

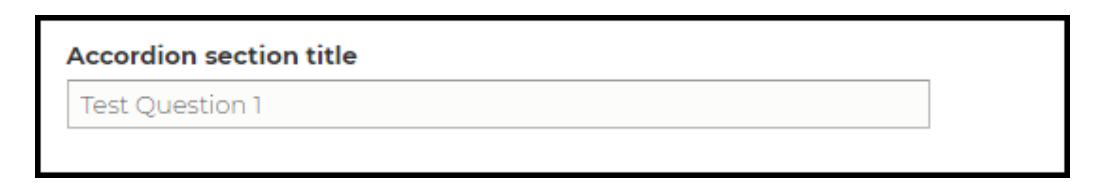

5. Select the "Add Component" button.

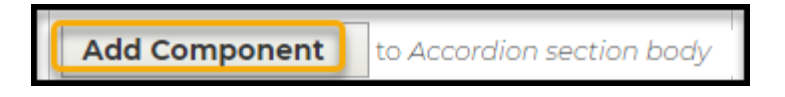

6. Select "**Rich Text**" to add the answer section.

|     | Text        |                                                                                                    |     |            |                           |                                    |   |       |            |           |                    |
|-----|-------------|----------------------------------------------------------------------------------------------------|-----|------------|---------------------------|------------------------------------|---|-------|------------|-----------|--------------------|
|     | Paragraph   | <ul> <li>Image: A set of the set of the</li></ul> | ~ В | I <u>U</u> | <u>T</u> <sub>×</sub> ≡ ∽ | $\frac{1}{2}$ $\sim$ $\frac{1}{2}$ | " | ) 🖳 🖉 | <b>₽</b> ל | ightarrow |                    |
|     | 1           |                                                                                                    |     |            |                           |                                    |   |       |            |           |                    |
| .T. |             |                                                                                                    |     |            |                           |                                    |   |       |            |           |                    |
| Ţ   |             |                                                                                                    |     |            |                           |                                    |   |       |            |           |                    |
|     |             |                                                                                                    |     |            |                           |                                    |   |       |            |           |                    |
|     | Text format | Simple editor $\vee$                                                                                                    | ]   |            |                           |                                    |   |       |            |           | About text formats |

7. Enter the FAQ answer to the FAQ. (*Note: If you are copying information from a document, you must first copy the information from the document to Notepad. Copy from Notepad to the FAQ answer section.*)

| ext            |              |                       |                                          |   |             |                    |
|----------------|--------------|-----------------------|------------------------------------------|---|-------------|--------------------|
| Paragraph      | ~            | I <u>U</u> <u>T</u> * | $\equiv \cdot \downarrow_2^1 - \cdot :=$ | " | ⊑, Ø ¶• ∽ ≓ | >                  |
| Answer 1       |              |                       |                                          |   |             |                    |
|                |              |                       | I                                        |   |             |                    |
|                |              |                       |                                          |   |             |                    |
|                |              |                       |                                          |   |             |                    |
|                |              |                       |                                          |   |             |                    |
| ext format Sim | ple editor 🗸 |                       |                                          |   |             | About text formats |

8. To create additional FAQ questions, select the "Add accordion" button and enter the next question.

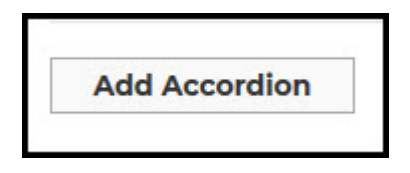

| Accordion section title |  |  |
|-------------------------|--|--|
| Test Faq2               |  |  |
|                         |  |  |

9. Select the "Add Component" button.

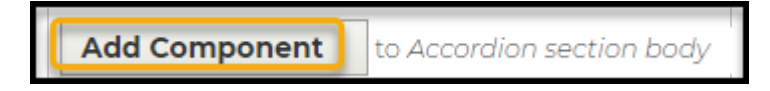

10. Select "Rich Text" to create an answer section.

| Add Component   |
|-----------------|
| Rich Text       |
| Contact Entity  |
| Document Entity |
| Location        |
| Related Links   |
|                 |

Enter the FAQ answer. (Note: If you are copying information from a document, you must first copy the information into Notepad.) Copy from Notepad to the *FAQ* answer section.)

| Text                                                         |
|--------------------------------------------------------------|
| 🐰 🔓 💼 📥 🔶 🔛 🗈 E 💷 😕 🗮 📾 📾 📾 📾 🛤                              |
| ~ €                                                          |
| Styles - Normal - B I U S X x <sup>a</sup> I x 12 = := HE HE |
| ■ = = ▶¶ ¶( ) 話-                                             |
| Asw 2                                                        |
|                                                              |
|                                                              |
|                                                              |
|                                                              |
|                                                              |

- 12. Repeat steps 7 through 11 until all FAQs are created.
- 13. Click the "Save" button to create FAQS.

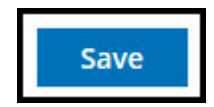

14. You will receive the message "FAQ <u>*Test FAQs*</u> has been created. Click the "**Dashboard**" button to return and continue to add new content or edit.

|                                                            | SEARCH          |
|------------------------------------------------------------|-----------------|
| ERITY OF THE FAQ Test FAQs ha                              | s been created. |
|                                                            |                 |
| Where am 1: Home Test FAQs                                 |                 |
| TEST FAOS                                                  |                 |
|                                                            |                 |
|                                                            |                 |
| <ul> <li>✓ Test Question 1</li> <li>✓ Test Fag2</li> </ul> |                 |
|                                                            |                 |
|                                                            |                 |

15. The FAQs will appear in the FAQs section on your page.

| ✓ Test Question 1 |  |  |
|-------------------|--|--|
| ✓ Test FAQ2       |  |  |
| ✓ AWS 3           |  |  |

## **Add Content – Location**

1. Select "Location" on the dashboard.

| Add Content                                                                           |                                                        |
|---------------------------------------------------------------------------------------|--------------------------------------------------------|
| Contact     Event     FAQ     Location       Highlight     Case     Document     Form | News Social Media Related Link Property<br>Video Image |

2. Location Dialog box opens to add information for the location.

| Cre      | eate location as Content Editor                                                                            |                      |
|----------|----------------------------------------------------------------------------------------------------|----------------------|
| Title *  |                                                                                                    |                      |
|          |                                                                                                    |                      |
| Addres   | 55                                                                                                    |                      |
|          |                                                                                                    | Show row weigh       |
| Hou      | rs                                                                                                    |                      |
|          |                                                                                                    |                      |
|          | Text format Rich editor 🔻                                                                                  | About text formats 🕜 |
|          | >>                                                                                                    |                      |
| ÷        | You can embed entities.                                                                                    |                      |
|          | You can align images (data-align="center"), but also videos, blockquotes, and so on.                       |                      |
|          | <ul> <li>You can caption images (data-caption="Text"), but also videos, blockquotes, and so on.</li> </ul> |                      |
|          | Oembed <combed>URL</combed> tags are converted to the media embed HTML.                                    |                      |
|          | <ul> <li>Web page addresses and email addresses turn into links automatically.</li> </ul>                  |                      |
| » Locati | on hours                                                                                                   |                      |
| ۸d       | d an abbay itan                                                                                            |                      |
| Ad       | d another item                                                                                             |                      |
|          |                                                                                                    | Show row weigh       |
|          |                                                                                                    |                      |

3. Enter "Title" for the location. (\*Required)

| Title *       |  |  |
|---------------|--|--|
| Test Location |  |  |
|               |  |  |

4. Enter "Address" for the location.

| Address                            |
|------------------------------------|
| 1234 Test St. Test City , MI 48215 |
|                                    |

5. (**Optional**) Enter "Hours" if the location has hours of operation

| Hours |                              |
|-------|------------------------------|
|       | Mon - Fri 8:00 am - 10:00 am |
|       |                              |

6. To add additional hours; select the "Add another item" button.

| Text format | Simple editor V |  |
|-------------|-----------------|--|

Add another item

7. Enter the additional hours for the location.

| Saturday: 11:00 am - 5:00 pm |
|------------------------------|
| Text format Simple editor >  |

8. Enter the "Department Name" associated with the location. (\*Required)

| Department * |                                              |   |  |  |
|--------------|----------------------------------------------|---|--|--|
| ÷            | Department of Innovation and Technology (41) | 0 |  |  |

9. (Optional) Enter" Phone" for the location

| Phone |                |  |  |
|-------|----------------|--|--|
| ÷     | (313) 123-4567 |  |  |

10. Click the "Save" button to create the location.

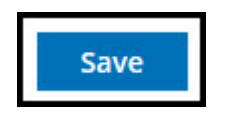

11. You will receive the message "Location <u>*Test Location*</u> has been created. Click the "Dashboard" button to return and continue to edit or add new content.

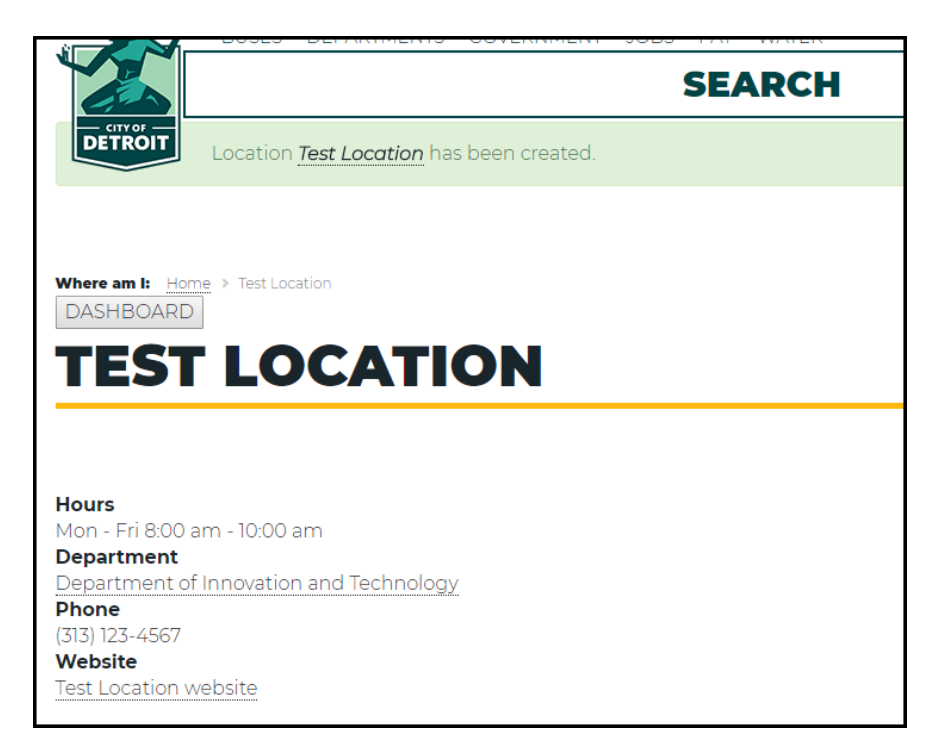

## **Add Content – News**

1. Select "News" on the dashboard under Add Content.

| Add Content                                                                                              |                                             |
|----------------------------------------------------------------------------------------------------|---------------------------------------------|
| Contact     Event     FAQ     Location     News       Highlight     Case     Document     Form     Video | Social Media Related Link Property<br>Image |

2. The News Dialog box opens to add information about the news.

| Create news as Content Editor                                                    |                 |
|----------------------------------------------------------------------------------|-----------------|
| Title *                                                                          | Las             |
|                                                                                  | Au              |
| Start Date *                                                                     | Re              |
| 10/29/2018                                                                       |                 |
| » Date that the news took place.                                                 |                 |
| End Date                                                                         | <i><i>n</i></i> |
| mm/dd/yyyy                                                                       |                 |
| » Date that the news ended if any.                                               |                 |
| Banner                                                                           |                 |
| Choose File No file chosen                                                       |                 |
| » Banner image for top of the page.                                              |                 |
| One file only.                                                                   |                 |
| 2 MB limit.                                                                      |                 |
| Allowed types: png gif jpg jpeg.                                                 |                 |
| Description (Edit summary) *                                                     |                 |
| 🐰 🕞 💼 📥 🔶 🏓 🔛 🗈 E 💷 😕 🚍 🖽 📾 📾 📾 📾 🛤 🔛 🖸 Source   🗲 E                             |                 |
| Styles -   Format -   B I U S   ×₂ ײ   I   I = :=   I I = = = =   ⋅ ¶ ¶   I = := |                 |
|                                                                                  |                 |

3. Enter "Title" for the news. (\*Required)

| T | Call | - | * |
|---|------|---|---|
|   | π    | e |   |
|   |      |   |   |

Test News

4. Select the start date from the calendar. (\*Required)

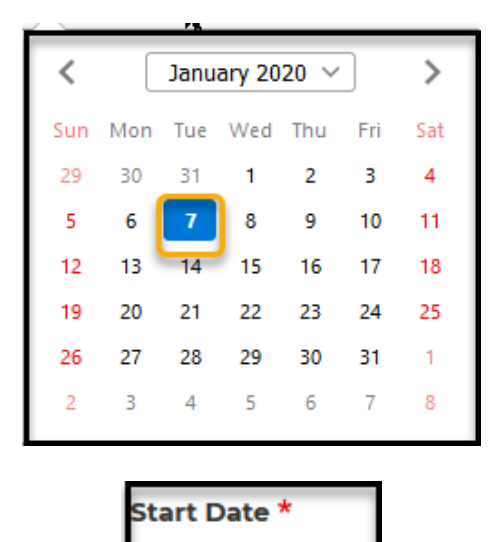

5. Click the "Edit Summary" button

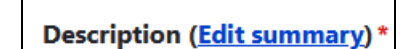

01/07/2020 🛽

6. Enter the summary information for the news.

| Summary ( <u>Hide summary</u> )                               | ng   |
|---------------------------------------------------------------|------|
| Summary of the news.                                          |      |
|                                                               |      |
| Leave blank to use trimmed value of full text as the summary. | ///5 |

7. Enter the "Description" for the news. (\*Required) (Note: If you are copying information from a document, you must first copy it into Notepad. Then, copy the information from Notepad to the News Description section.)

| Description (Edit summary) *                                                                |                      |  |  |  |
|---------------------------------------------------------------------------------------------|----------------------|--|--|--|
|                                                                                             |                      |  |  |  |
| Normal ▼   B I U S   X₂ X <sup>e</sup>   I <sub>X</sub>   ≟ ≒   □ □ = = = I I I I I I I B ▼ |                      |  |  |  |
| This is a test news for my department. My department is holding training classes.           |                      |  |  |  |
|                                                                                             |                      |  |  |  |
|                                                                                             |                      |  |  |  |
|                                                                                             |                      |  |  |  |
|                                                                                             |                      |  |  |  |
|                                                                                             |                      |  |  |  |
| body p                                                                                      |                      |  |  |  |
| Text format Rich editor 👻                                                                   | About text formats 🕜 |  |  |  |

Internet Web Training Manual Version April 2025

Page 67

8. If citywide, enter "City of Detroit "in Location. Others enter the location for the news. (\*Required) In this area, you can type the information; there is no dropdown.

| Location * |                 |             |   |  |  |
|------------|-----------------|-------------|---|--|--|
|            | city of Detroit |             |   |  |  |
|            | Text format     | Rich editor | • |  |  |

9. Enter the department or page name where the news will reside. (\*Required)

| Department * |                                              |   |  |
|--------------|----------------------------------------------|---|--|
| ÷            | Department of Innovation and Technology (41) | 0 |  |

10. To add the news to additional pages, select the "Add **another item**" button and select the page.

|   |                                   | Add another item |  |
|---|-----------------------------------|------------------|--|
|   |                                   |                  |  |
| ÷ | Digital Equity & Inclusion (5976) | <b>A</b>         |  |

11. If documents are associated with the news, select the "Browse" button to navigate to the file's location. (Note: File Size Limit 16 MB. Allow types: pdf, doc, docx, ppt, pptx, xls, xlsx)

| ▼ DOCUMENTS                                                                                                    |                    |  |  |  |  |
|----------------------------------------------------------------------------------------------------|--------------------|--|--|--|--|
| Add a new f                                                                                                    | ile                |  |  |  |  |
| Browse                                                                                                    | No files selected. |  |  |  |  |
| <ul> <li>» Unlimited number of files can be uploaded to this field.</li> <li>16 MB limit.</li> <li>Allowed types: pdf doc docx ppt pptx xls xlsx epub odt odp ods txt rtf.</li> </ul> |                    |  |  |  |  |

| -                                                                |                            |                    |                  |        |                |        |   |
|------------------------------------------------------------------|----------------------------|--------------------|------------------|--------|----------------|--------|---|
| File Upload                                                      |                            |                    |                  |        |                |        | × |
| ← → ✓ ↑ → This PC → Desktop → NEW COD Website → 2019 → Test Docs |                            |                    |                  |        | arch Test Docs |        | P |
| Organize 🔻 New folder                                            |                            |                    |                  |        |                |        | ? |
| Test Docs                                                        | Name                       | Date modified      | Туре             | Size   |                |        |   |
| Creative Cloud Fil                                               | 🙈 Agenda 2.pdf             | 7/21/2010 11:47 AM | Adobe Acrobat D  | 10 KB  |                |        |   |
|                                                                  | 🔉 Test Agenda 3.pdf        | 3/28/2012 5:27 PM  | Adobe Acrobat D  | 25 KB  |                |        |   |
| 5 Dropbox                                                        | 🔊 Test Agenda 4.pdf        | 3/28/2012 5:26 PM  | Adobe Acrobat D  | 25 KB  |                |        |   |
| lene OneDrive                                                    | Test Agenda.pdf            | 3/28/2012 5:26 PM  | Adobe Acrobat D  | 25 KB  |                |        |   |
| <b>T</b> 1: 00                                                   | TEST DOCS 5.pdf            | 3/28/2012 5:27 PM  | Adobe Acrobat D  | 25 KB  |                |        |   |
| This PC                                                          | TEST DOCS 6.pdf            | 3/28/2012 5:27 PM  | Adobe Acrobat D  | 25 KB  |                |        |   |
| 3D Objects                                                       | TEST DOCS 7.pdf            | 3/28/2012 5:26 PM  | Adobe Acrobat D  | 25 KB  |                |        |   |
| 📃 Desktop                                                        | Test Document Three.pdf    | 7/21/2010 11:47 AM | Adobe Acrobat D  | 11 KB  |                |        |   |
| Documents                                                        | Fest Minutes.pdf           | 3/28/2012 5:26 PM  | Adobe Acrobat D  | 25 KB  |                |        |   |
| 🖶 Downloads                                                      | 😰 Test Presentation 2.pptx | 1/3/2020 4:35 PM   | Microsoft PowerP | 609 KB |                |        |   |
| Music                                                            | 🔃 Test Presentation.pptx   | 1/3/2020 4:35 PM   | Microsoft PowerP | 609 KB |                |        |   |
| E Pictures                                                       |                            |                    |                  |        |                |        |   |
| Videos                                                           |                            |                    |                  |        |                |        |   |
| 🏪 Windows (C:)                                                   |                            |                    |                  |        |                |        |   |
| 🛖 Home Drive - IT:                                               |                            |                    |                  |        |                |        |   |
| 🛖 Departmental Sh                                                |                            |                    |                  |        |                |        |   |
| Artwork 🗸                                                        |                            |                    |                  |        |                |        |   |
| File nan                                                         | ne:                        |                    |                  | ~ A    | ll Files (*.*) |        | ~ |
|                                                                  | U                          |                    |                  |        |                |        |   |
|                                                                  |                            |                    |                  |        | Open           | Cancel |   |

12. Select the file to attach to the news.

| 🚽 🔿 🕂 🛄 እ በክ         | nis PC > Desktop > NEW COD Website | > 2019 ⇒ Test Docs |                  | ✓ <sup>™</sup> Searce | h Test Docs | م<br>ر |
|----------------------|------------------------------------|--------------------|------------------|-----------------------|-------------|--------|
| )rganize 👻 New fold  | er                                 |                    |                  |                       | · = = · ·   |        |
| News ^               | Name                               | Date modified      | Туре             | Size                  |             |        |
| o Creative Cloud Fil | 🛃 Agenda 2.pdf                     | 7/21/2010 11:47 AM | Adobe Acrobat D  | 10 KB                 |             |        |
|                      | 🛃 Test Agenda 3.pdf                | 3/28/2012 5:27 PM  | Adobe Acrobat D  | 25 KB                 |             |        |
| 55 Dropbox           | 🛃 Test Agenda 4.pdf                | 3/28/2012 5:26 PM  | Adobe Acrobat D  | 25 KB                 |             |        |
| OneDrive             | Test Agenda ndf                    | 3/28/2012 5:26 PM  | Adobe Acrobat D  | 25 KB                 |             |        |
|                      | EST DOCS 5.pdf                     | 3/28/2012 5:27 PM  | Adobe Acrobat D  | 25 KB                 |             |        |
| This PC              | ETEST DOCS 6.pdf                   | 3/28/2012 5:27 PM  | Adobe Acrobat D  | 25 KB                 |             |        |
| 3D Objects           | EST DOCS 7.pdf                     | 3/28/2012 5:26 PM  | Adobe Acrobat D  | 25 KB                 |             |        |
| E Desktop            | 剧 Test Document Three.pdf          | 7/21/2010 11:47 AM | Adobe Acrobat D  | 11 KB                 |             |        |
| Documents            | Test Minutes.pdf                   | 3/28/2012 5:26 PM  | Adobe Acrobat D  | 25 KB                 |             |        |
| Downloads            | 🔃 Test Presentation 2.pptx         | 1/3/2020 4:35 PM   | Microsoft PowerP | 609 KB                |             |        |
| Music                | 😰 Test Presentation 3.pptx         | 1/7/2020 10:01 AM  | Microsoft PowerP | 37 KB                 |             |        |
|                      | 😰 Test Presentation 4.pptx         | 1/7/2020 10:02 AM  | Microsoft PowerP | 84 KB                 |             |        |
| Pictures             | 😰 Test Presentation 5.pptx         | 1/7/2020 10:03 AM  | Microsoft PowerP | 731 KB                |             |        |
| Videos               | 😰 Test Presentation.pptx           | 1/3/2020 4:35 PM   | Microsoft PowerP | 609 KB                |             |        |
| L Windows (C:)       |                                    |                    |                  |                       |             |        |
| 🛖 Home Drive - IT:   |                                    |                    |                  |                       |             |        |
| 🛖 Departmental Sh    |                                    |                    |                  |                       |             |        |
| 🔿 Network 🗸 🗸        |                                    |                    |                  |                       |             |        |
| File n               | ame: TEST DOCS 5 pdf               |                    |                  |                       | iles (*.*)  | ~      |

13. The file is attached. In the description, give a title for the document.

| File information           |                                          |  |
|----------------------------|------------------------------------------|--|
| 🕂 📝 TEST DOCS 5.pdf        |                                          |  |
| Description                |                                          |  |
| Department News            |                                          |  |
| » The description may be u | ed as the label of the link to the file. |  |
|                            |                                          |  |

14. To add additional files, select the "**Browse**" button and repeat steps **#12** and **#13** until you have all the files you want associated with this news.

|                                                 | ENTS                                                     |
|-------------------------------------------------|----------------------------------------------------------|
| Add a new f                                     | ile                                                      |
| Browse                                          | No files selected.                                       |
| » Unlimited n<br>16 MB limit.<br>Allowed types: | pdf doc docx ppt pptx xls xlsx epub odt odp ods txt rtf. |

15. Click the "Save" button to create the news.

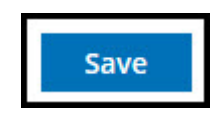

16. You will receive the message "News <u>*Test News*</u> has been created. Click the "**Dashboard**" button to return and continue to edit or add new content.

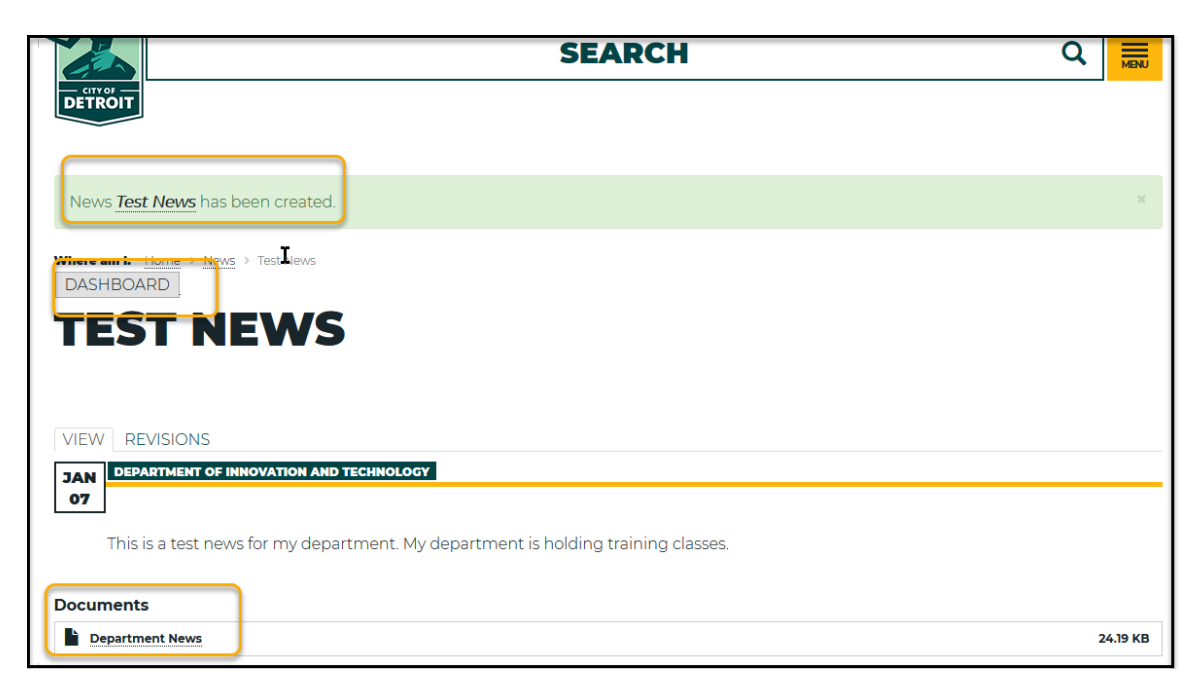

17. The News will appear in the News & Events section on your page.

| Test News                                                                               | JAN Test Meeting                                                   |
|-----------------------------------------------------------------------------------------|--------------------------------------------------------------------|
| This is a test news for my<br>department. My department is<br>holding training classes. | <b>07</b> The Department of Innovation<br>EVENT hosting a meeting. |

## **Add Content – Related Link**

Overview

#### **Types of Related Links:**

- External: Links to Agencies outside the City of Detroit
- Internal: Link to City Departments or Divisions

### Add Content - Related Link - External

1. Select "Related Link" on the dashboard.

| Add Content                                                               |       |
|---------------------------------------------------------------------------|-------|
| Contact Event FAQ Location News Soc<br>Highlight Case Document Form Video | image |

2. The Related Link Dialog box opens to add the information for the related link.

| Description (         | [Edit summary]                                                                                                    |
|-----------------------|----------------------------------------------------------------------------------------------------|
| X ि 🗎                 | [□] ← →  □] E □,  ?? ≡   □   □;  □ □ ○;  □ □ ○;  □ □ ○;  □ □ ○; □ Source   ← E     .   Normal →   B I □ 5   x <sub>2</sub> x <sup>2</sup>   I <sub>x</sub>   □ □ □ □ ○; □ □ □ ○; □ □ □ □ □ □; □ □ □ □ |
|                       |                                                                                                    |
| body p                |                                                                                                    |
| body p<br>Text format | Rich editor                                                                                                    |
3. Enter the "Title" for related link. (\*Required)

Title \*

Test Related Link

4. If the related link is an external link, enter the URL and Link text.

| EXTERNAL LINK                                              |  |
|------------------------------------------------------------|--|
| URL                                                        |  |
| https://www.michigan.gov/som/                              |  |
| » This must be an external URL such as http://example.com. |  |
| Link text                                                  |  |
| State of michigan                                          |  |

5. Enter the department page or page name where the external related link will reside.

| Depa     | rtment *                                     |   |
|----------|----------------------------------------------|---|
| <b>+</b> | Department of Innovation and Technology (41) | 0 |

6. Click the "Save" button to create the contact.

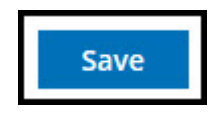

7. You will receive the message "**Related Link** <u>*Test Internal Related Link*</u> has been created. Click the "**Dashboard**" button to return and continue to edit or add new content.

|                                  | SEARCH                                                  |
|----------------------------------|---------------------------------------------------------|
|                                  | Related Link <u>Test Related Link</u> has been created. |
|                                  |                                                         |
| DASHBOARD                        | Test Related Link                                       |
| TEST                             | RELATED LINK                                            |
|                                  |                                                         |
| External Link<br>State of michig | an                                                      |

8. The Related links will appear in the Related Links section on your page.

| RELATED LINKS              |                   |                          |
|----------------------------|-------------------|--------------------------|
| Human Resources Department | Test Related Link | United States Government |

## Add Content – Related Link - Internal

1. Select "Related Link" on the dashboard.

| Add Content                                                                              |                       |
|------------------------------------------------------------------------------------------|-----------------------|
| Contact Event FAQ Location News Social Media<br>Highlight Case Document Form Video Image | Related Link Property |

2. The Related Link Dialog box opens to add the information for the related link.

| Create related_links as Content Editor                                                     |  |
|--------------------------------------------------------------------------------------------|--|
| Title *                                                                                    |  |
|                                                                                            |  |
| Description (Edit summary)                                                                 |  |
| 💥 🕞 💼 📥 🥕 🖾 🗈 E 💷 🕫 🖶 📾 👳 🛤 🗐 💥 😡 Source   🖑 E                                             |  |
| Styles - Normal - B I U S X₂ x² I x I = I II II I = Ξ Ξ I II II II II II II II II II II II |  |
|                                                                                            |  |
|                                                                                            |  |
|                                                                                            |  |
|                                                                                            |  |
|                                                                                            |  |
|                                                                                            |  |
| body p                                                                                     |  |
| Text format     Rich editor        About text formats @                                    |  |
| » Description of linked content                                                            |  |
| EXTERNAL LINK                                                                              |  |
| URL                                                                                        |  |

3. Enter the "Title" for the internal related link. (\*Required)

| Title *                    |  |
|----------------------------|--|
| Test Internal Related Link |  |

4. Select the page for the internal link.

| Internal Link                      |   |
|------------------------------------|---|
| Recreation Center Baseball (2261)  | 0 |
| » Internal link to related content |   |

5. Select the department page or page name on which the related link will reside.

| Depa | artment *                                    |   |
|------|----------------------------------------------|---|
| \$   | Department of Innovation and Technology (41) | 0 |

6. Click "Save" button to create the related link.

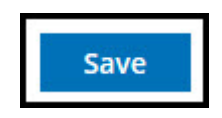

7. You will receive the message "**Related Link** <u>*Test Internal Related Link*</u> has been created. Click the "**Dashboard**" button to return and continue to edit or add new content.

| SEARCH                                                    |  |
|-----------------------------------------------------------|--|
| DETROIT                                                   |  |
|                                                           |  |
| Related Link Test Internal Related Link has been created. |  |
|                                                           |  |
|                                                           |  |
|                                                           |  |
| VIEW REVISIONS                                            |  |
|                                                           |  |
| 3 <b>3 3</b>                                              |  |

8. The Related Links will appear in the Related Links section on your page.

| RELATED LINKS                                          |                            |                   |
|--------------------------------------------------------|----------------------------|-------------------|
| Human Resources Department<br>United States Government | Recreation Center Baseball | Test Related Link |
|                                                        |                            |                   |

# **Add Content – Document**

## Overview

If the document is an informational page, it is under the "**Documents**" Section. **Types of Documents:** 

- Internal: Documents within the City of Detroit Departments or Divisions
- External: Documents on other agencies outside the City of Detroit

## Add Content – Documents - Internal

1. Select "**Document**" on the dashboard.

| Add Content                                                                                                    |
|----------------------------------------------------------------------------------------------------|
| Contact     Event     FAQ     Location     News     Social Media     Related Link     Property       Highlight     Case     Document     Form     Video     Image |

2. The Document Dialog box opens to add information about the document.

| Media name*          |           |            |                                     |                                   |      |   |                                     |        |               |  |
|----------------------|-----------|------------|-------------------------------------|-----------------------------------|------|---|-------------------------------------|--------|---------------|--|
|                      |           |            |                                     |                                   |      |   |                                     |        |               |  |
| The name of this mee | dia.      |            |                                     |                                   |      |   |                                     |        |               |  |
| Description (Edit    | summary)* |            |                                     |                                   |      |   |                                     |        |               |  |
| Paragraph            | × [₹ ×    | <b>B</b> 1 | $\underline{U}$ $\underline{I}_{x}$ | ≡ ~   <sup>1</sup> <sub>2</sub> = | ~ := | " | ( <sup>2</sup> ) ر <del>امن</del> ا | ¶!   ← | $\rightarrow$ |  |
|                      |           |            |                                     | I                                 |      |   |                                     |        |               |  |
|                      |           |            |                                     |                                   |      |   |                                     |        |               |  |
|                      |           |            |                                     |                                   |      |   |                                     |        |               |  |
|                      |           |            |                                     |                                   |      |   |                                     |        |               |  |
|                      |           |            |                                     |                                   |      |   |                                     |        |               |  |
|                      |           |            |                                     |                                   |      |   |                                     |        |               |  |
|                      |           |            |                                     |                                   |      |   |                                     |        |               |  |
|                      |           |            |                                     |                                   |      |   |                                     |        |               |  |
|                      |           |            |                                     |                                   |      |   |                                     |        |               |  |
|                      |           |            |                                     |                                   |      |   |                                     |        |               |  |
|                      |           |            |                                     |                                   |      |   |                                     |        |               |  |

Internet Web Training Manual Version April 2025

Page 78

3. Enter document name. (\* Required)

## Media name \*

Test Document

4. Enter a short description of the document. (\*Required)

| Description ( | Edit summ   | iary) *                                                                                     |   |    |    |     |              |    |   |     |   |    |   |               |      |
|---------------|-------------|---------------------------------------------------------------------------------------------|---|----|----|-----|--------------|----|---|-----|---|----|---|---------------|------|
| Paragraph     | ~           | ,<br>,<br>,<br>,<br>,<br>,<br>,<br>,<br>,<br>,<br>,<br>,<br>,<br>,<br>,<br>,<br>,<br>,<br>, | в | ΙU | Tx | ≣ ~ | 1 <u>-</u> ~ | := | " | و ا | Ø | ¶• | ¢ | $\rightarrow$ |      |
| This docun    | nent is a t | est.                                                                                        | I |    |    |     |              |    |   |     |   |    |   |               |      |
|               |             |                                                                                             |   |    |    |     |              |    |   |     |   |    |   |               |      |
|               |             |                                                                                             |   |    |    |     |              |    |   |     |   |    |   |               |      |
|               |             |                                                                                             |   |    |    |     |              |    |   |     |   |    |   |               |      |
|               |             |                                                                                             |   |    |    |     |              |    |   |     |   |    |   |               |      |
|               |             |                                                                                             |   |    |    |     |              |    |   |     |   |    |   |               |      |
|               |             |                                                                                             |   |    |    |     |              |    |   |     |   |    |   |               |      |
|               |             |                                                                                             |   |    |    |     |              |    |   |     |   |    |   |               |      |
|               |             |                                                                                             |   |    |    |     |              |    |   |     |   |    |   |               |      |
|               |             |                                                                                             |   |    |    |     |              |    |   |     |   |    |   |               | <br> |
| Text format   | Simple ed   | itor ~                                                                                      |   |    |    |     |              |    |   |     |   |    |   |               |      |

5. Select the "Browse" button to navigate to the file location. Max file size 50 MB.

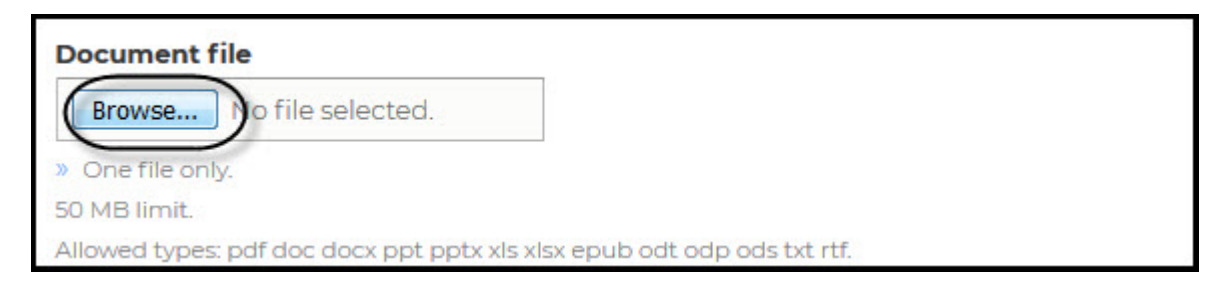

## 6. Select the new file.

| 💪 File Upload                                                                                                    |                                         | ness (Faillag and   | annation.        | Same Da     | un la a da |       | x |
|----------------------------------------------------------------------------------------------------|-----------------------------------------|---------------------|------------------|-------------|------------|-------|---|
|                                                                                                    | ODESFSW0P02 Deserss Dewelverm Down      | ioaus 🖡             |                  | Search Do   | wmourus    |       | ~ |
| Organize 🔻 New folder                                                                                                    |                                         |                     |                  |             |            |       | 0 |
| · · · ·                                                                                                    | Name                                    | Date modified       | Туре             | Size        |            |       | - |
| 🕞 Libraries 🖉                                                                                                    | CDI Shelter Warming Ctr(1)              | 10/3/2018 10:27 AM  | Adobe Acrobat D  | 4,609 KB    |            |       |   |
| Documents                                                                                                    | CDI Shelter Warming Ctr                 | 10/3/2018 10:23 AM  | Adobe Acrobat D  | 4,609 KB    |            |       |   |
| Music                                                                                                    | 10_PS_Overlay_Feather                   | 10/3/2018 9:42 AM   | PNG File         | 302 KB      |            |       |   |
| Pictures                                                                                                    | 01_PS_overlay_sky                       | 10/3/2018 9:40 AM   | JPEG image       | 1,911 KB    |            |       |   |
| Videos                                                                                                    | 🚹 MB Glitter Overlay Freebie            | 10/2/2018 4:17 PM   | Compressed (zipp | 2,407 KB    |            |       |   |
|                                                                                                    | 54_Weapons_40_gllZD9FN7wQ               | 10/1/2018 3:56 PM   | MP3 Format Sound | 3,062 KB    |            |       |   |
| Computer                                                                                                    | 🗾 statement                             | 9/24/2018 12:11 PM  | Adobe Acrobat D  | 49 KB       |            |       |   |
|                                                                                                    | 🗾 S_2w3vHo                              | 9/21/2018 5:03 PM   | Adobe Acrobat D  | 694 KB      |            |       |   |
|                                                                                                    | 🗾 Community Organization-Block Club Re  | 9/21/2018 2:44 PM   | Adobe Acrobat D  | 40 KB       |            |       |   |
| Home Drive - ITSD (                                                                                                    | 🗾 Detroit-Directory(1)                  | 9/21/2018 2:33 PM   | Adobe Acrobat D  | 3,906 KB    |            |       |   |
| Departmental Share -                                                                                                    | 🗾 HR Training Rollout Curriculum Guides | 9/21/2018 2:18 PM   | Adobe Acrobat D  | 957 KB      |            |       |   |
| S (\\10.0.131.199) (                                                                                                    | November_62018_Building_List (2)Revis   | 9/21/2018 12:37 PM  | Adobe Acrobat D  | 132 KB      |            |       |   |
| S (\\10.0.131.199) (                                                                                                    | 🗾 Disabled Voters                       | 9/21/2018 12:37 PM  | Adobe Acrobat D  | 53 KB       |            |       |   |
|                                                                                                    | 🗾 d-1040r_12                            | 9/20/2018 4:43 PM   | Adobe Acrobat D  | 1,295 KB    |            |       |   |
| Construction of the second second sec | 1_21_technology-whitepapers_w_wini03_K8 | 9/19/2018 10:25 AM  | Adobe Acrobat D  | 44,884 KB   |            |       |   |
| Network                                                                                                    | 🗾 w_cusb59                              | 9/19/2018 10:25 AM  | Adobe Acrobat D  | 4,067 KB    |            |       |   |
|                                                                                                    | 🗾 47_technology-whitepapers_w_wile240_b | 9/19/2018 10:24 AM  | Adobe Acrobat D  | 19,367 KB   |            |       |   |
|                                                                                                    | • · •                                   | 0.00.0010.10.01.444 | A 1 1 A 1 1 D    | 0.1C0 KD    |            |       |   |
| File name:                                                                                                    | CDI Shelter Warming Ctr(1)              |                     |                  | ✓ All Files |            |       | • |
|                                                                                                    |                                         |                     |                  | Open        | Ca         | ancel |   |

7. Select "Open" to insert the document.

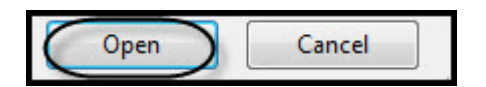

8. Select the Department or page name the document is assigned.

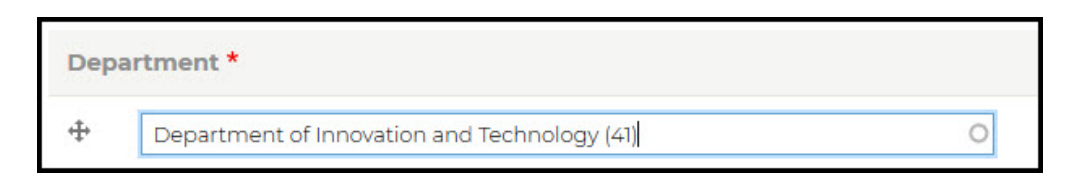

9. Optional: Select "Add another item" to attach document on another page.

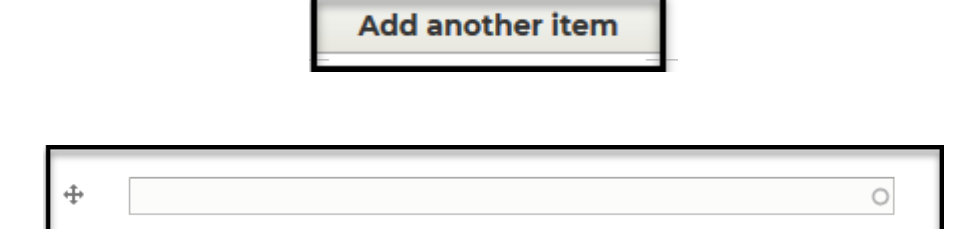

10. Select the page.

| Dep | artment *                                    |   |
|-----|----------------------------------------------|---|
| ÷   | Department of Innovation and Technology (41) | 0 |
| ÷   | GIS Services (796)                           | 0 |

# **City Council Documents**

11. If the document is newsletter, enter "Newsletter" Special Type.

| Special Type                                                                  |   |
|-------------------------------------------------------------------------------|---|
| Newsletter (1336)                                                             | 0 |
| » This is use to group special document types like newsletters and statements |   |

12. If the document is an ordinance, enter "Ordinance" Special Type.

| Special Type                                                                  |   |
|-------------------------------------------------------------------------------|---|
| Ordinance (2396)                                                              | 0 |
| » This is use to group special document types like newsletters and statements |   |

13. If the document is a statement, enter "Statement" Special Type.

| Special Type                                                                  |   |
|-------------------------------------------------------------------------------|---|
| Statement (1331)                                                              | 0 |
| » This is use to group special document types like newsletters and statements |   |

14. If the document is a resolution, enter "Resolution" Special Type.

| Special Type                                                                  |   |
|-------------------------------------------------------------------------------|---|
| Resolution (2391)                                                             | 0 |
| » This is use to group special document types like newsletters and statements |   |

15. If the document is a memo, enter "Memo" in Special Type.

| Special Type | <b>k</b> |   |
|--------------|----------|---|
| Memo (9606)  |          | Q |

16. Click "Save" button to add the document to the website,

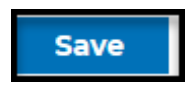

17. You will receive the message "**Document** <u>*Test Document 1*</u> has been created. Click the "**Dashboard**" button to return and continue to edit or add new content.

| BUSES                      | DEPARTMENTS       | GOVERNMENT      | JOBS PA | ( WATER | ENGLISH | ESPAÑOL | BENGALI | لريبة |
|----------------------------|-------------------|-----------------|---------|---------|---------|---------|---------|-------|
|                            |                   |                 | SE      | ARCH    |         |         |         | ٩     |
| DETROIT                    | ent Test Document | 7 has been upda | ted.    |         |         |         |         |       |
|                            |                   |                 |         | /       |         |         |         |       |
| Where am I: Home > Test Do | ocument 1         |                 |         |         |         |         |         |       |
|                            |                   | ENT -           |         |         |         |         |         |       |
| IESI DO                    | JUM               |                 |         |         |         |         |         |       |
|                            |                   |                 |         |         |         |         |         |       |
| VIEW DELETE                |                   |                 |         |         |         |         |         |       |
|                            |                   |                 |         |         |         |         |         |       |
|                            |                   |                 |         |         |         |         |         |       |
|                            |                   |                 |         |         |         |         |         |       |
|                            |                   |                 |         |         |         |         |         |       |
|                            |                   |                 |         |         |         |         |         |       |
|                            |                   |                 | TEST    | 0054    |         |         |         |       |
|                            | This is a tes     | st doc.         | .2010   |         |         |         |         |       |
|                            |                   |                 |         |         |         |         |         |       |
|                            |                   |                 |         |         |         | J       |         |       |
|                            |                   |                 |         |         |         |         |         |       |
|                            |                   |                 |         |         |         |         |         |       |
|                            |                   |                 |         | 1×      |         |         |         |       |

18. The document will be in the document section on the page. If there are more than six documents, click "**Read More**" to view list.

| t Document | Test Document           | Test Document           |
|------------|-------------------------|-------------------------|
| Document   | This is a test document | This document is a test |
|            | READ MORE>              |                         |
|            |                         |                         |

City Website Training Manual

| AL & A & #                                                                                                    |                                                                                          |                                                                                                    |                                                                                                    |
|----------------------------------------------------------------------------------------------------|------------------------------------------------------------------------------------------|----------------------------------------------------------------------------------------------------|----------------------------------------------------------------------------------------------------|
|                                                                                                    | DEPARTMENT                                                                               | GOVERN                                                                                                    | IMENT                                                                                                    |
|                                                                                                    | "Department of                                                                           | Innovation and Technology"                                                                                                    |                                                                                                    |
| PURPOSE                                                                                                    |                                                                                          |                                                                                                    | •                                                                                                    |
|                                                                                                    | APPL                                                                                     | x                                                                                                    | 2                                                                                                    |
|                                                                                                    |                                                                                          | -                                                                                                    |                                                                                                    |
|                                                                                                    |                                                                                          |                                                                                                    |                                                                                                    |
|                                                                                                    |                                                                                          |                                                                                                    |                                                                                                    |
|                                                                                                    |                                                                                          |                                                                                                    |                                                                                                    |
|                                                                                                    |                                                                                          |                                                                                                    |                                                                                                    |
| Test Document                                                                                                    |                                                                                          |                                                                                                    |                                                                                                    |
|                                                                                                    |                                                                                          | Test Document                                                                                                    | Test Document                                                                                                    |
| Test Document                                                                                                    |                                                                                          | Test Document<br>This is a test document                                                                                                    | Test Document<br>This document is a test                                                                                                    |
| Test Document                                                                                                    |                                                                                          | Test Document<br>This is a test document                                                                                                    | Test Document<br>This document is a test                                                                                                    |
| Test Document October 2014 Departm                                                                                                    | ent of Innovation                                                                        | Test Document<br>This is a test document<br>November 2014 Report - Submitted                                                                                                    | Test Document<br>This document is a test<br>December 2014 Report - Submitte                                                                                                    |
| Test Document October 2014 Departm and Technology Restru                                                                                                    | ent of Innovation<br>ucturing                                                            | Test Document<br>This is a test document<br>November 2014 Report - Submitted<br>December 15, 2014                                                                                                    | Test Document<br>This document is a test<br>December 2014 Report - Submitte<br>January 15, 2015                                                                                                |
| Test Document October 2014 Departm and Technology Restri October 2014 Departme                                                                                  | ent of Innovation<br>ucturing<br>nt of Innovation and                                    | Test Document<br>This is a test document<br>November 2014 Report - Submitted<br>December 15, 2014<br>November 2014 Report - Submitted                                                                            | Test Document<br>This document is a test<br>December 2014 Report - Submitte<br>January 15, 2015<br>December 2014 Report - Submitted 3                                                          |
| Test Document<br>October 2014 Departm<br>and Technology Restr<br>October 2014 Departme<br>Technology Restructurin                                               | <b>tent of Innovation</b><br><b>ucturing</b><br>nt of Innovation and<br>g                | Test Document<br>This is a test document<br>November 2014 Report - Submitted<br>December 15, 2014<br>November 2014 Report - Submitted<br>December 15, 2014                                                       | Test Document<br>This document is a test<br>December 2014 Report - Submitte<br>January 15, 2015<br>December 2014 Report - Submitted 3<br>15, 2015                                              |
| Test Document<br>October 2014 Departm<br>and Technology Restr<br>October 2014 Departme<br>Technology Restructurin                                               | <b>Lent of Innovation</b><br><b>ucturing</b><br>nt of Innovation and<br>Ig               | Test Document<br>This is a test document<br>November 2014 Report - Submitted<br>December 15, 2014<br>November 2014 Report - Submitted<br>December 15, 2014                                                       | Test Document<br>This document is a test<br>December 2014 Report - Submitte<br>January 15, 2015<br>December 2014 Report - Submitted 3<br>15, 2015                                              |
| Test Document<br>October 2014 Departm<br>and Technology Restr<br>October 2014 Departme<br>Technology Restructurin<br>January 2015 Report -                      | <b>Lent of Innovation</b><br><b>ucturing</b><br>Int of Innovation and<br>Ig<br>Submitted | Test Document<br>This is a test document<br>November 2014 Report - Submitted<br>December 15, 2014<br>November 2014 Report - Submitted<br>December 15, 2014<br>February 2015 Report - Submitted March             | Test Document<br>This document is a test<br>December 2014 Report - Submitte<br>January 15, 2015<br>December 2014 Report - Submitted 3<br>15, 2015<br>April 2015 Report - Submitted May         |
| Test Document<br>October 2014 Departm<br>and Technology Restr<br>October 2014 Departme<br>Technology Restructurin<br>January 2015 Report -<br>February 15, 2015 | tent of Innovation<br>ucturing<br>nt of Innovation and<br>g<br>Submitted                 | Test Document<br>This is a test document<br>November 2014 Report - Submitted<br>December 15, 2014<br>November 2014 Report - Submitted<br>December 15, 2014<br>February 2015 Report - Submitted March<br>15, 2015 | Test Document<br>This document is a test<br>December 2014 Report - Submitte<br>January 15, 2015<br>December 2014 Report - Submitted 3<br>15, 2015<br>April 2015 Report - Submitted May<br>2015 |

# **City Council Documents**

19. If you enter "**Newsletter**" in the Special Type field, the document will appear in the Newsletter Section of the web page.

## NEWSLETTERS

#### July 2016 Newsletter

It's been one year since my appointment to your city council and what a wonderful year it's been! Words can hardly express how blessed I am for each and every day given to serve you and every citizen within our great city of Detroit.

#### **Seniors Newsletter**

It is my privilege to serve you and every Detroit resident as your Council Member At-Large. I know our seniors have worked hard their entire lives and continue to play active roles in our communities

#### **October 2016 Newsletter**

As your City Council Member-at-Large, I want to ensure our citizens are informed and engaged with everything happening in our city. In this newsletter you will find information on issues important to Detroiters such as the new water and drainage rates, tax payment options, the City Wide Lead Hazard Reduction Program, my coffee hours, DDOT's Fresh Wagon program, and the Improve Detroit app.

20. If you enter "**Ordinance**" in the Special Type field, the document will appear in the Ordinance Section of the web page.

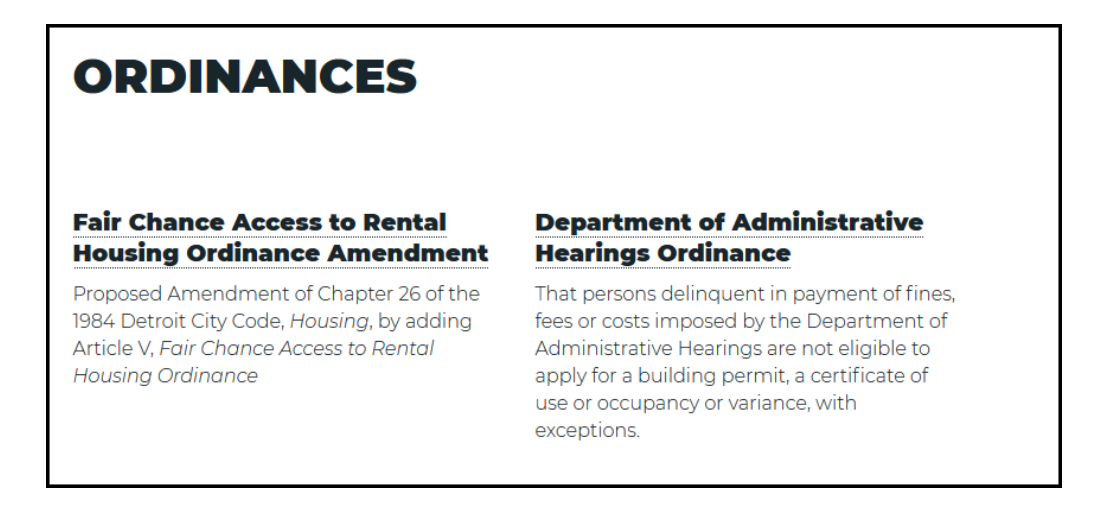

21. If you enter "**Statements**" in the Special Type field, the document will be in the Statement Section of the web page.

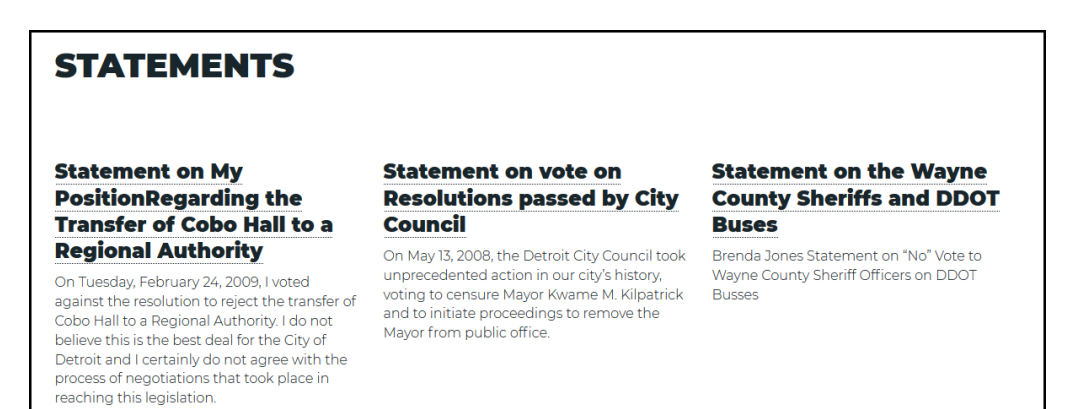

22. If enter "**Resolution**" in Special Type field the document will be in the Resolution Section of the web page.

# RESOLUTIONS

#### Juneteenth Resolution

Resolution for Commemoration of Juneteeth as an Annual Celebration of Black Economic Liberation

#### Secondary Street Name Resolution

Resolution for the assignment of a secondary street name of Lafayette Street between St. Aubin Street and Beaubien Street to Carl Levin Street.

#### Contracts with Agencies Providing Sevices to Returning Citizens

Legislative Policy Division (LPD) identified agencies providing services for returning citizens that may also have contracts with the City of Detroit.

23. If you enter "**Memos**" in the Special Type field, the document will appear in the Memos Section of the web page.

## MEMOS

Request to Draft Resolution urging the State of Michigan to Provide Funding for Right to Counsel

Council President Sheffield submitted memo requesting the Legislative Policy Division (LPD) draft a resolution for the State of Michigan to locate a revenue stream to fund Right to Counsel in the City of Detroit

#### Martin Luther King Jr. Homes Update

Council President Sheffield submitted memo requesting an update on the affordability contract between HUD and MLK Homes expiring in 2023, including whether it has intentions to renew

#### Requesting an Opinion on Right to Counsel Funding

Council President Sheffield submitted memo requesting an opinion from the Legislative Policy Division (LDP) relative to the legality of using General Funds for Right to Counsel

#### Request for Resolution Urging State Action on Guns

Council President Sheffield submitted memo requesting a Resolution be drafted urging the Michigan State Legislature to enact common sense gun laws in light of the recent mass shooting at Michigan State University

#### Request for Fiscal Impact Report on Property Tax Reform Ordinance

Council President Sheffield submitted memo requesting a fiscal impact report from the Office of the Chief Financial Officer (OCFO) relative to the Property Tax Reform Ordinance

#### 2% Ticket Surcharge for Events in the Arena District

Council President Sheffield submitted memo relative to the process of establishing or implementing an Entertainment Surcharge and it's fiscal impact to revenue for the City of Detroit

## Add Content – Documents - External

1. Select "**Document**" on the dashboard.

| Add Content                                                                                                    |   |
|----------------------------------------------------------------------------------------------------|---|
| Contact     Event     FAQ     Location     News     Social Media     Related Link     Propert       Highlight     Case     Document     Form     Video     Image | y |
|                                                                                                    |   |

2. The Document Dialog box opens to add information about the document.

| <b>Create</b> (                       | docume                                                                                                    | ent as   | Conten                                                   | t Editor                     | r |     |   |                |           |  |
|---------------------------------------|----------------------------------------------------------------------------------------------------|----------|----------------------------------------------------------|------------------------------|---|-----|---|----------------|-----------|--|
| Media name*                           |                                                                                                    |          |                                                          |                              |   |     |   |                |           |  |
| The name of this me Description (Edit | dia.<br><b>t summary) *</b>                                                                                                    |          |                                                          |                              | ] |     |   |                |           |  |
| Paragraph                             | <ul> <li>&gt; ↓</li> <li>↓</li> <li>↓<td>B I</td><td><math>\underline{\cup}</math> <math>\underline{T}_{x} \equiv \mathbf{v}</math></td><td><math>\gamma = \gamma = \gamma =</math></td><td>"</td><td>۵ 🖳</td><td>Ø</td><td><b>[</b>•   ~</td><td>ightarrow</td><td></td></li></ul> | B I      | $\underline{\cup}$ $\underline{T}_{x} \equiv \mathbf{v}$ | $\gamma = \gamma = \gamma =$ | " | ۵ 🖳 | Ø | <b>[</b> •   ~ | ightarrow |  |
|                                       |                                                                                                    |          |                                                          | •                            |   |     |   |                |           |  |
| Text format Sin                       | nple editor ~                                                                                                    | <u>;</u> |                                                          |                              |   |     |   |                |           |  |

3. Enter document name. (\* Required)

# Media name \*

Test Document External

» The name of this media.

## 4. Enter a description of the document. (\*Required)

| [ | Description ( | Edit sumn | nary) * |   |   |          |                     |     |          |    |   |   |   |    |   |           |
|---|---------------|-----------|---------|---|---|----------|---------------------|-----|----------|----|---|---|---|----|---|-----------|
|   | Paragraph     | ~         | []      | В | Ι | <u>U</u> | $\underline{T}_{x}$ | ≣ ~ | 1_<br>2_ | := | " | € | Ø | ¶٩ | ¢ | ightarrow |
|   | This is an e  | xternal d | ocument |   |   |          |                     |     |          |    |   |   |   |    |   |           |
|   |               |           |         |   |   |          |                     |     |          |    |   |   |   |    |   |           |
|   |               |           |         |   |   |          |                     |     |          |    |   | I |   |    |   |           |
|   |               |           |         |   |   |          |                     |     |          |    |   |   |   |    |   |           |
|   |               |           |         |   |   |          |                     |     |          |    |   |   |   |    |   |           |
|   |               |           |         |   |   |          |                     |     |          |    |   |   |   |    |   |           |
|   |               |           |         |   |   |          |                     |     |          |    |   |   |   |    |   |           |
|   |               |           |         |   |   |          |                     |     |          |    |   |   |   |    |   |           |
|   | Text format   | Simple ed | ditor ~ |   |   |          |                     |     |          |    |   |   |   |    |   |           |

5. Enter the "URL" Link and the Link text for the document.

| LINK                                                                                               |                |
|----------------------------------------------------------------------------------------------------|----------------|
| URL                                                                                                |                |
| https://www.michigan.gov/sos/0,4670,7-127-1631_50301-123898,00.html 0                              |                |
| » Start typing the title of a piece of content to select it. You can also enter an internal path s | ch as /node/ad |
| Link text                                                                                          |                |
| Repair Facility Manual                                                                             |                |
| » A link to an external document or page. May include content from data.detroitmi.gov.             |                |

6. Enter the "department page" or the page this document will reside on.

| Depa    | artment *                                                                   |   |
|---------|-----------------------------------------------------------------------------|---|
| ÷       | Department of Innovation and Technology (41)                                | 0 |
| » Depar | tment(s), government entities or initiatives associated with this document. |   |

7. To place this document on additional pages, select the "Add another item" button.

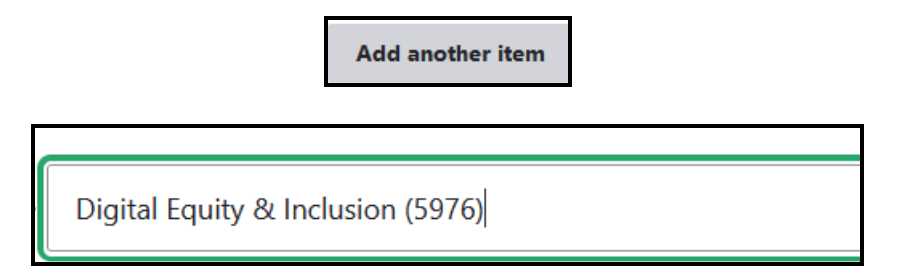

8. Click "Save" to add the document.

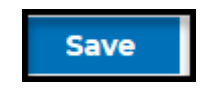

- 9. You will receive the message "**Test Document External**" has been created. Click "Dashboard" button to return and continue to edit or add new content.
- 10. The document appears in the document section.

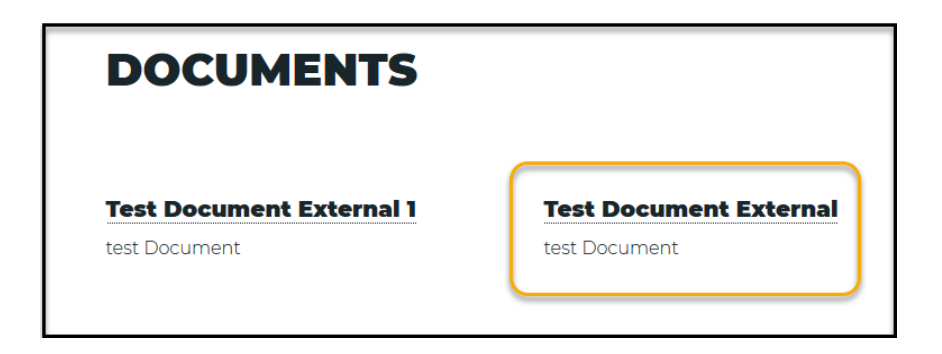

# **Add Content – Form**

## Overview

If the document information must be filled out and returned. Place the document in the "**Forms**" section.

## **Types of Forms**

- Internal: Forms used with the City of Detroit Departments or Divisions
- External: Forms used by other agencies outside the City of Detroit.

## Add Content – Forms - Internal

1. Select "Form" on the dashboard.

| Add Content                  |                   |              |          |
|------------------------------|-------------------|--------------|----------|
|                              |                   |              |          |
| Contact Event FAQ Location   | News Social Media | Related Link | Property |
| Highlight Case Document Form | Video Image       |              |          |
|                              |                   |              |          |

2. Form Dialog box opens to add information about the form.

|                           |      |   | k |   |          |                     |     |                    |     |    |    |   |     |   |    |   |               |  |
|---------------------------|------|---|---|---|----------|---------------------|-----|--------------------|-----|----|----|---|-----|---|----|---|---------------|--|
| Media name*               |      |   |   |   |          |                     |     |                    |     |    |    |   |     |   |    |   |               |  |
| The name of this me       | dia. |   |   |   |          |                     |     |                    |     |    |    |   |     |   |    |   |               |  |
| Description*<br>Paragraph | ~    | < | в | I | <u>U</u> | $\underline{T}_{x}$ | ≡ ~ | , 1 <u>-</u><br>2- | : ~ | := | "" | ∢ | تم. | Ø | ¶٩ | ¢ | $\rightarrow$ |  |
|                           |      |   |   |   |          |                     |     |                    |     |    |    |   |     |   |    |   |               |  |
|                           |      |   |   |   |          |                     |     |                    |     |    |    |   |     |   |    |   |               |  |
|                           |      |   |   |   |          |                     |     |                    |     |    |    |   |     |   |    |   |               |  |
|                           |      |   |   |   |          |                     |     |                    |     |    |    |   |     |   |    |   |               |  |
|                           |      |   |   |   |          |                     |     |                    |     |    |    |   |     |   |    |   |               |  |
|                           |      |   |   |   |          |                     |     |                    |     |    |    |   |     |   |    |   |               |  |
|                           |      |   |   |   |          |                     |     |                    |     |    |    |   |     |   |    |   |               |  |

3. Enter "Title" for the form. (\*Required)

| Media name *              |
|---------------------------|
| Test Form                 |
| » The name of this media. |

4. Enter a short "**Description**" information for the form.

| Description *  |           |              |        |       |                   |       |                       |      |   |     |   |   |   |               |
|----------------|-----------|--------------|--------|-------|-------------------|-------|-----------------------|------|---|-----|---|---|---|---------------|
| Paragraph      | ~         | ~ ( <u>)</u> | В      | Ι     | <u>U</u> <u>T</u> | . ≡ ~ | 1 <u></u> 2 <u></u> ~ | := 6 | 6 | تم. | Ø | ¶ | ¢ | $\rightarrow$ |
| This is a form | to fill c | ut inform    | nation | and r | return.           |       |                       |      |   |     |   |   |   |               |
|                |           |              |        |       |                   |       |                       |      |   |     |   |   |   |               |
|                |           |              |        |       |                   |       |                       | I    |   |     |   |   |   |               |
|                |           |              |        |       |                   |       |                       |      |   |     |   |   |   |               |
|                |           |              |        |       |                   |       |                       |      |   |     |   |   |   |               |
|                |           |              |        |       |                   |       |                       |      |   |     |   |   |   |               |
|                |           |              |        |       |                   |       |                       |      |   |     |   |   |   |               |
|                |           |              |        |       |                   |       |                       |      |   |     |   |   |   |               |
|                |           |              |        |       |                   |       |                       |      |   |     |   |   |   |               |
| Text format S  | imple ed  | itor ∽       |        |       |                   |       |                       |      |   |     |   |   |   |               |

5. Navigate the location of the form using the browse button.

| 6 File Lloload                                                                                                    | form_file<br>Browse                                                                                                    | file selecto                                                                                                    | ed.                                                                                                    |                                                                       |                         |                | ×         |
|----------------------------------------------------------------------------------------------------|----------------------------------------------------------------------------------------------------|----------------------------------------------------------------------------------------------------|----------------------------------------------------------------------------------------------------|-----------------------------------------------------------------------|-------------------------|----------------|-----------|
| <br>← → ~ ↑ <mark>↓</mark> → Thi                                                                                                    | s PC > Desktop > NEW COD Website > 2019                                                                                                    | > forms                                                                                                    |                                                                                                    | <b>∨</b> Ö Se                                                         | earch forms             |                | م         |
| Organize 🔻 New folde                                                                                                    | r                                                                                                    |                                                                                                    |                                                                                                    |                                                                       | -                       | iee <b>▼</b> [ |           |
| Prayer Journal 🔨                                                                                                    | Name                                                                                                    | Date modified                                                                                                    | Туре                                                                                                    | Size                                                                  |                         |                | - •       |
| Creative Cloud Fil<br>Creative Cloud Fil<br>Cropbox<br>OneDrive<br>This PC<br>3 D Objects<br>Desktop<br>Crownloads<br>Music<br>Pictures<br>Videos<br>Videos<br>Windows (C:)<br>Crownlowds<br>Desktop<br>Crownloads | <ul> <li>Accounts Receivable Clearance Form.pdf</li> <li>Application for Permit for Erection of Sig</li> <li>DRD-Filming_Request.pdf</li> <li>Facility Request Form w Refund Policy.pdf</li> <li>form attach.png</li> <li>form browse.png</li> <li>form descritpion.png</li> <li>From name.png</li> </ul> | 1/9/2020 2:28 PM<br>1/9/2020 2:18 PM<br>1/9/2020 2:29 PM<br>1/9/2020 2:32 PM<br>1/9/2020 2:33 PM<br>1/9/2020 2:33 PM<br>1/9/2020 2:33 PM | Adobe Acrobat D<br>Adobe Acrobat D<br>Adobe Acrobat D<br>PNG File<br>PNG File<br>PNG File<br>PNG File<br>PNG File | 84 KB<br>170 KB<br>39 KB<br>348 KB<br>10 KB<br>14 KB<br>22 KB<br>6 KB |                         |                |           |
| File na                                                                                                    | me                                                                                                    |                                                                                                    |                                                                                                    | ~ 4                                                                   | All Files (*.*)<br>Open | Ca             | ∽<br>ncel |

6. Select the form and click "Open".

| File Unlead                                |                                            |                  |                 |         |             | ~      |
|--------------------------------------------|--------------------------------------------|------------------|-----------------|---------|-------------|--------|
| Pile Opload                                |                                            |                  |                 |         |             | ^      |
| $\leftarrow \rightarrow \land \uparrow$ hi | is PC > Desktop > NEW COD Website > 2019   | > forms          |                 | ∨ Ö Sea | rch forms   | Q      |
| Organize 👻 New folde                       | ir                                         |                  |                 |         |             |        |
| 🛃 Prayer Journal \land                     | Name                                       | Date modified    | Туре            | Size    |             |        |
| o Creative Cloud Fil                       | Accounts Receivable Clearance Form.pdf     | 1/9/2020 2:28 PM | Adobe Acrobat D | 84 KB   |             |        |
| ** Dearbar                                 | Application for Permit for Erection of Sig | 1/9/2020 2:18 PM | Adobe Acrobat D | 170 KB  |             |        |
| 🔊 Огорвох                                  | DRD-Filming_Request.pdf                    | 1/9/2020 2:28 PM | Adobe Acrobat D | 89 KB   |             |        |
| 📥 OneDrive                                 | Facility Request Form w Refund Policy.pdf  | 1/9/2020 2:29 PM | Adobe Acrobat D | 348 KB  |             |        |
|                                            | 🖬 form attach.png                          | 1/9/2020 2:32 PM | PNG File        | 10 KB   |             |        |
| This PC                                    | 📓 form browse.png                          | 1/9/2020 2:33 PM | PNG File        | 14 KB   |             |        |
| 🔉 🧊 3D Objects                             | form descritpion.png                       | 1/9/2020 2:32 PM | PNG File        | 22 KB   |             |        |
| > 📃 Desktop                                | 🖬 form location.png                        | 1/9/2020 2:34 PM | PNG File        | 57 KB   |             |        |
| > 音 Documents                              | 🖬 From name.png                            | 1/9/2020 2:31 PM | PNG File        | 6 KB    |             |        |
| 🔿 🕂 Downloads                              |                                            |                  |                 |         |             |        |
| > 🁌 Music                                  |                                            |                  |                 |         |             |        |
| > 📰 Pictures                               |                                            |                  |                 |         |             |        |
| Videos                                     |                                            |                  |                 |         |             |        |
| 🗧 🏪 Windows (C:)                           |                                            |                  |                 |         |             |        |
| > 🛖 Home Drive - IT:                       |                                            |                  |                 |         |             |        |
| 🗧 👳 Departmental Sh                        |                                            |                  |                 |         |             |        |
| 🔿 Network 🗸 🗸                              |                                            |                  |                 |         |             |        |
| File pa                                    | er DPD-Filming Request pdf                 |                  |                 |         | Files (* *) | ~      |
| The fia                                    | DND-rinning_request.pdi                    |                  |                 |         | 1100(1)     |        |
|                                            |                                            |                  |                 |         | Open        | Cancel |
|                                            |                                            |                  |                 |         |             |        |

7. The form is attached.

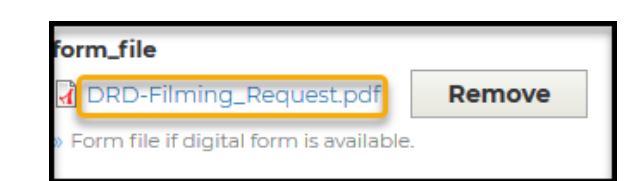

8. Enter the department for the form.

| Depa | rtment *                                     |   |
|------|----------------------------------------------|---|
| ÷    | Department of Innovation and Technology (41) | 0 |

9. Optional: Select "Add another item" to attach form on another page.

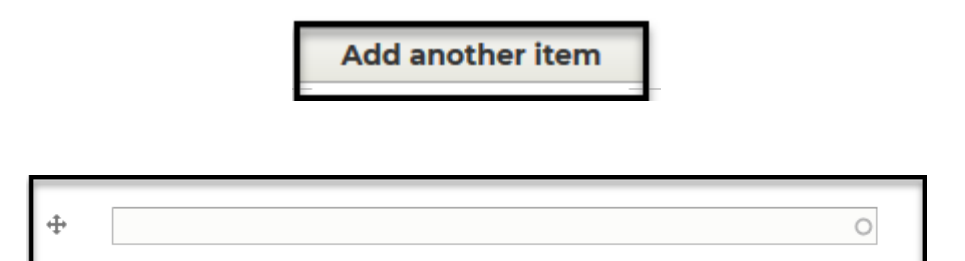

10. Select the page.

| Dep | Department *                                 |   |  |  |  |  |  |  |  |  |  |  |
|-----|----------------------------------------------|---|--|--|--|--|--|--|--|--|--|--|
| ÷   | Department of Innovation and Technology (41) | 0 |  |  |  |  |  |  |  |  |  |  |
| ÷   | GIS Services (796)                           | 0 |  |  |  |  |  |  |  |  |  |  |

11. Click the "Save" button to add the form to the webpage.

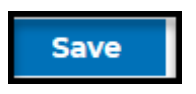

12. You will receive the message "Form <u>*Test Form*</u> has been created. Click the "**Dashboard**" button to return and continue to edit or add new content.

|           | -         |                 |            |      |     |       |         |         |         |         |
|-----------|-----------|-----------------|------------|------|-----|-------|---------|---------|---------|---------|
|           | BUSES     | DEPARTMENTS     | GOVERNMENT | JOBS | PAY | WATER | ENGLISH | ESPAÑOL | BENGALI | العربية |
|           |           |                 |            |      | SE  | ARCH  |         |         |         | Q .     |
|           |           |                 |            |      |     |       |         |         |         |         |
| DETROIT   |           |                 |            |      |     |       |         |         |         |         |
|           |           |                 |            |      |     |       |         |         |         |         |
|           |           |                 |            |      |     |       |         |         |         |         |
| Forms Tes | t Form ha | s been created. |            |      |     |       |         |         |         |         |
|           | East      | man a Tart Form | _          |      |     |       |         |         |         |         |
| DASHBOA   | RD        | · Test form ·   |            |      |     |       |         |         |         |         |
|           |           |                 |            |      |     |       |         |         |         |         |
|           |           | URM             |            |      |     |       |         |         |         |         |
|           |           |                 |            |      |     |       |         |         |         |         |
|           |           |                 |            |      |     |       |         |         |         |         |
|           |           |                 |            |      |     |       |         |         |         |         |
|           |           |                 |            |      |     |       |         |         |         |         |
|           |           |                 |            |      |     | X     |         |         |         |         |
|           |           |                 |            |      | DET | TROIT |         |         |         |         |

## Add Content – Forms – Internal -Smartsheet

1. Select "Form" on the dashboard.

| Add Content                     |                               |                   |              |          |
|---------------------------------|-------------------------------|-------------------|--------------|----------|
| Contact Event<br>Highlight Case | FAQ Location<br>Document Form | News Social Media | Related Link | Property |

2. Form Dialog box opens to add information about the form.

| Media name*         |                             |       | hg. |          |                     |     |                          |      |   |   |      |   |    |   |               |  |
|---------------------|-----------------------------|-------|-----|----------|---------------------|-----|--------------------------|------|---|---|------|---|----|---|---------------|--|
| The name of this me | dia.                        |       |     |          |                     |     |                          |      |   |   |      |   |    |   |               |  |
| Description *       | <ul> <li>المراجع</li> </ul> | ] ~ I | BI  | <u>U</u> | $\underline{T}_{x}$ | ≣ ~ | 1 <u>-</u><br>2 <u>-</u> | ~ := | " | ∢ | رمتا | Ø | ¶٩ | ¢ | $\rightarrow$ |  |
|                     |                             |       |     |          |                     |     |                          |      |   |   |      |   |    |   |               |  |
|                     |                             |       |     |          |                     |     |                          |      |   |   |      |   |    |   |               |  |
|                     |                             |       |     |          |                     |     |                          |      |   |   |      |   |    |   |               |  |
|                     |                             |       |     |          |                     |     |                          |      |   |   |      |   |    |   |               |  |
|                     |                             |       |     |          |                     |     |                          |      |   |   |      |   |    |   |               |  |
|                     |                             |       |     |          |                     |     |                          |      |   |   |      |   |    |   |               |  |
|                     |                             |       |     |          |                     |     |                          |      |   |   |      |   |    |   |               |  |

**3.** Enter "**Title**" for the form. (\***Required**)

# Media name \* Internal Smartsheet Form The name of this media.

4. Enter the "Description" of the form. (Required)

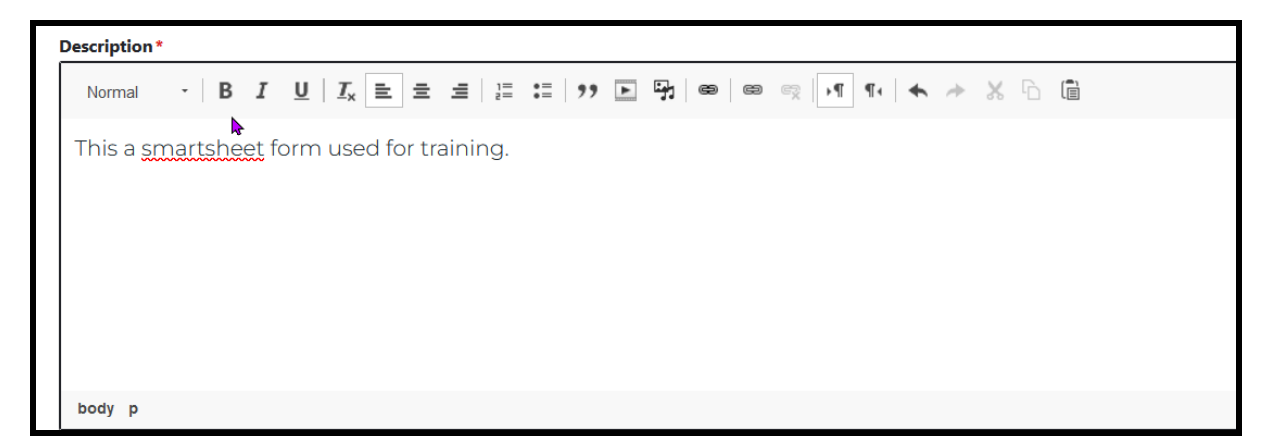

5. Enter the "URL" for the Smartsheet form.

| URL*                      |                                             |
|---------------------------|---------------------------------------------|
| https://app.smartsheet.co | m/b/form/c2bec124702344c5a88fe35dc72e3e7f Q |

6. Select the Department or "Page Name" to which the form is assigned.

| Depa | artment*                                     |   |
|------|----------------------------------------------|---|
| ÷    | Department of Innovation and Technology (41) | Q |

7. **Optional**: Select "Add another item" to attach the form on another page.

|         | Add another item |   |  |
|---------|------------------|---|--|
| <b></b> |                  | 0 |  |

8. Select the page.

| ÷ | GIS Services (796) | Q |
|---|--------------------|---|
|   |                    |   |

9. Click "Save" button to add the form to webpage.

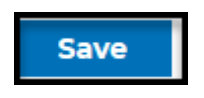

10. The form will be assigned to the form section of the webpage.

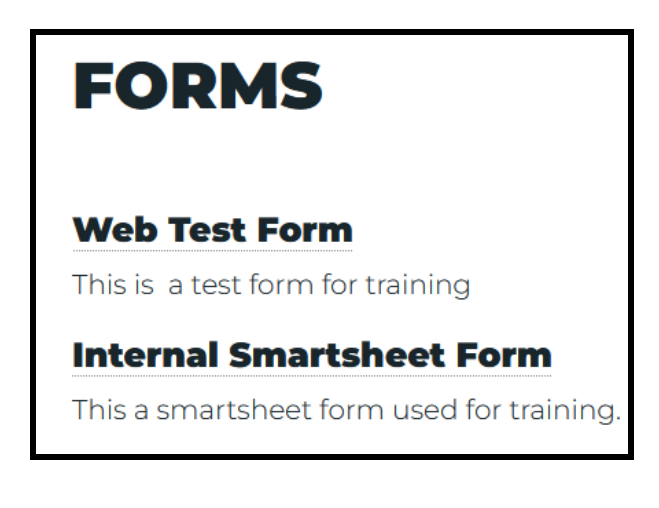

## Add Content - Forms - External

1. Select "Form" on the dashboard.

| Add Content                                                           |                           |          |
|-----------------------------------------------------------------------|---------------------------|----------|
| Contact Event FAQ Location News<br>Highlight Case Document Form Video | Social Media Related Link | Property |

2. Form Dialog box opens to add information about the form.

| Media name*        |                                |   |   |            |       |              |    |   |    |   |    |   |               |  |  |
|--------------------|--------------------------------|---|---|------------|-------|--------------|----|---|----|---|----|---|---------------|--|--|
| he name of this me | dia.                           |   |   |            |       |              |    |   |    |   |    |   |               |  |  |
| Paragraph          | <ul> <li></li> <li></li> </ul> | В | Ι | <u>U</u> 7 | . ≡ ~ | 1 <u>-</u> ~ | := | " | ۵. | Ø | ¶٩ | Ś | $\rightarrow$ |  |  |
| 1                  |                                |   |   |            |       |              |    |   |    |   |    |   |               |  |  |

3. Enter "Title" for the form. (\*Required)

| Media name *              |  |  |  |  |  |  |  |  |  |
|---------------------------|--|--|--|--|--|--|--|--|--|
| Test Form                 |  |  |  |  |  |  |  |  |  |
| » The name of this media. |  |  |  |  |  |  |  |  |  |

4. Enter a short "**Description**" for the form.

| Description *         |                                                    |        |   |          |                     |     |                |    |   |   |          |   |    |   |           |  |  |
|-----------------------|----------------------------------------------------|--------|---|----------|---------------------|-----|----------------|----|---|---|----------|---|----|---|-----------|--|--|
| Paragraph             | ~                                                  | ,, ×   | B | <u>U</u> | $\underline{T}_{x}$ | ≣ ~ | 1 <u></u> 2_ ~ | := | " | ● | ۲.<br>رو | Ø | ¶¹ | ¢ | ightarrow |  |  |
| This is a form to     | This is a form to fill out information and return. |        |   |          |                     |     |                |    |   |   |          |   |    |   |           |  |  |
|                       |                                                    |        |   |          |                     |     |                |    |   |   |          |   |    |   |           |  |  |
|                       |                                                    |        |   |          |                     |     |                | ĩ  |   |   |          |   |    |   |           |  |  |
|                       |                                                    |        |   |          |                     |     |                | *  |   |   |          |   |    |   |           |  |  |
|                       |                                                    |        |   |          |                     |     |                |    |   |   |          |   |    |   |           |  |  |
|                       |                                                    |        |   |          |                     |     |                |    |   |   |          |   |    |   |           |  |  |
|                       |                                                    |        |   |          |                     |     |                |    |   |   |          |   |    |   |           |  |  |
|                       |                                                    |        |   |          |                     |     |                |    |   |   |          |   |    |   |           |  |  |
|                       |                                                    |        |   |          |                     |     |                |    |   |   |          |   |    |   |           |  |  |
|                       |                                                    |        |   |          |                     |     |                |    |   |   |          |   |    |   |           |  |  |
| Text format Sim       | ple ed                                             | itor Y |   |          |                     |     |                |    |   |   |          |   |    |   |           |  |  |
| Description or purpos | e of the                                           | form.  |   |          |                     |     |                |    |   |   |          |   |    |   |           |  |  |

11. If the form is on an external website, enter the URL.

| URL                                                                         |
|-----------------------------------------------------------------------------|
| documents/lara/bcc324_building_permit_application_0518-fillable_622957_7.pd |
| · · · · · · · · · · · · · · · · · · ·                                       |

12. Enter the link text.

| Link | text |  |  |  |
|------|------|--|--|--|
|      | -    |  |  |  |

State of Michigan Building Permit

13. Select the department or page name where the form will reside.

| Dep      | artment *                                    |   |
|----------|----------------------------------------------|---|
| <b>+</b> | Department of Innovation and Technology (41) | 0 |

14. Click the "Save" button to add a form to the webpage.

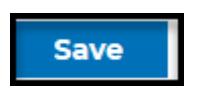

15. You will receive the message "Document has been created. Click the "**Dashboard**" button to return and continue to edit or add new content.

|                      | BUSES   | DEPARTMENTS      | GOVERNMENT | JOBS | PAY | WATER | ENGLISH | ESPAÑOL | BENGALI | الىرىية |
|----------------------|---------|------------------|------------|------|-----|-------|---------|---------|---------|---------|
|                      |         |                  |            |      | SE  | ARCH  |         |         |         | Q .     |
| DETROIT              |         |                  |            |      |     |       |         |         |         |         |
|                      |         |                  | _          |      |     |       |         |         |         |         |
| Forms <u>Test Fo</u> | orm has | been created.    |            |      |     |       |         |         |         |         |
|                      | Form    | is > Test Form 🐧 |            |      |     |       |         |         |         |         |
| TEST                 |         | ODM              |            |      |     |       |         |         |         |         |
|                      |         |                  |            |      |     |       |         |         |         |         |
|                      |         |                  |            |      |     |       |         |         |         |         |
|                      |         |                  |            |      |     |       |         |         |         |         |
|                      |         |                  |            |      |     | 2     |         |         |         |         |
|                      |         |                  |            |      | DE  | TROIT |         |         |         |         |

16. The form will be added to the "Forms" section on your web page.

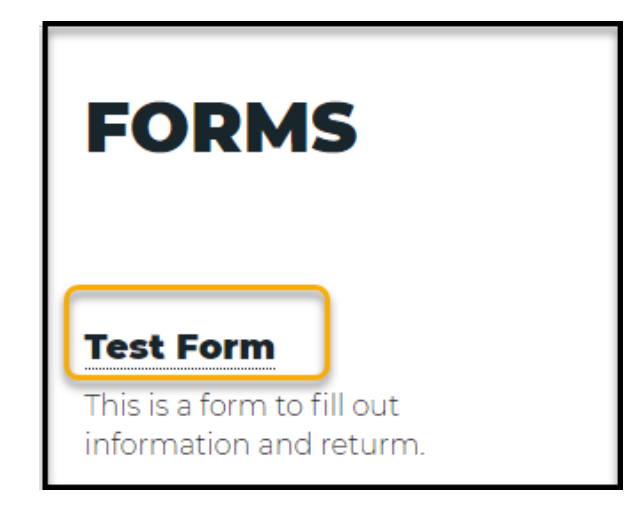

# Add Content – Social Media

## Overview

## **Types of Social Media:**

- Facebook
- Twitter
- Instagram

## Add Social Media - Facebook

1. Select "Social Media" on the dashboard.

| Add Content                     |                               |                                  |              |          |
|---------------------------------|-------------------------------|----------------------------------|--------------|----------|
| Contact Event<br>Highlight Case | FAQ Location<br>Document Form | News Social Media<br>Video Image | Related Link | Property |

2. Social Media Dialog box opens to create social media information for Facebook, Twitter, and Instagram.

| Create social_media as Content Editor |  |  |  |
|---------------------------------------|--|--|--|
|                                       |  |  |  |
|                                       |  |  |  |
| Title *                               |  |  |  |
|                                       |  |  |  |
|                                       |  |  |  |
|                                       |  |  |  |
| Social media type                     |  |  |  |
|                                       |  |  |  |
| Facebook                              |  |  |  |
| ○ N/A                                 |  |  |  |
| Off                                   |  |  |  |
| 🔘 On                                  |  |  |  |
|                                       |  |  |  |
| Instagram                             |  |  |  |
| ○ N/A                                 |  |  |  |
| Off                                   |  |  |  |
| 🔘 On                                  |  |  |  |
|                                       |  |  |  |
| Twitter                               |  |  |  |
| ○ N/A                                 |  |  |  |
| <li>Off</li>                          |  |  |  |
| On                                    |  |  |  |

Internet Web Training Manual Version April 2025

Page 102

3. Enter the social media title

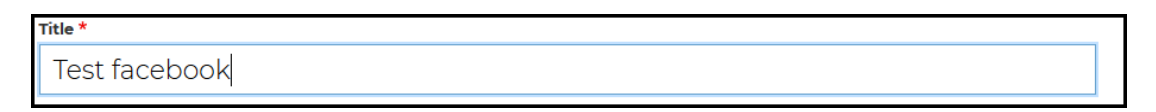

4. Click the "**On**" button for Facebook in the social media type. Both Instagram and Twitter buttons should be off.

| nstagram |  |
|----------|--|
|          |  |
| ● Off    |  |
| ) on     |  |
|          |  |
| witter   |  |
|          |  |
| Off      |  |
| ) on     |  |
|          |  |
|          |  |

5. Enter the department.

| Depai | rtment                   |   |
|-------|--------------------------|---|
| \$    | Parks & Recreation (161) | 0 |

6. Enter the position for Instagram. Enter "Main" for the main contact section.

| Relational Tag |            |   |  |  |  |
|----------------|------------|---|--|--|--|
| ÷              | Main (326) | 0 |  |  |  |

7. Enter Facebook URL and link text.

| LINK *                                                                                              |            |
|----------------------------------------------------------------------------------------------------|------------|
| URL *                                                                                               |            |
| https://www.facebook.com/DetroitParksRec/                                                           |            |
| » Start typing the title of a piece of content to select it. You can also enter an internal path su | uch as /no |
| Link text                                                                                           |            |
| Detroit Parks and Recration                                                                         |            |
| » Link to social media content                                                                      |            |

8. Click the "Save" button to create the contact.

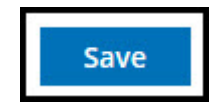

9. You will receive the message "social media has been created. Click the "**Dashboard**" button to return and continue to edit or add new content.

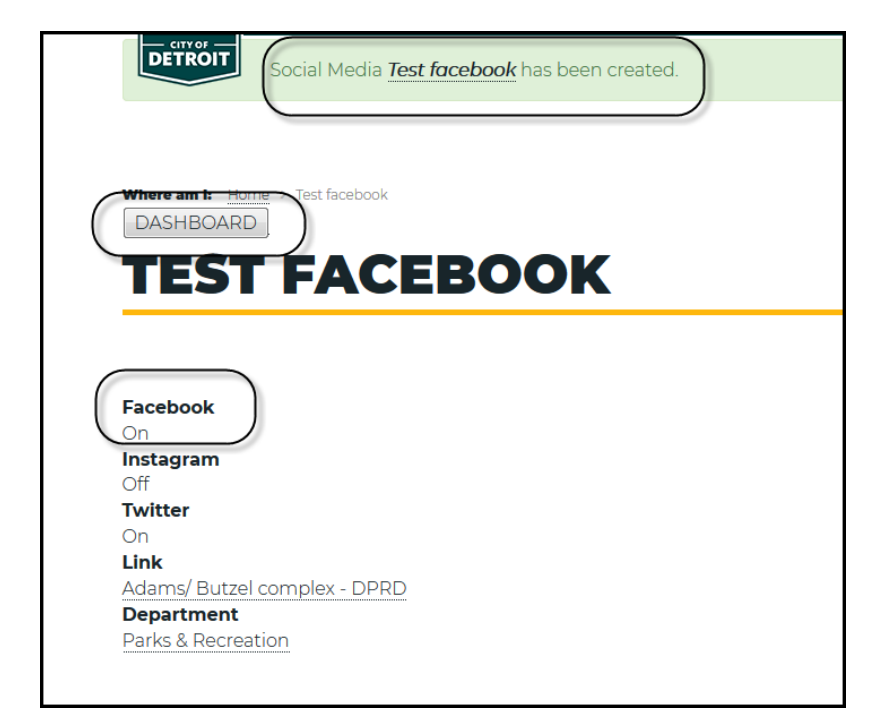

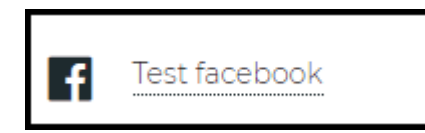

10. If you selected "Main" Facebook will be in the upper right section of the page.

| Where am I: Home > Parks & Recreation                                                                                                    |                                                                                                    |
|----------------------------------------------------------------------------------------------------|----------------------------------------------------------------------------------------------------|
| PARKS & RECREATION                                                                                                    | CONTACTS                                                                                                    |
| We believe in nonstop fun.                                                                                                    | Detroit Parks and Recreation detroitrecreation@detroitmi.                                                                                            |
| The Detroit Parks & Recreation Department provides recreation and leisure activities for all who live, work and play in Metro Detroit. With 309 parks and 11 recreation centers, DPRD connects communities with parks, programs and facilities to positively impact their health and wellness. Whether it's a family picnic at one of our newly renovated neighborhood parks, | gov<br>Detroit Parks & Recreation<br>18100 Meyers, Detroit, MI<br>48235 313-224-1100,<br>Fax: 313-224-1860<br>• Monday - Friday, 9:00 am -<br>430 pm |
| taking one of the many classes offered at our recreation centers, or enjoying an outdoor concert at Hart Plaza or Chene Park, we're making it happen! With programs for youth,                                                                                                    | Test facebook                                                                                                    |

## Add Social Media - Twitter

1. Select "Social Media" on the dashboard.

| Add Content                                               |          |
|-----------------------------------------------------------|----------|
| Contact Event FAQ Location News Social Media Related Link | Property |
| Highlight Case Document Form Video Image                  |          |

2. Social Media Dialog box opens to create social media information for Facebook, Twitter and Instagram

| Create social_media as Content Editor       |  |  |
|---------------------------------------------|--|--|
| Title *                                     |  |  |
|                                             |  |  |
| Social media type                           |  |  |
| Facebook         N/A         Off         On |  |  |
| Instagram<br>N/A<br>Off<br>On               |  |  |
| Twitter         N/A         Off         On  |  |  |

3. Enter social media title.

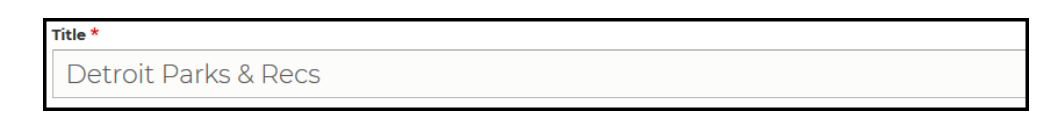

4. In the social media type, click the "On" button for Twitter. The Instagram and Facebook buttons should be off.

| SOCIAL MEDIA TYPE           |
|-----------------------------|
| Facebook                    |
| ○ N/A                       |
| ● Off                       |
| O On                        |
| Instagram                   |
| ○ N/A                       |
| ● Off                       |
| O On                        |
| Twitter<br>N/A<br>Off<br>On |

5. Enter the department for Twitter social media.

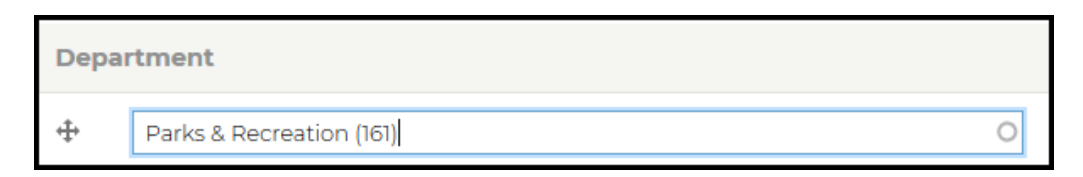

6. Enter the Twitter URL and link text.

| LINK *                                                                                          |        |
|-------------------------------------------------------------------------------------------------|--------|
| URL *                                                                                           |        |
| https://twitter.com/DetroitParksRec                                                             | 0      |
| » Start typing the title of a piece of content to select it. You can also enter an internal pai | th suc |
| Link text                                                                                       |        |
| Detroit Parks and Recration                                                                     |        |
| » Link to social media content                                                                  |        |

7. Click the "Save" button to create the contact.

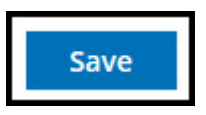

8. You will receive the message "Social Media has been created. Click the "**Dashboard**" button to return and continue to edit or add new content.

| Social Media <u>Detroit Park &amp; Rec</u> has been created.          |
|-----------------------------------------------------------------------|
|                                                                       |
|                                                                       |
| DEIRVII PARK & REC                                                    |
| Facebook<br>On<br>Instagram<br>Off<br>Twitter                         |
| On<br>Link<br>Detroit Parks & Rec<br>Department<br>Parks & Recreation |
| Deterit Derle 4 De es                                                 |
| Detroit Parks & Recs                                                  |

9. If you select "Main," Twitter will be in the upper right section of the page.

| Where am 1: Home > Department of Innovation and Technology <b>DEPARTMENT OF INNOVATION</b>                                                                                    | CONTACTS                                        |
|----------------------------------------------------------------------------------------------------|-------------------------------------------------|
| AND TECHNOLOGY                                                                                                    | DolT Administrative Office<br>(313) 224-2900    |
| We connect you to city government.                                                                                                    | Internet Support<br>InternetSupport@detroitmi.g |
| Whether it's making sure city workers have the latest technology to do their jobs or that you can report that pothole through the Improve Detroit app on your smartphone, the | Detroit Parks & Recs                            |
# Add Social Media – Instagram

1. Select "Social Media" on the dashboard.

| Add Content    |               |                   |                       |
|----------------|---------------|-------------------|-----------------------|
| Contact Event  | FAQ Location  | News Social Media | Related Link Property |
| Highlight Case | Document Form | Video Image       |                       |

2. Social Media Dialog box opens to create social media information for Facebook, Twitter and Instagram

| SOCIAL MEDIA TYPE |
|-------------------|
| Facebook          |
|                   |
| ● Off             |
| ○ On              |
| Instagram         |
|                   |
| • Off             |
| ⊖ On              |
| Twitter           |
|                   |
| • Off             |
| ⊖ On              |
|                   |

3. Enter the social media title. (\* Required)

#### Title \*

Detroit Parks & Recs

4. Turn "On" Instagram button from the social media type. Facebook & Twitter are off.

| SOCIAL MEDIA TYPE<br>Facebook<br>N/A<br>Off<br>On |
|---------------------------------------------------|
| Instagram<br>N/A<br>Off<br>On                     |
| Twitter                                           |
| ○ N/A                                             |
| ● Off                                             |
| ○ On                                              |

5. Enter the department.

| Depar | tment                    |   |
|-------|--------------------------|---|
| ÷     | Parks & Recreation (161) | 0 |

6. Enter the Instagram URL and link text.

| LINK *                                                                                   |                  |
|------------------------------------------------------------------------------------------|------------------|
| URL*                                                                                     |                  |
| https://www.instagram.com/detroitparksrec/                                               | 0                |
| » Start typing the title of a piece of content to select it. You can also enter an inter | nal path such as |
| Link text                                                                                |                  |
| Detroit Parks and Recration                                                              |                  |
|                                                                                          |                  |

7. Click "Save" button to create the contact.

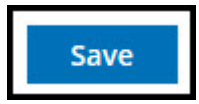

8. You will receive the message "social media has been created. Click "**Dashboard**" button to return and continue to edit or add new content.

|                                   | SEAI                                       | SCH |
|-----------------------------------|--------------------------------------------|-----|
| DETROIT                           | social Media Parks & Rec has been created. |     |
|                                   |                                            |     |
| DASHBOARD                         | D Parks & Rec                              |     |
| PAR                               | KS & REC                                   |     |
|                                   |                                            |     |
| Facebook                          |                                            |     |
| Off<br>Instagram<br>On<br>Twitter | )                                          |     |
| Off                               |                                            |     |
| Detroit Parks &                   | & Rec                                      |     |
| Department                        |                                            |     |
| Parks & Recrea                    | pation                                     |     |
|                                   |                                            |     |

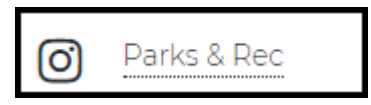

9. Social Media will appear in "**Main**," and Twitter will be in the upper right section of the page.

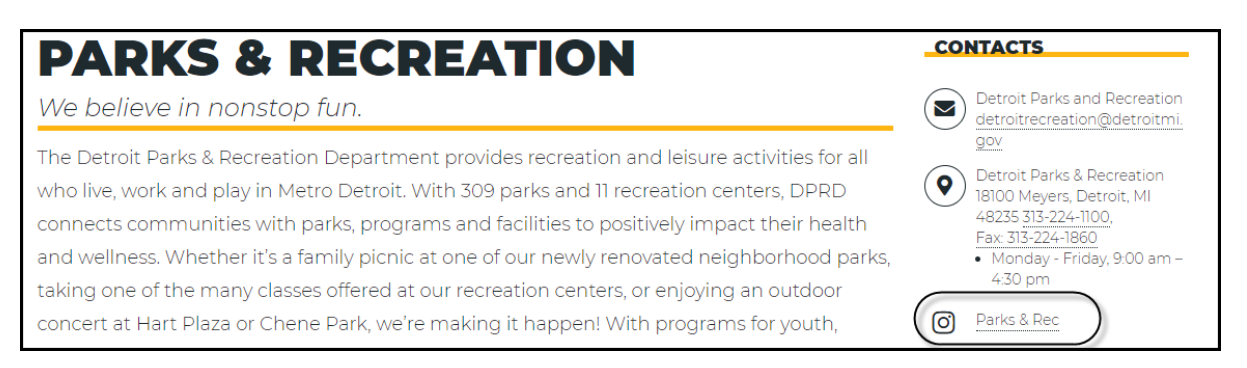

## **Add Content – Videos**

1. Select the video on the dashboard.

| Add Content                     |                                       |              |              |          |
|---------------------------------|---------------------------------------|--------------|--------------|----------|
| Contact Event<br>Highlight Case | FAQ Location News Document Form Video | Social Media | Related Link | Property |

2. Enter the Video name.

| Name *     | •  |  |
|------------|----|--|
| Test Video | R. |  |

3. Enter Video URL. (Note: YouTube link or Vimeo Video link only)

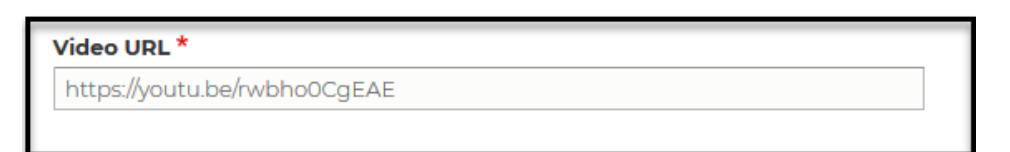

4. Select the Department page or page where this will reside.

| Depai   | rtment (Page) *                                                        |   |
|---------|------------------------------------------------------------------------|---|
| ÷       | Department of Innovation and Technology (41)                           | 0 |
| Departr | ment(s), government entities or initiatives associated with this video |   |

5. Click the "Save" button.

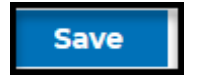

6. You will receive the message "Video Test Video has been created." Click the "Dashboard" button to return and continue adding objects or editing content.

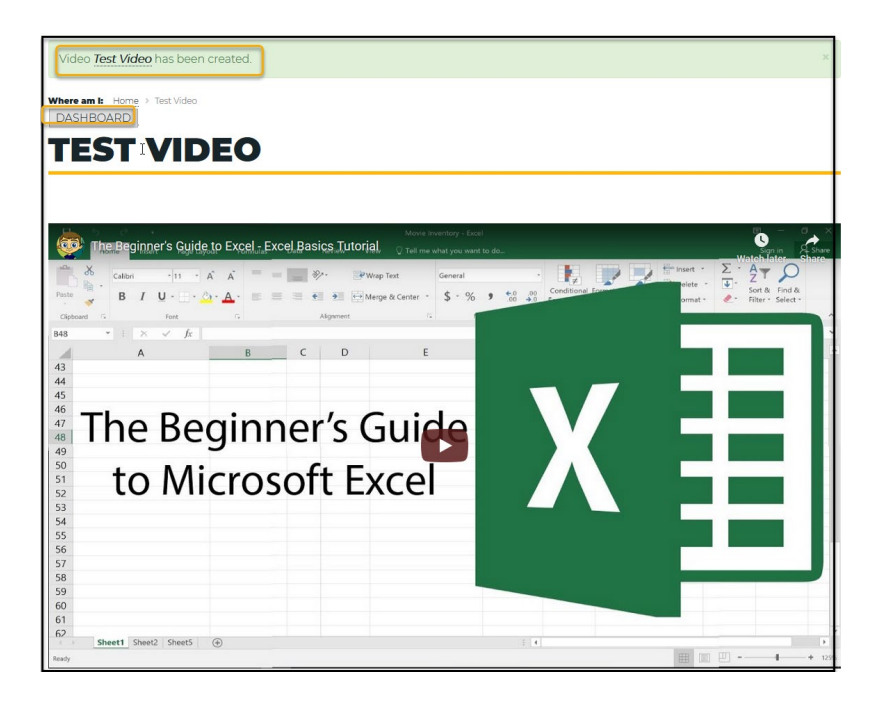

7. The video will appear on the video player, and all new videos added will be inserted into the video player.

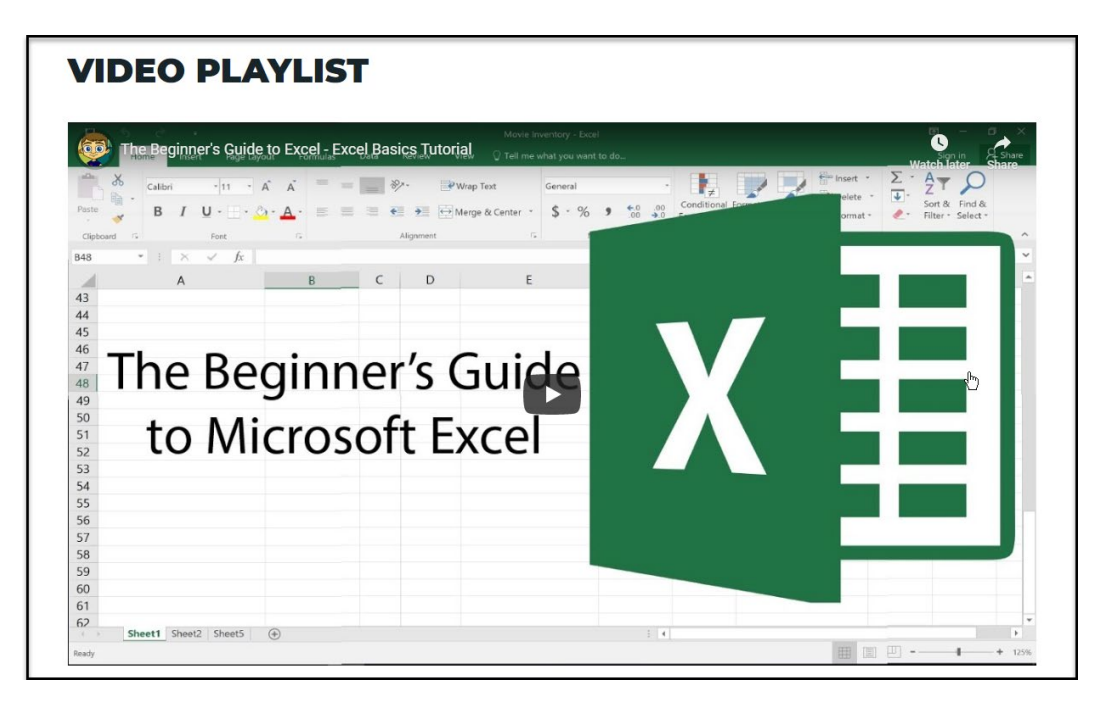

## **Add Content – Images**

Overview

- \*\*Note: All images should be added to the Website System before being used. Please do not drag and drop images in the description areas, as this can cause errors on the pages.
- Add image to System.
- Add image to Events.
- Add an image to the Web page.

### Add Content – Images to System

- 1. The image size requirement is 1170 pixels wide and compressed. If you do not access the change image size and compress. You need to submit a request to Media Services using the following form. <u>https://detroitmi.gov/ccsdRequest</u>.
- 2. Once your image is the correct size, you can proceed.
- 3. Select "Image" on the dashboard on the dashboard under Add Content Section.

| Add Content                                                                                                    |                       |
|----------------------------------------------------------------------------------------------------|-----------------------|
| Contact     Event     FAQ     Location     News     Social Media       Highlight     Case     Document     Forn     Video     Image | Related Link Property |

4. The Image Dialog box opens, and you can begin adding information.

| Mail - Melanie Weaver - Outloo ×                                                                        | ♦ Incident or Request 221269 - Ch × PGMA               | × | ★ Create image as Content Editor × | ● 🟆 7 Best Free Windows 10 Scre × | + |     | -        | ð      | ×   |
|----------------------------------------------------------------------------------------------------|--------------------------------------------------------|---|------------------------------------|-----------------------------------|---|-----|----------|--------|-----|
| - → C                                                                                                   | • A https://training.detroitmi.gov/media/add/image/con |   |                                    |                                   |   |     | ± ۱      | •• 6   | . = |
| Create image                                                                                            | e as Content Editor                                    |   |                                    |                                   |   |     |          |        |     |
| Name *                                                                                                  | ۵                                                      |   |                                    |                                   |   |     |          |        |     |
| Image                                                                                                   |                                                        |   |                                    |                                   |   |     |          |        |     |
| Add a new file*<br>Frowse No file s<br>One file only.<br>256 MB limit.<br>Allowed types: png gif jpg jp | elected.                                               |   |                                    |                                   |   |     |          |        |     |
| Department *                                                                                            |                                                        |   |                                    |                                   |   | Sho | w row we | lights |     |
|                                                                                                    |                                                        |   |                                    |                                   |   |     |          |        |     |
| Department(s), government entities                                                                      | or initiatives associated with this image              |   |                                    |                                   |   |     |          |        |     |
| Add another item Special Type                                                                           |                                                        |   |                                    |                                   |   |     |          |        |     |
|                                                                                                    |                                                        |   |                                    |                                   |   |     |          |        |     |

5. Enter the name of the image. \*Required information

| Name *               |          |
|----------------------|----------|
| Hamtrack Alley Flyer | <u>*</u> |

6. Add Image. Browse to the image location.

| Im                | age                                                          |
|-------------------|--------------------------------------------------------------|
| Ad                | d a new file*                                                |
|                   | Browse No file selected.                                     |
| On<br>250<br>Allo | e file only.<br>5 MB limit.<br>owed types: png gif jpg jpeg. |

7. Click the "Browse" button.

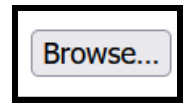

8. Select the image from the file location. Click "Open" to add the image.

| ⊌ File Upload                                                                                                    |   |   |                            | ×      |
|----------------------------------------------------------------------------------------------------|---|---|----------------------------|--------|
| $\leftarrow$ $\rightarrow$ $\checkmark$ $\uparrow$ $\blacksquare$ « Desktop > 2022 COD Website Info > Joe Louis                                                                                                    | ~ | Ö | , → Search Joe Louis       |        |
| Organize  Vew folder                                                                                                    |   |   | <b>—</b> •                 | □ ?    |
| <ul> <li>This PC</li> <li>3D Objects</li> <li>Desktop</li> <li>Documents</li> <li>Downloads</li> <li>Music</li> <li>Pictures</li> <li>Videos</li> <li>Windows (C:)</li> <li>Home Drive - ITSD (</li> <li>Departmental Share</li> </ul> |   |   |                            |        |
| File name:                                                                                                    |   | ~ | Image Files Open Open Open | Cancel |

9. Image is insert into Image Dialog box. Enter the alternative text (\*Required)

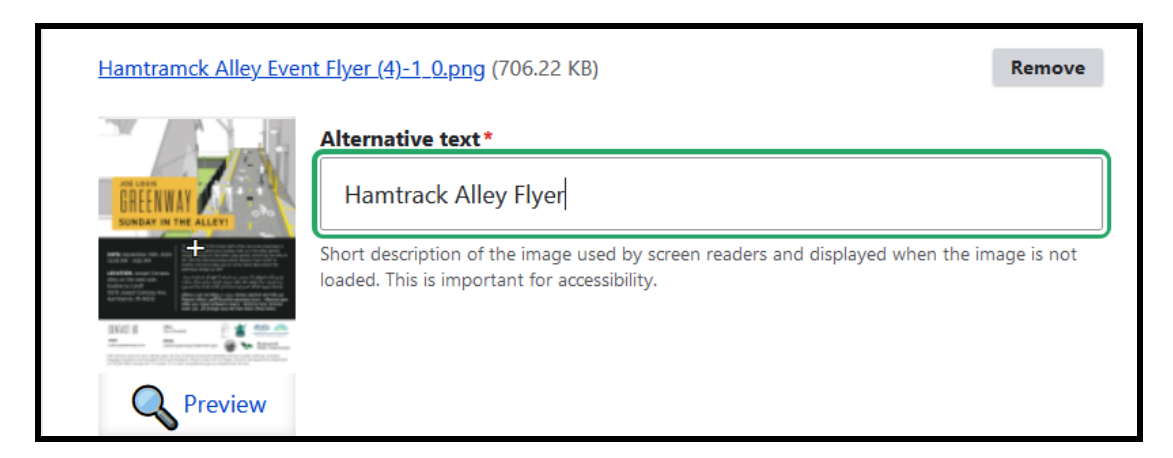

10. Enter the Department (Page image assigned). (\*Required)

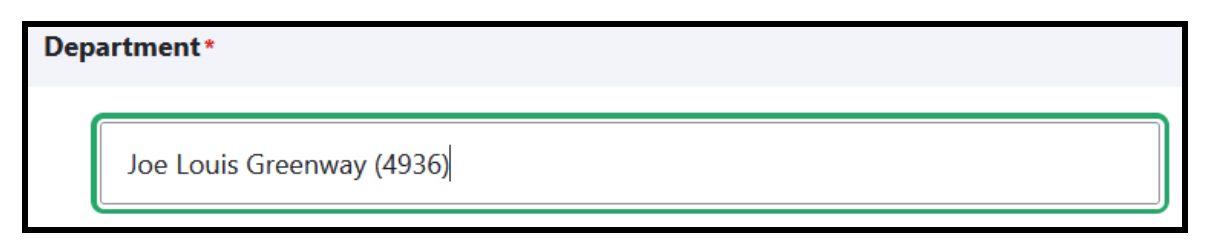

11. Click the "Save" button.

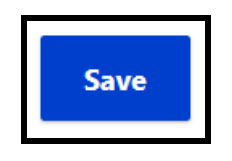

12. The image has been added to the system. You can now use the image.

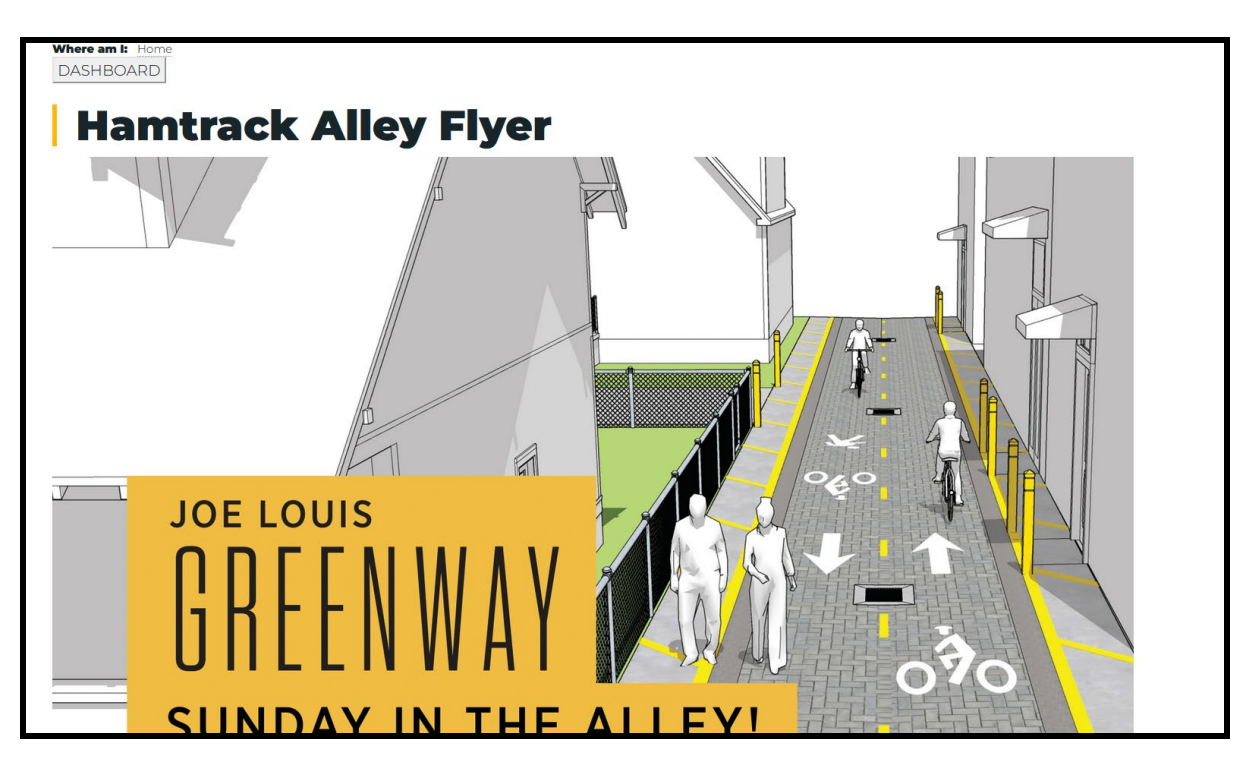

13. The image is ready to insert into an event or your page.

### Add Content – Images to Events

1. Select "Event" on the dashboard under the Add Content Section.

| Add Content                                                                                                    |                       |
|----------------------------------------------------------------------------------------------------|-----------------------|
| Contact     Event     FAQ     Location     News     Social Media       Highlight     Case     Document     Form     Video     Image | Related Link Property |
|                                                                                                    |                       |

2. The Event Dialog box opens, and you can begin adding information.

| 🍯 Mail - Melanie Weaver - Outloo ×  | ♦ Incident or Request 221269 - Ch× P | gma ×                           | 🛫 Create event as Content Editor   × | ● 🖞 7 Best | Free Windows 10 Scre ×      | +                 |         | - | 0 | × |
|-------------------------------------|--------------------------------------|---------------------------------|--------------------------------------|------------|-----------------------------|-------------------|---------|---|---|---|
| $\leftarrow \rightarrow $ C         | O A https://training.detroitmi.gov   | n/node/add/event/content_editor |                                      |            |                             | ☆                 | $\odot$ | ⊻ | 6 | = |
| Create event                        | as Content Editor                    |                                 |                                      |            |                             |                   |         |   |   |   |
| Title*                              |                                      |                                 |                                      |            | Last saved: Not save        | red vet           |         |   |   |   |
|                                     |                                      |                                 |                                      | ±.         | Author: Melyande            | ·                 |         |   |   |   |
| Start Date*                         |                                      |                                 |                                      |            | Revision log message        | 2                 |         |   |   |   |
| mm / dd / yyyy                      |                                      |                                 |                                      |            |                             |                   |         |   |   |   |
| Date that the even is starting.     |                                      |                                 |                                      |            |                             |                   |         |   |   |   |
| mm / dd / yyyy                      |                                      |                                 |                                      |            | Briefly describe the change | es you have made. |         | / |   |   |
| Date the event ends                 |                                      |                                 |                                      |            |                             |                   |         |   |   |   |
| Start Time*                         |                                      |                                 |                                      |            |                             |                   |         |   |   |   |
| 09/08/2022                          | 01:25:45 PM                          |                                 |                                      |            |                             |                   |         |   |   |   |
| Banner                              |                                      |                                 |                                      |            |                             |                   |         |   |   |   |
| Add a new file<br>Browse No file se | lected.                              |                                 |                                      |            |                             |                   |         |   |   | , |

3. Enter the event's title. \*Required information

Hamtramck Alley - September 25, 2022

4. Enter the start date. \* Required Information

| Start Date*                     |  |
|---------------------------------|--|
| 09/25/2022                      |  |
| Date that the even is starting. |  |

5. Enter "Time". \*Required Information

| Start Time*    |             |
|----------------|-------------|
| 09 / 25 / 2022 | 12:00:00 PM |

6. \* Do not use the banner option. This option broke your pages in translation.

| Banner                                                        |  |
|---------------------------------------------------------------|--|
| Add a new file                                                |  |
| Choose File No file chosen                                    |  |
| Event banner for top of page<br>One file only.<br>2 MB limit. |  |
| Allowed types: ppg gif ing ipeg                               |  |

7. Enter the event information in the description. (\*Required Information)

| Description ( | Edit sumr | nary) ' | r        |     |    |      |          |   |              |        |       |   |                   |
|---------------|-----------|---------|----------|-----|----|------|----------|---|--------------|--------|-------|---|-------------------|
| Normal        | - B       | I       | U I Ix E | = = | 1= | = ?? | <b>.</b> | œ | ₹ <b>•</b> ¶ | ¶+   ♠ | → X 9 | ì |                   |
| 1             |           |         |          |     |    |      |          |   |              |        |       |   |                   |
|               |           |         |          |     |    |      |          |   |              |        |       |   |                   |
|               |           |         |          |     |    |      |          |   |              |        |       |   |                   |
|               |           |         |          |     |    |      |          |   |              |        |       |   |                   |
|               |           |         |          |     |    |      |          |   |              |        |       |   |                   |
| body p        |           |         |          |     |    |      |          |   |              |        |       |   |                   |
|               |           |         |          |     |    |      |          |   |              |        |       |   | About text format |

8. Place the cursor at the location to insert the image within the description.

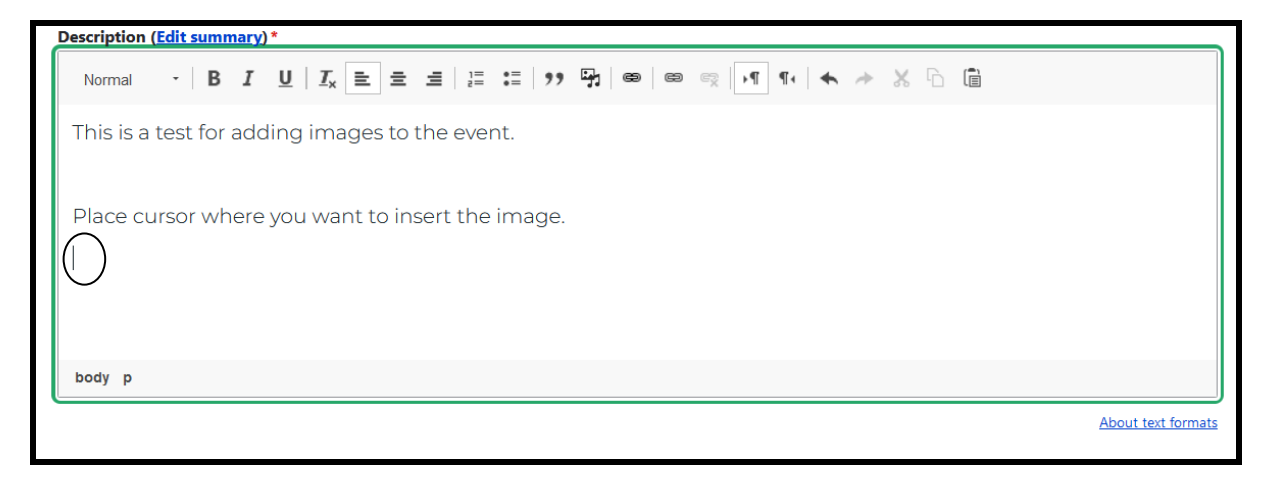

9. Select the media library button on the toolbar.

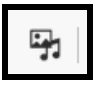

Normal - BIUII\_x = = = := := ??((?)) ∞ ∞ ∞ √ 1 1 + → % ∩ (=)

10. The media library dialog box opens.

| Government       Sort by       Order       Items         Created       Desc       8       Search         Image: Search       Image: Search       Image: Search       Image: Search         Image: Search       Image: Search       Image: Search       Image: Search         Image: Search       Image: Search       Image: Search       Image: Search         Image: Search       Image: Search       Image: Search       Image: Search         Image: Search       Image: Search       Image: Search       Image: Search         Image: Search       Image: Search       Image: Search       Image: Search         Image: Search       Image: Search       Image: Search       Image: Search         Image: Search       Image: Search       Image: Search       Image: Search         Image: Search       Image: Search       Image: Search       Image: Search         Image: Search       Image: Search       Image: Search       Image: Search         Image: Search       Image: Search       Image: Search       Image: Search         Image: Search       Image: Search       Image: Search       Image: Search         Image: Search       Image: Search       Image: Search       Image: Search         Image: Search       Image: Search                                                                                                    | ect media item to eml                                                                                                    | ped                                                                                                    |                                |                            |
|----------------------------------------------------------------------------------------------------|----------------------------------------------------------------------------------------------------|----------------------------------------------------------------------------------------------------|--------------------------------|----------------------------|
| Current     Current                                                                                                    | Government                                                                                                    |                                                                                                    | Sort by                        | Order Items                |
| Image: state state |                                                                                                    |                                                                                                    |                                |                            |
| Image: State of the state of the state of the |                                                                                                    |                                                                                                    |                                |                            |
| Mit conduction       Mit conduction       Mit c                                                                                                    | JOE LOUIS<br>GREENWAY<br>SUNDAY IN THE ALLEY!                                                                                                    | 2022 BOPC Brochure Banks                                                                                                    | W Tutorial<br>Word<br>Beginner | <u>Test Doucment 4</u>     |
| Hamtrack Alley Hyer       Image: Constraining Document 4       Training Document 4       Training Document 4       Image: Constraining Test Document 4       Image: Constraining Test Document 4       Image: Constraining Test Document 4       Image: Constraining Test Document 4       Image: Constraining Test Document 4       Image: Constraining Test Document 4       Image: Constraining Test Document 4       Image: Constraining Test Document 4       Image: Constraining Test Document 4       Image: Constraining Test Document 4       Image: Constraining Test Document 4       Image: Constraining Test Document 4                                                                                                    | BATE September 201, 2022<br>1200 PH - 400 PH - 400PH - 400 PH - 400 PH - 400 PH - 400 PH - 400 PH - 400P | $\omega_{\rm c}$ and study since the second state of the second state of |                                |                            |
| Training Document 4     Training Document 4     Dolt Test Form     Web Training Test Document       1     2     3     4     5     6     7     8     9     Last                                                                                                    |                                                                                                    |                                                                                                    |                                |                            |
| 1 2 3 4 5 6 7 8 9 Last                                                                                                    | Training Document 4                                                                                                    | Training Document 4                                                                                                    | Dolt Test Form                 | Web Training Test Document |
|                                                                                                    |                                                                                                    | 1 2 3 4 5                                                                                                    | 6789                           | Last                       |
|                                                                                                    |                                                                                                    |                                                                                                    |                                |                            |

11. If you do not see your image, enter the image name and click "Search" button.

| Select | media item to embed |            |         |       |       |        |
|--------|---------------------|------------|---------|-------|-------|--------|
|        | Media Library       |            |         |       |       |        |
|        |                     |            |         |       |       |        |
|        | Name                | Department |         |       |       |        |
|        | Hamtrack            |            |         |       |       |        |
|        | Government          |            | Sort by | Order | Items |        |
|        |                     |            | Created | Desc  | 8     | Search |

12. You will see the result of the search. Click the box above the image click "Select Media" button.

| Select media item to embed |                                                                                                    |            |         |       |       |  |  |  |
|----------------------------|----------------------------------------------------------------------------------------------------|------------|---------|-------|-------|--|--|--|
|                            | Name                                                                                                    | Department |         |       |       |  |  |  |
|                            | Hamtrack                                                                                                    |            |         |       |       |  |  |  |
|                            | Government                                                                                                    |            | Sort by | Order | Items |  |  |  |
|                            |                                                                                                    |            | Created | Desc  | 8     |  |  |  |
|                            |                                                                                                    |            |         | ] [   |       |  |  |  |
|                            | Search Reset                                                                                                    |            |         |       |       |  |  |  |
|                            | <section-header><section-header><text><text><text><text><text><text></text></text></text></text></text></text></section-header></section-header> |            |         |       |       |  |  |  |

13. The Embed media item dialog box opens.

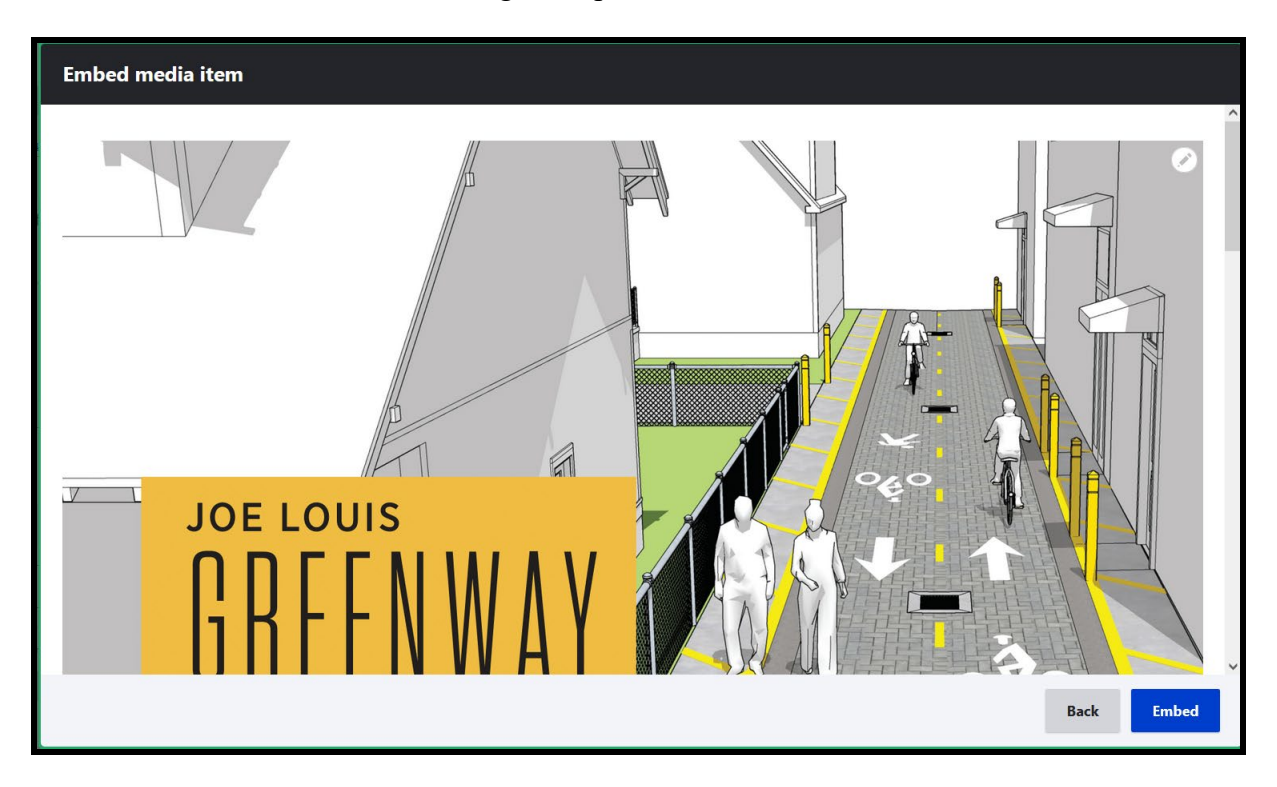

14. Scroll until you see the "Display As" option.'

| Embed media item                                                                                                    |            |
|----------------------------------------------------------------------------------------------------|------------|
| Align None Charase the restitution of the image                                                                                                    | ^          |
| Display as* Entity Browser Preview                                                                                                    |            |
| Link to                                                                                                    |            |
| Start typing the title of a piece of content to select it. You can also enter an<br>internal path such as /node/add or an external URL such as http://example.com. |            |
| Open in a new window?                                                                                                    |            |
| Hamtrack Alley Flyer                                                                                                    |            |
| This text will be used by screen readers, search engines, or when the image cannot be loaded.                                                                      |            |
| Caption                                                                                                    |            |
|                                                                                                    | Back Embed |

15. Select "Original Size" for Display.

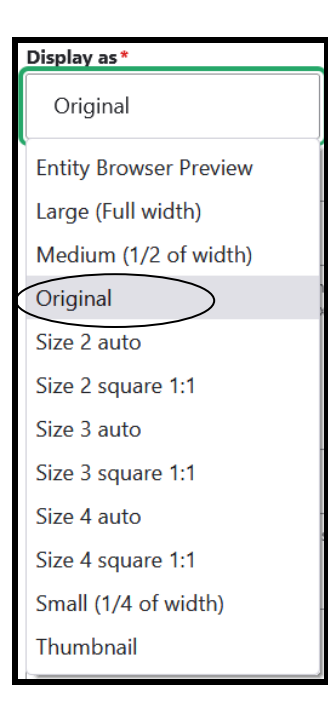

16. Click the "**Embed**" button.

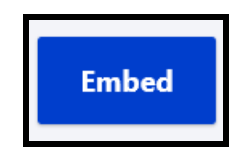

#### 17. Image is embedded in the event.

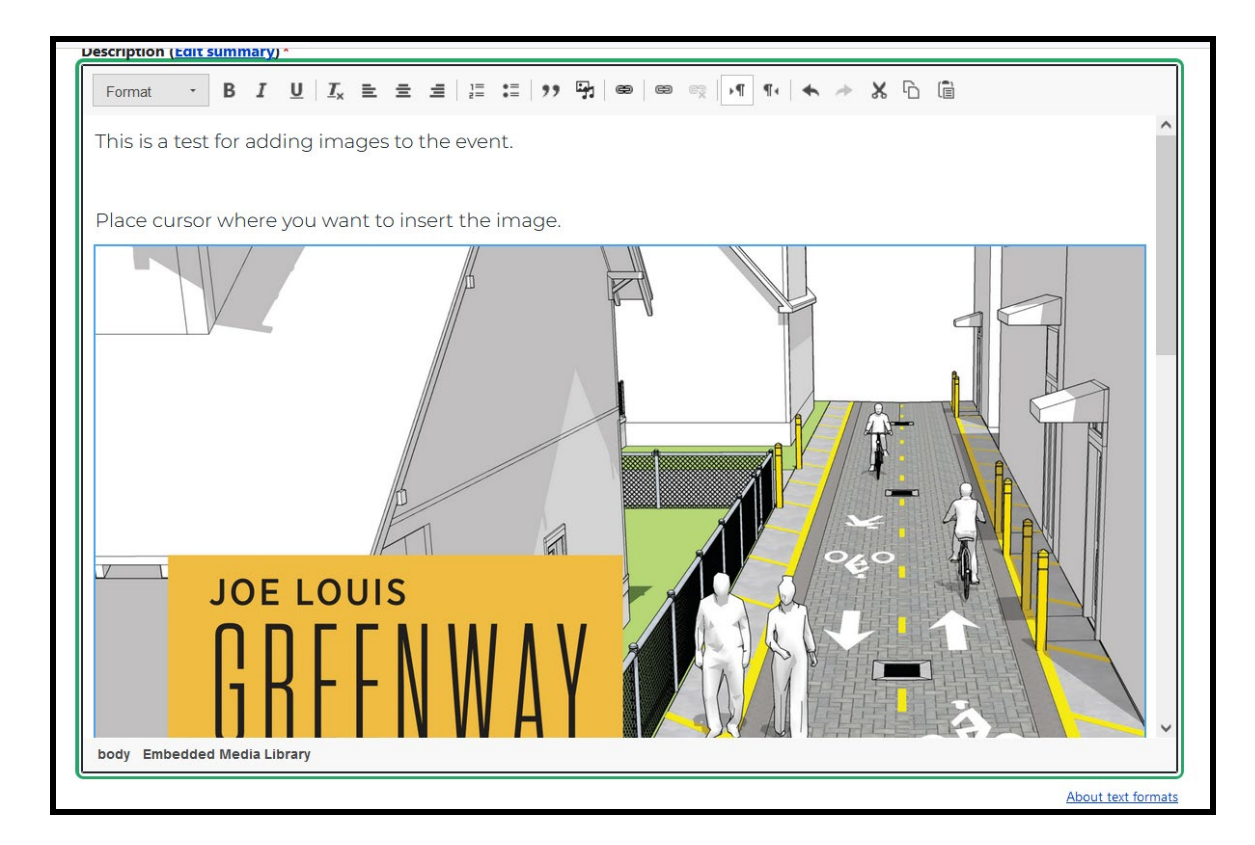

18. Enter "Department" page or pages the event will reside.

| Dep | partment*                 |
|-----|---------------------------|
|     | Joe Louis Greenway (4936) |
|     |                           |

19. Click "Save" button if there are no documents to add to event.

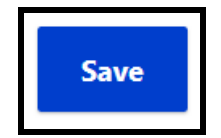

20. The Event is complete, and you can view it with the image.

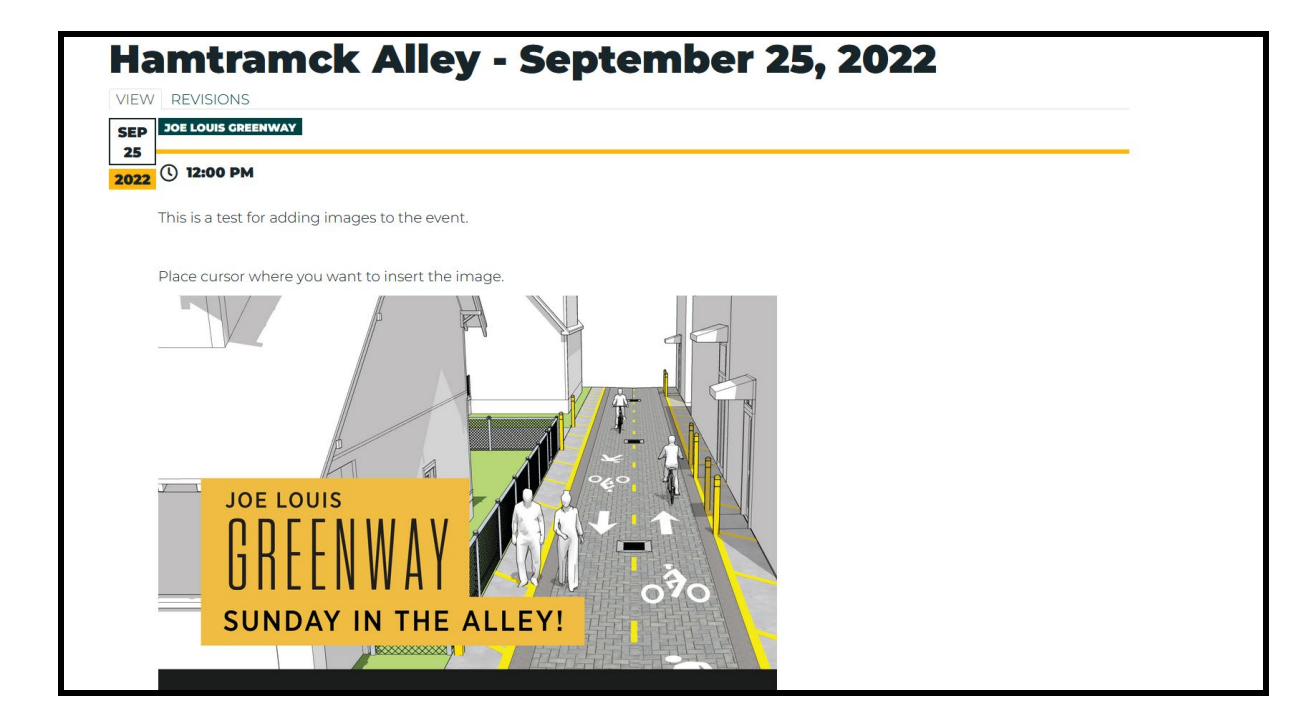

### Add Content – Images Within Pages

1. Select "Pages" on the dashboard on the dashboard under Edit Content Section.

| Edit Content                         |                                         |                      |               |
|--------------------------------------|-----------------------------------------|----------------------|---------------|
| Contact Event FA<br>Highlight Case D | AQ Location News<br>Document Form Video | Social Media Related | Link Property |

2. The "Edit Page Panel" opens. This lists all the pages you have the right to edit. Select the page to insert the image.

| Page Edit Panel                                             |                           |
|-------------------------------------------------------------|---------------------------|
| Filter By Title Enter content title Filter Clear            |                           |
| Name                                                        | Operations links          |
| Buildings, Safety Engineering, and Environmental Department | Edit as Content<br>Editor |
| Department of Innovation and Technology                     | Edit as Content<br>Editor |
| Homeland Security & Emergency Management, Detroit           | Edit as Content<br>Editor |
| City Council President Pro Tem, District 1                  | Edit as Content<br>Editor |

3. The Page selected will open. Scroll to the description area and place cursor where you want to insert the image.

| Description                                                                                                    |
|----------------------------------------------------------------------------------------------------|
| Normal · B I U I <sub>X</sub> ⊨ = = = = = 19 1 1 ∞ ∞ ∞ ∞ √1 1 + ★ → X 1 ₪                                                                                                    |
| Whether it's making sure city workers have the latest technology to do their jobs or that you can report that pothole through the Improve Detroit app on your smartphone, the Innovation and Technology (IT) Department provides tech support and comes up with fresh and creative outlets for residents to communicate with City departments and agencies such as the Improve Detroit app. |
| This is a change for today. Thursday July 28, 2022                                                                                                    |
| Change 4/12/2022                                                                                                    |
| This is a test change for training.                                                                                                    |
| $\bigcirc$                                                                                                    |
| This is to show , that I can Change my page description area.                                                                                                    |
| This it the change for August 25 2022. This will show what I changes                                                                                                    |
| Adding image / flyer                                                                                                    |
| body p                                                                                                    |
| Content limited to 3000 characters, remaining: 2284                                                                                                    |

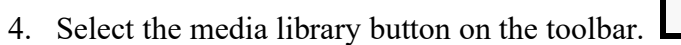

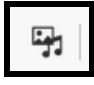

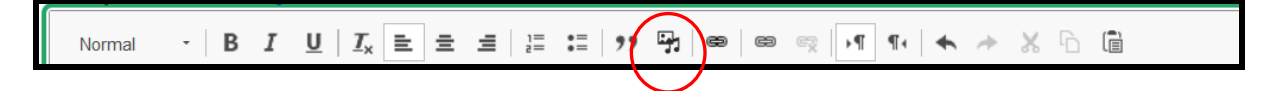

5. The media library dialog box opens.

| lect media item to embe                                                                                                    | d                        |                                |                                                             |   |
|----------------------------------------------------------------------------------------------------|--------------------------|--------------------------------|-------------------------------------------------------------|---|
| Government                                                                                                    |                          | Sort by Created                | Order         Items           Desc         8         Search | ~ |
|                                                                                                    |                          |                                |                                                             | 1 |
| DOE LOUIS<br>GREENWAY<br>SUNDAY IN THE ALLEY<br>UNDAY IN THE ALLEY                                                                                                    | 2022 BOPC Brochure Banks | W Tutorial<br>Word<br>Beginner | Test Doucment 4                                             |   |
| Metz Speter-berg 270; 2013         American Strategies and Strategies and Strat |                          |                                |                                                             |   |
|                                                                                                    |                          |                                |                                                             |   |
| Training Document 4                                                                                                    | Training Document 4      | Dolt Test Form                 | Web Training Test Document                                  |   |
| Select media                                                                                                    | 1 2 3 4 5                | 6789                           | Last                                                        | * |

6. If you do not see your image, enter the image name and click "Search" button.

| t media item to eml | ped        |         |       |          |
|---------------------|------------|---------|-------|----------|
| Media Library       |            |         |       |          |
| Name                | Department |         |       |          |
| Hamtrack            | E          |         |       |          |
| Government          |            | Sort by | Order | Items    |
|                     |            | Created | Desc  | 8 Search |

7. You will see the result of the search. Click the box above the image click "Select Media" button.

| Selec | t media item to embed                                                                                                 |            |         |       |       |  |
|-------|----------------------------------------------------------------------------------------------------|------------|---------|-------|-------|--|
|       | Name                                                                                                    | Department |         |       |       |  |
|       | Hamtrack                                                                                                    |            |         |       |       |  |
|       | Government                                                                                                    |            | Sort by | Order | Items |  |
|       |                                                                                                    |            | Created | Desc  | 8     |  |
|       | <text><text><text><text><text><text><text><text><text></text></text></text></text></text></text></text></text></text> |            |         |       |       |  |

- <text>
- 8. The Embed media item dialog box opens.

9. Scroll until you see the "Display As" option.

| Embed media item                                                                                                    |            |
|----------------------------------------------------------------------------------------------------|------------|
| Align None Choose the positioning of the image.                                                                                                    | ^          |
| Display as * Entity Browser Preview                                                                                                    |            |
| Link to                                                                                                    |            |
| Start typing the title of a piece of content to select it. You can also enter an internal path such as /node/add or an external URL such as http://example.com. |            |
| Alternate text                                                                                                    |            |
| Hamtrack Alley Flyer                                                                                                    |            |
| This text will be used by screen readers, search engines, or when the image cannot be loaded.                                                                   |            |
| Caption                                                                                                    |            |
|                                                                                                    | Back Embed |
| Internet Web Training Manual Version April 2025                                                                                                    | Page 131   |

10. Select "Original Size" for Display.

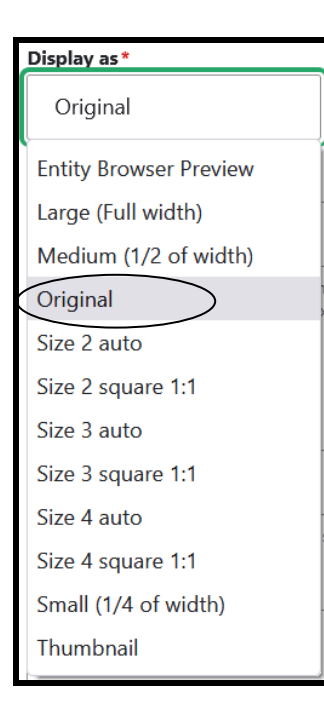

11. Click the "Embed" button.

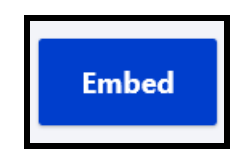

12. The image is embedded in the page description. (\*Required)

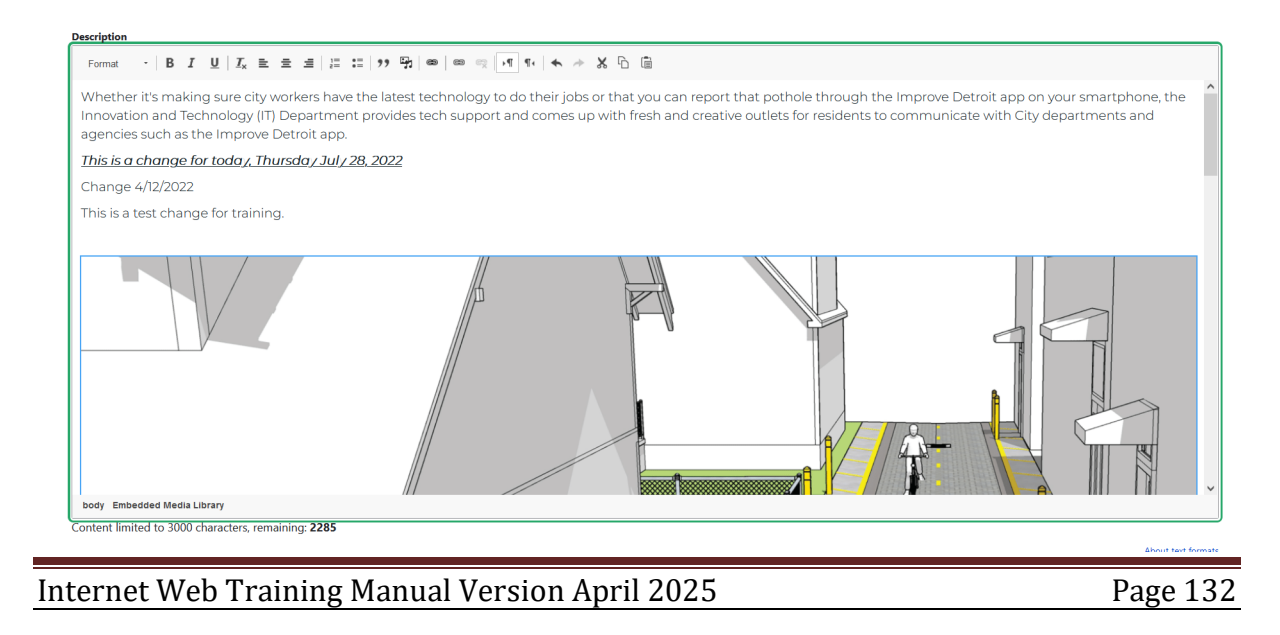

13. Click the "Save" button.

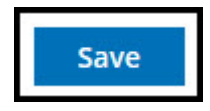

14. The page status message is revealed. Click on the page name to view the page.

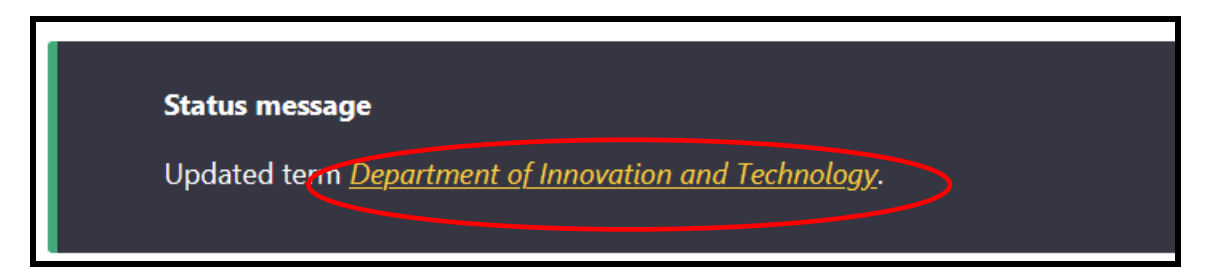

15. Page with the image embedded.

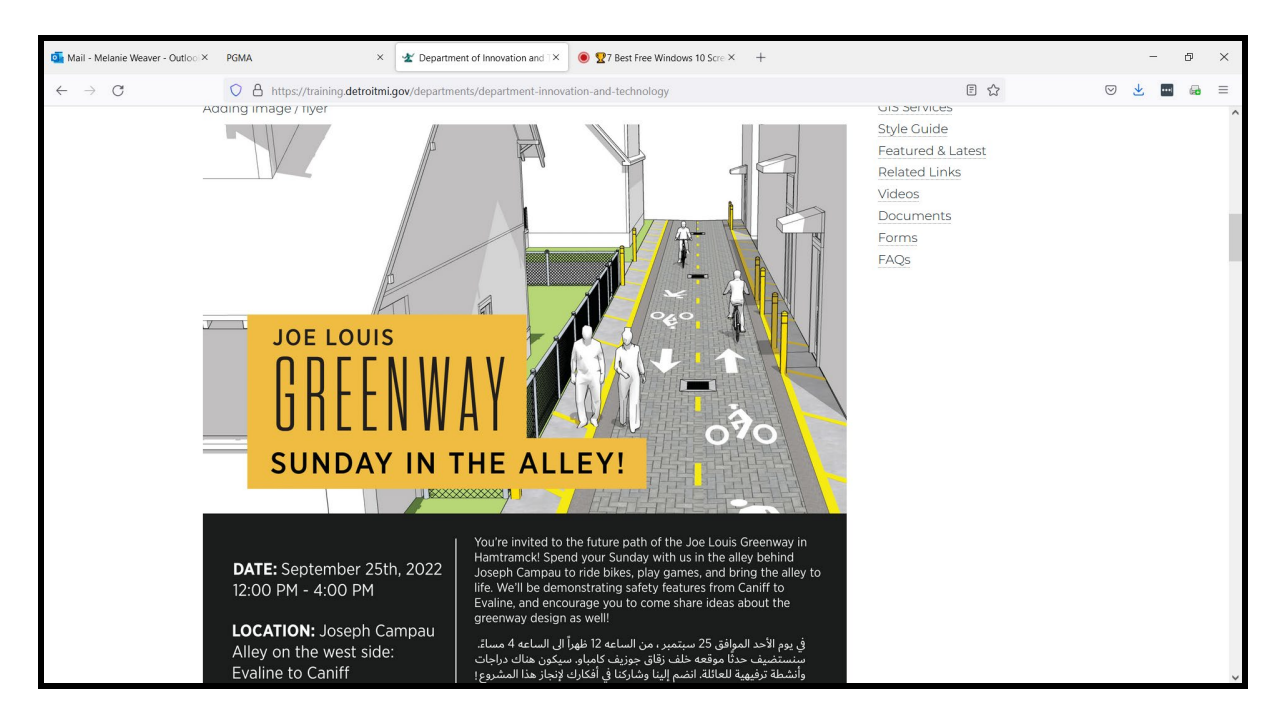

# Add Content – New Pages, Action Buttons and Images

You will have to contact the Web Team for additional pages to your department or adding hero image to pages. Make the request using <u>Http://servicedesk.detroitmi.gov</u>

#### Information needed for Action button request.

- Action button name
- Short synopsis for the button
- Where to link the button

#### Actions Buttons

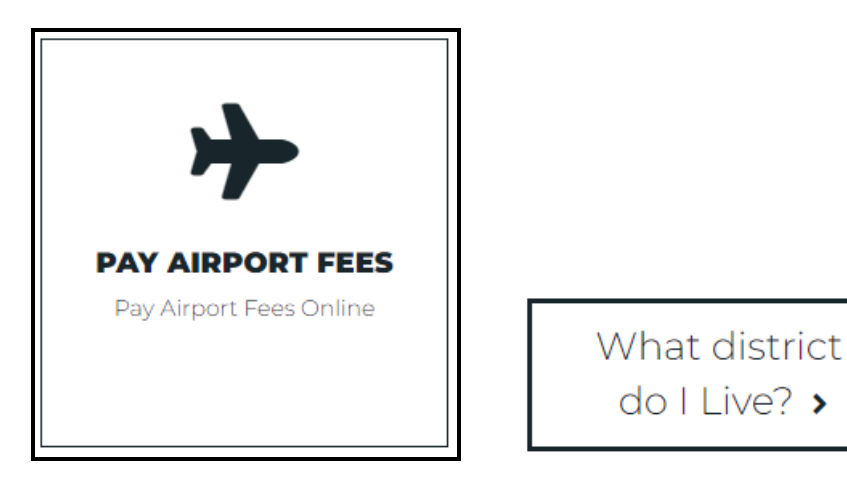

Register here to receive Detroit Alerts 365 notifications >

#### Information needed for new page request.

- Name of Page
- Name of Parent Page
- Summary for the page

#### Page

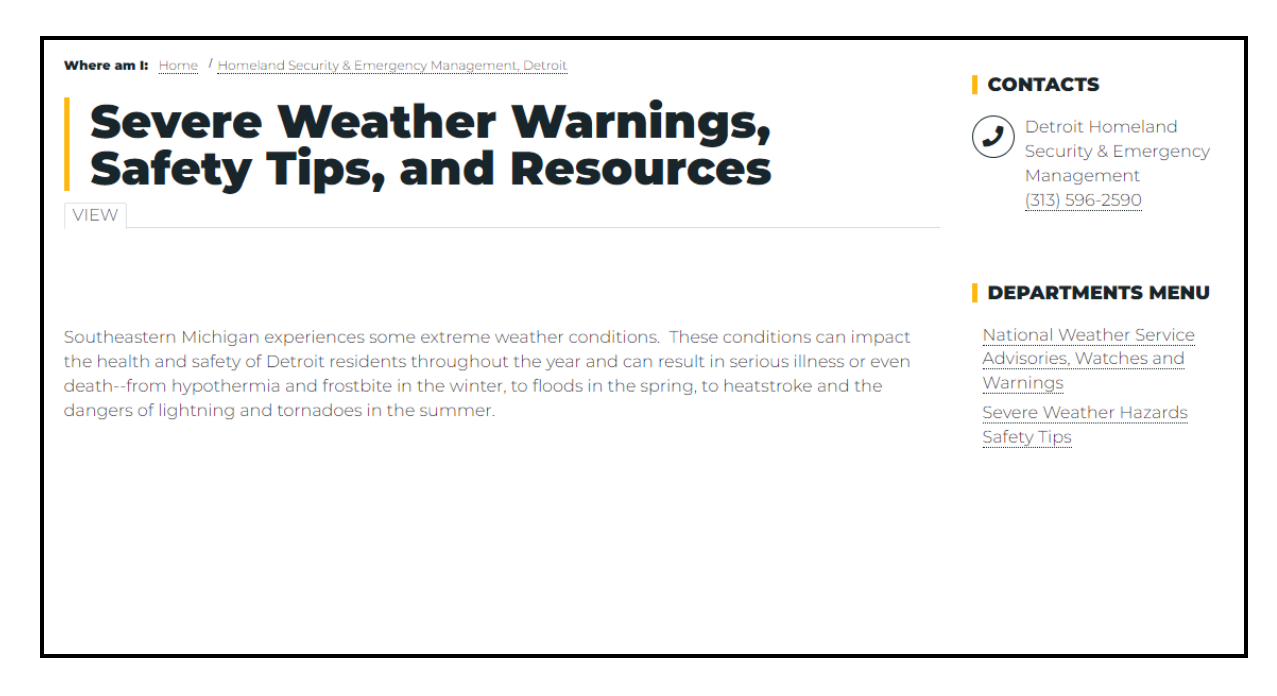

Hero Image - Image at the top of Department page. (Image size 1920 pixels x 835 pixels)

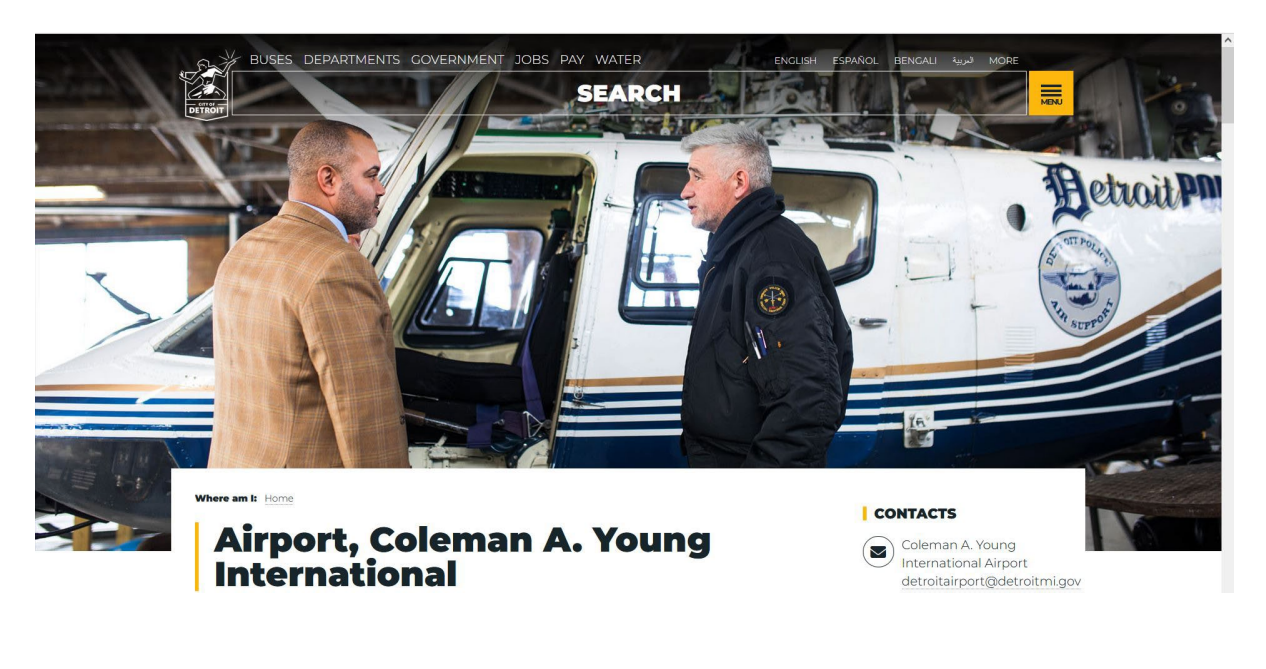

# **Media Service Requests**

If your department needs assistance with the following, submit a request to the Media Services Department,

http://detroitmi.gov/mediarequests

- Resizing Images
- Creating flyers, graphics
- Converting Videos (mp4) to YouTube Videos
- Creating YouTube channels
- Adding Videos to City's YouTube Channel

# **Service Desk Portal**

These are the steps to make website requests for the Web Team

- 1. Enter https://servicedesk.detroitmi.gov/ in browser,
- 2. The Service Desk Portal opens.

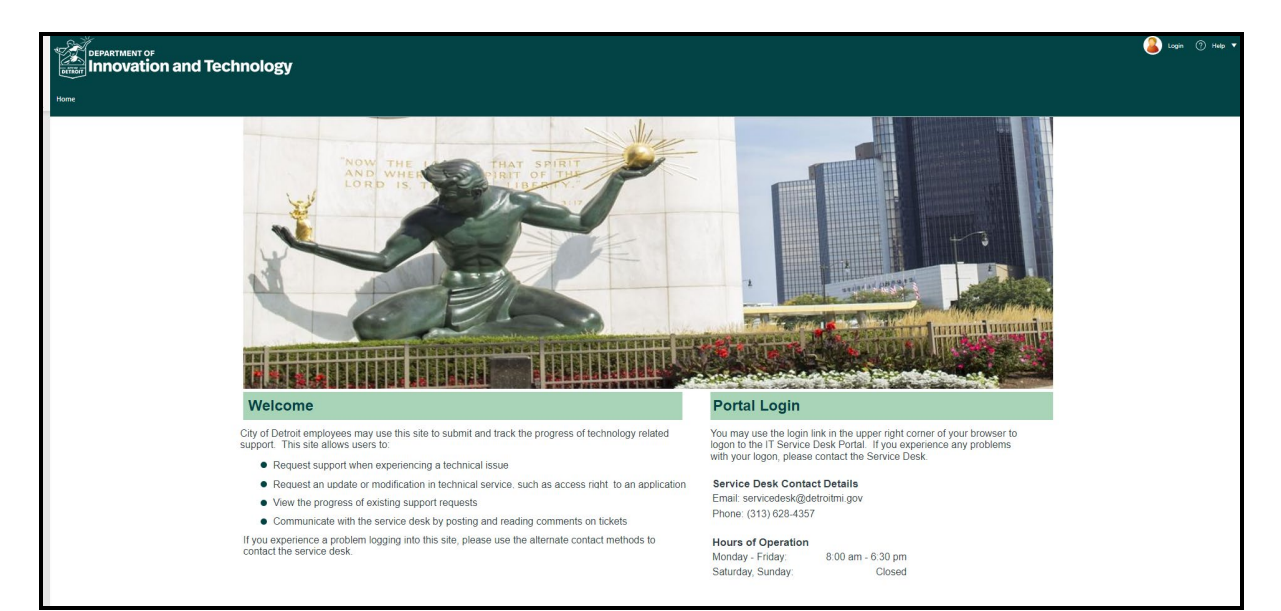

3. Login to the portal

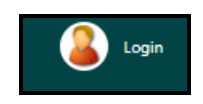

4. Portal Request Dialog opens.

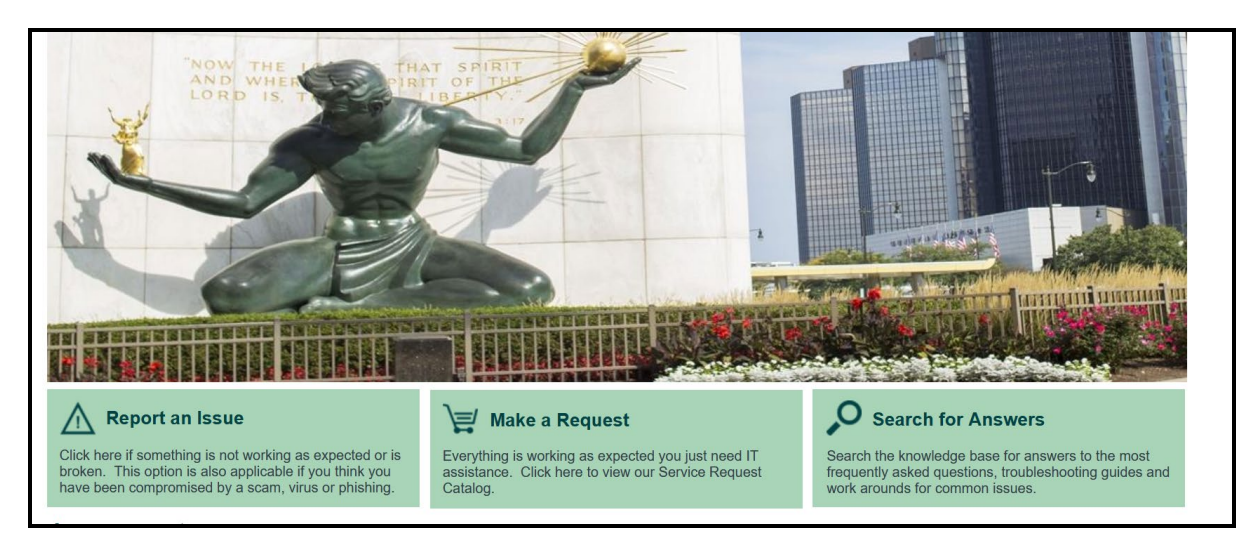

5. Select "Make a Request" Option

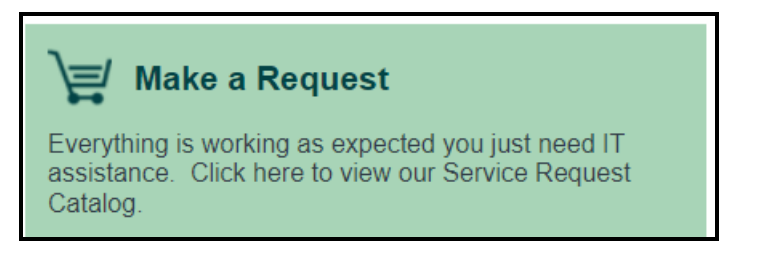

6. Select the type of request.

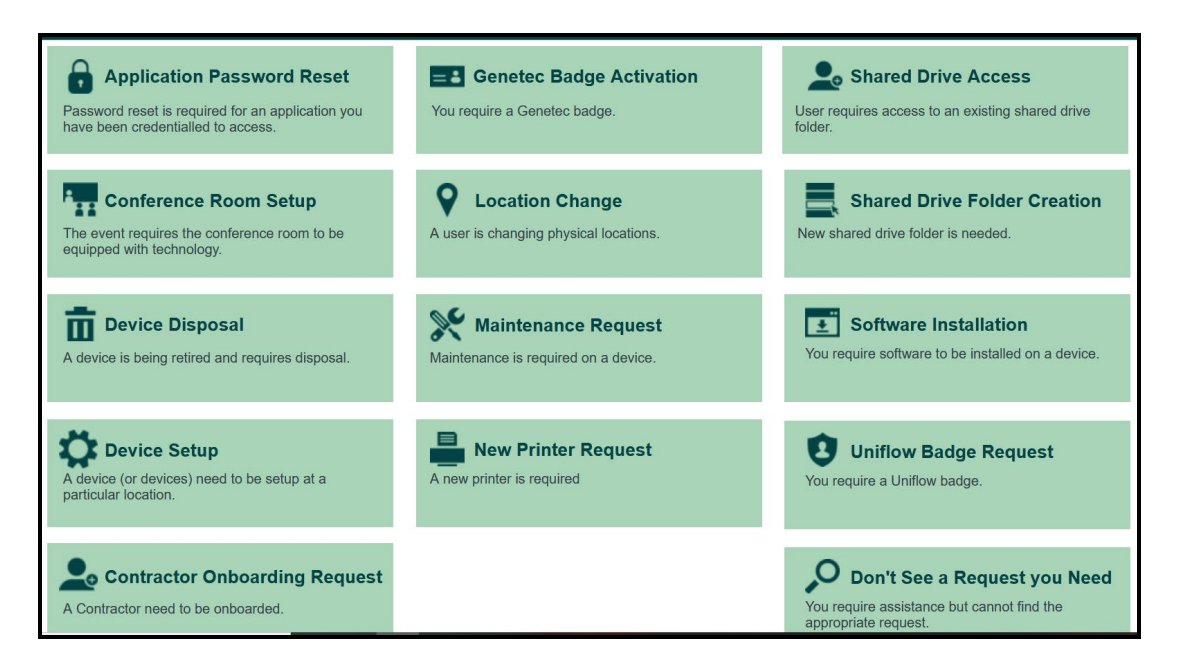

7. Select "Don't See a Request you Need" option for website requests.

# O Don't See a Request you Need

You require assistance but cannot find the appropriate request.

8. The Request Ticket dialog box opens.

| Save       | ⊘ Cancel        | € R  | efresh   | $\otimes$ | Delete 🖉 Attach tta | •  <   | <         | Record 1 of 1 | > | > | AB Current Record | = |
|------------|-----------------|------|----------|-----------|---------------------|--------|-----------|---------------|---|---|-------------------|---|
| icket      | 188225          | Nev  | N        |           |                     |        |           |               |   |   |                   |   |
| Classifica | ition (Not Set) | )    |          |           |                     |        | Attac     | h File        |   |   | Submit            |   |
| Request    | recipient *     |      |          |           |                     | Deta   | l your re | equest *      |   |   |                   |   |
| Melanie    | Weaver          |      |          |           | ā 🖸                 | 0.0552 |           | ie inte       |   |   |                   |   |
| (Custom    | er) Working F   | rom: |          |           |                     |        |           |               |   |   |                   |   |
| Home       |                 |      |          |           | •                   |        |           |               |   |   |                   |   |
| Primary    | Contact         |      | Preferre | ed Pho    | ne                  |        |           |               |   |   |                   |   |
| Request    | er              |      | Phone    | •         | (313) 6713678       |        |           |               |   |   |                   |   |

9. Enter the information for the request in "Detail your request."

| Detail your request *                    |  |  |  |  |  |  |
|------------------------------------------|--|--|--|--|--|--|
| Please add these files to DoIT web pages |  |  |  |  |  |  |
|                                          |  |  |  |  |  |  |
|                                          |  |  |  |  |  |  |
|                                          |  |  |  |  |  |  |
|                                          |  |  |  |  |  |  |
|                                          |  |  |  |  |  |  |
|                                          |  |  |  |  |  |  |

10. Select home, work or other in the "Customer Working From" option.

| (Customer) Working From: |   |  |  |  |
|--------------------------|---|--|--|--|
| Home                     | • |  |  |  |

11. Select "Attach File" for documents or images.

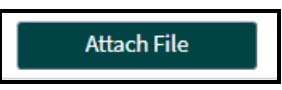

12. The file upload box opens.

| File Uploa   | ×                         |        |
|--------------|---------------------------|--------|
|              | +File Name                |        |
|              | DROP FILES HERE TO UPLOAD |        |
| Select Files |                           |        |
|              | Cancel                    | Submit |

13. Select the "Select Files" button.

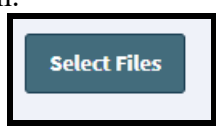

14. Navigate the file location, select the file, and click "Open".

| 🕵 Open              |                                                          |                                         |                                      |                 |                  | Х      |
|---------------------|----------------------------------------------------------|-----------------------------------------|--------------------------------------|-----------------|------------------|--------|
| ← → ~ ↑ 📕 > Tr      | nis PC > Documents > Website Training Docs_2             | 2022 > TEST_DOCS                        |                                      | ۹ 5             | Search TEST_DOCS |        |
| Organize 👻 New fold | ler                                                      |                                         |                                      |                 | == -             | ?      |
| 😻 Dropbox 🔨         | Name                                                     | Date modified                           | Туре                                 | Size            |                  |        |
| OneDrive            | Meetings Info                                            | 1/20/2011 5:54 PM                       | Text Document                        | 6 KB            |                  |        |
| 🔷 OneDrive - City 🗸 | E TEST DOCS 4                                            | 3/28/2012 5:26 PM                       | Adobe Acrobat D                      | 25 KB           |                  |        |
| 🍤 This PC           | TEST DOCS 5                                              | 3/28/2012 4:56 PM                       | Microsoft Word 9<br>Adobe Acrobat D  | 26 KB<br>25 KB  |                  |        |
| 3D Objects          | E TEST DOCS 6                                            | 3/28/2012 4:56 PM                       | Microsoft Word 9                     | 26 KB           |                  |        |
| Documents           | TEST DOCS 7 Test Document One                            | 3/28/2012 4:57 PM<br>7/21/2010 11:47 AM | Microsoft Word 9<br>Adobe Acrobat D  | 26 KB<br>10 KB  |                  |        |
| Downloads           | Test Document Three                                      | 7/21/2010 11:47 AM                      | Adobe Acrobat D                      | 11 KB           |                  |        |
| Music               | Test Form 2                                              | 3/28/2012 5:27 PM                       | Adobe Acrobat D                      | 25 KB           |                  |        |
| Videos              | The Spirit of Detroit Statue To Celebrate Tivoli Message | 7/21/2010 11:47 AM                      | Microsoft Word 9<br>Microsoft Word 9 | 38 KB<br>104 KB |                  |        |
| Windows (C:)        |                                                          | .,,                                     |                                      |                 |                  |        |
| 🥪 Lexar (t:)        |                                                          |                                         |                                      |                 |                  |        |
| 🛫 Departmental 🤄    |                                                          |                                         |                                      |                 |                  |        |
| 🥪 Lexar (E:) 🗸 🗸    |                                                          |                                         |                                      |                 |                  |        |
| File n              | ame: TEST DOCS 4                                         |                                         |                                      | ~ All           | Files            | $\sim$ |
|                     |                                                          |                                         |                                      |                 | Open C           |        |

15. The file upload box shows the file attached.

|           | File Uploa        | d          | ×      |
|-----------|-------------------|------------|--------|
|           |                   | +File Name |        |
|           | Select Files      | ✓ Done     |        |
| $\langle$ | PDF TEST<br>24.12 | DOCS 4.pdf |        |
|           |                   | Cancel     | Submit |

16. (Optional) Add additional Files. Click "Select Files"

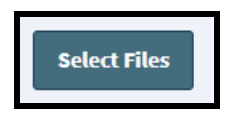

17. Navigate to the file folder to add more files.

| Organize 🔻 🛛 New fo | lder                                      |                    |                  |             | == - 🔟 🧃 |
|---------------------|-------------------------------------------|--------------------|------------------|-------------|----------|
| 😆 Dropbox 🗥         | Name                                      | Date modified      | Туре             | Size        |          |
|                     | Meetings Info                             | 1/20/2011 5:54 PM  | Text Document    | 6 KB        |          |
| OneDrive            | TEST DOCS 4                               | 3/28/2012 4:56 PM  | Microsoft Word 9 | 26 KB       |          |
| 📥 OneDrive - City   | E TEST DOCS 4                             | 3/28/2012 5:26 PM  | Adobe Acrobat D  | 25 KB       |          |
| N 71 : DC           | TEST DOCS 5                               | 3/28/2012 4:56 PM  | Microsoft Word 9 | 26 KB       |          |
| Inis PC             | E TEST DOCS 5                             | 3/28/2012 5:27 PM  | Adobe Acrobat D  | 25 KB       |          |
| 🧊 3D Objects        | TEST DOCS 6                               | 3/28/2012 4:56 PM  | Microsoft Word 9 | 26 KB       |          |
| Desktop             | TEST DOCS 7                               | 3/28/2012 4:57 PM  | Microsoft Word 9 | 26 KB       |          |
| 😑 Documents         | 🛃 Test Document One                       | 7/21/2010 11:47 AM | Adobe Acrobat D  | 10 KB       |          |
| 👃 Downloads         | 🛃 Test Document Three                     | 7/21/2010 11:47 AM | Adobe Acrobat D  | 11 KB       |          |
| Music               | 🔄 Test Form 1                             | 3/28/2012 5:26 PM  | Adobe Acrobat D  | 25 KB       |          |
| E Pictures          | 🛃 Test Form 2                             | 3/28/2012 5:27 PM  | Adobe Acrobat D  | 25 KB       |          |
| Videor              | The Spirit of Detroit Statue To Celebrate | 7/21/2010 11:47 AM | Microsoft Word 9 | 38 KB       |          |
| Mindawa (C)         | 📑 Tivoli Message                          | 7/21/2010 11:47 AM | Microsoft Word 9 | 104 KB      |          |
| windows (C:)        |                                           |                    |                  |             |          |
| 🥌 Lexar (E:)        |                                           |                    |                  |             |          |
| 🥪 Home Drive - l'   |                                           |                    |                  |             |          |
| 🛫 Departmental S    |                                           |                    |                  |             |          |
| 🥪 Lexar (E:) 🗸 🗸    |                                           |                    |                  |             |          |
| File                | e name: Test Form 1                       |                    |                  | ✓ All Files | ~        |
|                     | L                                         |                    |                  |             |          |

12. The file upload box shows the file(s) attached.

| File Uploa    | d                         | × |
|---------------|---------------------------|---|
|               | +File Name                |   |
|               | DROP FILES HERE TO UPLOAD |   |
| Select Files  | ✓ Done                    |   |
| PDF TES 24.12 | T DOCS 4.pdf<br>KB        |   |
| POF 24.04     | Form 1.pdf                |   |
|               |                           |   |
|               | Cancel Submit             |   |

13. Click the "Submit" button.

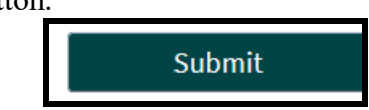

14. The request has the information and file attached.

| Save       | ⊘ Cancel       | 😯 Refresh | 🛞 Delete  | Ø Attach (2) ▼ | K Kecord 1 of 1                  | > > AB Current Record |  |
|------------|----------------|-----------|-----------|----------------|----------------------------------|-----------------------|--|
| Ticket     | 188225         | New       |           |                |                                  |                       |  |
| Classifica | tion (Not Set) |           |           |                | Attach File                      | Submit                |  |
| Request    | recipient *    |           |           |                | Detail your request *            |                       |  |
| Melanie    | Weaver         |           |           | T P            | Please add these files to DoIT w | veb pages             |  |
| (Custom    | er) Working Fi | rom:      |           |                |                                  |                       |  |
| Home       |                |           |           | •              |                                  |                       |  |
| Primary    | Contact        | Preferre  | ed Phone  |                |                                  |                       |  |
| Request    | er             | Phone     | • (313) 6 | 713678         |                                  |                       |  |
|            |                |           |           |                |                                  |                       |  |

15. Submit the ticket by selecting the "**Submit**" button.

Submit

16. Message request is submitted. Keep the ticket number as a reference for requests.

| Portal Submission                                                                                                    | × |
|----------------------------------------------------------------------------------------------------|---|
| Thank you for your submission - your<br>ticket number is 188225 - please<br>reference this number when inquiring<br>about this submission. |   |
| ок                                                                                                    |   |

# **Editing Content - Contacts**

1. Select "Contacts" on the dashboard under Edit Content Section.

| Edit Content   |               |               |                   |          |
|----------------|---------------|---------------|-------------------|----------|
| Contact Event  | FAQ Location  | News Social M | edia Related Link | Property |
| Highlight Case | Document Form | Video Imag    | ge Pages          |          |

2. The Contact Dialog box opens, listing all the contacts you have the right to edit. Select the "Edit as Content Editor" button to edit a contact.

| Contact Edit Panel                                                                                      |                        |
|----------------------------------------------------------------------------------------------------|------------------------|
| Name                                                                                                    | Operations links       |
| Robert Brown                                                                                            | Edit as Content Editor |
| Detroit Office of Homeland Security & Emergency Management (DHSEM)                                      | Edit as Content Editor |
| Lawrence Meyer                                                                                          | Edit as Content Editor |
| Hilton Kincaid                                                                                          | Edit as Content Editor |
| Donna Northern                                                                                          | Edit as Content Editor |
| Chris Kopicko                                                                                           | Edit as Content Editor |
| Department of Parks & Recreation                                                                        | Edit as Content Editor |
| Detroit Office of Homeland Security & Emergency Management (DHSEM) - Local Emergency Planning Committee | Edit as Content Editor |
| Detroit Homeland Security & Emergency Management                                                        | Edit as Content Editor |
| Ernest Lorson                                                                                           | Edit as Content Editor |
3. The information for that contact box will open to make changes or corrections.

| Ed   | it content as Content Editor                                                                                                    |               |
|------|----------------------------------------------------------------------------------------------------|---------------|
| Vi   | ew Revisions                                                                                                    |               |
| Name | *                                                                                                    |               |
| Do   | onna Northern                                                                                                    |               |
| Pos  | ition                                                                                                    | Order         |
|      | Emergency Management Coordinator                                                                                                    | 0 -           |
|      |                                                                                                    | 1 -           |
| Ac   | ld another item                                                                                                    |               |
| Res  | ponsibilities                                                                                                    | Order         |
|      |                                                                                                    |               |
|      | Text format Rich editor   About text for                                                                                                    | rmats 🕜       |
|      | Rich editor                                                                                                    |               |
|      | »                                                                                                    |               |
|      | You can embed entities.                                                                                                    |               |
|      | • You can align images (data-align="center"), but also videos, blockquotes, and so on.                                                                                                    |               |
|      | • You can caption images (data-caption="Text"), but also videos, blockquotes, and so on.                                                                                                    |               |
|      | Oembed <oembed>URL</oembed> tags are converted to the media embed HTML.                                                                                                    | 0 -           |
|      | Web page addresses and email addresses turn into links automatically.                                                                                                    | 0.            |
|      | Simple editor                                                                                                    |               |
|      | »                                                                                                    |               |
|      | • Allowed HTML tags: <a accesskey="" href="" hreflang="" id="" ihref="" rel="" target="" title=""> <blockquote cite=""><br/><cite> <code> <c< td=""><td>id&gt; <dl></dl></td></c<></code></cite></blockquote></a>                      | id> <dl></dl> |
|      | <dt> <em> <h2 id=""> <h3 id=""> <h4 id=""> <h5 id=""> <h6 id=""> <li> <ol start="" type=""> <span> <strong> <u> <ul type=""> <img< td=""><td>src alt</td></img<></ul></u></strong></span></ol></li></h6></h5></h4></h3></h2></em></dt> | src alt       |
|      | height width data-* data-entity-type data-entity-uuid data-align data-caption>                                                                                                    |               |
|      | <ul> <li>Web page addresses and email addresses turn into links automatically.</li> </ul>                                                                                                    |               |

- 4. Enter the changes for the contact.
- 5. Click the "Save" button to update the information.

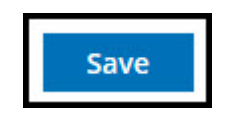

6. You will receive a message stating, "Contact Donna Northern has been updated." Click the "Dashboard" button to return and continue editing or adding new content.

| BUSES DEPARTMENTS COVERNMENT JOBS PAY WATER ENGLISH ESPAÑOL BENGALI | الحربية |
|---------------------------------------------------------------------|---------|
| SEARCH                                                              |         |
| Contact Donna Northern has been updated.                            | ×       |
|                                                                     |         |
| (DASHBOARD) then                                                    |         |
| DONNA NORTHERN                                                      |         |
|                                                                     |         |
| VIEW REVISIONS                                                      |         |
| Donna Northern<br>Emergency Management Coordinator                  |         |
|                                                                     |         |

#### **Editing Content – Events / Meeting**

1. Select "Events" on the dashboard under Edit Content Section.

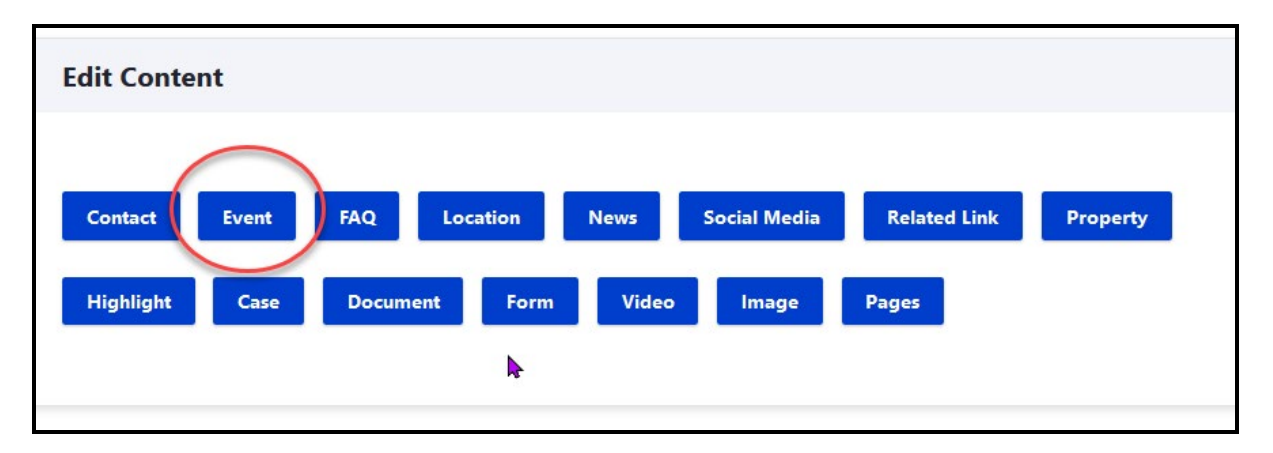

2. Events Dialog box opens listing all the events /meetings you have rights to edit. Select the "**Edit as Content Editor**" button to edit an event/meeting.

| Event Edit Panel                 |                        |
|----------------------------------|------------------------|
| Name                             | Operations links       |
| 2018 Detroit CERT Training Dates | Edit as Content Editor |
| 2018 Detroit CERT Training Dates | Edit as Content Editor |
| 2018 Detroit CERT Training Dates | Edit as Content Editor |
| 2018 Detroit CERT Training Dates | Edit as Content Editor |
| 2018 Detroit CERT Training Dates | Edit as Content Editor |
| 2018 Detroit CERT Training Dates | Edit as Content Editor |
| 2018 Detroit CERT Training Dates | Edit as Content Editor |

3. The information for that contact box will open.

| Edit content as Content Editor                                                                                                    |                      |
|----------------------------------------------------------------------------------------------------|----------------------|
| View Revisions                                                                                                    |                      |
| Title *                                                                                                    |                      |
| 2018 Detroit CERT Training Dates                                                                                                    |                      |
| Start Date *                                                                                                    |                      |
| 11/08/2018 🕸                                                                                                    |                      |
| » Date that the even is starting.<br>End Date                                                                                                    |                      |
| mm/dd/yyyy                                                                                                    |                      |
| » Date the event ends                                                                                                    |                      |
| Time *                                                                                                    |                      |
| 5:30 pm - 9:00 pm                                                                                                    |                      |
| Text format Rich editor                                                                                                    | About text formats 🕜 |
| <ul> <li>You can embed entities.</li> <li>You can eliza (access (days a) but los (idas blackandos and can)</li> </ul>                                                           |                      |
| You can align images (data-align="center"), but also videos, blockquotes, and so on.     You can caption images (data-caption="Text"), but also videos, blockquotes, and so on. |                      |
| Oembed <oembed>URL</oembed> tags are converted to the media embed HTML.                                                                                                    |                      |
| Web page addresses and email addresses turn into links automatically.                                                                                                    |                      |
| » Time the event is starting.                                                                                                    |                      |
| Banner                                                                                                    |                      |
| Browse No file selected.                                                                                                    |                      |
| <ul> <li>» Event banner for top of page</li> <li>One file only.</li> <li>2 MB limit.</li> <li>Allowed types: png gif jpg jpeg.</li> </ul>                                       |                      |
| Location                                                                                                    |                      |
| Greater Grace Temple (10311)                                                                                                    |                      |
| » Location of the event.                                                                                                    |                      |

- 4. You can update the event title, date, time, and any other information about the event/ meeting.
- 5. Click "Save" button to update the information.

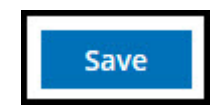

6. You will receive a message "Event <u>2018 Detroit CERT Training Dates</u> has been updated" Click "Dashboard" button to return and continue to edit or add new content.

| BUSES DEPARTMENTS GOVERNMENT JOBS PAY WATER ENGLISH ESPAÑOL BENGALI | العربية |      |
|---------------------------------------------------------------------|---------|------|
|                                                                     | ٩       | MENU |
| Event 2018 Detroit CERT Training Dates has been updated.            |         |      |
| Where am I: Home City Events > 2018 Detroit CERT Training Dates     |         |      |
| 2018 DETROIT CERT TRAINING DATES                                    |         |      |
|                                                                     |         |      |

# **Editing Content - FAQs**

1. Select "FAQs" on the dashboard.

| Edit Content                       |                                         |                      |                 |
|------------------------------------|-----------------------------------------|----------------------|-----------------|
| Contact Event F.<br>Highlight Case | AQ Location News<br>Document Form Video | Social Media Related | l Link Property |
|                                    | k                                       |                      |                 |

2. Events Dialog box opens listing all the events you have rights to edit. Select the "Edit as Content Editor" button to edit a FAQ.

| FAQ Edit Panel                  |                        |
|---------------------------------|------------------------|
| Name                            | Operations links       |
| Fire Hydrant Use FAQ            | Edit as Content Editor |
| Home Repair Program Information | Edit as Content Editor |
| Belle Isle FAQ                  | Edit as Content Editor |

3. The FAQ Edit dialog opens to show all the FAQs.

| Edit content as Content Editor     |                  |
|------------------------------------|------------------|
| View <u>Revisions</u>              |                  |
| Title *                            |                  |
| Belle Isle FAQ                     |                  |
| Description                        |                  |
|                                    |                  |
|                                    |                  |
|                                    |                  |
|                                    | Show row weights |
| FAQ Pair *                         |                  |
| + Accordion                        | Remove           |
|                                    | Show row weights |
| Accordion section                  |                  |
| ✤ Accordion Section                | Edit             |
| Add Component to Accordion section |                  |
| STYLING SETTINGS *                 |                  |
|                                    |                  |

4. Select "Edit" by FAQ pair to edit.

| Show row weights |
|------------------|
|                  |
| Remove           |
| Show row weights |
|                  |
| Edit             |
|                  |
|                  |
|                  |

5. Select "Edit" by the answer to edit.

| Accordion section                                       |                  |
|---------------------------------------------------------|------------------|
| Accordion Section     Accordion section title           | Collapse         |
| Do I need a recreational pass to access the Belle Isle? | Show row weights |
| Accordion section body                                  |                  |
| ✤ Rich Text                                             | Edit             |
| Add Component to Accordion section body                 |                  |

- 6. Repeat steps 4 & 5 until you are finished editing the FAQs.
- 7. If you need to add a FAQ, select "Add accordion."

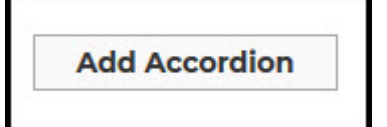

Accordion section title

Test Faq2

8. Select the "Add Component" button.

| Ĩ | Add Component | to Accordion section body |
|---|---------------|---------------------------|
|   |               | <b>/</b>                  |

9. Select "Rich Text" to create an answer section.

| Add Component X |  |  |  |  |
|-----------------|--|--|--|--|
| Rich Text       |  |  |  |  |
| Contact Entity  |  |  |  |  |
| Document Entity |  |  |  |  |
| Location        |  |  |  |  |
| Related Links   |  |  |  |  |
|                 |  |  |  |  |

10. Add questions and answer to the new FAQ.

| Accordion Section Accordion section title                                                                                                    | Collapse           |
|----------------------------------------------------------------------------------------------------|--------------------|
|                                                                                                    | Show row weigh     |
| Accordion section body                                                                                                    |                    |
| Rich Text                                                                                                    | Collapse           |
| X G G G 本 → E E I 12 吾 田 63 6 0 12 F I G X G Source E<br>Styles - Format - B I U S X x x <sup>2</sup> I <sub>X</sub> 法 に 住 非 主 主 点 1 × 1 (+ 話- |                    |
| Text format Rich editor                                                                                                    | About text formats |
|                                                                                                    |                    |

11. Click the "Save" button to update the information.

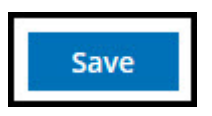

12. You will receive a message "**FAQs has been updated**" and a listing of the FAQs. Click the "**Dashboard**" button to return and continue to edit or add new content.

|                 | BUSES         | DEPARTMENTS               | GOVERNMENT       | JOBS PAY | WATER | ENGLISH | ESPAÑOL | BENGALI | العريية |
|-----------------|---------------|---------------------------|------------------|----------|-------|---------|---------|---------|---------|
|                 |               |                           |                  | SE       | ARCH  |         |         |         |         |
| DETROIT         | FAQ Bel       | <b>le Isle FAQ</b> has be | en updated.      | )        |       |         |         |         | ×       |
| DASHBOARD       |               | SLE F                     | AQ               |          |       |         |         |         |         |
| VIEW REVIS      | IONS          |                           | •                |          |       |         |         |         |         |
| ✓ Do I need a   | recreatio     | nal pass to access        | the Belle Isle?  |          |       |         |         |         |         |
| ✓ Can Lacces    | s Belle Isle  | e if I do not have F      | ecreation Passpo | ort?     |       |         |         |         |         |
| ✓ How do I pu   | urchase a     | Recreation Passp          | ort?             |          |       |         |         |         |         |
| ✓ What are B    | elle Isle h   | ours?                     |                  |          |       |         |         |         |         |
| ✓ What are B    | elle Isle's p | oopular attraction        | s?               |          |       |         |         |         |         |
| ✓ How can I m   | ent one o     | f the Picnic Shelte       | rs?              |          |       |         |         |         |         |
| ✓ How can I m   | ent any of    | the Facility on Be        | elle Isle?       |          |       |         |         |         |         |
| ✓ Belle Isle Hi | istory        |                           |                  |          |       |         |         |         |         |
| ✓ America's L   | argest Cit    | y-owned Island P          | ark              |          |       |         |         |         |         |
| -               |               |                           |                  |          |       |         |         |         |         |

## **Editing Content - Location**

1. Select "Location" on the dashboard under Edit Content Section.

| Contact       Event       FAQ       Location       News       Social Media       Related Link       Property         Highlight       Case       Document       Form       Video       Image       Pages | Edit Content                    |                                                                                        |
|----------------------------------------------------------------------------------------------------|---------------------------------|----------------------------------------------------------------------------------------|
|                                                                                                    | Contact Event<br>Highlight Case | FAQ Location News Social Media Related Link Property   Document Form Video Image Pages |

2. The Location Dialog box opens, listing all the locations you have the right to edit. Select the "**Edit as Content Editor**" button to edit an event.

| Location Edit Panel         |                        |
|-----------------------------|------------------------|
| Name                        | Operations links       |
| Adam / Butzel Center        | Edit as Content Editor |
| Clemente Center             | Edit as Content Editor |
| Crowell Recreation Center   | Edit as Content Editor |
| Farwell Recreation Center   | Edit as Content Editor |
| Heilmann Center             | Edit as Content Editor |
| Lasky Center                | Edit as Content Editor |
| Northwest Activities Center | Edit as Content Editor |

3. The information for that location will open.

| View     | Revisions                                                                                                    |                      |
|----------|----------------------------------------------------------------------------------------------------|----------------------|
| Title *  |                                                                                                    |                      |
| Cle      | emente Center                                                                                                    |                      |
| Addres   | 55                                                                                                    |                      |
| 2631 E   | 3agley                                                                                                    |                      |
|          |                                                                                                    | Show row weights     |
| Hou      | rs                                                                                                    |                      |
|          | Monday - Friday 1 p.m 9 p.m.                                                                                                    |                      |
| <b></b>  | Text format       Rich editor         >       You can embed entities.         • You can align images (data-align="center"), but also videos, blockquotes, and so on.         • You can caption images (data-caption="Text"), but also videos, blockquotes, and so on.         • You can caption images (data-caption="Text"), but also videos, blockquotes, and so on.         • You can caption images (data-caption="Text"), but also videos, blockquotes, and so on.         • Oembed <cembed>URL         • Web page addresses and email addresses turn into links automatically.</cembed> | About text formats 🖗 |
| ÷        |                                                                                                    | About text formats 🕢 |
| N Locati |                                                                                                    |                      |
| - LOCAL  | d another item                                                                                                    |                      |
| Ad       | d another item                                                                                                    |                      |

- 4. You can update the information for the location e.g., address, hours.
- 5. Click the "Save" button to update the information.

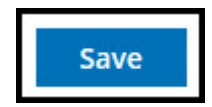

6. You will receive the message "Location has been updated." Click the "**Dashboard**" button to return and continue to edit or add new content.

|                  | BUSES      | DEPARTMENTS    | GOVERNMENT             | JOBS PAY | WATER | ENGLISH | ESPAÑOL | BENGALI | العريية | _    |
|------------------|------------|----------------|------------------------|----------|-------|---------|---------|---------|---------|------|
|                  |            |                |                        | SE       | ARCH  |         |         |         | Q       | MENU |
| DETROIT          | Location   | Clemente Cente | <b>r</b> has been upda | ited.    |       |         |         |         |         | ×    |
|                  |            |                |                        |          |       |         |         |         |         |      |
| DASHBOARD        |            | nte Center     |                        |          |       |         |         |         |         |      |
| CLEN             | 1EN        |                | ENTE                   | R        |       |         |         |         |         |      |
|                  |            |                |                        |          |       |         |         |         |         |      |
| VIEW REVIS       | ONS        |                |                        |          |       |         |         |         |         |      |
|                  |            |                |                        |          |       |         |         |         |         |      |
| 2631 Bagley, Det | roit MI 48 | 3216           |                        |          |       |         |         |         |         |      |
| Hours            |            |                |                        |          |       |         |         |         |         |      |
| Monday - Friday  | 1 p.m 9    | p.m.           |                        |          |       |         |         |         |         |      |
| Department       |            |                |                        |          |       |         |         |         |         |      |
| Parks & Recreat  | ion        |                |                        |          |       |         |         |         |         |      |
| Cooling Centers  |            |                |                        |          |       |         |         |         |         |      |
| Warming Cente    | rs         |                |                        |          |       |         |         |         |         |      |

#### **Editing Content - News**

1. Select "News" under the Edit Content Section on the dashboard.

2. News Dialog box opens listing all the news you have rights to edit. Select the "Edit as Content Editor" button to edit a news.

| News Edit Panel                                                                                                   |                        |
|----------------------------------------------------------------------------------------------------|------------------------|
| Name                                                                                                    | Operations links       |
| DWSD Improves Customer Convenience with New Mobile-Friendly Web Portal                                            | Edit as Content Editor |
| Detroit Water Works for You                                                                                       | Edit as Content Editor |
| Detroit City Council unanimously approves \$125M in bond funds to revitalize 23 neighborhood commercial corridors | Edit as Content Editor |
|                                                                                                    |                        |

| Internet Web | Training | Manual | Version. | April 2025 |
|--------------|----------|--------|----------|------------|
|--------------|----------|--------|----------|------------|

3. The information for that news will open.

| View Revisions                                                                                  |
|-------------------------------------------------------------------------------------------------|
| Title *                                                                                         |
| DWSD Improves Customer Convenience with New Mobile-Friendly Web Portal                          |
| Start Date *                                                                                    |
| 08/30/2018 🚳                                                                                    |
| » Date that the news took place.                                                                |
| End Date                                                                                        |
| mm / dd / yyyy                                                                                  |
| » Date that the news ended if any.                                                              |
| Banner                                                                                          |
| Browse No file selected.                                                                        |
| » Banner image for top of the page.                                                             |
| One file only.                                                                                  |
| 2 MB limit.                                                                                     |
| Allowed types: png gifjpg jpeg.                                                                 |
| Summary (Hide summary)                                                                          |
| The Detroit Water and Sewerage Department (DWSD) has launched its new customer care web portal. |
|                                                                                                 |
| ii.                                                                                             |
| » Leave blank to use trimmed value of full text as the summary.                                 |

- 4. Enter the changes for the news.
- 5. Once the changes are complete. Click the "Save" button to update the information.

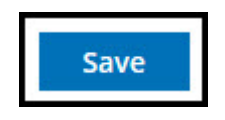

6. You will receive a message stating, "News DWSD Improves Customer Convenience with New Mobile Friendly Web Portal has been updated." Click the "**Dashboard**" button to return and continue to edit or add new content.

| BUSES DEPARTMENTS GOVERNMENT JOBS PAY WATER ENGLISH ESPAÑOL BENGALI<br>SEARCH                                                   | الريبة<br>Q |
|----------------------------------------------------------------------------------------------------|-------------|
| News DWSD Improves Customer Convenience with New Mobile-Friendly Web Portal has been updated.                                   | ×           |
| Where am It Home > News > DWSD Improves Customer Convenience with New Mobile-Friendly Web Portal<br>DASHBOARD IMPROVES CUSTOMER |             |
| CONVENIENCE WITH NEW MOBILE-                                                                                                    |             |
| FRIENDLY WEB PORTAL                                                                                                    |             |
| Internet Web Training Manual Version April 2025                                                                                 | Page 158    |

#### **Editing Content – Related Link**

1. Select "**Related Link**" on the dashboard on the dashboard under Edit Content Section.

| Edit Content                    |                                                             |                             |
|---------------------------------|-------------------------------------------------------------|-----------------------------|
| Contact Event<br>Highlight Case | FAQ Location News Social Media<br>Document Form Video Image | Related Link Property Pages |

2. Related Link Dialog box opens listing all the events you have rights to edit. Select the "Edit as Content Editor" button to edit a related link.

| Related Link Edit Panel                                |                        |
|--------------------------------------------------------|------------------------|
| Name                                                   | Operations links       |
| Internal link test                                     | Edit as Content Editor |
| Lead and Water Testing                                 | Edit as Content Editor |
| Water Testing Results in Schools and Childcare Centers | Edit as Content Editor |
| Clark Park Coalition                                   | Edit as Content Editor |
| People for Palmer Park                                 | Edit as Content Editor |
| Friends of Rouge Park                                  | Edit as Content Editor |
| Rouge Park Stables                                     | Edit as Content Editor |
| Eastern Market                                         | Edit as Content Editor |

3. The information for that related link box will open.

| Edit content as Content Editor                                          |                      |
|-------------------------------------------------------------------------|----------------------|
| View Revisions                                                          |                      |
| Title *                                                                 |                      |
| Internal link test                                                      |                      |
| Description (Edit summary)                                              |                      |
| X 10 (â (â) 4                                                           |                      |
|                                                                         |                      |
| Text format Rich editor                                                 | About text formats 🕜 |
| > Description of linked content                                         |                      |
| EXTERNAL LINK<br>URL                                                    |                      |
| > This must be an external URL such as http://example.com.<br>Link text |                      |
| > External link to related content                                      |                      |

- 4. Enter the changes for the related link.
- 5. Once the changes are complete. Click the "Save" button to update the information.

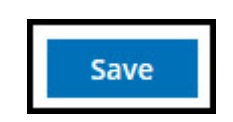

6. You will receive a message "**Related Link Internal** <u>*Link Test*</u> has been updated." Click "**Dashboard**" button to return and continue to edit or add new content

| BUSES DEPARTMENTS GOVERNMENT JOBS PAY WATER ENGLISH ESPAÑOL BENGALI | العريية |
|---------------------------------------------------------------------|---------|
| SEARCH                                                              |         |
| Related Link Internal link test has been updated.                   | ×       |
|                                                                     |         |
| Ubere am It Home - Internal link test                               |         |
| INTERNAL LINK TEST                                                  |         |
|                                                                     |         |
| VIEW REVISIONS                                                      |         |
| Test of internal link<br>Internal Link                              |         |
| Zoning<br>Department                                                |         |
| Water and Sewerage Department                                       |         |

#### **Editing Content - Document**

1. Select "Document" under Edit Content Section on the dashboard.

| Edit Content   |               |                   |              |          |
|----------------|---------------|-------------------|--------------|----------|
| Contact Event  | FAQ Location  | News Social Media | Related Link | Property |
| Highlight Case | Document Form | Video Image       | Pages        |          |

2. Document Dialog box opens listing all the documents you have rights to edit. Select the "Edit as Content Editor" button to edit a document.

| Document Edit Panel                                       |                        |
|-----------------------------------------------------------|------------------------|
| Name                                                      | Operations links       |
| Explanation of Charges - Residential Customers            | Edit as Content Editor |
| Detroit Shelters and Warming Center Locations             | Edit as Content Editor |
| National Weather Service Winter Information and Resources | Edit as Content Editor |
| Indoor Heating Safety                                     | Edit as Content Editor |
| FEMA Winter Emergency Preparedness Kit Infographic        | Edit as Content Editor |
| Tornado dangers and safety tips                           | Edit as Content Editor |

3. The information for that contact box will open.

| Edit media as Content Editor                                                                                                    |
|----------------------------------------------------------------------------------------------------|
| Media name *                                                                                                    |
| Detroit Shelters and Warming Center Locations                                                                                                    |
| 2 The name of this media.                                                                                                    |
| Description (Edit summary) *                                                                                                    |
| X 0 @ @   ← / +   ⊒ E E    11 =   ∰   @ (∞ (∞    #    ) X @ Source   E                                                                                                    |
| Styles -   Farmat -   B I U S   x, x'   I <sub>e</sub>   □ □ ( ⊕ ⊕ ⊕ ⊕ ⊕   H + ( H + ⊕ ⊕ ⊕ ⊕   H + ( H + ⊕ ⊕ ⊕ ⊕   H + ( H + ⊕ ⊕ ⊕ ⊕ ⊕   H + ( H + ⊕ ⊕ ⊕ ⊕ ⊕ ⊕ ⊕ ⊕ ⊕ ⊕ ⊕ ⊕ ⊕ ⊕ ⊕ ⊕ ⊕ ⊕ |
| Detroit shelters for emergencies and the homeless and warming center locations, including map of locations and general homeless shelter information.                                   |
|                                                                                                    |
| Text format, Rich editor • About text formats @                                                                                                    |
| Description of this document or purpose                                                                                                    |
| Document file                                                                                                    |
| CDI Shelter Warming Ctr.pdf                                                                                                    |
| I Include file in display                                                                                                    |
| Remove                                                                                                    |

4. If the document change involves removing and replacing it, select the "**Remove**" button to remove the old document first.

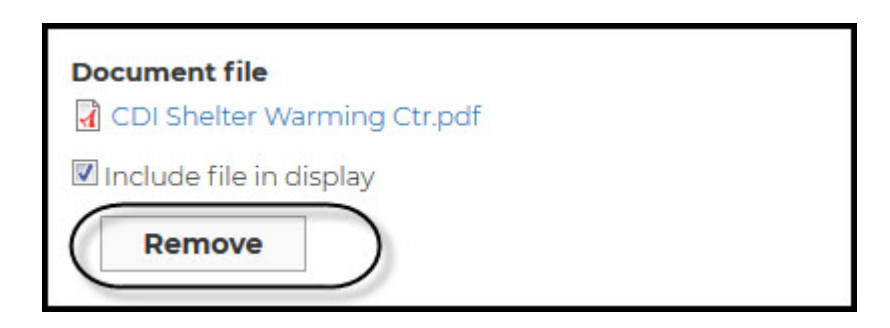

5. Select the "Browse" button to navigate to the file location.

| Document file                               |                              |
|---------------------------------------------|------------------------------|
| Browse ) o file selected.                   |                              |
| » One file only.                            |                              |
| 50 MB limit.                                |                              |
| Allowed types: pdf doc docx ppt pptx xls xl | ix epub odt odp ods txt rtf. |

6. Select the updated file with the same name. If the file has a different name, use the add document process.

| 🕹 File Upload            | CODISESWVP02 ► UsersS ► weaverm ► Down  | loads 🕨             | providence.      | Search D    | ownloads |        | x |
|--------------------------|-----------------------------------------|---------------------|------------------|-------------|----------|--------|---|
| Organize   New folder    |                                         |                     |                  | ,           |          | FII    | 0 |
|                          | Name                                    | Date modified       | Туре             | Size        | 1.78%    |        | - |
| 词 Libraries              | CDI Shelter Warming Ctr(1)              | 10/3/2018 10:27 AM  | Adobe Acrobat D  | 4,609 KB    |          |        |   |
| Documents                | CDI Shelter Warming Ctr                 | 10/3/2018 10:23 AM  | Adobe Acrobat D  | 4,609 KB    |          |        |   |
|                          | 10_PS_Overlay_Feather                   | 10/3/2018 9:42 AM   | PNG File         | 302 KB      |          |        |   |
| Pictures                 | 01_PS_overlay_sky                       | 10/3/2018 9:40 AM   | JPEG image       | 1,911 KB    |          |        |   |
| Videos                   | 🚮 MB Glitter Overlay Freebie            | 10/2/2018 4:17 PM   | Compressed (zipp | 2,407 KB    |          |        |   |
|                          | 54_Weapons_40_gllZD9FN7wQ               | 10/1/2018 3:56 PM   | MP3 Format Sound | 3,062 KB    |          |        |   |
| Computer                 | 🗾 statement                             | 9/24/2018 12:11 PM  | Adobe Acrobat D  | 49 KB       |          |        |   |
|                          | 🥦 S_2w3vHo                              | 9/21/2018 5:03 PM   | Adobe Acrobat D  | 694 KB      |          |        |   |
|                          | 🟂 Community Organization-Block Club Re  | 9/21/2018 2:44 PM   | Adobe Acrobat D  | 40 KB       |          |        |   |
| Home Drive - ITSD (      | 🔁 Detroit-Directory(1)                  | 9/21/2018 2:33 PM   | Adobe Acrobat D  | 3,906 KB    |          |        |   |
| Departmental Share =     | 🗾 HR Training Rollout Curriculum Guides | 9/21/2018 2:18 PM   | Adobe Acrobat D  | 957 KB      |          |        |   |
| S (\\10.0.131.199) (     | November_6_2018_Building_List (2)Revis  | 9/21/2018 12:37 PM  | Adobe Acrobat D  | 132 KB      |          |        |   |
| ₩ D\$ (\\10.0.131.199) ( | 🗾 Disabled Voters                       | 9/21/2018 12:37 PM  | Adobe Acrobat D  | 53 KB       |          |        |   |
| 👷 C\$ (\\10.0.132.199) ( | 🔁 d-1040r_12                            | 9/20/2018 4:43 PM   | Adobe Acrobat D  | 1,295 KB    |          |        |   |
| •                        | 21_technology-whitepapers_w_wini03_K8   | 9/19/2018 10:25 AM  | Adobe Acrobat D  | 44,884 KB   |          |        |   |
| Network                  | 🗾 w_cusb59                              | 9/19/2018 10:25 AM  | Adobe Acrobat D  | 4,067 KB    |          |        |   |
|                          | 🗾 47_technology-whitepapers_w_wile240_b | 9/19/2018 10:24 AM  | Adobe Acrobat D  | 19,367 KB   |          |        |   |
| <b>*</b>                 | <b>•</b> • •                            | 0.00.0010.10.01 *** | A.1.1. A. 1.4 B  | 3160 10     |          |        | * |
| File name:               | CDI Shelter Warming Ctr(1)              |                     |                  | ✓ All Files |          |        | • |
|                          |                                         |                     |                  | Open        |          | Cancel |   |

7. Select "**Open**" to insert the document.

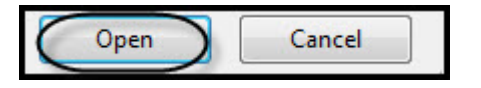

8. Click the "Save" button to update the information.

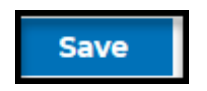

9. You will receive a message: "Document Detroit Shelters and Warming Center Locations has been updated." Click the "**Dashboard**" button to return and continue to edit or add new content. You will see the document you updated.

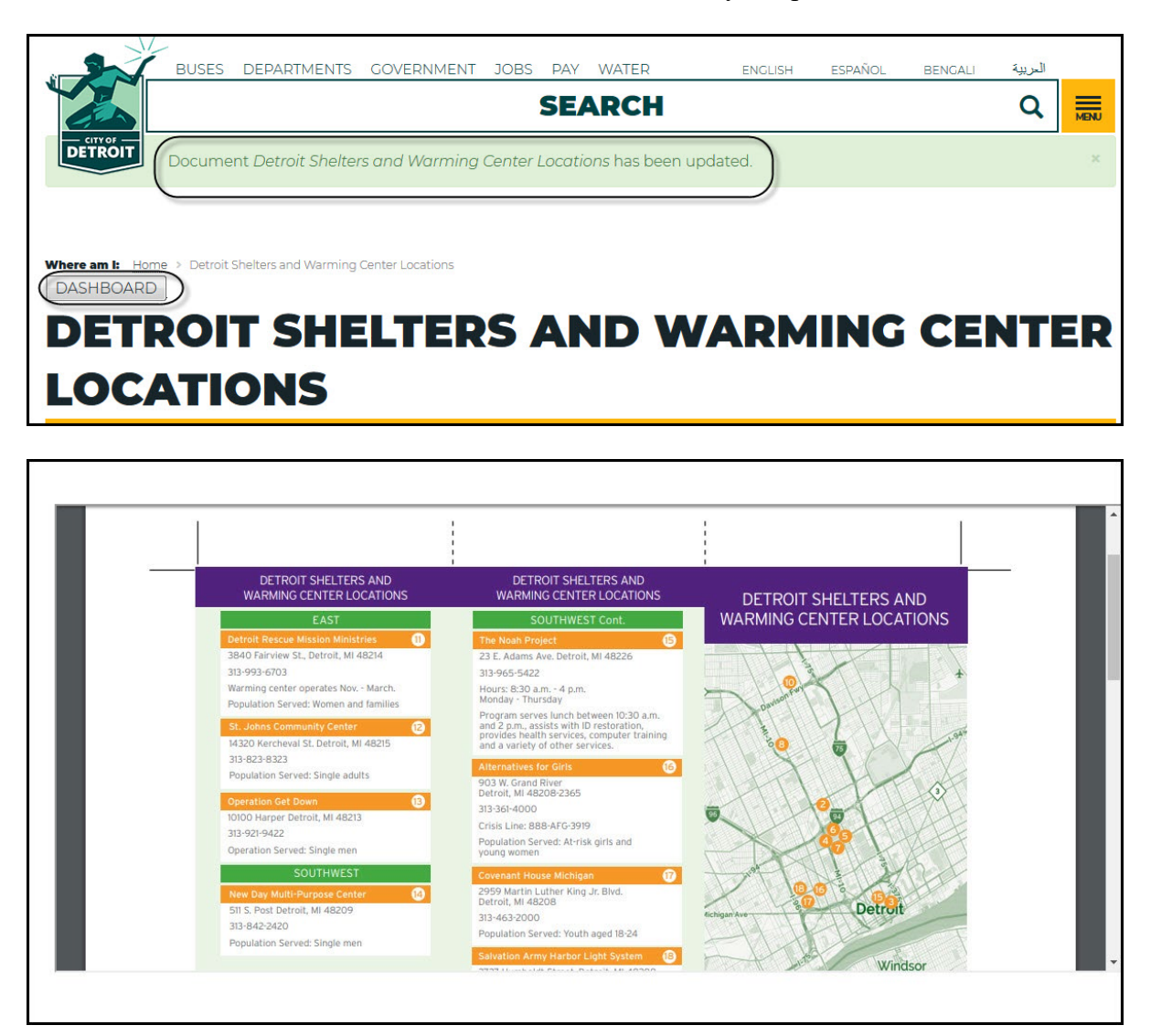

## **Editing Content - Form**

1. Select "Form" on the dashboard on the dashboard under Edit Content Section.

| Edit Content                    |                                          |                           |          |
|---------------------------------|------------------------------------------|---------------------------|----------|
| Contact Event<br>Highlight Case | FAQ Location News<br>Document Form Video | Social Media Related Link | Property |

2. Form Dialog box opens listing all the events you have rights to edit. Select the "Edit as Content Editor" button to edit a form.

| Form Edit Panel                                     |                        |
|-----------------------------------------------------|------------------------|
| Name                                                | Operations links       |
| Park Inprovement Authorization                      | Edit as Content Editor |
| Special Event                                       | Edit as Content Editor |
| Athletic Field Application                          | Edit as Content Editor |
| Facility Request Form                               | Edit as Content Editor |
| Fillming Regust Form                                | Edit as Content Editor |
| Hart Plaza Event Application Form                   | Edit as Content Editor |
| Hart Plaza Event Application Form and Event Summary | Edit as Content Editor |
| Athletic Field Application                          | Edit as Content Editor |
|                                                     |                        |

3. The information for that contact box will open. To remove the old form, select "**Remove**".

| Athletic Fiel                                      | d Application                                                                                 |
|----------------------------------------------------|-----------------------------------------------------------------------------------------------|
| The name of                                        | this media.                                                                                   |
| escription                                         |                                                                                               |
| x 6 G                                              | 🗓   🐟 🥕 🖾 🖻 E 💷 🤧 🗮 📾 🗠 🙊 🏴 🗐 🎇 😡 Source   🖑 E                                                |
| Styles                                             | ・ Normal ・ B I U S X x <sup>2</sup> I <sub>x</sub> 注: こ 主 主 主 王 王 王 王 王 王 王 王 王 王 王 王 王 王 王 王 |
| Applicatio                                         | on for usage of Detroit Parks Athletic Field                                                  |
|                                                    |                                                                                               |
|                                                    |                                                                                               |
|                                                    |                                                                                               |
|                                                    |                                                                                               |
|                                                    |                                                                                               |
|                                                    |                                                                                               |
|                                                    |                                                                                               |
|                                                    |                                                                                               |
|                                                    |                                                                                               |
|                                                    |                                                                                               |
| body p                                             |                                                                                               |
| body p<br>Text forma                               | Rich editor 🔹                                                                                 |
| body p<br>Text format                              | Rich editor 🔹                                                                                 |
| body p<br>Text format                              | Rich editor                                                                                   |
| body p<br>Text forma<br>Description o<br>orm_file  | Rich editor                                                                                   |
| body p<br>Text forma<br>Description o<br>orm_file  | Rich editor                                                                                   |
| body p<br>Text format<br>Description o<br>orm_file | Rich editor   r purpose of the form.  eld Application update 011415.pdf  Remove               |

4. Navigate to the location of the form with the same name by selecting the "**Browse**" button.

| form file                                                               |  |
|-------------------------------------------------------------------------|--|
| Browse No file selected.                                                |  |
| » Form file if digital form is available.                               |  |
| One file only.                                                          |  |
| 16 MB limit.                                                            |  |
| Allowed types: pdf doc docx ppt pptx xls xlsx epub odt odp ods txt rtf. |  |

5. Select the form.

| City Departme                                                                           | ents Kecreation 2018                     |                    | ▼ * → Se        | arch 2018 | - |   |
|-----------------------------------------------------------------------------------------|------------------------------------------|--------------------|-----------------|-----------|---|---|
| Organize 🔻 New folder                                                                   |                                          |                    |                 | 8== •     | • | ( |
| 🔶 Eavorites                                                                             | Name                                     | Date modified      | Туре            | Size      |   |   |
| Downloads                                                                               | Adopt-A-Park-FAQs                        | 5/29/2018 4:49 PM  | Adobe Acrobat D | 62 KB     |   |   |
| Dronhov d                                                                               | AfterSchoolProgram                       | 5/29/2018 4:29 PM  | IPEG image      | 141 KB    | ~ |   |
| Recent Places                                                                           | Athletic Field Application update 011415 | 3/13/2018 5:26 PM  | Adobe Acrobat D | 79 KB     | ) |   |
| Deskton                                                                                 | Butzel_center                            | 5/29/2018 11:31 AM | JPEG image      | 247 KD    |   |   |
| Ba Desktop                                                                              | Sutzel-family-center                     | 5/29/2018 11:14 AM | JPEG image      | 224 KB    |   |   |
| librarier                                                                               | E Cemente                                | 5/31/2018 3:18 PM  | JPEG image      | 300 KB    |   |   |
| Documents                                                                               | 👃 COD Park Rules                         | 3/13/2018 5:12 PM  | Adobe Acrobat D | 79 KB     |   |   |
| -) Music                                                                                | Coleman_rec                              | 5/29/2018 1:00 PM  | JPEG image      | 285 KB    |   |   |
| Distures                                                                                | 🔊 coleman-a-young                        | 3/14/2018 4:11 PM  | JPEG image      | 99 KB     |   |   |
| Videos                                                                                  | 🔄 Coleman-young                          | 6/1/2018 10:17 AM  | JPEG image      | 408 KB    |   |   |
| Videos                                                                                  | Crowell                                  | 5/29/2018 11:32 AM | JPEG image      | 481 KB    |   |   |
| Computer                                                                                | DPRD Athletic Field Application Rev2017  | 3/22/2018 5:24 PM  | Adobe Acrobat D | 255 KB    |   |   |
|                                                                                         | DPRD Special Event Form (Revised) 2017-2 | 3/13/2018 5:13 PM  | Adobe Acrobat D | 411 KB    |   |   |
|                                                                                         | DRD-Filming_Request                      | 3/13/2018 5:26 PM  | Adobe Acrobat D | 89 KB     |   |   |
| HP_KECOVERY (E:)<br>Home Drive - ITSD (<br>Departmental Share<br>Sec (\\10.0.131.199) ( | ENG-CONTRACTORS FAIR III                 | 2/1/2018 10:29 AM  | Adobe Acrobat D | 58 KB     |   |   |
|                                                                                         | Facility Request Form w Refund Policy    | 3/13/2018 5:26 PM  | Adobe Acrobat D | 348 KB    |   |   |
|                                                                                         | Sarewell                                 | 3/13/2018 1:00 PM  | JPEG image      | 36 KB     |   |   |
|                                                                                         | E Farwell rec                            | 5/29/2018 11:32 AM | JPEG image      | 47 KB     |   |   |
| File name                                                                               | Athlatic Field Application update 011415 |                    | - [AIL          | Files     |   | _ |

6. Click "Save" button to update the information.

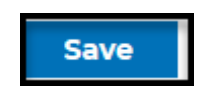

7. You will receive a message "Form <u>Athletic Field Application</u> has been updated" Click "Dashboard" button to return and continue to edit or add new content

|   |                                                       | MENU |  |
|---|-------------------------------------------------------|------|--|
|   | Forms Athletic Field Application has been updated.    | ×    |  |
|   |                                                       |      |  |
|   |                                                       |      |  |
|   |                                                       |      |  |
| C | Where am IL Home > Forms > Athletic Field Application |      |  |
|   | DASHBOARD                                             |      |  |
|   | ATHLETIC FIELD APPLICATION                            |      |  |
|   |                                                       |      |  |
|   |                                                       |      |  |
|   |                                                       |      |  |
|   |                                                       |      |  |
|   |                                                       |      |  |
|   |                                                       |      |  |
|   |                                                       |      |  |
|   |                                                       |      |  |
|   |                                                       |      |  |
|   |                                                       |      |  |

## **Editing Content – Social Media**

1. Select "**Social Media**" on the dashboard on the dashboard under Edit Content Section.

| Edit Content                    |                                                                                        |
|---------------------------------|----------------------------------------------------------------------------------------|
| Contact Event<br>Highlight Case | FAQ Location News Social Media Related Link Property   Document Form Video Image Pages |

2. Social Media Dialog box opens listing all social media you have rights to edit. Select the "Edit as Content Editor" button to edit an image.

| Contact Edit Panel            |                        |  |  |  |  |
|-------------------------------|------------------------|--|--|--|--|
| Name                          | Operations links       |  |  |  |  |
| Adams/Butzel Complex Facebook | Edit as Content Editor |  |  |  |  |
| Farwell Recreation Center     | Edit as Content Editor |  |  |  |  |
| Butzel Family Center Facebook | Edit as Content Editor |  |  |  |  |
| Detroit Parks & Recreation    | Edit as Content Editor |  |  |  |  |
| Detroit Parks & Recreation    | Edit as Content Editor |  |  |  |  |
| Detroit Parks & Recreation    | Edit as Content Editor |  |  |  |  |

| itle *                                                                                             |                                                                 |   |  |
|----------------------------------------------------------------------------------------------------|-----------------------------------------------------------------|---|--|
| Ad                                                                                                 | lams/Butzel Complex Facebook                                    |   |  |
| Fac<br>N<br>C<br>C<br>C<br>C<br>C<br>C<br>C<br>C<br>C<br>C<br>C<br>C<br>C<br>C<br>C<br>C<br>C<br>C | CIAL MEDIA TYPE<br>Tebook<br>V/A<br>Dff<br>Tagram<br>V/A<br>Dff |   |  |
|                                                                                                    | en<br>i <b>tter</b><br>V/A<br>Dff<br>Dn                         |   |  |
| Dep                                                                                                | partment                                                        |   |  |
| ÷                                                                                                  | Adam Butzel Complex (2016)                                      | 0 |  |
| ÷                                                                                                  |                                                                 | 0 |  |
| Ad                                                                                                 | ld another item                                                 |   |  |
| Rela                                                                                               | ational Tag                                                     |   |  |
| ÷                                                                                                  |                                                                 | 0 |  |
| Tags u<br>Ade                                                                                      | use to connect content and placement.                           |   |  |
|                                                                                                    | IK *                                                            |   |  |
| htt                                                                                                | tps://www.facebook.com/DPRDAdamsButzel/                         | 0 |  |

3. The information for that image box will open with the type of social media link.

4. Enter the update to the Facebook link.

| LINK *                       |                                                  |
|------------------------------|--------------------------------------------------|
| VRL*                         |                                                  |
| Link text                    | an internal path more to link to the front page. |
| Adams/ Butzel complex - DPRD |                                                  |
|                              |                                                  |

5. Click the "Save" button to update the information.

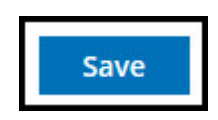

6. You will receive a message "Social Media <u>Adams/Butzel Complex Facebook</u> has been updated" Click "Dashboard" button to return and continue to edit or add new content.

| BACK BUSH            | -S DEPARTMENTS          | GOVERNMENT JOBS PA         | V WATER      | ENGLISH ESE | PANOL BENGAL | العد للله |      |
|----------------------|-------------------------|----------------------------|--------------|-------------|--------------|-----------|------|
|                      |                         | SI                         | ARCH         |             | AROL BERGAEI | Q         | MENU |
| DETROIT              | Media <u>Adams/But</u>  | zel Complex Facebook has b | een updated. | )           |              |           | ×    |
|                      |                         |                            |              |             |              |           |      |
| DASHBOARD            | ms/Butzel Complex Facel | book                       |              |             |              |           |      |
| ADAMS                | S/BUT                   | ZEL COM                    | PLEX         | FACEE       | BOOK         |           |      |
|                      |                         |                            |              |             |              |           |      |
| VIEW REVISIONS       |                         |                            |              |             |              |           |      |
| Facebook             |                         |                            |              |             |              |           |      |
| Instagram            |                         |                            |              |             |              |           |      |
| Off                  |                         |                            |              |             |              |           |      |
| Twitter              |                         |                            |              |             |              |           |      |
| Off                  |                         |                            |              |             |              |           |      |
| Link                 |                         |                            |              |             |              |           |      |
| Adams/ Butzel comple | ex - DPRD               |                            |              |             |              |           |      |
| Department           |                         |                            |              |             |              |           |      |
| Adam Butzel Complex  |                         |                            |              |             |              |           |      |
|                      |                         |                            |              |             |              |           |      |

7. Repeat steps 1 through step 5 for changing Instagram and Twitter links.

#### **Editing Content – Videos**

1. Select "Video" on the dashboard under Edit Content Section.

| Edit Content     |                                                    |
|------------------|----------------------------------------------------|
| Contact Event FA | 2 Location News Social Media Related Link Property |
| Highlight Case [ | bocument Form Video Image Pages                    |

2. Video dialog box opens listing all the videos you have the right to edit. Select "Edit as Content Editor" button to edit the video.

| Test Video   | Edit as Content Editor |
|--------------|------------------------|
| Test Video 2 | Edit as Content Editor |
|              |                        |

3. Video Information opens. Update video link or add to another page.

| ame *                             | *                                                                                                    |   |
|-----------------------------------|----------------------------------------------------------------------------------------------------|---|
| est Vi                            | ídeo                                                                                                    |   |
| deo U                             | URL *                                                                                                    |   |
| nttps://                          | //youtu.be/rwbho0CgEAE                                                                                                    |   |
|                                   |                                                                                                    |   |
| Even                              | its                                                                                                    |   |
|                                   |                                                                                                    |   |
| ÷                                 |                                                                                                    | 0 |
|                                   |                                                                                                    |   |
|                                   | s where video should display.                                                                                                    |   |
|                                   | s where video should display.                                                                                                    |   |
| Add                               | d another item                                                                                                    |   |
| Add                               | d another item                                                                                                    |   |
| Add                               | d another item                                                                                                    |   |
| Add                               | d another item                                                                                                    |   |
| Add<br>Depa                       | another item                                                                                                    |   |
| Add<br>Depa                       | d another item                                                                                                    |   |
| Add<br>Depa                       | artment (Page) *                                                                                                    | 0 |
| Add<br>Depa                       | d another item artment (Page) * Department of Innovation and Technology (41)                                                                                        | 0 |
| Add<br>Depa                       | d another item artment (Page) * Department of Innovation and Technology (41)                                                                                        | 0 |
| Add<br>Depa                       | d another item artment (Page) * Department of Innovation and Technology (41)                                                                                        | 0 |
| Add<br>Depa<br>+                  | d another item artment (Page) * Department of Innovation and Technology (41)                                                                                        | 0 |
| Add<br>Depa<br><del>•</del>       | d another item artment (Page) * Department of Innovation and Technology (41)                                                                                        | 0 |
| Add<br>Depa                       | d another item artment (Page) * Department of Innovation and Technology (41) tment(s), government entities or initiatives associated with this video                | 0 |
| Add<br>Depa<br>+<br>Depart        | d another item artment (Page) * Department of Innovation and Technology (41) tment(s), government entities or initiatives associated with this video d another item | 0 |
| Add<br>Depa<br>÷                  | d another item artment (Page) * Department of Innovation and Technology (41) tment(s), government entities or initiatives associated with this video d another item | 0 |
| Add<br>Depa<br>+<br>Depart<br>Add | d another item artment (Page) * Department of Innovation and Technology (41) tment(s), government entities or initiatives associated with this video d another item | 0 |

4. Click the "Save" button to update the information.

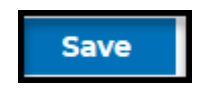

5. You will receive a message "Video <u>*Test Video*</u> has been updated." Click the "**Dashboard**" button to return and continue to edit or add new content.

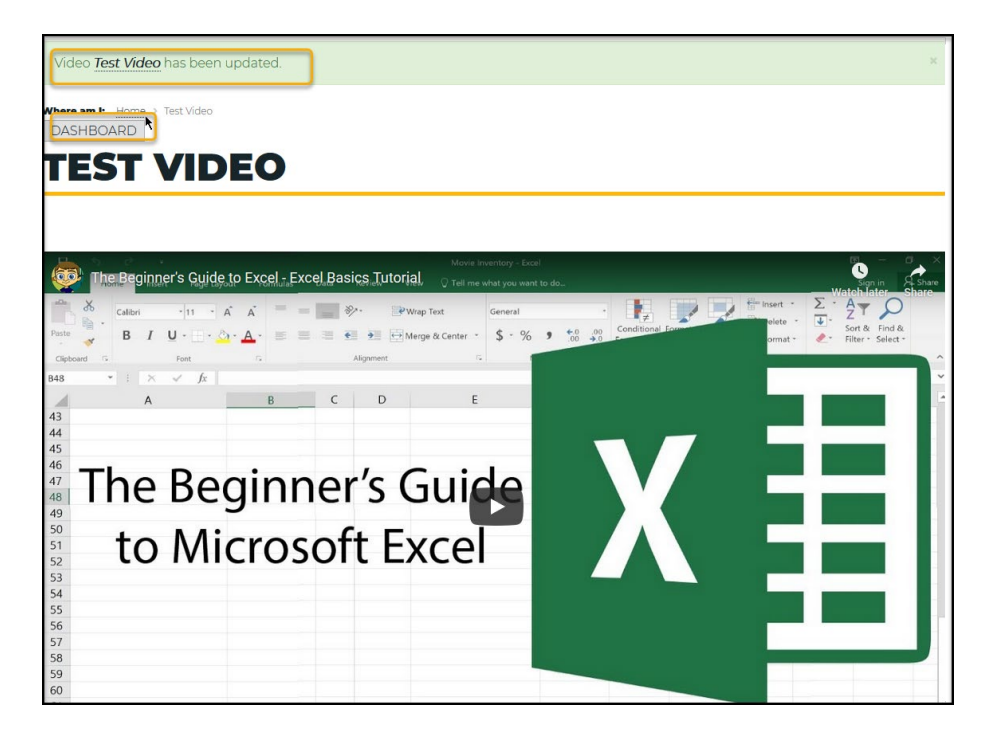

# **Editing Content – Images**

#### Overview

- \*\*Note: All images should be added to the Website System before use. Please do not drag and drop images in the description areas, which can cause page errors.
- Edit image to System.
- Edit image to Events.
- Edit an image for the web page.

#### Edit Content – Images in the System

- 1. The image size requirement is 1170 pixels wide and compressed. If you cannot access it, change the image size and compress it. You need to submit a request to Media Services using the following form. <u>https://detroitmi.gov/ccsdRequest</u>.
- 2. Once your image is the correct size, you can proceed.
- 3. Select "Image" on the dashboard under Edit Content Section to update an existing image.

| Edit Content   |               |               |                    |          |
|----------------|---------------|---------------|--------------------|----------|
| Contact Event  | FAQ Location  | News Social M | dedia Related Link | Property |
| Highlight Case | Document Form | Video IIma    | ge Pages           |          |

4. The Image Dialog box opens, listing all the images you have the right to edit. Select the "Edit as Content Editor" button to edit the image.

City Website Training Manual

| Image Edit Panel                    |                           |
|-------------------------------------|---------------------------|
| Filter By Title purple Filter Clear |                           |
| Name                                | Operations links          |
| Purple Flowers                      | Edit as Content<br>Editor |
| Parple & Yellow Car                 | Edit as Content<br>Editor |
| Reddish-purple flowers              | Edit as Content<br>Editor |
| Clear                               | <b>k</b>                  |

5. Image Information dialog opens. Remove the old image first.

| Edit media as Content Editor                                                                                                    |                    |
|----------------------------------------------------------------------------------------------------|--------------------|
| Name*<br>Purple & Yellow Car                                                                                                    |                    |
| Image *       Image *     Remove         Image *     Remove         Image *     Remove         Image *     Remove         Image *     Remove |                    |
| Department*                                                                                                    | • Show row weights |

6. Browse to the location for the updated image.

| lmage          |                     |
|----------------|---------------------|
| Add a new f    | ile*                |
| Browse.        | . No file selected. |
| One file only. |                     |
| 256 MB limit.  |                     |

7. Click the "**Browse**" button.

City Website Training Manual

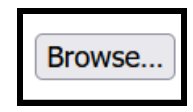

8. Select the image from the file location. Click "Open" to add the image.

|      |            |            |            |            |                 |             |           |            |                          |            | F                | • • •                    |
|------|------------|------------|------------|------------|-----------------|-------------|-----------|------------|--------------------------|------------|------------------|--------------------------|
| *    | ○ `bridge  | ⊙ 100_0245 | ○ 100_0337 |            | © Comerica-park | C compuware | ⊘ fall    | ⊙ Ford-Aud | Hart Plaza     Fountian1 | © IMG_7015 | ⊘ IMG_7031       | © IMG_7083               |
|      | ⊘ IMG_7208 | © IMG_9159 | ⊘ IMG_9187 | ⊘ IMG_9247 | ⊘ IMG_9256      | © IMG_9275  | ⊘IMG_9277 | @ memorial | © P5050092               |            | ⊘ Purple-flowers | ⊙ red-purple-flo<br>wers |
|      |            |            |            |            |                 |             |           |            |                          |            |                  |                          |
|      |            |            |            |            |                 |             |           |            |                          |            |                  |                          |
|      |            |            |            |            |                 |             |           |            |                          |            |                  |                          |
| 7083 |            |            |            |            |                 |             |           |            |                          | P          | image Files      | ~                        |
|      |            |            |            |            |                 |             |           |            |                          |            | Open             | Cancel                   |

9. The image is inserted into the Image Dialog box. Enter the alternative text (\*Required)

| Edit media as                   | Content Editor                                                                                                    |          |
|---------------------------------|----------------------------------------------------------------------------------------------------|----------|
| Name*                           |                                                                                                    |          |
| Purple & Yellow Car             |                                                                                                    |          |
| ∧ Image *                       |                                                                                                    |          |
| <u>IMG_7083_0.JPG</u> (6.39 MB) | Remove                                                                                                    |          |
|                                 | Alternative text* Purple & Yellow Car Short description of the image used by screen readers and displayed when the image is not loaded. This is important for accessibility. | <b>*</b> |
| <b>Q</b> Preview                |                                                                                                    |          |

10. Click the "Save" button.

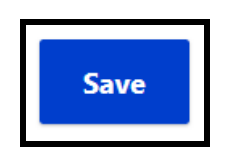

11. The image has been added to the system. You can now use the image.

DASHBOARD

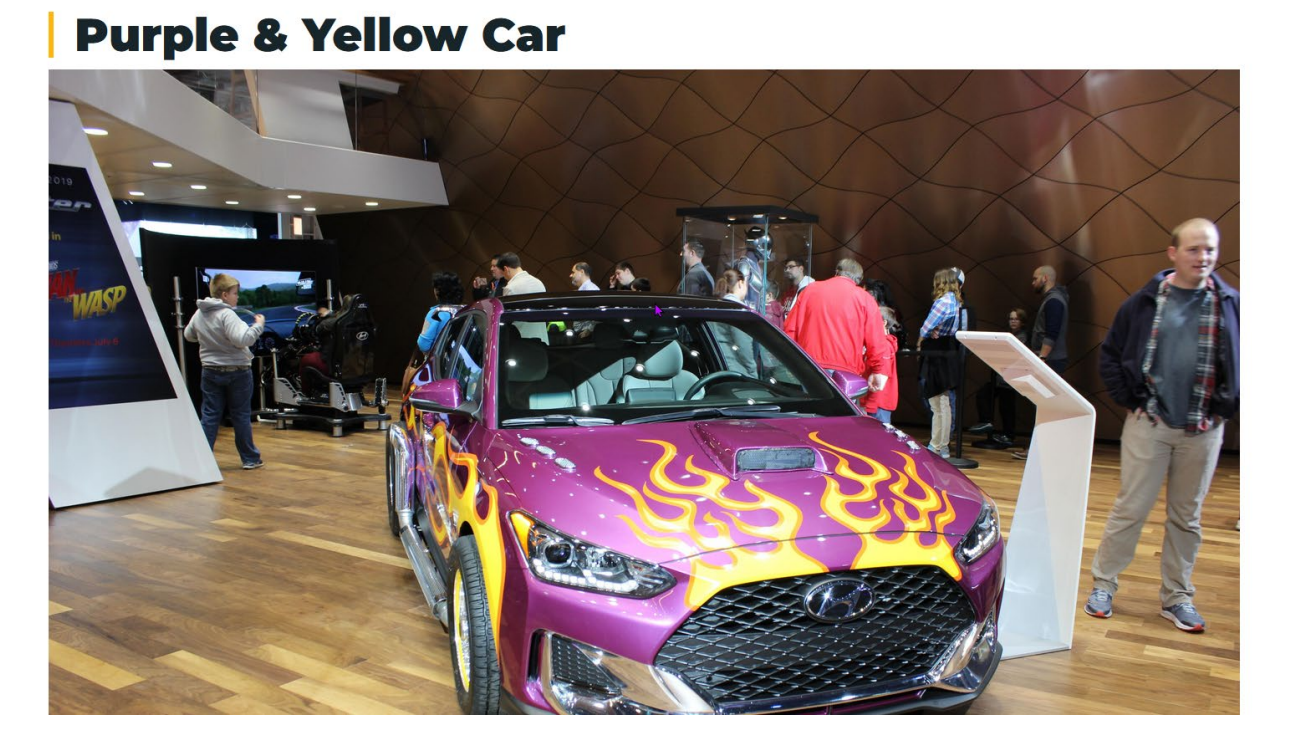

12. The update image is ready to insert into an event or your page.

#### Edit Content – Images to Events

21. Select "Event" under the Edit Content Section on the dashboard.

| Edit Content   |                                                      |
|----------------|------------------------------------------------------|
| Contact Event  | FAQ Location News Social Media Related Link Property |
| Highlight Case | Document Form Video Image Pages                      |

22. The Event Dialog box opens, listing all events you can edit. Search for the event with the image you want to update. Select the "Edit as Content Editor" button to edit the event.

| Event Edit Panel                                 |   |                           |
|--------------------------------------------------|---|---------------------------|
| Filter By Title Enter content title Filter Clear |   |                           |
| Name                                             |   | Operations links          |
| New DolT Team Leaders Meeting - 10-23-2024       |   | Edit as Content<br>Editor |
| New Computer Classes - 10-25-2024                |   | Edit as Content<br>Editor |
| Auto Show 2024                                   | k | Edit as Content<br>Editor |
| New Employees Meeting - October 25, 2024         |   | Edit as Content<br>Editor |
| Detroit Auto Show 2-024                          |   | Edit as Content<br>Editor |

23. The event dialog box opens with the information. In the description of the event select the image to update.

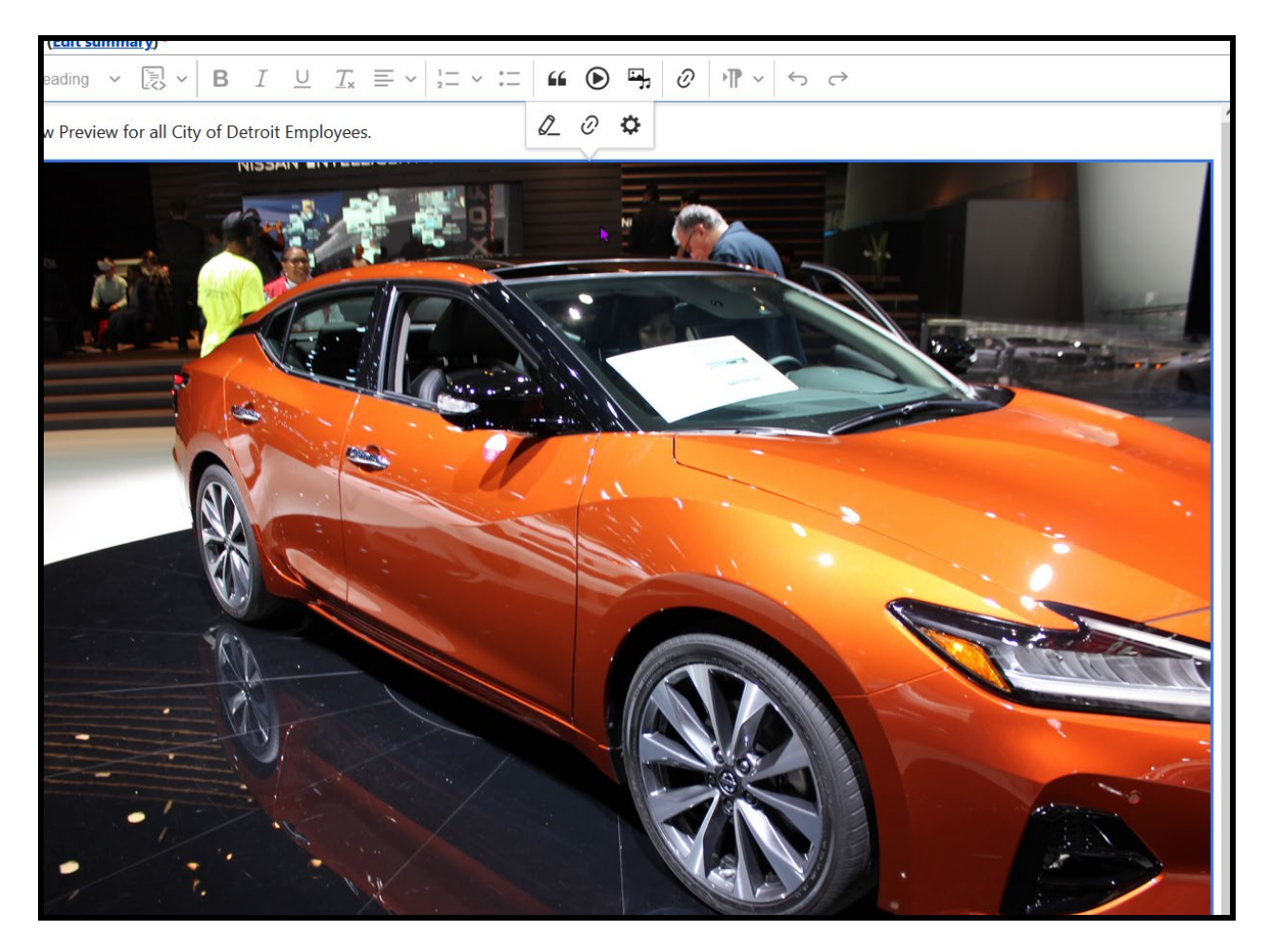

24. Select the edit button.

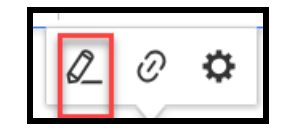
## 25. The "Select media item to embed" dialog opens.

| Select media item to e   | nbed                                                               |  |
|--------------------------|--------------------------------------------------------------------|--|
| Media Library            |                                                                    |  |
| Name                     | Department                                                         |  |
| Government               | Sort by Order Items                                                |  |
|                          |                                                                    |  |
| The second second second |                                                                    |  |
|                          | A STATE OF THE APPENDING                                           |  |
|                          |                                                                    |  |
| Map1                     | Detroit Playbook - Chapter 01 mobile Detroit Playbook - Chapter 01 |  |
| Π                        |                                                                    |  |

26. If you do not see your image to select. Enter the name and click the "Search" button.

| Name       | Department |            |       |       |        |       |  |
|------------|------------|------------|-------|-------|--------|-------|--|
| purpl      |            |            |       |       | Q      |       |  |
| Government |            | Sort by    | Order | Items |        |       |  |
|            | C          | λ Created∨ | Desc∨ | 8 ~   | Search | Reset |  |
|            |            |            |       |       |        |       |  |

| City | Website  | Training | Manual   |
|------|----------|----------|----------|
| City | VVEDSILE | naminy   | ivianuai |

27. All media library images with your search criteria will be shown.

| Name                       | Department          |                |       |              |        |       |
|----------------------------|---------------------|----------------|-------|--------------|--------|-------|
| purpl                      |                     |                |       | Q            |        |       |
| Government                 |                     | Sort by        | Order | Items        |        |       |
|                            | Q                   | Created∨       | Desc∨ | 8 ~          | Search | Reset |
|                            |                     |                |       |              |        |       |
|                            |                     | 4              |       |              |        |       |
| Read and the second second |                     | NR B           |       |              |        |       |
| S Marsh Carl               |                     |                |       |              |        |       |
|                            |                     | a star         | ALC:  |              |        |       |
|                            |                     | a sta          | KU    | STLX.        |        |       |
| A CARL                     |                     | 2.E.S          |       | and a second |        |       |
| 07/11/2012                 | A COLOR             |                |       | 09/11/2012   |        |       |
| eddiish-purple flowers P   | Purple & Yellow Car | Purple Flowers |       |              |        |       |

## 28. Select the image and click "Select Media" button.

| Name                                 | Department          |                |       |           |        |       |
|--------------------------------------|---------------------|----------------|-------|-----------|--------|-------|
| purpl                                |                     |                |       | (         | ٦      |       |
| Government                           |                     | Sort by        | Order | Items     |        |       |
|                                      | Q                   | Created∨       | Desc∨ | 8 ~       | Search | Reset |
|                                      |                     |                | h     | 0111 2012 |        |       |
| Reddiish-purple flowers Select media | Purple & Yellow Car | Purple Flowers |       |           |        |       |

29. The Embed media item dialog box opens. Select the "Embed" button to add the updated image.

| Embed media item                                                                                      | ×   |
|----------------------------------------------------------------------------------------------------|-----|
| Align<br>Center ✓<br>Choose the positioning of the image.                                             |     |
| Display as* Original ~                                                                                |     |
| Purple & Yellow Car                                                                                   |     |
| This text will be used by screen readers, search engines, or when the image cannot be loaded. Caption |     |
| A caption will be displayed under the image, to describe it in context of your content.               | li. |
| Back                                                                                                  | d   |

30. The updated image is added to the event.

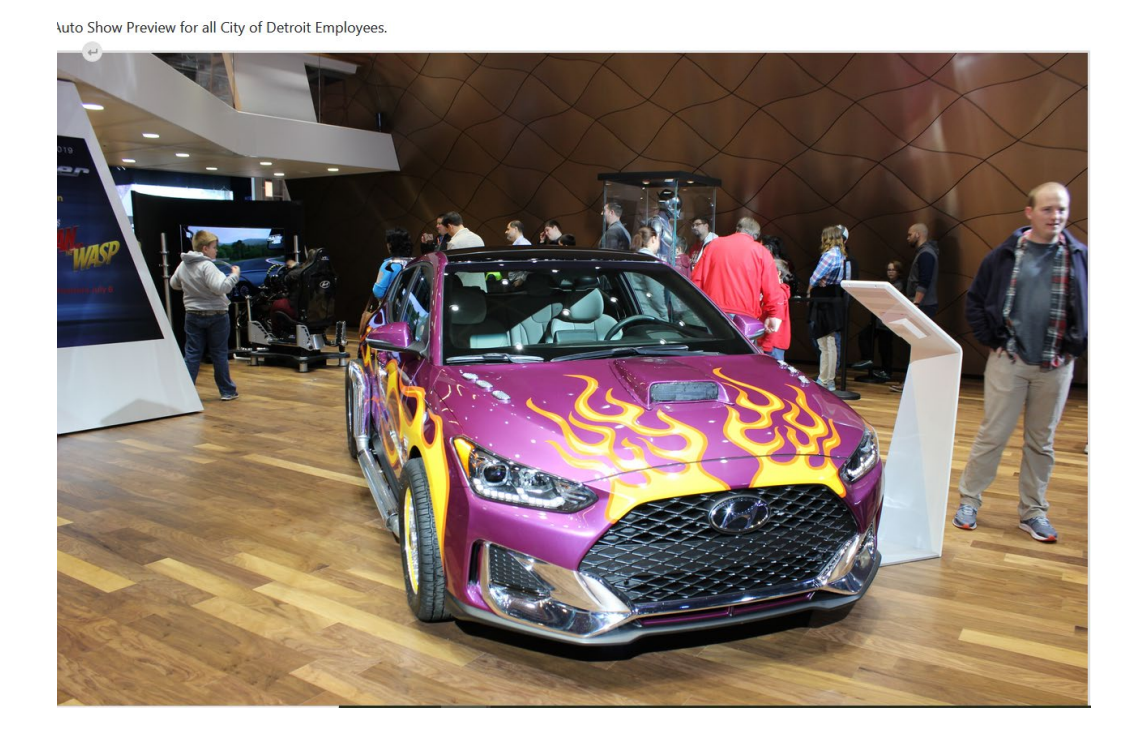

City Website Training Manual

31. Click the "Save" button to update the event.

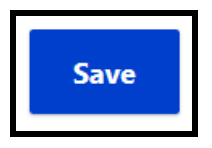

32. The Event is complete; you can view the updated image.

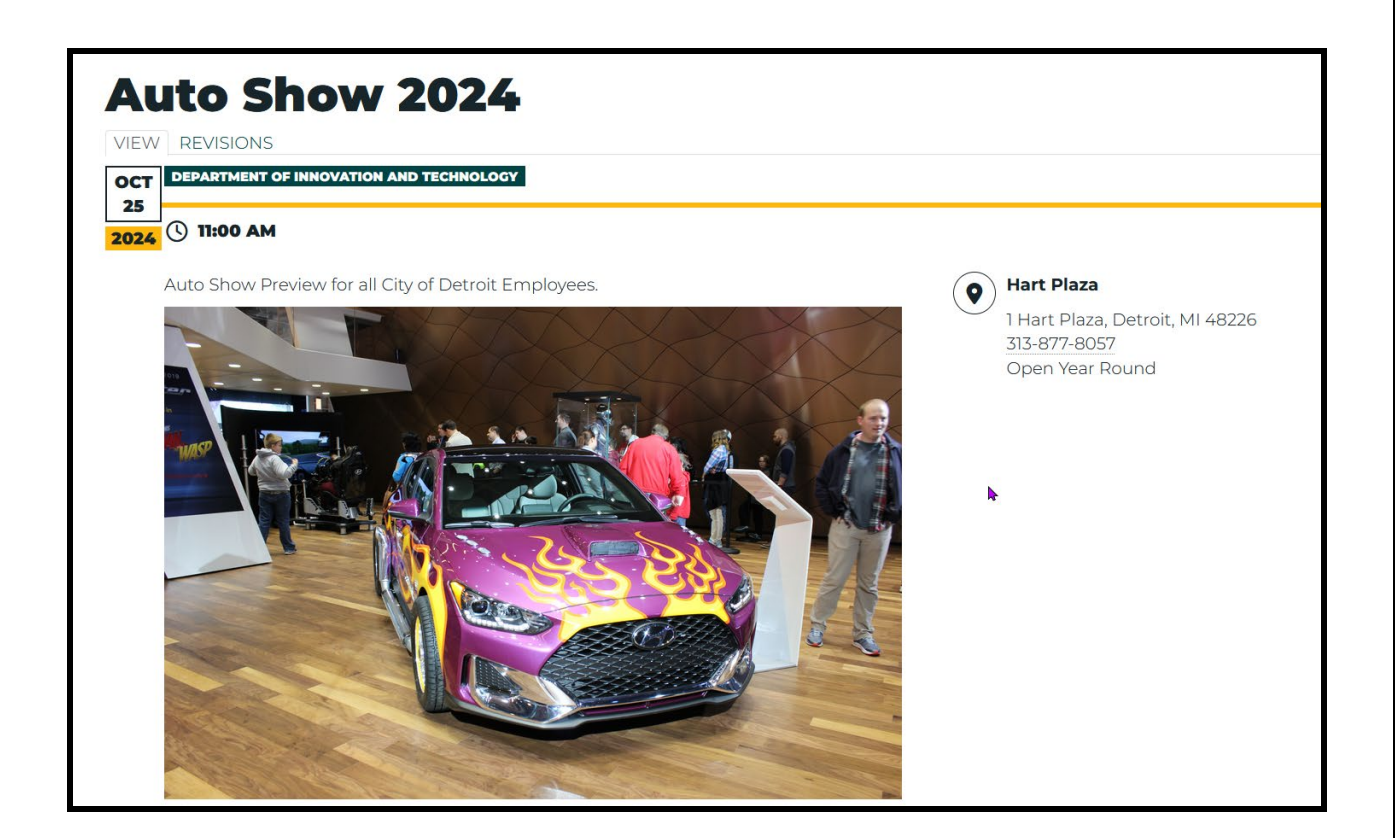

## Edit Content – Images Within Pages

- 16. If you have an updated image in the system for the page, continue to step 2. If not, go to the section "Edit Image.
- 17. Select "Pages" under the Edit Content Section on the dashboard.

| Contact Event FAQ Location News Social Media Related Link Propert |   |
|-------------------------------------------------------------------|---|
|                                                                   | / |
| Highlight Case Document Form Video Image Pages                    |   |

18. The "Edit Page Panel" opens. This panel lists all the pages you have the right to edit. Select the "Edit as Content Editor" button beside the page with the image you want to update.

| Page Edit Panel                                  |                        |
|--------------------------------------------------|------------------------|
| Filter By Title Enter content title Filter Clear |                        |
| Name                                             | Operations links       |
| Department of Innovation and Technology          | Edit as Content Editor |
| <u>Ombudsman</u>                                 | Edit as Content Editor |
| GIS Services                                     | Edit as Content Editor |
| Ombudsman Confidentiality Policy Statement       | Edit as Content Editor |

19. The Page selected will open. Scroll to the description area and place the cursor on the image you want to update.

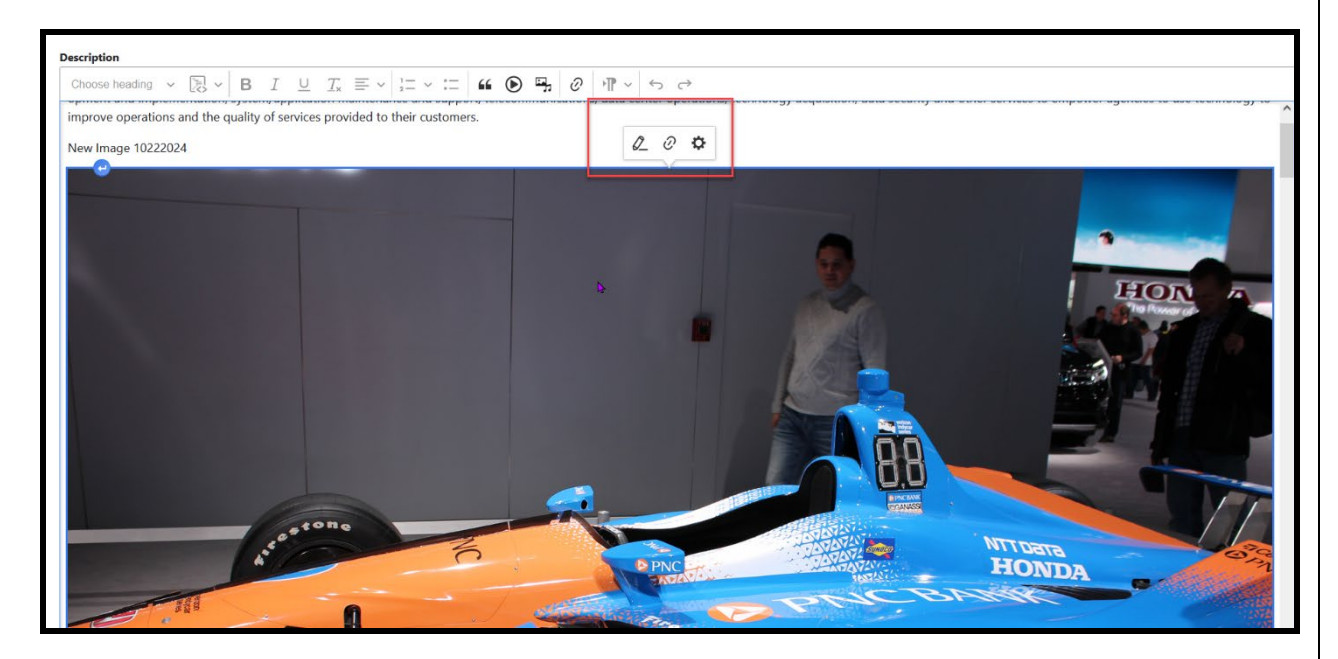

20. Click on the image and select the "Edit" button.

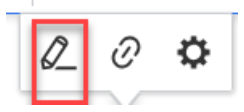

21. The Embed media item dialog opens. Select the "Back" button.

| Embed media item                                                                                      | ×   |
|----------------------------------------------------------------------------------------------------|-----|
| Align<br>Center ~<br>Choose the positioning of the image.                                             |     |
| Display as * Original ~                                                                               |     |
| Reddish-Orange Car at the Auto Show                                                                   |     |
| This text will be used by screen readers, search engines, or when the image cannot be loaded. Caption |     |
| A caption will be displayed under the image, to describe it in context of your content.               | 11. |
| Back                                                                                                  | d   |

22. The media library dialog box opens.

| Select media item to e | mbed                  |                                   |                |        |  |
|------------------------|-----------------------|-----------------------------------|----------------|--------|--|
| Media Library          |                       |                                   |                |        |  |
| Name                   | Department            |                                   |                |        |  |
| Government             | I                     | Sort by                           | Order Items    | Q      |  |
|                        |                       | Q Created ~                       | Desc 🗸 8 🗸     | Search |  |
|                        |                       |                                   |                |        |  |
| Film Film              |                       |                                   |                |        |  |
|                        |                       | 1 (D.                             | A A A          | APPPE  |  |
|                        |                       |                                   |                |        |  |
|                        |                       |                                   |                |        |  |
| Map1                   | Detroit Playbook - Ch | napter 01 mobile Detroit Playbook | : - Chapter 01 |        |  |

Internet Web Training Manual Version April 2025

23. If you do not see your image, enter the image name and click the "Search" button.

| Name       | Department Q                                                         |
|------------|----------------------------------------------------------------------|
| Government | Sort by     Order     Items       Q     Created ∨     Desc ∨     8 ∨ |

24. You will see the result of the search.

| Name       | Department            |             |          |            |         |
|------------|-----------------------|-------------|----------|------------|---------|
| pur        |                       |             |          | Q          |         |
| Government |                       | Sort by     | Order It | ems        |         |
|            |                       | Q Created ∽ | Desc∨    | 8 V Search | Reset   |
| ]          |                       |             |          |            |         |
| ]          |                       |             |          |            |         |
|            | Children and Children |             | 7        |            |         |
|            | All All               |             | CARN A   |            | ALC: NO |
|            | Free Bring C          |             | 45 84    | - March    |         |
|            |                       | We I        |          |            |         |
|            |                       |             |          |            |         |

25. Click the box above the image and click the "Select Media" button.

|                                                                                | Reddiish-purple flowers                                                         | Purple & Yellow Car                                                            | Purple Flowers                                                                          |
|--------------------------------------------------------------------------------|---------------------------------------------------------------------------------|--------------------------------------------------------------------------------|-----------------------------------------------------------------------------------------|
|                                                                                |                                                                                 |                                                                                |                                                                                         |
| 2024-01-22: Review of Contracts and<br>Purchasing Files - Week of Jan 23, 2023 | 2024-01-16: Review of Contracts and<br>Purchasing Files - Week of Jan. 16, 2024 | 2024-01-16: Review of Contracts and<br>Purchasing Files - Week of Jan. 16, 202 | 2024-01-08: Review of Contracts and<br><u>4</u> Purchasing Files - Week of Jan. 9, 2024 |
| Select media                                                                   | 123456                                                                          | 7 8 9 <u></u> ≻ Last≯l                                                         |                                                                                         |

26. The Embed media item dialog box opens with information for the image. Select the "Embed" button to add the image to the page.

| Embed media item                                                                                      | ×   |
|----------------------------------------------------------------------------------------------------|-----|
| Align<br>Center ~<br>Choose the positioning of the image.                                             |     |
| Display as* Original                                                                                  |     |
| Purple & Yellow Car                                                                                   |     |
| This text will be used by screen readers, search engines, or when the image cannot be loaded. Caption |     |
| A caption will be displayed under the image, to describe it in context of your content.               | 11. |
| Back                                                                                                  | d   |

27. The image is embedded in the page description.

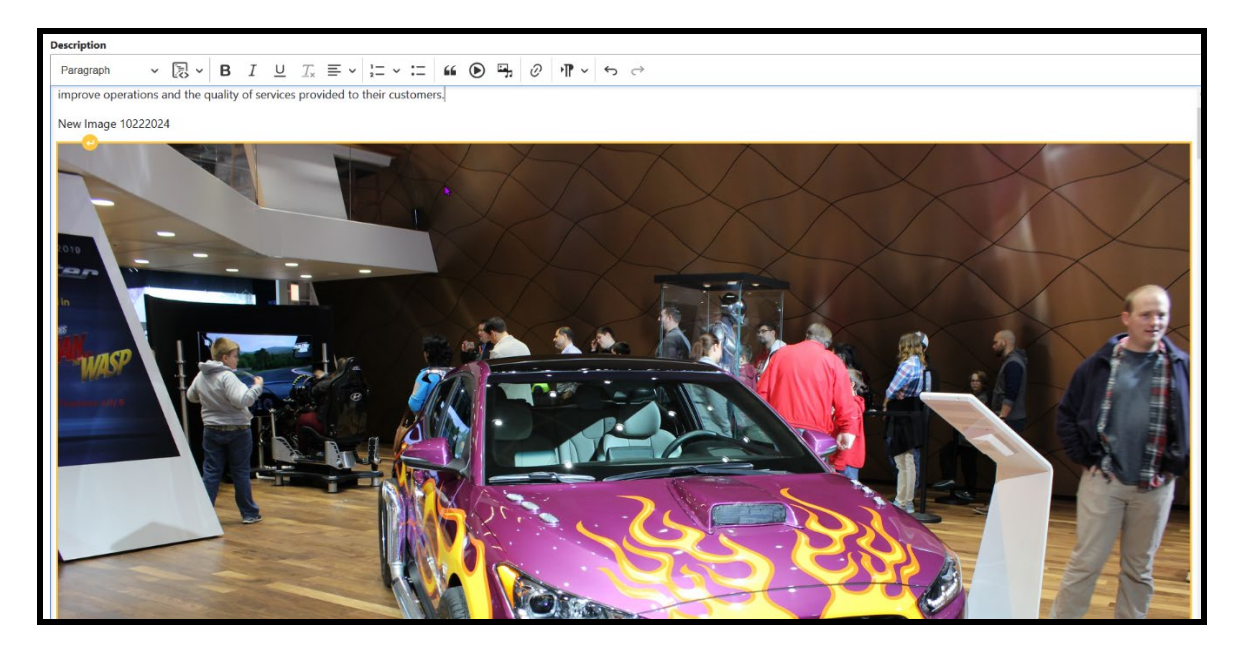

28. Click the "Save" button.

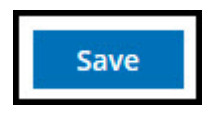

#### 29. Page with the image embedded.

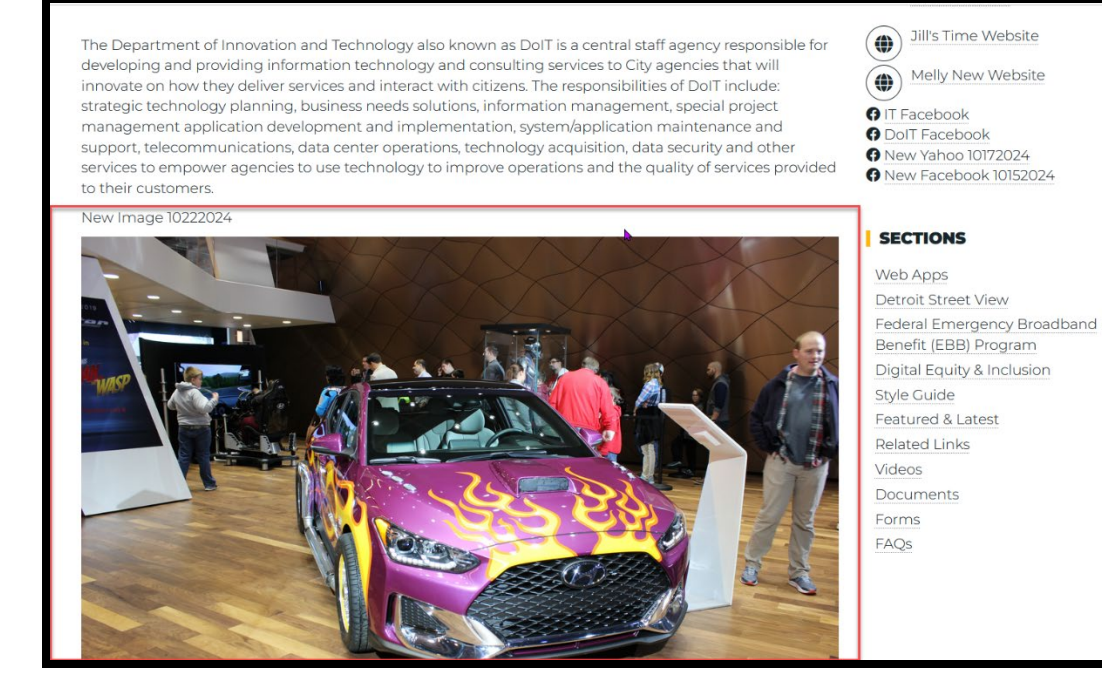

## **Editing Content - Page**

1. Select "Page" on the dashboard on the dashboard under Edit Content Section.

| Edit Content                    |                                          |               |          |
|---------------------------------|------------------------------------------|---------------|----------|
| Contact Event<br>Highlight Case | FAQ Location News<br>Document Form Video | o Image Pages | Property |

2. The Page Dialog box opens listing all the pages you have rights to edit. Select the "Edit as Content Editor" button to edit a page.

| Page Edit Panel                                   |                        |
|---------------------------------------------------|------------------------|
| Name                                              | Operations links       |
| Planning and Development Department               | Edit as Content Editor |
| Homeland Security & Emergency Management, Detroit | Edit as Content Editor |
| Parks & Recreation                                | Edit as Content Editor |
| Water and Sewerage Department                     | Edit as Content Editor |

3. The information for that page box will open.

| Edit taxonomy term as Content Editor                                                 |                      |
|--------------------------------------------------------------------------------------|----------------------|
| Name *                                                                               |                      |
| Homeland Security & Emergency Management, Detroit                                    |                      |
| Abbreviation                                                                         |                      |
| DHSEM                                                                                |                      |
| Tag Line                                                                             |                      |
|                                                                                      |                      |
| Styles + Format → B I U S X, X <sup>2</sup>   ζ,   II II + + + E ± ± = / 1 91   III- |                      |
| We help you plan for your safety so you'll always be prenared                        |                      |
| the help you planter you barter by you a strengt be prepared.                        |                      |
|                                                                                      |                      |
|                                                                                      |                      |
|                                                                                      |                      |
|                                                                                      |                      |
|                                                                                      |                      |
|                                                                                      |                      |
| Text format Rich editor •                                                            | About text formats 🔞 |
|                                                                                      |                      |

- 4. Enter the changes for the page.
- 5. Once the information is updated. Click the "Save" button to update the information.

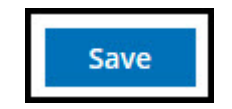

6. You will receive a message "Page has been updated"

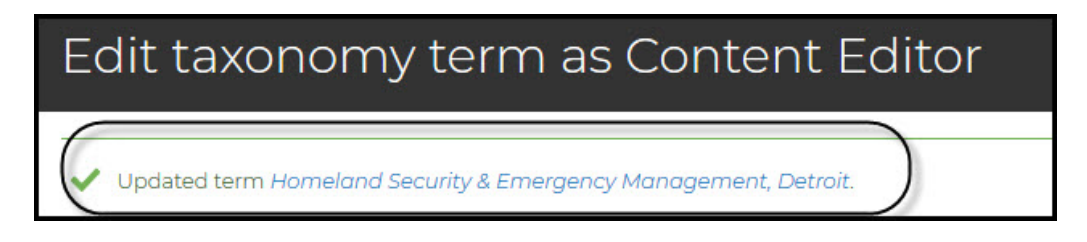

7. Select the page name in the update message to view the page to see the page with the changes.

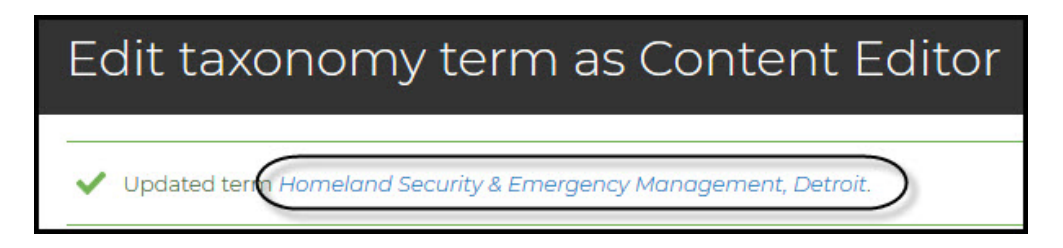

8. Click the "Dashboard" button to return and continue to edit or add new content.

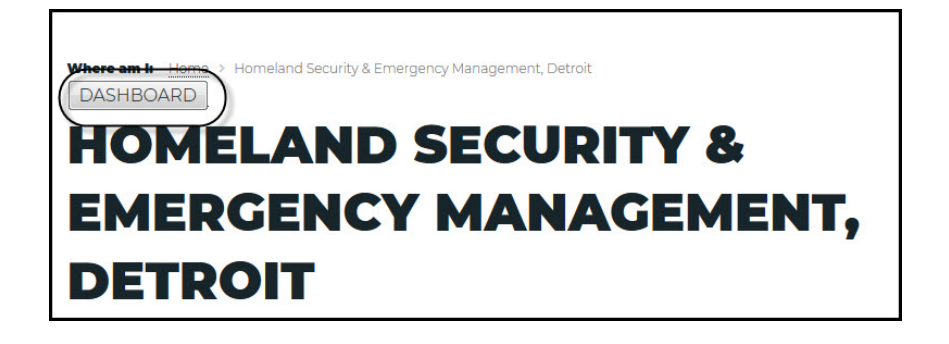

# **Deleting Content - Forms, Documents, Contacts or Page**

You will contact the web team for any deletions on your web pages. Make the request using <u>Http://servicedesk.detroitmi.gov</u>

See the Service Desk Portal Instructions; see page 137.

**Deletion Types:** 

- Documents
- Forms
- Contact
- Events
- FAQS
- Related Links
- Social Media
- News
- Action Buttons
- Pages
- Videos
- Images

## **Unpublish – Any Content Item**

1. You can unpublish any content, Uncheck the Publishing Status

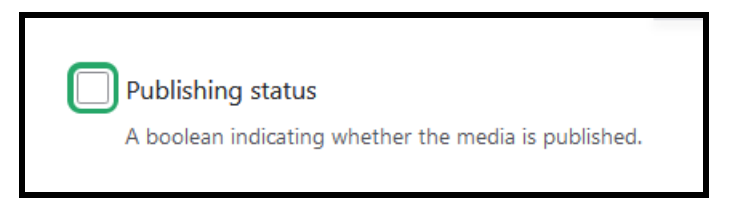

2. You received the message "Access denied". The information is unpublished.

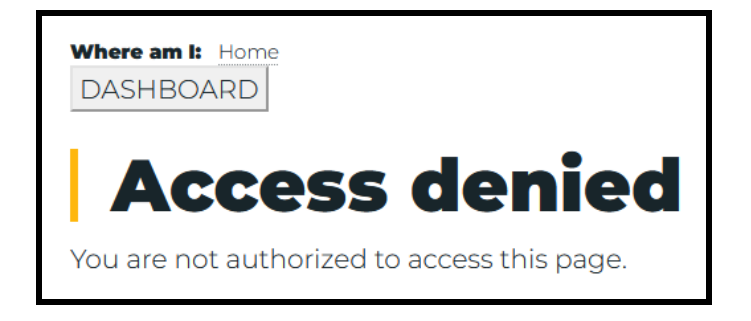

# View Any Unpublish Content

1. Select the content type to view unpublish content on your pages.

| Edit Unpublished Content                     |                       |
|----------------------------------------------|-----------------------|
| Contact Event FAQ Location News Social Media | Related Link Property |
| Highlight Case Document Form Video Image     |                       |

2. Select the content from the list.

| Unpublished Contact Edit Panel                    |                        |
|---------------------------------------------------|------------------------|
| Filter By Title: Enter content title Filter Clear |                        |
| Name                                              | Operations links       |
| Prevention                                        | Edit as Content Editor |
| Fire Marshal Division                             | Edit as Content Editor |
| Fire Marshal Budget Operations                    | Edit as Content Editor |
|                                                   |                        |

- 3. The selected information will open. Check and update any information. Go to the area above the "Save" button.
- 4. Check "Publish Status" to republish the information.

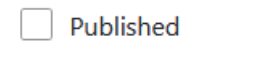

Published

5. Click the "Save" button.

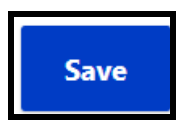

- 6. The information is republished on your page.
- 7. Repeat steps #1 #6 for every content type you want to republish.

# **Archiving Content**

#### Overview

Archiving Content is use when the information is needed for historical purpose or requested by law for a period of time.

- Archive events
- Archive news articles
- Archive pages

All archiving is going to use the edit process to locate the event, news or page.

## Archiving Events

1. Select "Events" on the dashboard under Edit Content Section.

| Edit Content                                                                                                    |                                |
|----------------------------------------------------------------------------------------------------|--------------------------------|
| Contact       Event       FAQ       Location       News       Social Media         Highlight       Case       Document       Form       Video       Image | Related Link Property<br>Pages |

2. Events Dialog box opens listing all the events /meetings you have rights to edit. Select the "**Edit as Content Editor**" button to edit an event/meeting you want to archive.

| Operations links       |
|------------------------|
| Edit as Content Editor |
| Edit as Content Editor |
| Edit as Content Editor |
| Edit as Content Editor |
| Edit as Content Editor |
| Edit as Content Editor |
| Edit as Content Editor |
|                        |

3. The information for that contact box will open.

| Edit content                        | as Content Editor |  |
|-------------------------------------|-------------------|--|
| View Revisio                        | ns                |  |
| Title*                              |                   |  |
| Introduction to                     | Computer Basics   |  |
| Archived                            |                   |  |
| Archived<br>Mark content as Archive | d                 |  |
| Start Date*                         |                   |  |
| Date that the even is starting.     |                   |  |
| End Date mm / dd / yyyy 🛱           |                   |  |
| Date the event ends                 |                   |  |

4. Check the "Archive" option for the event.

| Edit content as Content Editor       |
|--------------------------------------|
| View Revisions                       |
| Title*                               |
| Introduction to Computer Basics      |
| Archived<br>Mark content as Archived |
| Start Date * 04 / 02 / 2025 🛱        |
| Date that the even is starting.      |
| End Date mm / dd / yyyyy 🗂           |
| Date the event ends                  |

City Website Training Manual

5. Click the "Save" button to archive the event.

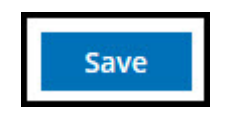

6. You will receive a message, "**This content is for historic records only.**" Click the "**Dashboard**" button to return and continue editing, adding new content, or archiving.

| DASHBOARD                                                                                                    |                                                    |
|----------------------------------------------------------------------------------------------------|----------------------------------------------------|
| Introduction to Computer Basic                                                                                            | e                                                  |
| introduction to computer basic                                                                                            | 5                                                  |
| VIEW REVISIONS                                                                                                    |                                                    |
| (!) This content is for historic records only.                                                                            | >                                                  |
| APR DEPARTMENT OF INNOVATION AND TECHNOLOGY                                                                               |                                                    |
| 02 5:00 PM                                                                                                    |                                                    |
|                                                                                                    |                                                    |
| The Department of Innovation is offering introduction to basic computer. This class is<br>offer the Residents of Detroit. | Wayne County Community College<br>- Eastern Campus |
| Class requirement :                                                                                                    | 5901 Conner Detroit, MI 48213-3457                 |
| City of Detroit Residents                                                                                                 |                                                    |
| Course Outline:                                                                                                    |                                                    |

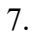

| Internet Web | <b>Training Manua</b> | l Version A | pril 2025 |
|--------------|-----------------------|-------------|-----------|
|--------------|-----------------------|-------------|-----------|

#### **Archiving News**

1. Select "News" under the Edit Content Section on the dashboard.

| Edit Content                                                                   |                                             |
|--------------------------------------------------------------------------------|---------------------------------------------|
| Contact Event FAQ Location News Socia<br>Highlight Case Document Form Video In | l Media Related Link Property<br>mage Pages |
| R.                                                                             |                                             |

2. News Dialog box opens listing all the news you have rights to edit. Select the "Edit as Content Editor" button to edit a news.

| News Edit Panel                                                                                                   |                        |
|----------------------------------------------------------------------------------------------------|------------------------|
| Name                                                                                                    | Operations links       |
| DWSD Improves Customer Convenience with New Mobile-Friendly Web Portal                                            | Edit as Content Editor |
| Detroit Water Works for You                                                                                       | Edit as Content Editor |
| Detroit City Council unanimously approves \$125M in bond funds to revitalize 23 neighborhood commercial corridors | Edit as Content Editor |
|                                                                                                    |                        |

3. The information for that news will open.

| Edit cont                  | tent as Content Editor                                             |
|----------------------------|--------------------------------------------------------------------|
| View                       | Revisions                                                          |
| Title*<br>Departme         | nt of Innovation and Technology is announcing new computer classes |
| Archived                   |                                                                    |
| Archived<br>Mark content a | as Archived                                                        |
| Start Date*                |                                                                    |
| Date that the news took    | k place.                                                           |
| mm / dd / yyyy l           | ed if any.                                                         |
| ∧ Banner                   |                                                                    |

4. Select the "Archive" option to archive the news.

| Edit coı                                            | ntent as Content Editor                                             |
|-----------------------------------------------------|---------------------------------------------------------------------|
| View<br>Title*                                      | Revisions                                                           |
| Departm                                             | ent of Innovation and Technology is announcing new computer classes |
| Archived                                            | ent as Archived                                                     |
| Start Date*<br>04 / 02 / 2025<br>Date that the news | took place.                                                         |

5. Click the "Save" button to archive the news.

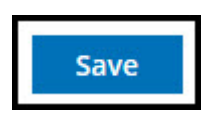

6. You will receive a message, "This content is for historic records only." Click the "Dashboard" button to return and continue editing, adding new content, or archiving.

# Department of Innovation and Technology is announcing new computer classes

| (!        | This content is for historic records only.                                                                                      |
|-----------|----------------------------------------------------------------------------------------------------|
| APR<br>02 | DEPARTMENT OF INNOVATION AND TECHNOLOGY                                                                                         |
| 2025      |                                                                                                    |
|           | Department of Innovation and Technology is announcing new computer classes These classes are for all City of Detroit Residents. |
|           | Classes includes                                                                                                    |
|           | Introduction to Computers                                                                                                    |
|           | Intro to Microsoft Word     Intro to Microsoft Excel                                                                            |
|           | Creating an Email Account                                                                                                    |
|           | Understanding Photoshop                                                                                                    |
|           | Intro to Microsoft Word     Intro to Microsoft Excel     Creating an Email Account     Understanding Photoshop                  |

## **Archiving Pages**

1. Select "Page" on the dashboard on the dashboard under Edit Content Section.

| Edit Content                    |                               |                                  |                    |          |
|---------------------------------|-------------------------------|----------------------------------|--------------------|----------|
| Contact Event<br>Highlight Case | FAQ Location<br>Document Form | News Social Media<br>Video Image | Related Link Pages | Property |

2. The Page Dialog box opens listing all the pages you have rights to edit. Select the "Edit as Content Editor" button to edit a page.

| Page Edit Panel                                   |                        |
|---------------------------------------------------|------------------------|
| Name                                              | Operations links       |
| Planning and Development Department               | Edit as Content Editor |
| Homeland Security & Emergency Management, Detroit | Edit as Content Editor |
| Parks & Recreation                                | Edit as Content Editor |
| Water and Sewerage Department                     | Edit as Content Editor |

3. The page opens that you want archive.

| Edit taxonomy term as Content Editor                      |      |
|-----------------------------------------------------------|------|
| Name *                                                    |      |
| Mel Test Archive                                          |      |
| ∧ Banner                                                  |      |
| Add a new file Browse No file selected.                   |      |
| One file only.<br>2 MB limit.<br>Allowed types: jpg jpeg. | k    |
| Archived                                                  |      |
| Archived Mark page as Archived                            |      |
| ernet Web Training Manual Version April 2025              | Page |

4. Select the archive feature for the page.

| Edit taxo                                                                   | onomy tern                           | n as Con | tent Edit | or |  |  |
|-----------------------------------------------------------------------------|--------------------------------------|----------|-----------|----|--|--|
| Name *                                                                      |                                      |          |           |    |  |  |
| Mel Test Archiv                                                             | 2                                    |          |           |    |  |  |
| ∧ Banner                                                                    |                                      |          | <b>k</b>  |    |  |  |
| Add a new fil<br>Browse<br>One file only.<br>2 MB limit.<br>Allowed types j | e<br>) No file selected.<br>pg jpeg. |          |           |    |  |  |
| Archived                                                                    | $\sum$                               |          |           |    |  |  |

5. Click the "Save" button.

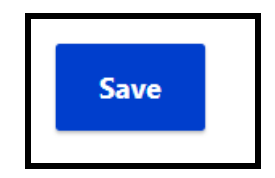

6. You will receive a message, "This content is for historic records only." Click the "Dashboard" button to return and continue editing, adding new content, or archiving.

#### 7. NOTES

| NOTES |      |      |
|-------|------|------|
|       | <br> | <br> |
|       | <br> | <br> |
|       | <br> | <br> |
|       | <br> |      |
|       | <br> | <br> |
|       |      |      |
|       | <br> | <br> |
|       |      |      |
|       | <br> | <br> |
|       |      |      |
|       | <br> | <br> |
|       |      |      |
|       | <br> | <br> |
|       |      |      |
|       |      |      |
|       | <br> |      |
|       | <br> | <br> |
|       | <br> |      |
|       | <br> |      |
|       |      |      |
|       |      |      |
|       |      |      |